# 数字移动电话机

宏达通讯有限公司
HTC Communication Corp.
HTC 国际官网:
www.htc.com
HTC 中国商城:
www.htcshopcn.com
客服热线: 400 676 7732
上海市浦东新区康桥镇
新苗村 1000 号二楼南侧 邮编 201315
Copyright 2011
宏达国际电子股份有限公司
版权所有,并保留一切权利

1

#### 谷歌:

2010 年 1 月 14 日, NOUG - 2.1.0 - 102 的 的 Nexus One<sup>™</sup>手机 的 Android<sup>™</sup>移动计算游戏平台 2.1

#### 法律

版权所有© 2010 谷歌公司保留所有权利。

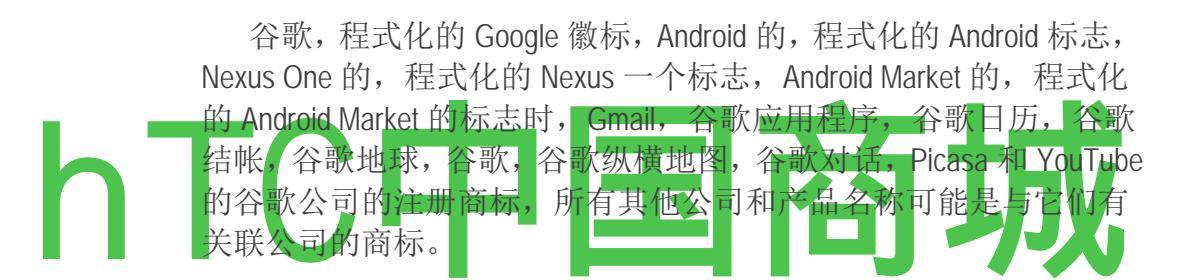

关于 Nexus One 手机的更多信息, 请访问 google.com /电话 /支持

#### (以下请一直选择"允许"的选项才能正常观看手机视频)

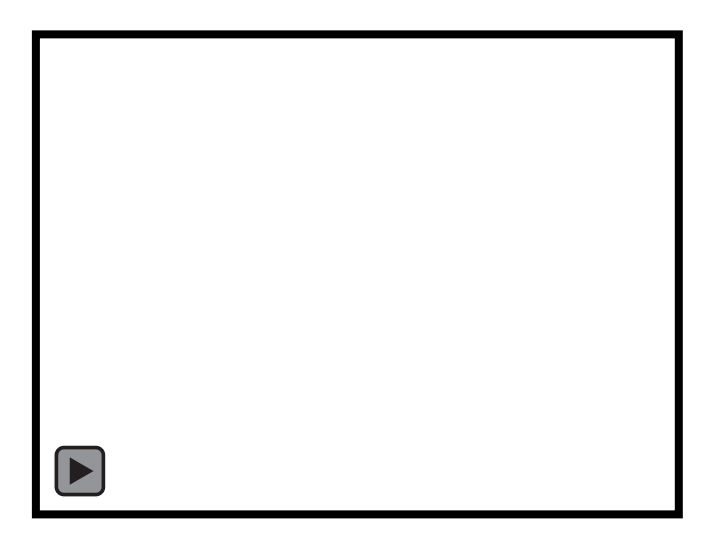

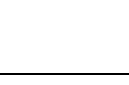

3

## 目录大纲:

关于本指南

您的手机和配件

您的手机安装电池

SIM卡, microSD卡

您的手机充电

使用耳机

监测中的地位和轨迹球灯

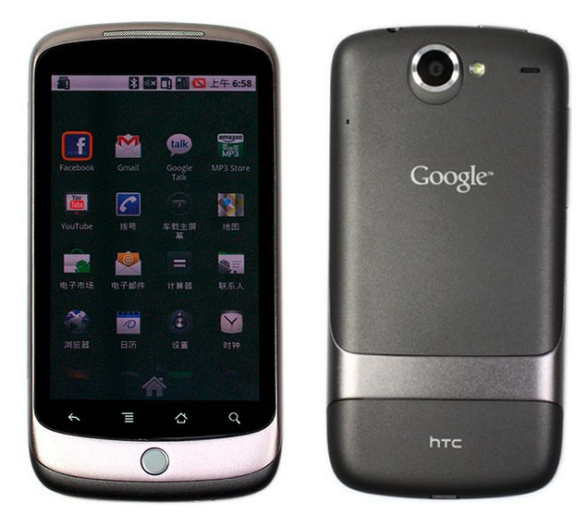

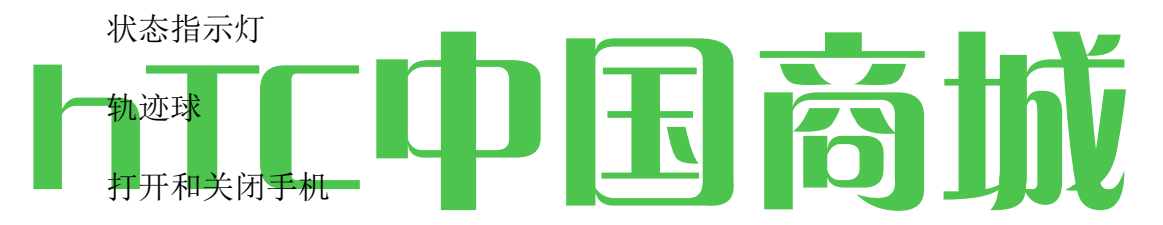

Android 的基础知识 启动 Android 的第一次 如果你没有 SIM 卡 您的 Google 帐户 其他帐户 Google 服务

开始了解主屏幕

使用触摸屏

使用手机的按钮

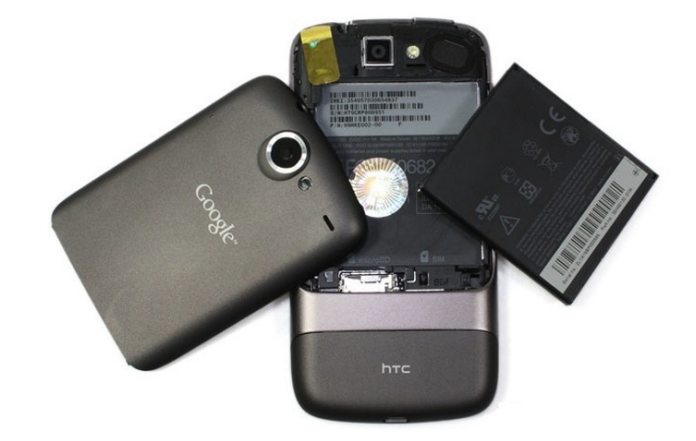

HTC中国商城 www.htcshopcn.com

采用了轨迹球

使用屏幕键盘

输入文字

编辑文本

打开和切换应用程序菜单

工作

选项菜单

上下文菜单

监测你手机的状态

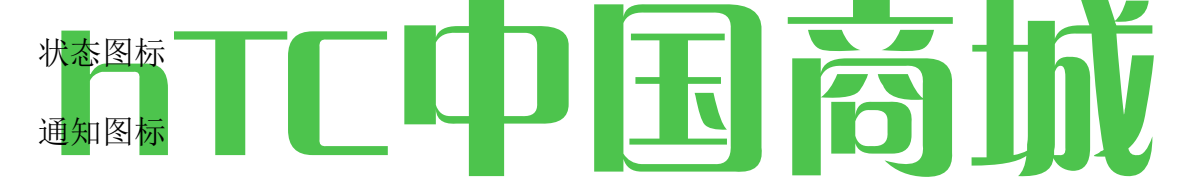

### 目录

锁定你的屏幕管理的通知 搜索您的手机和网页 自定义主屏幕 连接与您的联系人快速 优化的电池寿命 连接到网络和设备 连接到移动网络

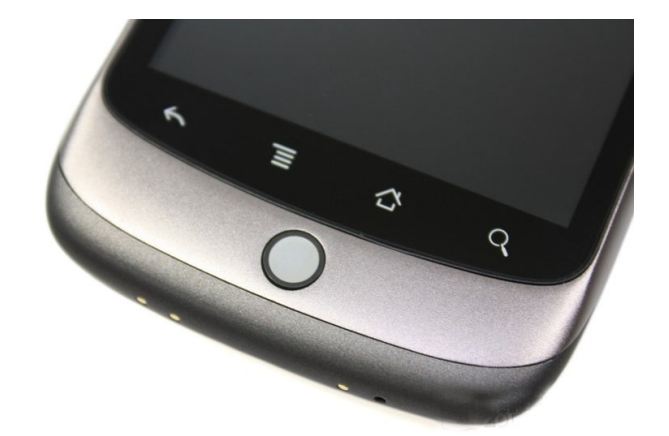

HTC中国商城 <u>www.htcshopcn.com</u>

连接到 Wi-Fi 网络

连接到蓝牙设备的

通过 USB 接口连接到一台计算机

连接到虚拟专用网络

安全证书工作

配售和接听电话

配售及结束通话

接听或拒绝来电通话记录

语音选项

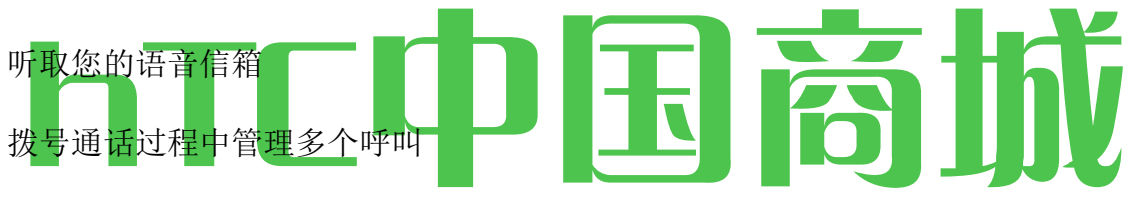

呼叫您的联系人

联系

打开您的联系人

添加联系人

导入,导出和共享联系人

添加接触到您的收藏夹搜索一个接触

编辑联系人的详细信息与您的联系人

改变接触显示

连接接触

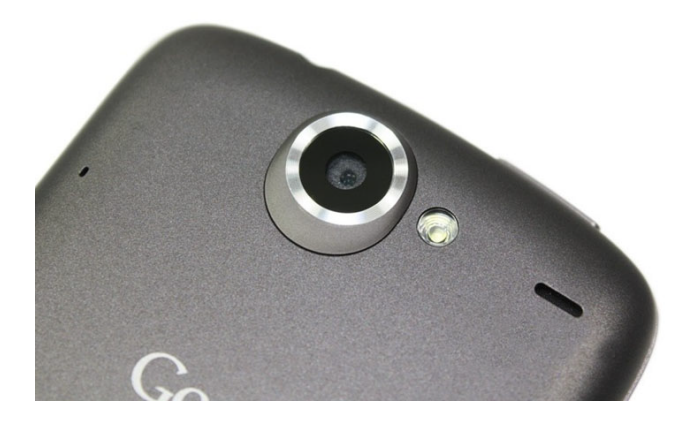

HTC中国商城 <u>www.htcshopcn.com</u>

分联系信息

通信

帐户

添加和删除帐户

配置帐户同步和显示选项

### Gmail

Gmail 是不同的

打开 Gmail 和您的收件箱

 读你的消息

 撰写和发送邮件

 答复或转发邮件

使用

批次的谈话

贴标的谈话

主演的消息

通过查看标签

交谈

报告垃圾邮件

搜索消息

归档的对话

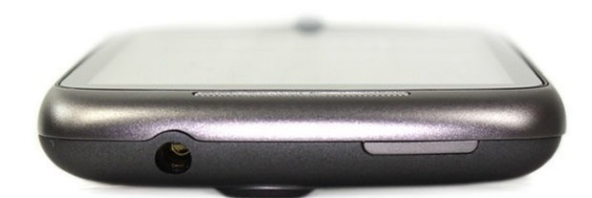

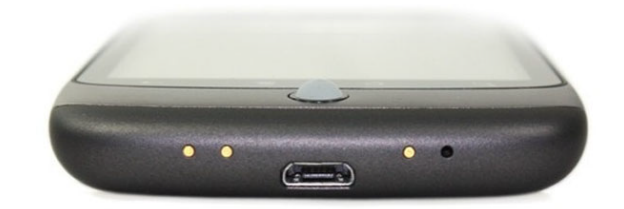

HTC中国商城 <u>www.htcshopcn.com</u>

同步您的讯息

一个签名追加到您的消息

更改 Gmail 设置

一般设置

通知设置

# 日历

查看您的日历和事件

在日程视图中工作

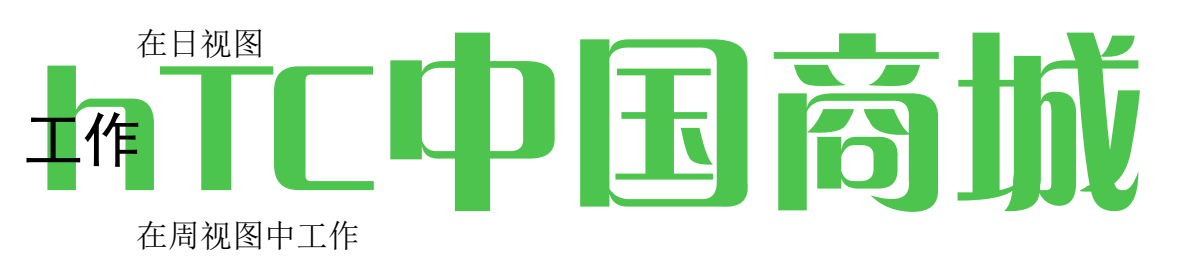

在月视图中工作

查看事件的详细信息

创建一个事件

编辑或删除事件

设置事件提醒

响应事件提醒

显示和同步日历

更改日历设置

\* ~

HTC中国商城 www.htcshopcn.com

谷歌语音

打开谷歌语音收件箱

读或听您的语音信箱

交换文本(SMS)消息

主演的消息

标签

查看消息

配置谷歌语音

与谷歌语音

# 

更改谷歌语音设置

一般设置

刷新和通知设置

Google Talk

签署和开放您的朋友清单

与朋友聊天

更改和监测在线状态

管理您的好友列表中

更改的 Google Talk 设置

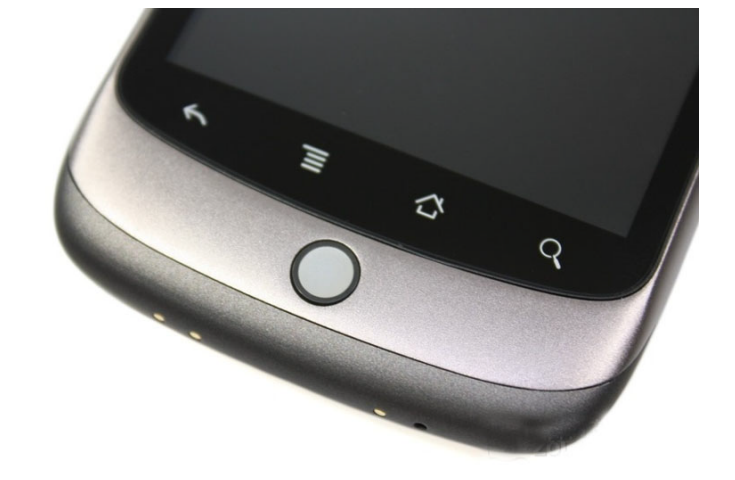

HTC中国商城 <u>www.htcshopcn.com</u>

电子邮件

打开电子邮件帐户屏幕

读你的消息,

响应的消息

邮件撰写和发送电子邮件

帐户文件夹的工作

添加和编辑

电子邮件帐户更改

电子邮件帐户设置

## 

发送邮件服务器设置

消息

开幕消息

交换讯息

更改消息设置

存储设置

短信(SMS)设置

多媒体讯息(MMS)设置

通知设置

浏览器

打开浏览器

浏览网页

在浏览网页

下载文件

使用书签

多个浏览器窗口工作

更改浏览器设置

内容设置

# 

高级设置

地图

打开地图和查看您的位置

更改地图

图层地点和 地区

搜索获取方向

转由转动方向导航

与谷歌纵横

寻找你的朋友

摄像头

开启相机和拍照

查看图片

您的影片回顾

更改相机设置

相机设置

摄像机设置

画廊

画廊开幕

# 并查看您的相册 相册 日日 医 芮 功式

图片

工作视频

YouTube

YouTube 和观看视频

音乐

传送音乐文件到您的手机

开场音乐,并与您的图书馆工作

播放音乐播放列表

新闻&天气

检查新闻和天气

改变新闻及天气设置

新闻及天气设置

天气设置

新闻设置

刷新设置

时钟

查看日期,时间和其他信息

设置报警

# 

使用汽车首页

计算器

使用计算器

市场

开放的 Android 市场和寻找

下载和安装的应用程序

管理你的下载

设置

开幕设置

无线网络

无线控制屏

Wi-Fi设置屏幕

先进的 Wi - Fi 设置屏幕

蓝牙设置屏幕

VPN 设置屏幕

移动网络设置屏幕

通话设置

通话设置屏幕

# 

声音和显示设置

声音和显示设置屏幕

位置和安全设置

应用设置

应用程序设置屏幕

应用信息屏幕

开发屏幕

会计及同步设置

会计及同步设置屏幕

帐户"屏幕

隐私设置

SD 卡和手机存储设置

SD 卡和手机存储屏幕

搜索设置

搜索设置屏幕

语言和键盘设置

语言及键盘屏幕

Android 键盘设置屏幕

# 辅助设备的键盘设置 屏幕设置

文本到语音设置 文本到语音设置屏幕 日期和时间设置

关于手机

关于手机屏幕

规格。

# 关于本指南:

本指南介绍了谷歌™的 Nexus One™手机,其零件及配件,以及如何使用 2.1 版的 Android™移动计算技术平台。

| 章                 | 描述                                                              |
|-------------------|-----------------------------------------------------------------|
| "你的手机和            | 您的手机及其部件,准备使用它,以及随之而来的配件。                                       |
| 配件                |                                                                 |
| "Android 的基       | 第一次启动 Android 的签署,到您的 Google 帐户,因此您可                            |
| 础"                | 以利用充分利用 Google 企业应用套件™,并执行 Android 的基本任务。                       |
| "连接到网络            | 配置您的手机连接到手机和 Wi-Fi™网络, 蓝牙™设备, 以及                                |
| 和设备"              | 一台计算机。                                                          |
| "配售及接听            | 使用手机的地方,接受和管理多个呼叫。                                              |
| 电话"               |                                                                 |
| 第 89 页的"通<br>讯录 " | 组织和查找你认识的人的联系信息。                                                |
| "帐户"              | 添加和同步电子邮件帐户和其他帐户,包括"Google 帐户"和微<br>软™的 Exchange ActiveSync™帐户。 |
| "Gmail"           | 使用 Gmail™网络邮件服务发送和接收消息。                                         |
| "谷歌语音"            | 检查您的语音信箱,并把谷歌语音呼叫。                                              |
| "日历"              | 查看和创建您的日历上的事件,并同步谷歌日历™日历 Web                                    |
|                   | 服务。                                                             |
| "Google Talk      | 使用的 Google Talk™即时通讯服务与朋友沟通。                                    |
| "电子邮件"            | 配置您的手机,这样你就可以通过常规的电子邮件服务发送<br>和接收电子邮件。                          |

| 章         | 描述               |  |
|-----------|------------------|--|
| "消息"      | 与其他手机交换文本和多媒体信息。 |  |
| "浏览器<br>" | 您的手机上浏览网页。       |  |

15

| "地图"                    | 发现世界街和卫星数据从谷歌地球™地图服务,获得方向,找到你的位置,通过谷歌纵横共享您的位置™用户位置服务,与谷歌<br>地图导航的发言转由转动方向航行,并许多您的手机使用谷歌地<br>图™地图服务等功能 |  |
|-------------------------|----------------------------------------------------------------------------------------------------|--|
| "相机"                    | 监理和预览照片和视频。                                                                                           |  |
| "画廊"                    | 浏览,共享和上传您的照片和录像的 Picasa™照片组织软件服务和 YouTube™用户生成内容网站。                                                   |  |
| "YouTube"               | 观看 YouTube 视频。                                                                                        |  |
| "音乐"                    | 听音乐的歌曲,专辑或播放清单。                                                                                       |  |
| "新闻与<br>天气"             | 检查的主屏幕上的或详细的新闻和天气 。                                                                                   |  |
| "时钟"                    | 检查的时间和设置警报。                                                                                           |  |
| "汽车之<br>家"              | 有效地使用您的手机在车上。                                                                                         |  |
| "计 <mark>算器</mark><br>" | 计算数学问题的解决方案。                                                                                          |  |
| "市场"                    | 寻找新的应用程序在 Android Market™下载的应用软件服务,购买<br>付费应用的 Google Checkout™付款和结算服务,并安装它们。                         |  |
| "设置"                    | 打开设置应用程序配置和定制您的手机和它的许多工具。                                                                             |  |
| "规格 "                   | 您的手机和其功能的详细信息 。                                                                                       |  |

#### 我们的手机和配件

您的手机配备的配件,包括一个耳机和一个保护袋。 出于安全原因,不 附带电池内的电话,所以你需要插入和使用您的手机之前,它完全负责。 本章介绍您的手机,如何安装和电池充电,如何打开和关闭手机上,和其 他有用的信息。

在本节中

HTC中国商城 www.htcshopcn.com

"什么在框中"

"了解你的手机"

"安装电池, SIM 卡, microSD 卡 "

"您的手机充电"

"使用耳机"

"监视的地位和轨迹球灯"

"谈到手机和关闭"

在框中

4GB的microSD卡(未显示)是安装在手机上。如果您购买的手机与GSM移动运营商的合同,为您的运营商的SIM卡也被安装。请参阅"安装电池,SIM卡,microSD卡"第16页上学习如何插入或取出电池,microSD卡和SIM卡。

. 在您使用手机,插入电池,它完全充电。 (见"安装电池, SIM 卡, microSD 卡" 第 16 页 第 20 页上的"您的手机充电"。)

在本章的其他部分描述了使用耳机和遥控器,状态指示灯和功能,打开和关闭手 机等。

第25页上的"Android 的基础知识",介绍了如何拨打电话,使用轨迹球,和利用等基本功能的手机,包括打开它首次到您的 Google 帐户签署。

500 万像素镜头的正下方是相机的后盖内置一个镜头保护。 相机具有自动对焦机制和 2 倍数码变焦。 一定要保持镜头干净无绒布;污迹和指纹会扭曲你的照片。 相机的 LED 闪光灯镜头旁边。 拍照和拍摄视频是在第 233 页上的"相机"。

安装电池,SIM 卡和 microSD 卡

您必须插入电池,然后才可以使用手机。 这款手机还配备一个 4GB 的 microSD 存储卡已经安装。 如果您购买手机的合同,还配备了一

客服热线 4006767732

HTC中国商城 www.htcshopcn.com

个安装您的运营商的 SIM 卡 。 您可以更换 microSD 存储卡,或在 任何时候插入 SIM 卡 。 (参见第 62 页上的"连接到移动网络 "。) 为了执行这些任务中的任何,您必须删除手机的后盖。

#### 要打开手机的后盖

小号 你的大拇指用力按下后盖两侧,仅低于相机镜头,并推盖将 其取下。

#### 要更换手机的后盖

小号 放在手机背面的盖子,并推入到位。

#### 要删除或插入电池

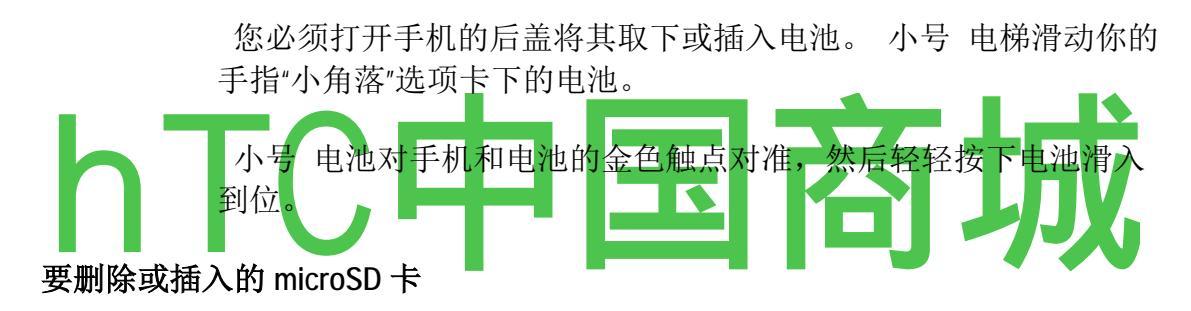

您必须打开手机的后盖,取下电池取出或插入的 microSD 卡。

S 插入 microSD 卡,通过调整,然后滑向其插槽。

小号 按向手机底部取出 microSD 卡。 当你松开卡开始弹出插槽, 所以你可以把它剩下的路。

#### 要删除或插入 SIM 卡

您必须打开手机的后盖,取下电池,删除或插入

SIM卡。

小号 滑动指尖插槽取出 SIM 卡。

S 插入 SIM 卡,通过调心(缺口左上角和金触点,上下),然后滑

客服热线 4006767732

HTC中国商城 www.htcshopcn.com

向其插槽。

#### 您的手机充电

您可以使用您的手机之前,你必须完全充电,直到状态指示灯变为 绿色。 请参阅第 22 页的"监视的地位和轨迹球灯 "。

电话也收费时,用附带的 USB 电缆连接到计算机的 USB 端口,当插入一个可选的桌面或汽车船坞配件。 有关将手机连接到计算机的信息,请参阅"通过 USB 连接到电脑"第 70 页上 。

#### 给手机充电

- 1. 一端插入交流电源插座的充电器。
- 2. 您的手机上插入到 USB 端口的另一端

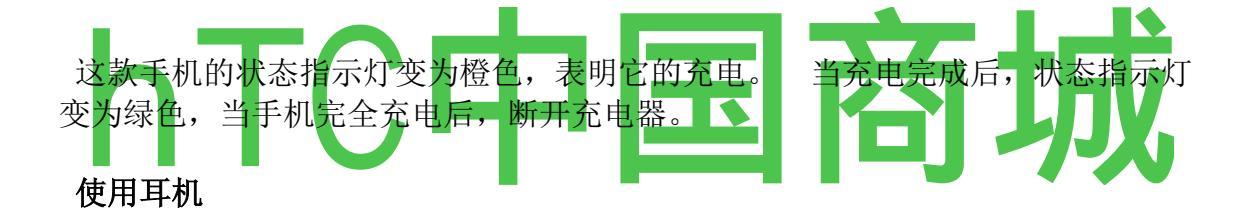

耳机插头,包括一副耳机和一个遥控器与麦克风背面到手机的 3.5mm 耳机 jack.lt 。 遥控器还包括按钮,您使用它来 管理电话和 音乐。

. 使用远程高附着在你的衬衫的翻领剪辑, 使麦克风靠近您的嘴 。

#### 监测的地位和轨迹球灯

状态指示灯(听筒右侧)和**轨迹球**改变颜色,闪光灯,或发光简要 告知你的手机和其他重要信息的充电状态。

在触摸屏的顶部的状态栏还提供了有关信息中所描述的手机,第 48页上的"监控手机状态"和"管理的通知",第 50页上。

HTC中国商城 www.htcshopcn.com

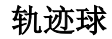

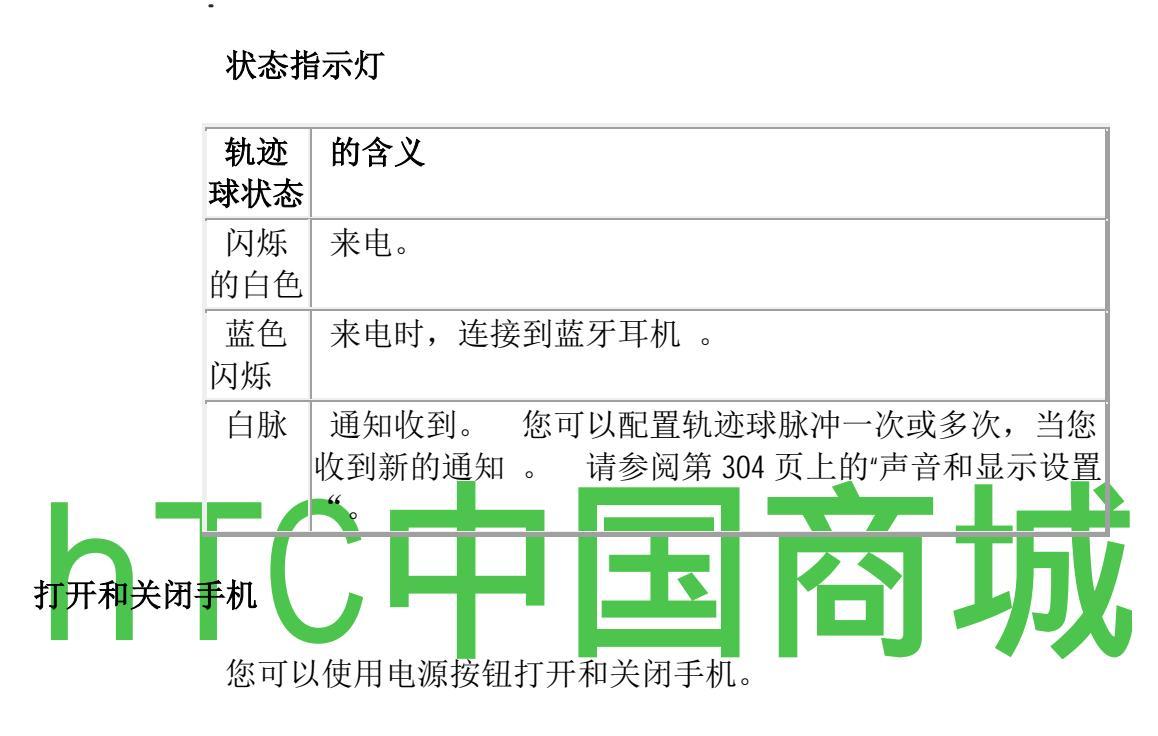

电源按钮

. 要打开手机

的 新闻 POWER 按钮,几秒钟,直到屏幕亮起。

当您第一次打开手机时,你欢迎到 Android 和提示标志在您的 "Google 帐户"。 请参阅"启动 Android 的第一次",第 26页。

当你打开手机,你可能会被提示输入您的 SIM 卡的个人识别号码 (PIN),如果手机配置要求

之一。

如果输入三次错误的 PIN, SIM 卡将被封锁, 您将无法使用您的手机。 <sup>客服热线</sup> 4006767732 HTC中国商城 <u>www.htcshopcn.com</u>

20

如果发生这种情况,你可以解锁使用 PIN 解锁码(PUK),只能从您的移动运营商。

您通过拨打以下号码,取代"库尔德斯坦爱国联盟"与您的运营商和 "密码#"替换为您所选择的新的 PIN 提供的 PUK 输入 PUK 码: \*\* 05 \* PUK 码\* PIN \* PIN #

#### 要关闭手机

- 1. 按下并按住电源按钮,直到打开一个菜单。
- 2. 触摸菜单中关闭电源。

3触摸确定当被问及以确认您要关闭手机。

有关触摸屏和菜单,看到的基础上"的 Android

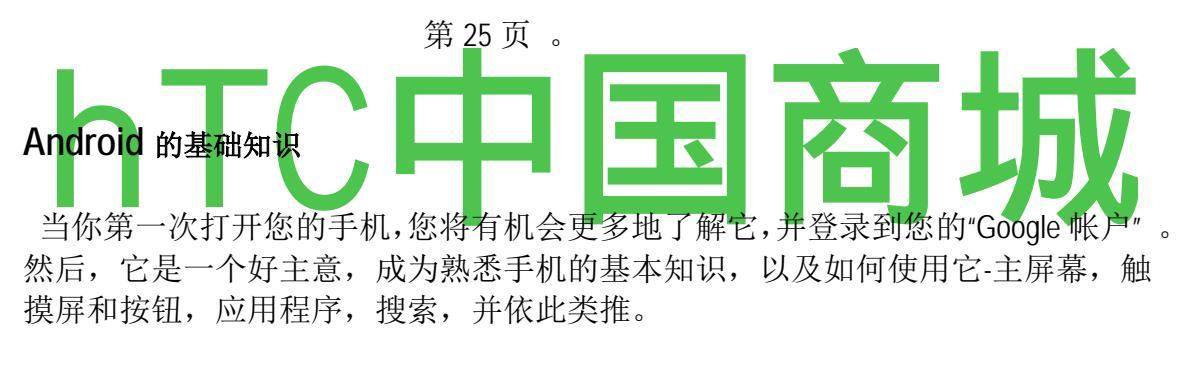

#### 在本节中

"启动 Android 的第一次",

"了解主屏幕"

- "使用触摸屏"
- "使用手机的按钮"
- "使用轨迹球"

"使用屏幕键盘"

通过讲"输入文本 "

"编辑文本"

"开幕式和开关应用"

"菜单 "

"监视您的手机中的地位"

"管理通知"

"搜索您的手机和网络"

"锁定屏幕"

"自定义主屏幕"

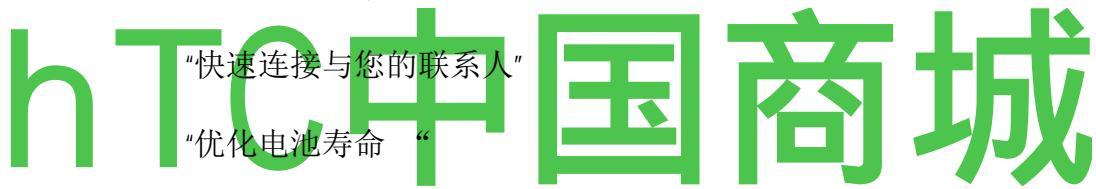

第一次,您对您的手机(后设置它,在"您的手机和配件"第13页,系统将提示您触摸 Android 的标志开始使用您的手机。

然后你提供一个机会,了解您的手机,系统会提示您创建或登录到 您的 Google 帐户,你问你想如何使用 Android 和谷歌的功能,使一些 初步的决定。

#### 如果你没有一个 SIM 卡

如果您的手机没有安装 SIM 卡,您无法连接到移动网络的语音和数据服务,但您可以连接到 Wi - Fi 网络登录到您的 Google 帐户,并使用您的所有功能手机除了语音通话。

如果你开始的 Android 没有 SIM 卡的第一次, 你问, 如果你想接触连接到 Wi - Fi 连接到 Wi - Fi 网络(而不是移动网络)设置您的手机。要

客服热线 4006767732

HTC中国商城 www.htcshopcn.com

了解更多信息,请参阅第 64 页上的"连接到 Wi - Fi 网络"。

#### 您的 Google 帐户

您必须登录到一个 Google 帐户使用的 Gmail, Google Talk 的,谷歌日 历,和其他 Google 应用服务;从 Android Market 下载应用程序,Google 服务器备份您的设置;并采取其他 Google 服务,您的手机上的优势。

如果你没有一个 Google 帐户,系统会提示你创建一个。

如果您有企业的 Gmail 帐户,通过你的公司或其他组织的,您的 IT 部门可能有特殊说明如何登录到该帐户。

一些重要的应用程序,如日历,只有您添加的第一个"Google 帐户"。

如果您计划使用一个以上的 Google 帐户与您的手机,一定要到你要使用这类应用的一个标志。

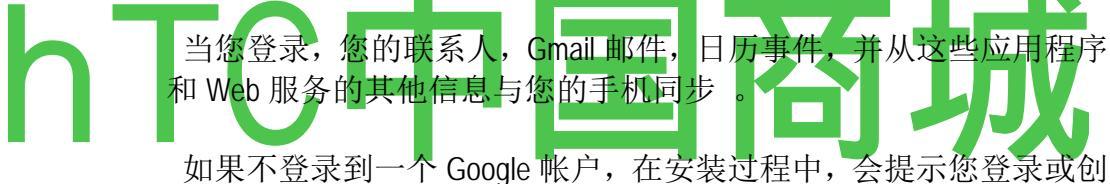

建一个 Google 帐户,您第一次启动的应用程序之一,如 Gmail 或 Android 市场的需要。

**重要**的,如果你想使用备份功能(见第 29 页上的"Google 提供的服务")从 另一部手机正在运行的 Android 2.0 版或更高版本恢复到这款手机的设置,您 必须登录到您的"Google 帐户"现在,在安装过程中。如果等到安装完成, 您的设置无法恢复。

当您登录时,系统会提示你输入用户名和密码,使用屏幕键盘。 有 关导航触摸屏和输入文本的详细信息, 请参阅第 34 页上的"使用触 摸屏",第 37 页上的"使用屏幕键盘"。

| Welcome                                                                               |                                                                             |
|---------------------------------------------------------------------------------------|-----------------------------------------------------------------------------|
| Sign in with your Google Account:<br>myname@gmail.com                                 | Touch to open the onscreen keyboard, to enter your Google Account username. |
|                                                                                       | Touch (or touch Next on the keyboard) to enter your password.               |
| By signing in, you agree to the <u>Google</u> and <u>Additional</u> Privacy Policies. |                                                                             |
| 客服热线 4006767732                                                                       | HTC中国商城 <u>www.htcshopcn.com</u>                                            |

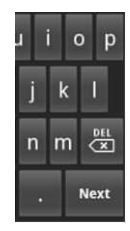

When you're finished, touch **Done** on the keyboard (or press the phone's **Back** button) to close the onscreen keyboard, so you can touch the **Sign In** button at the bottom of the screen.

欢迎

与您的 Google 帐户登录:

#### myname@gmail.com

# 通过登录,您同意<u>谷</u>歌和<u>额外</u>的隐私政策。 触摸打开屏幕键盘,输入您的 Google 帐户用户名。

触摸(或触摸键盘上的下一个),输入你的密码。

. 如果你有一个 Google 帐户,但忘记了密码,您必须重置,才可以登录。到 http://www.google.com,点击登录,点击"无法访问您的帐户吗?"在登录框, 然后按照重置密码的说明。

#### 其他帐户

安装后,您可以添加到您的手机谷歌,微软 Exchange ActiveSync,脸谱,传统的电子邮件,和其他种类的帐户,并同步部分或所有数据,在第 107 页上的"帐户"。 但是,只有第一个"Google 帐户",您登录到是备份到 Google 的服务器,和一些应用程序,只有单一账户,如日历,同步和显示的数据只能从第一个帐户登录到您的工作。

#### 谷歌服务

当您登录,您询问您是否要采取以下的 Google 服务的优势。

位置可以选择是否采取谷歌的定位服务,它提供了应用程序与您的大致位置,而无需使用 GPS 的优势,以及是否使用谷歌搜索结果和其他 Google 服务中的位置。 有关更改这些设置后的信息,

请参阅"位置和安全设置"页 311页 306 和"隐私设置"。

设置的备份,如您的书签和 Wi-Fi 密码,您可以选择备份您的 设置,在 Google 服务器上,您的 Google 帐户, 。 这样,当您 需要更换您的手机(当您升级或更换丢失的手机),您的设置恢 复到新手机,当你第一次签署有关更改此设置的信息后,见页上 的"隐私"设置" 311 。

如果您没有连接到移动网络 **的日期和** 时间,提示您设置您的手机上的日期和时间。 请参阅第 318 页的"日期和时间设置"。

#### 知道主屏幕

当您登录,在主屏幕打开。

主屏幕是您的出发点,以访问您的手机上的所有功能。 它显示的应用程序图标,部件,快捷方式,和其他功能。 您可以自定义不同的壁纸的主屏幕,并显示你想要的物品。 请参阅第56页上的"自定义主屏幕"。

状态栏显示时间,信号

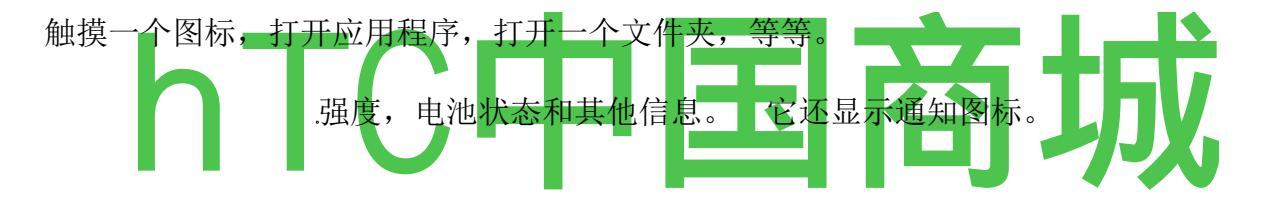

电话联系的浏览器的地图

触摸启动图标,打开启动和查看所有安装的应用程序的图标。

在屏幕的上方,状态栏显示的时候,您的手机的状态信息,和你收到的通知的 图标。 要了解更多信息,请参阅第 50 页第 48 页上的"监控手机状态"和"管理通 知"。

触摸屏幕底部的启动图标来查看所有已安装的应用程序。 请参阅第 44 页上的"开幕式和开关应用 "。

#### 唤醒电话

如果你不使用了一段时间的手机,主屏幕或其它屏幕,您正在查看,替换锁屏然后在屏幕变暗,以节省电池。

1按下电源按钮。

如果你已经锁定屏幕模式,你必须绘制解锁图案解锁。 请参阅第55

页上的"锁定屏幕"。

如果你还没有锁定屏幕模式,出现锁屏。

2拖动锁图标的权利。

你是最后一个屏幕上打开工作。

要返回到主屏幕

的 新闻主页按钮,随时在任何应用程序。

要查看主屏幕的其他部分

小号 滑动你的手指向左或向右横跨主屏幕。

左侧的两和两个权扩展到主屏幕的图标,部件,快捷方式,和其他项目 提供更多的空间。 滑动的更多信息,请参阅第 34 页上的"触摸屏"。

在左下角和屏幕右侧的小圆点表示您正在查看的屏幕 。

的 触摸按住左下角或屏幕右侧的小圆点, 以查看

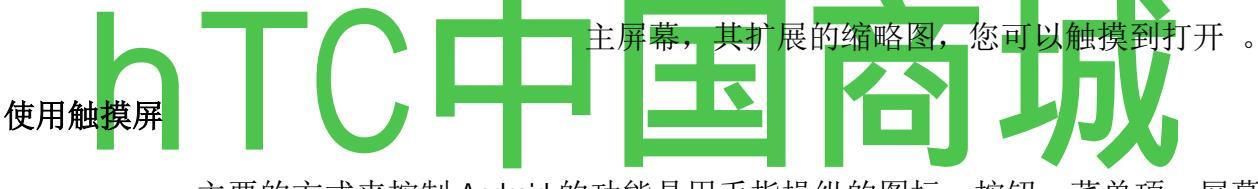

主要的方式来控制 Android 的功能是用手指操纵的图标,按钮,菜单项,屏幕上的键盘,在触摸屏上的其他项目。 您还可以改变屏幕的方向。

触摸 就在屏幕上的项目,如应用程序和设置的图标,,使用屏幕键盘输入字母和符号,或按屏幕上的按钮,你只需用手指触摸。

**轻触并按住**轻触并按住一个项目,在屏幕上通过触摸它并没有解除你的手指, 直到发生一个动作。 例如,要打开一个自定义主屏幕菜单,你触摸主屏幕上 的空白区域,直到菜单打开。

**拖动** 触摸和保持了片刻的一个项目,然后解除你的手指,手指在屏幕上移动, 直到你到达目标位置。 拖动主屏幕上的项目重新定位,在第56页的"自定义 主屏幕"中所述,您拖动打开,第50页上的"管理通知"中所述的"通知"面板。

**刷卡或**刷卡或幻灯片 的 幻灯片,您可以快速移动你的手指整个屏幕表面, 不停顿地当你第一次触摸它(所以你不要拖动,而不是一个项目)。 例如, 你的幻灯片在屏幕上或向下滚动列表,并在一些日历意见你刷在屏幕上迅速改 变可见的时间范围。

双点选 您双击放大网页或地图 。 例如,您在浏览器中网页的部分触摸两次

迅速放大,部分以适合屏幕的宽度。 您也可以双击抽头来控制相机变焦,地图,以及在其他应用程序。

**旋转屏幕**上的大多数屏幕,屏幕方向旋转手机你从直立到侧身,然后再返回。 您可以打开和关闭此功能,如第 304 页上的"声音和显示设置"中所述。

#### 使用手机的按钮

这款手机的实体按键和软按钮提供多种功能和快捷键。 请参阅"开始了解您的手机"第15页上的图表显示在手机上的按钮的位置。

| 按钮                               | 新闻                                                                                                    | 按住                                                     | ] |
|----------------------------------|----------------------------------------------------------------------------------------------------|--------------------------------------------------------|---|
| 返回                               | 打开前一个画面,你工作,如果屏幕上的键盘打开,<br>关闭键盘。                                                                                   |                                                        |   |
| 菜<br>单?                          | 影响当前屏幕或应用程序的项目打开一个菜单。                                                                                              |                                                        |   |
| 首页<br>_ <b>I</b> -               | 打开主屏幕。 如果你查看向左或向右扩展的主屏<br>幕,打开中央的主屏幕。                                                                              | 打开最近使用<br>的应用程序的屏<br>幕。                                |   |
| <b>捜索</b><br>-<br>电源<br>(左<br>上) | 在某些应用中,打开快速搜索框搜索手机和网络。<br>在其他应用程序,打开一个搜索框,只是该应用程序。<br>按两次从任何应用程序中打开快速搜索框。<br>关闭屏幕。                                 | 打开谷歌搜索<br>通过语音。<br>打开飞行模式<br>的选项菜单,静<br>音模式,并关闭<br>手机。 |   |
| <b>音量</b><br>大/小<br>(左<br>侧)     | 当通话过程中,增加或减少呼叫量。 当电话响起,<br>沉默振铃。 在主屏幕上没有通话时是在进步,增加<br>或减少铃声音量,或设置手机为无声或振动而不是振<br>铃。 在其他应用程序,控制音量的音乐,讲方向,<br>和其他音频。 | 快速增加铃声<br>音量最大或最<br>小。                                 |   |

#### 采用了轨迹球

一些行动,如开放在一个拥挤的的日历事件,选择在网页上的链接或表单域, 或选择文本编辑更容易使用的**轨迹球**,而不是你的手指。

#### 要使用轨迹球

小号 滚动轨迹球来选择屏幕上的项目。 选择的项目是在橙色突出显示 。

小号 按下轨迹球相当于用手指触摸所选项目。

小号 按控股轨迹球相当于用手指触摸及控股所选项目。

您可以使用屏幕键盘输入文字。 一些应用程序自动打开键盘。 在其他国家,你触摸一个文本字段,您要输入文字,打开键盘。

您还可以说话,而不是通过键入文本输入。 请参阅"输入文字,由讲"第40页 上。

#### 要输入文字

1. 您想要类型的屏幕键盘打开,触摸文本字段。

对于大多数文本字段,显示字母键盘开始。 电话号码和其他特殊用途的文本 字段可能会显示数字和符号或其他自定义键盘,可以更容易地输入所需的信息。

您也可以使用**轨迹球**选择一个文本域,然后按下**轨迹球** 

打开屏幕键盘。

2. 触摸键,在键盘上开始输入。

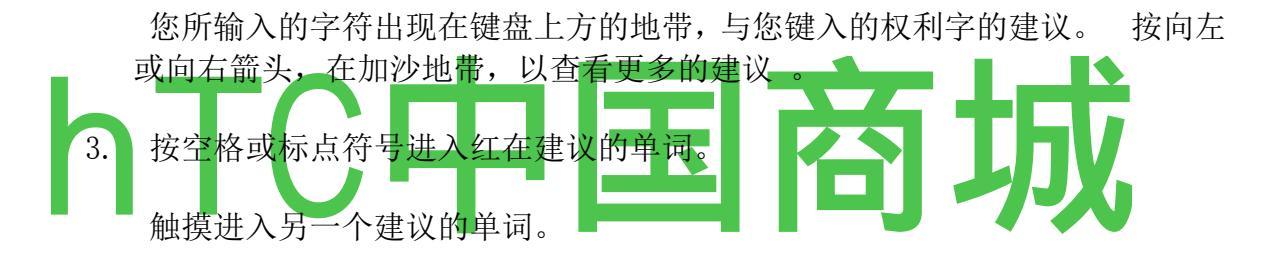

#### 或

轻触并按住最左边的字,把它添加到字典。

您可以查看,编辑,或删除的话,您添加到字典。 请参阅第 314 页上的"语言和键盘设置 "。

- 4. 使用删除键 <M 擦除光标左侧的字符。
- 5. 当您完成打字,按关闭键盘。

#### 要输入数字,符号和其他字符

的 新闻符号键切换到数字和符号键盘。 按 Alt 键查看其他符号;再次按下切换回来。

的 触摸和保持一个元音或 C, N 或 S 键打开一个小窗口, 在这里你可以触摸 重音元音或其他备用信。

28

的 触摸和举行期间的关键()。一套共同的符号键来打开一个小窗口。

的 触摸和保持几乎任何数字和符号键来打开一个额外的符号窗口。

当你触摸一个键,一个更大的版本显示简要的键盘。 替代字符的按键下面的 字符显示一个省略号(.....)。

#### 要改变键盘的方向

轮到手机横向或直立。

键盘重绘采取新的手机定位的最佳优势。 许多人发现较大的横向屏幕键盘更 容易使用 。

您可以控制屏幕是否改变方向时,会自动关闭手机。 请参阅第 314 页 上的"语言和键盘设置"。

#### 通过讲输入文字

您可以使用语音输入来输入文字,通过讲 。 语音输入是一个实验性的功能, 使用谷歌的语音识别服务,所以使用它,你必须有一个数据连接。

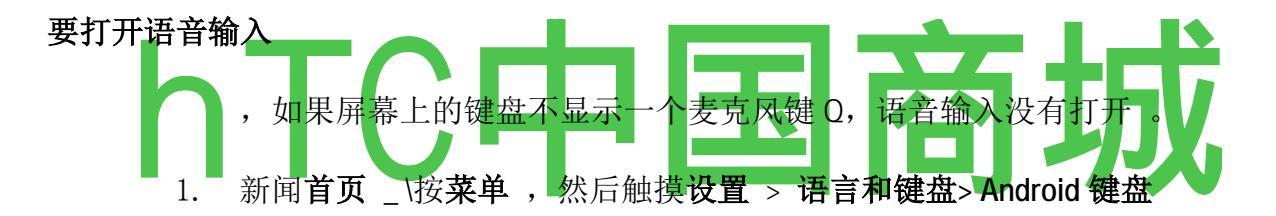

您也可以触摸并按住屏幕上的键盘上的符号键 II:在打开的对话框中, 设置触摸 Android 键盘

- 2. 检查语音输入。
- 3. 在打开的对话框中, 点触确定。

#### 通过讲要输入文字

您可以输入文字来说,任何地方,您可以输入与屏幕上的键盘文字。

触摸一个文本字段。

触摸键盘上的麦克风键 Q。

或者只是轻扫手指在键盘上由左到右。

当系统提示"现在发言"说出你要输入的。

您可以输入标点符号,说"逗号","期间","问号","感叹号"或"感叹号"。

当你暂停,你讲的是转录的语音识别服务和输入文本字段中,强调。 您可 以按 Delete 键删除下划线的文本。 如果您开始键入或输入更多的文字,通过 讲^他强调消失。

通过输入或说话,您可以编辑您输入的文本 。 请参阅"编辑文本"第 42页 。

#### Ë diting 文本

您可以编辑您输入的文字,并在文本字段中使用菜单命令剪切,复制和粘贴文本内或跨应用程序,。

#### 要编辑文本

- 1. 触摸包含文字编辑的文本字段。
- 2. 使用轨迹球来移动光标到你想添加或删除文本的位置。

光标是一条竖线, 表示您键入的文本将被插入或粘贴。

- 3. 型,剪切,粘贴,或删除文本。
- 4. 按"返回"按钮,当您完成打字,关闭键盘。

您可能也有一个键盘上的下一个"或"完成"按钮,根据你键入英寸的应用程序 和文本字段 选择文本

您选择要剪切或复制的文本 。 橙色突出显示选定的文本 。

- 1. 触摸文本字段或包含文本选择屏幕的其他部分。
- 使用轨迹球移动光标选择的文本的开头或结尾。您还可以在文本字段中触摸 在文本中移动光标。
- 3. 按下并按住轨迹球或触摸和保持文本字段。

打开一个菜单,剪切,复制和执行其他任务与文本字段的选项。

4. 触摸选择文本。

或触摸选择所有选择在文本字段中的所有文本 。

- 5. 滚动轨迹球来选择你想要的文字。
- 6. 再次按下并按住**轨迹球**(或触摸和保持文本字段),打开一个菜单,您可以 使用剪切或复制您的选择,选择的所有文字,或停止选择文本。

#### 剪切或复制文本

1. 选择文本剪切或复制。

- 2. 按下并按住轨迹球或触摸和保持选定的文本。
- 3. 触摸在打开的菜单中的剪切或复制。

如果触摸**剪切,**删除选定的文本从文本字段。 在这两种情况下,文本是存储 在手机上的临时区域,让你可以将其粘贴到另一个文本字段。

#### 粘贴文本

- 1. 复制粘贴的文本。
- 2. 触摸要粘贴文本的文本字段。

你可以粘贴文本,你从一个应用程序复制到一个文本字段在任何应用程序。

3. 使用轨迹球,光标移动到要粘贴的位置

#### 文本。

- 4. 按下并按住轨迹球或触摸和保持文本字段。
- 5. 在打开的菜单中触摸"粘贴"。

文本插入光标。 您粘贴的文本也仍然在手机上的临时区域,因此可以将其粘贴在另一个位置相同的文字。

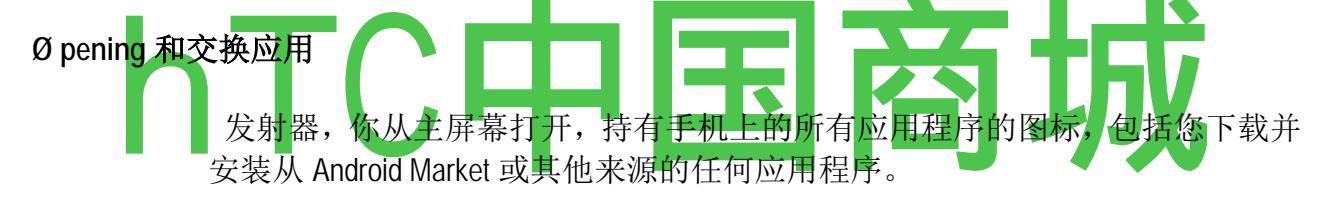

当你打开一个应用程序,它的屏幕打开,但以前的应用程序不停止;保持在运行:播放音乐,渲染网页,等等。您可以快速打开的应用程序之间切换,一次几个工作。 Android 和每个应用程序一起工作,以确保您不使用的应用程序不消耗资源不必要的,停止和启动他们需要的(当你不使用它,你不必退出应用程序)。

请参阅第 287 页上的"市场",学习如何发现并安装您的手机上的其他应用程序 和游戏。

#### 要打开和关闭的启动

▶ 在主屏幕, 触摸启动器图示三: 将其打开。

如果你有更多的应用,可以在一个视图启动适合,你可以滑动的启动,向上或向下查看更多。

您可以添加应用程序图标到主屏幕触摸上启动它,直到它振动,然后将其拖动 到主屏幕上的位置。 发射器会自动关闭,如果您移动从启动到主屏幕图标,如果你触摸一个图标, 打开其应用程序或。

#### 要打开应用程序

在主屏幕上 的 触摸应用程序的图标。

的 触摸启动应用程序的图标。

#### 要切换到最近使用的应用程序

1. 按下并按住"主页"按钮\_\

打开一个小窗口,你最近使用过的应用程序图标。

2. 触摸图标,打开其应用。

或按返回回到当前的应用程序。

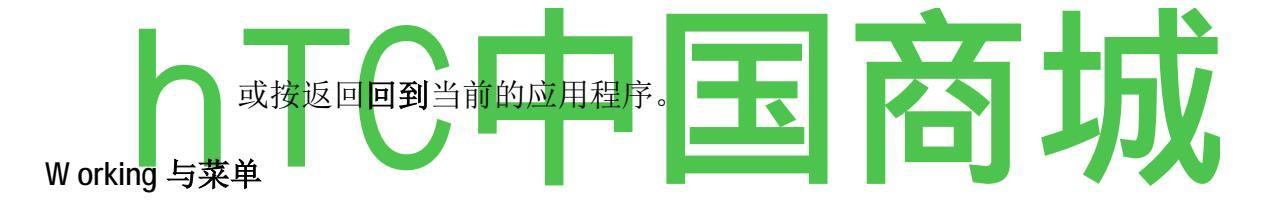

Android 的菜单有两种:选项菜单和上下文菜单。

#### 选项菜单

选项菜单中包含的工具,适用于当前屏幕或应用程序的活动,而不是屏幕上的 任何具体项目。 你打开选项,按"**菜单**"按钮菜单±。 并非所有的屏幕选项 菜单;如果你没有选项菜单屏幕上按**菜单**^,什么也没有发生。

有些屏幕有更多的选择的菜单项,比可容纳在主菜单中, **您**接触更多打开一个额外的项目菜单。

#### 上下文菜单

上下文菜单中包含的工具,适用于在屏幕上的具体项目。 通过触摸屏幕上的 项目,您打开一个上下文菜单。 并非所有项目的上下文菜单。 如果您轻触 并按住一个项目,没有上下文菜单,什么也没有发生。 **轨迹球**选择,然后按 下**轨迹球**,您还可以打开一个项目一个上下文**菜单**。 Lavash 滴\*

首页 650-555-3333 Ominsago

#### 800-555-5555

0分钟前

休 BRIS \*

移动 650-555-2222 Ominsago

goog411的--#-

工作 800-466-4411 2 分钟前

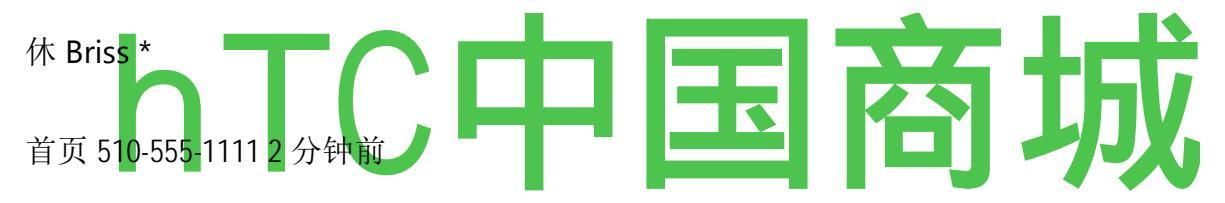

#### 中号 onitoring 您的手机中的地位

状态栏会出现在每个屏幕的顶部 。 它显示的图标,表明你已经收到通知(左) 和图标显示手机的状态(右),以及与当前时间 。

#### Sffla 1:06 PM

通知图标

状态图标

如果你有更多的通知,可以容纳在状态栏中,加上图标<sup>^</sup>提示您打开"通知"面板,以查看他们所有。 请参阅第50页的"管理通知"。

#### 状态图标

下面的图标表示您的手机的地位 。

| GPRS 的连接 | 瓦特 | 漫游 |
|----------|----|----|
|          |    |    |

HTC中国商城 <u>www.htcshopcn.com</u>

| %    | GPRS 在使用       | *        | 无信号           |
|------|----------------|----------|---------------|
| %    | 边相连            |          | 没有安装 SIM 卡    |
| %    | 使用边缘           | Ĩ        | 振动模式          |
| %    | 3G 连接          | Q        | 林格是沉默         |
| %    | 3G 在使用         | 0        | 电话麦克风静音       |
| 我    | 连接到 Wi - Fi 网络 | <i>*</i> | 电池是非常低        |
| 0    | 蓝牙是打开          | <i>*</i> | 电池电压低         |
| E3 展 | 连接到蓝牙设备        | 彗星       | 电池部分耗尽        |
| 教育署  | 飞行模式           | <i>*</i> | 电池充满          |
| 0    | 警报设置           | M        | 电池充电          |
| *    | 信号强度           |          | GPS 是打开       |
|      | 对免提            |          | 从 GPS 接收的位置数据 |

#### 通知图标

下面的图标,表明您已收到通知。 应对这些通知信息, 请参阅第50 页的"管理通知"。

| 1MJ | 新的 Gmail 邮件       |    | 不显示多个通知    |
|-----|-------------------|----|------------|
|     | 新的文字或多媒体讯息        | 小号 | 通话中        |
| Р   | 与文本或多媒体消息传递的问题    | _  | 在通话中使用蓝牙耳机 |
|     | 新的 Google Talk 消息 | Н  | 未接来电       |
|     | 新的语音邮件            |    | 保留的呼叫      |
| *   | 即将发生的事件           | н  | 呼叫转移是      |
| R   | ·同步               | J  | 上传数据       |
| -   | 登录或同步问题           | J  | 下载数据       |
|     | microSD 卡已满       |    | 下载完成       |
| *   | 一个开放的 Wi - Fi 网络  |    | 连接到 VPN    |
|     | 手机通过 USB 电缆连接     |    | 从 VPN 断开连接 |
|     | 正在播放的歌曲           |    |            |

#### 中号 anaging 通知

通知图标报告新邮件,日历事件和报警,以及正在发生的事件,如呼叫前转或

当前的呼叫状态时的到来。

当你收到一个通知,它的图标出现在状态栏,以及只出现简要的总结。 通知图标表,请参阅第49页上的"通知图标"。 轨迹球光脉冲也一次 或多次,当你收到新的通知 。 请参阅第304页上的"声音和显示设置"。

查看所有通知列表,您可以打开"通知"面板。 根据您的设置和您的手机型号,您还可以听到通知音,手机可能会产生振动,LED 可能会闪烁。

调节音量和其他设置一般通知中所述的"声音和显示设置"(第 304 页)。

其活动产生的通知,如 Gmail 和 Google Talk 的,有自己的设置,您可以使用配置是否和如何发送通知的应用程序。 有关详细信息,这些应用程序的部分。

要打开"通知"面板

小号 向下拖动状态栏。

在主屏幕上,你也可以按**菜单** S 和触摸通知。

通知面板会显示您的无线服务提供商和您当前的通知滚动列表,组织成持续和 基于事件的通知。

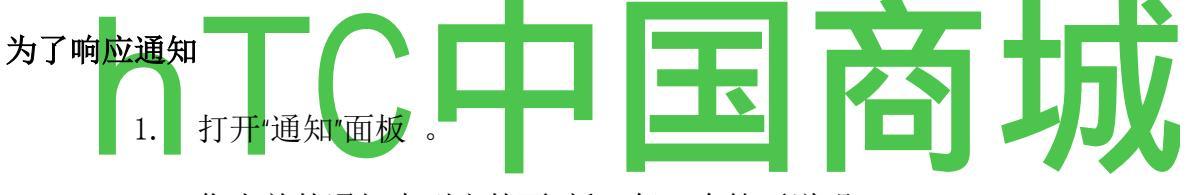

您当前的通知中列出的面 板,每一个简要说明。

2. 触摸通知作出回应。

通知面板关闭。 接下来会发生什么取决于通知。 例如,新的语音通知,拨 打您的语音信箱,并打开网络断开通知列表,这样你就可以重新配置网络。

#### 要清除所有的通知

- 1. 打开"通知"面板。
- 2. 在面板的右上方,轻触清除。

清除所有基于事件的通知,正在进行的通知留在该列表。

#### 要关闭"通知"面板

小号 的通知"面板底部的标签拖动到屏幕上方。 或按" 返回 "按钮。

该小组还关闭当你触摸的通知作出回应。

您可以为您的手机上的信息在网络上搜索, Android 在快速搜索框键入, 或与谷歌语音搜索, 讲。

一些应用,如联系人,Gmail和地图都有自己的搜索框,您可以使用这些应用 程序内搜索。

您也可以拨打语音搜索应用程序中所述的"拨号声音",第84页上的电话 号码。

#### 输入文字来搜寻您的手机和网络

1 按搜索按钮\_j。

当您按下主屏幕上或在许多其他应用程序的搜索,快速搜索框打开。

在其他应用程序,如 Gmail,联系人和浏览器,打开应用程序自己的搜索框, 当您按下"**搜索**"按钮。 这是由应用程序的搜索框左侧的图标表示 。 (见 搜索的信息,这些应用程序的部分。)您的手机和网络,而不是要搜索**该**应用 程序,然后按搜索j再次切换到快速

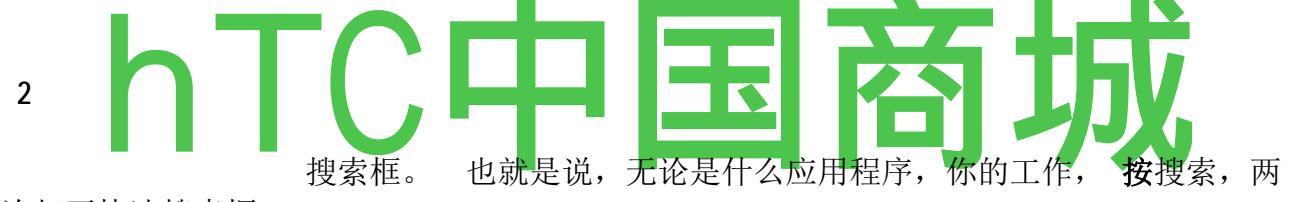

次打开快速搜索框 。

您也可以在网上搜索与搜索主屏幕上的部件,如果你把它添加有。 请参阅第 56页上的"自定义主屏幕"。

输入文字快速搜索框搜索你。

#### 4

当您键入时,您的手机和 Google Web 搜索建议的匹配项添加到先前选择的搜索结果列表。

配置 Google 网页搜索的某些方面 (例如,是否使您键入的快速搜索框下方的建议),您可以使用"搜索偏好,以及您要包括在搜索什么手机功能。 您还可以 清除最近选择的搜索列表 。 请参阅第 313 页的"搜索设置"。

如果你正在寻找的建议,手机搜索结果,或先前选择的搜索结果列表,在列表中触摸。
如果你正在寻找的是不在列表中,触摸在快速搜索框,或在键盘上的放大镜图标,在网上搜索。

打开浏览器,谷歌搜索网络上的显示结果。 欲了解更多信息,请参阅第199页的"浏览器"。

#### 通过讲要搜索的网站

的 新闻和保持"搜索"按钮或

的 触摸麦克风图标在快速搜索框。

如果触摸在应用程序的搜索框麦克风图标,你的声音,而不是 Web 搜索应用程序。

打开一个对话框,提示你讲的话,你要搜索。

当你说完,谷歌语音搜索分析你的发言,并显示您的搜索结果。

如果谷歌语音搜索误会了你,快速搜索框提出了类似的冠冕堂皇的搜索字词列表。

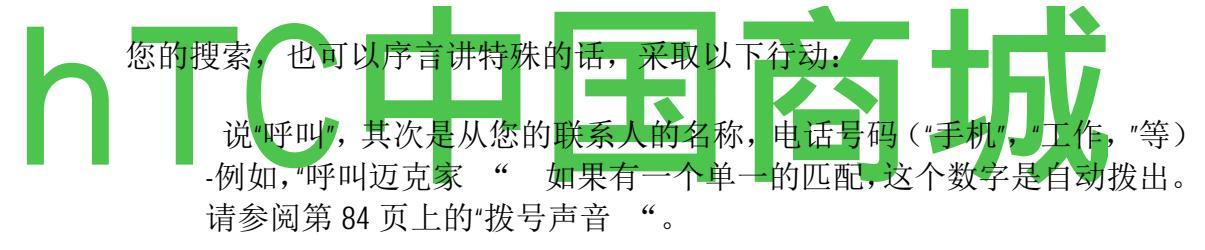

说"方向",其次是一个地址,姓名,企业名称,业务类型,或其他目标,方向, 从谷歌地图的位置。

说"导航到,"后面的地址,名称,业务名称,业务类型,或得到发言的其他目的地,该目的地转由转动方向。

说:"地图",其次是一个地址,姓名,企业名称,业务类型,或其他位置,认 为谷歌地图上的位置。

### 大号 ocking 屏幕

你可以锁定你的屏幕,只有您可以解锁它来拨打电话,访问您的数据,购买应 用程序,等等。见"位置和安全设置"第 306 页的其他方式来保护您的手机和隐 私。

# 锁定屏幕

1. 在主屏幕上,按菜单和触摸位置及安全性。

2. 滚动屏幕解锁图案部分和触摸设置解锁图案。

第一次这样做,会出现一个简短的教程创建一个解锁图案。 您可以按**菜单**和触摸**的**帮助,在任何时间复习。

下一次您打开您的手机或唤醒屏幕,提示你绘制解锁图案解锁屏幕。

. 然后提示你绘制和重绘自己的模式。

# 彗星 ustomizing 主屏幕

您可以添加应用程序图标,快捷方式,部件和其他项目的主屏幕的任何部分。

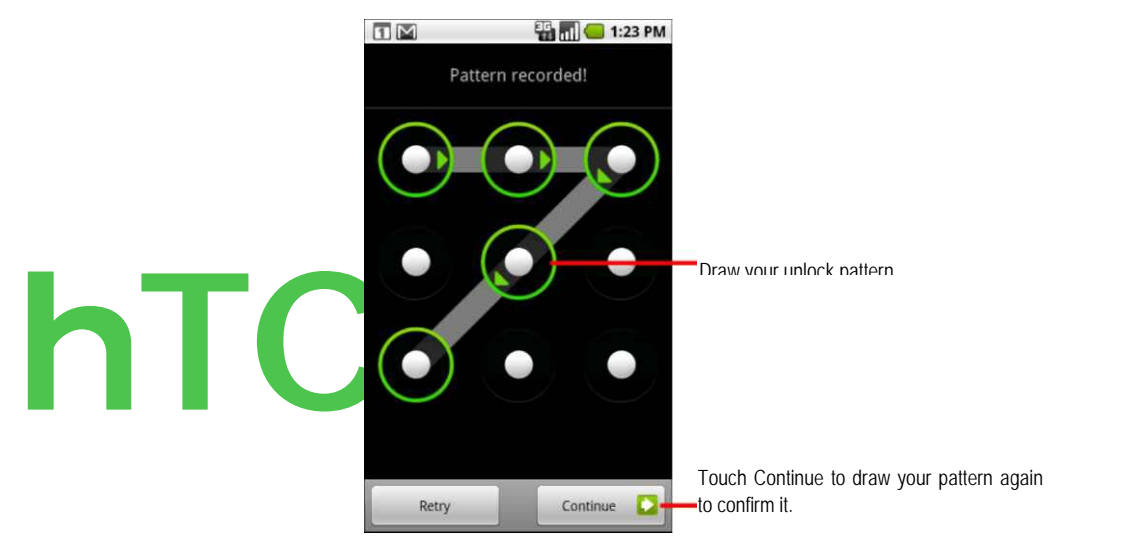

主屏幕。 您还可以更改墙纸。

# 要将项目添加到主屏幕

1. 打开要在其中添加项目的主屏幕窗格。

对于与主屏幕的介绍,请参阅"开始了解主屏幕"第30页上。

2. 按 菜单 ± 和触摸 添加。

或只需轻触并按住主屏幕上的一个空位置。

如果在主屏幕上有没有空点, **地址** 是变暗;您必须删除或移动一个项目之前, 您可以添加其他项目, 或切换到另一个主屏幕上的窗格中 。

3. 在打开的菜单中,触摸要添加的项目类型。 以下类型的项目,您可以添加到主屏幕。

**快捷方式**添加到应用程序的快捷方式,书签的网页,最喜欢的接触,在地图的目的地,Gmail标签,音乐播放,以及许多其他项目。可用的快捷键取决于您已安装的应用程序。

**小部件** 添加各种微型应用程序(部件)的主屏幕,其中包括时钟,音乐播放器,相框,谷歌搜索栏,一个电源管理器,日历,显示即将到来的约会,和新闻及天气部件。 您也可以从 Android Market 下载的部件 。

**文件** 夹添加的文件夹,在那里你可以组织主页屏幕上的项目,或文件夹包含 所有的联系人,电话号码联系,或出演接触。 文件夹的内容保持自动更新。

### 要移动主屏幕上的一个项目

- 1. 轻触并按住该项目移动,直到它的振动。 不要抬起手指。
- 2. 项目拖动到屏幕上的一个新位置。

在屏幕的左边缘或右边缘暂停拖到另一个主屏幕窗格中的项目。

3. 当该项目是您想要的位置,解除您的手指。

#### 要删除一个项目从主屏幕

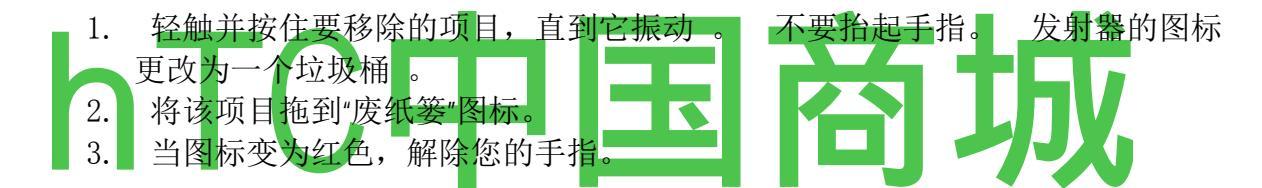

#### 要更改主屏幕壁纸

1按菜单和触摸壁纸。

还可以触摸并按住主屏幕的空白区域,并在打开的菜单中, 触摸壁纸。

#### 2现场触摸壁纸,照片,或墙纸画廊。

触摸**活壁纸**打开您的手机上安装的动画壁纸的滚动列表。一些生活壁纸改变 根据一天的时间,在触摸屏幕,告诉的时间,或提供其他信息。一些生活壁 纸有一个**设置**按钮。

触摸**照片**使用一个已经使用相机捕获或复制到您的手机壁纸图片。 您可以裁剪前的图片设置为墙纸。带有图片的工作是在"画廊"第 241 页

触摸**壁纸库**打开一个屏幕,您可以品尝到手机的墙纸图像。 滑动左,右,以 查看样品的微型图像 。 触摸样品,以查看一个更大的版本。

# 要重命名的文件夹

- 1. 触摸到的文件夹打开它。
- 2. 轻触并按住文件夹窗口的标题栏。
- 3. 在出现的对话框中输入一个新名称。
- 4. 轻触确定。

#### 彗星 onnecting 迅速与您的联系人

正如您建立您的手机上的联系人列表中,你可以使用 Android 的快速联系在许 多应用中迅速开始聊天,电子邮件或短信,拨打电话,或寻找您的联系人。 Android 的快速联系,是一个特殊的图标,你可以触摸到泡沫迅速启动连接到该 联系人的选项打开。

小号 确定其框架的快速联系图标 。

联系快速联系,您可以通过不同的方式显示在不同的应用,但通常看起来像这 样一个相框:

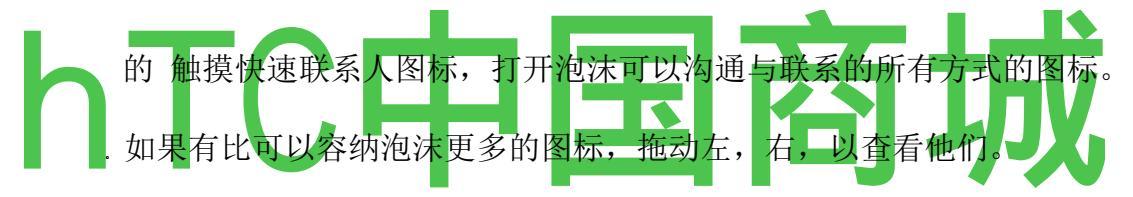

的 触摸图标,打开它的应用程序,您可以马上开始您的联系沟通 。

编辑通讯录中的联系人信息,还可以触摸一个图标,查看在 Google Maps 中的联系人的地址,等等,这取决于您的手机上配置的应用和帐户。

您可以添加一个接触到您的主屏幕的快捷方式,然后你就可以触摸到开放 Android 的快速联系,联系的。 添加到主屏幕的快捷方式的详细信息,请参阅 第 56 页的"自定义主屏幕"。

#### Ø ptimizing 电池寿命

你可以关闭你不需要的功能,延长电池的费用之间的生活。 您还可以监视应 用程序和系统资源消耗电池电量 。

### 为了延长电池寿命

轮到了,你是不是使用的无线电设备。

如果你不使用的 Wi-Fi, 蓝牙和 GPS, 使用 "设置"应用程序, 将其关闭。 请参阅第 299 页上的"无线和网络"和"位置和安全设置"页上的 306。

40

(GPS 接收机只打开当你使用一个应用程序,使得它的使用。)

轮到降低屏幕亮度和设置较短的屏幕超时 。

请参阅第 304 页上的"声音和显示设置屏幕 "。

如果你不需要他们,关闭自动同步 Gmail,日历,联系人,和其他应用程序。

请参阅第111页上的"配置帐户同步和显示选项"。

S 使用的电源控制部件,检查和控制收音机的地位,显示亮度,并同步。
新增小工具是在第 56 页上的"自定义主屏幕"。

#### 要检查

电池的充电水平

在主屏幕上S, 按菜单 ^ 和触摸设置 > 关于手机 >

状态。

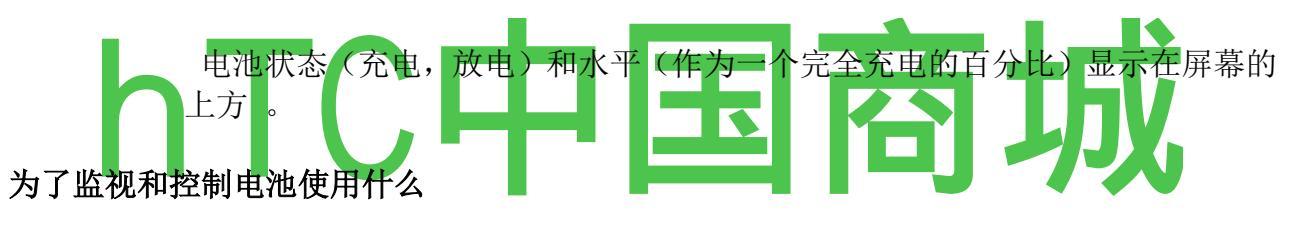

使用的电池使用屏幕查看应用程序消耗的电池供电,并确定你下载的应用程序,您可能要关闭,当您需要,从你的电池得到最。

S,在主屏幕上按菜单和触摸设置 > 关于手机 > 电池使用。

使用电池屏幕会列出已使用的电池的应用,从最大的电池使用最少的。

屏幕上方显示自你上次连接到电源或者,如果你当前连接,多久你上次使用电池电源运行时。

然后显示每个应用程序或服务,在这段时间使用电池电源,以便他们使用的发电量。

的 触摸在使用电池屏幕的应用,以了解其功耗的详细信息。

不同的应用提供不同种类的信息,甚至还可能包括按钮,打开设置,您可以使用该应用程序,以减少功耗。

您的手机可以连接到各种网络和设备,包括移动语音和数据传输,Wi-Fi数据网络, 蓝牙设备,如耳机,网络。 您还可以将手机连接到电脑,从手机的 microSD 卡的文件 传输 。

### 在本节中

"连接到移动网络"第 62 页上的"连接到 Wi - Fi 网络"第 64 页的"连接到蓝牙设备"第 67 页上的"连接到电脑通过 USB"第 70 页上的"连接到虚拟专用网络"第 72 页第 74 页上的"安全证书 "

# 彗星 onnecting 移动网络

当你组装一个无线服务提供商的 SIM 卡您的手机(见"安装电池, SIM 的 microSD 卡"第 16 页),您的手机是配置您提供商的移动网络用于语音通话和数据传输。

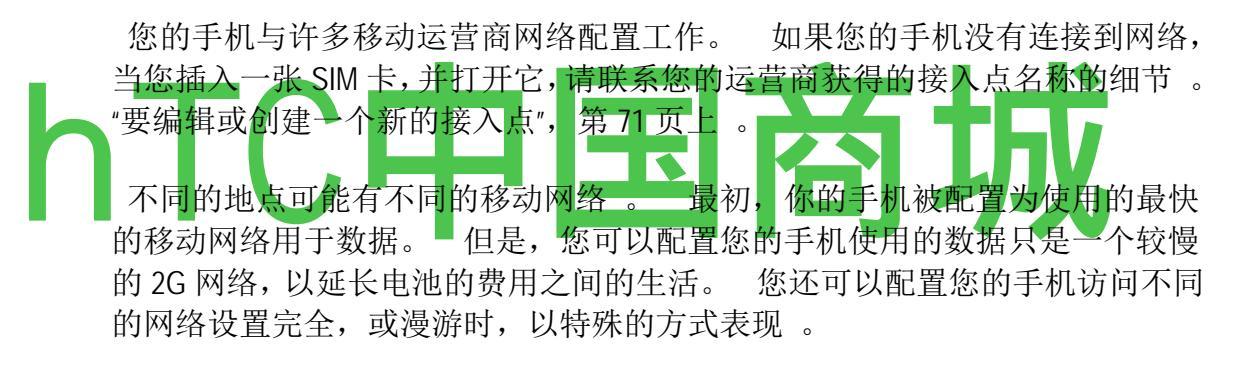

在状态栏上的图标表示你哪种类型的数据网络连接的语音和数据网络的信号 强度。

|   | 连接最快的 3G 网络(UMTS 或 HSDPA ) |
|---|----------------------------|
|   | 连接到第二个最快的网络技术(EDGE)        |
|   | 连接到 2G 网络(GPRS)            |
| * | 酒吧亮起时,无线信号越强               |
| * | 连接到另一个无线服务提供商的网络(漫游)       |

当你在较慢的网络连接,您可能要推迟您的手机使用的数据密集型任务,直到您再次连接到更快的网络,或者找到一个 Wi-Fi 网络连接到。 请参阅第 64 页上的"连接到 Wi-Fi 网络 "。

# 要确定你使用什么样的网络

1. 新闻**首页 \_Ⅰ \ S, 按菜单**和触摸**设置**,打开"设置"应用程序。

2. 触摸无线控制 > 移动网络 > 接入点名称。

在列表中选择你目前注册的无线服务提供商的名称 。

#### 要禁用数据漫游时

您可以防止您的手机,从其他电信运营商的移动网络传输数据,当你离开一个 运营商的网络覆盖面积。 这是有助于控制开支,如果你的手机计划不包括数 据漫游 。

- 1. 新闻**首页 \_I \ S, 按菜单**和触摸**设置,**打开"设置"应用程序。
- 2. 触摸无线控制 > 移动网络和取消数据漫游。

随着数据漫游未选中,您仍然可以传送的 Wi - Fi connection. See 的数据"连接到 Wi - Fi 网络"第 64 页上。

# 要限制您的数据连接到 2G 网络

限制你的数据连接到 2G 网络(GPRS 或 EDGE),您可以扩展您的电池寿命。 当您连接到 2G 网络时,您可能要推迟传输大量的数据,如发送,上传或下载图 片或视频,直到您连接到一个更快的移动电话或其他无线网络的活动。

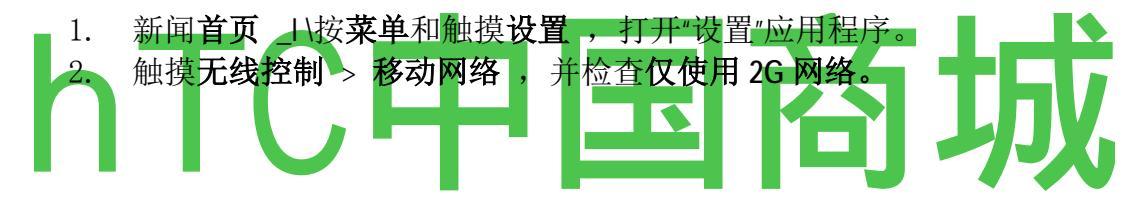

#### 要编辑或创建一个新的接入点

如果您和您的无线服务提供商确定,您需要更改您当前接入点名称(APN)设置或创建一个新的,您必须从您的供应商的 APN 和详细的设置。

- 1. 新闻首页\_\\按菜单 ^,触摸设置,打开"设置"应用程序。
- 2. 触摸无线控制 > 移动网络 > 接入点名称。
- 3. 触摸现有的 APN 来编辑它 。 或按**菜单**和触摸新的 APN。

输入您从您的无线服务提供商获得通过相互接触,你需要编辑的设置 APN 设置。

- 4. 当你完成后,按菜单和触摸保存。
- 5. 如果您创建了一个新的 APN, 触摸它的 APN 屏幕开始使用它。

# 彗星 onnecting Wi - Fi 网络

Wi-Fi 是一个无线网络技术,在长达 100 米的 Wi-Fi 路由器和你周围的环境而 定,的距离,可以提供互联网接入。

为了您的手机上使用的 Wi-Fi,你访问一个无线接入点,或"热点"。 有些接入点是开放的,你可以简单地连接到它们。 其他人则隐藏或实施其他安全功能,所以你必须配置您的手机,因此它可以连接到它们。

关闭 Wi - Fi 的,当你不使用它,以延长电池寿命。 状态栏显示的图标,表示 Wi - Fi 状态。

| 我 | 连接到 Wi-Fi 网络(波表示连接强度) |
|---|-----------------------|
| * | 一个开放的 Wi - Fi 网络范围的通知 |

当您连接到 Wi - Fi 网络,手机获得一个网络地址和其他信息,它需要从网络,使用 DHCP 协议。 要配置一个固定的 IP 地址和其他高级设置手机,按**菜单** = 和触摸**"高级"。**参见第 300 页上的"先进的 Wi - Fi 设置屏幕"。

# 要打开的 Wi - Fi 连接到 Wi - Fi 网络

如果你加入了 Wi-Fi 网络时,首先设置您的手机,Wi-Fi 是自动开启,因此您可以跳过步骤 4。

- 1. 新闻首页\_\按菜单和触摸设置。
- 2. 触摸无线控制 > Wi Fi 设置。
- \_\_\_\_3. 检查 Wi Fi 的将其打开。
- 手机扫 描可用的 Wi-Fi 网络,并显示它找到的名称。 安全网络是一个锁形 图标表示。

如果手机找到一个连接到以前的网络,它连接到它。

4. 触摸一个网络连接到它。

如果网络是开放的,系统会提示您确认要通过触摸连接到该网络连接。

如果网络安全,系统会提示你输入密码或其他凭据。 (有关详细信息,请您的网络管理员。)

当你连接到网络,你可以在 Wi - Fi 设定的速度,安全,地址,及相关设置的详 细信息屏幕触摸它的名字。

# 时收到通知范围内的开放式网络

默认情况下,当 Wi - Fi 上,您会收到在状态栏的通知时,您的手机检测到开放的 Wi - Fi 网络。

- 1. 打开 Wi-Fi 的,如果它尚未上。
- 2. 在 Wi Fi 设置屏幕上, 检查网络的通知。

### 要添加一个 Wi-Fi 网络

您可以添加一个 Wi - Fi 网络, 使手机会记住它, 连同任何安全凭据, 并连接到 它时自动范围。 您还必须添加一个 Wi - Fi 网络连接到它, 如果它不广播其名称(SSID), 或添加一个 Wi - Fi 网络时, 你是它的范围。

要加入一个安全的网络,你需要联系网络管理员了解哪些安全计划部署和获得 密码或其他所需的安全证书。 有关安装安全证书的详细信息,请参阅第 74 页 上的"安全证书"。

1. 打开 Wi-Fi 的,如果它尚未上。

如果你加入了 Wi-Fi 网络时,首先设置您的手机,Wi-Fi 是自动开启。

- 2. 在 Wi Fi 设置屏幕, 触摸添加 Wi Fi 网络 (在列表底部发现网络)。
- 3. 输入的 SSID (网络名称)。 如果网络是安全的,触摸"安全"菜单,然后触摸 部署在网络上的安全类型。
- 4. 输入任何所需的安全凭证。
- 5. 轻触保存。

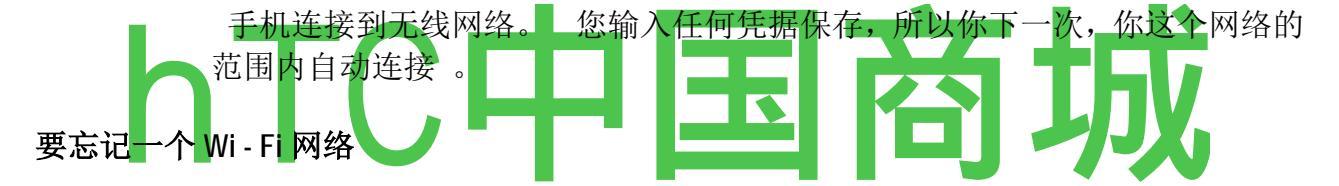

您可以使手机忘记您添加一个 Wi - Fi 网络的细节-例如,如果你不想让手机自动 连接到它,或者如果它是一个网络,你不再使用的。

- 1. 打开 Wi-Fi 的,如果它尚未上。
- 2. 在 Wi Fi 设置屏幕, 触摸和保持网络的名称。
- 3. 触摸忘记,在打开的对话框中的网络。

# 彗星 onnecting 蓝牙设备

蓝牙技术是一种短距离无线通信技术,设备可以使用约8米的距离,以交换信息。 最常见的蓝牙设备拨打电话或听音乐,免提,汽车和其它便携式设备,包括笔记本电脑和手机的耳机。

有几个蓝牙配置文件定义的功能和蓝牙设备的通信标准。 您的手机支持的 配置文件的列表,请参阅第 321 页的"规格"。

要连接到蓝牙设备,您必须打开手机上的蓝牙无线电。 当您第一次使用新的 设备与您的手机,您必须"配对",让他们知道如何安全地连接到对方。 之后, 您可以简单地连接到配对设备。 当你不使用它关闭蓝牙,延长您的电池充电之间的生活。 您可能还需要转蓝 牙关闭,在一些地方。 蓝牙是关闭飞行模式。

状态栏显示的图标,指示蓝牙状态。

| 0    | 蓝牙是打开   |
|------|---------|
| E3 展 | 连接到蓝牙设备 |

# 要打开或关闭蓝牙

- 1. 新闻**首页 \_Ⅰ \ S, 按菜单**和触摸**设置**, 打开"设置"应用程序。
- 2. 轻触无线控制。
- 3. 选中或取消选中"蓝牙将其打开或关闭。

#### 要改变您的手机的蓝牙名称

您的手机有一个默认的通用蓝牙名称,这是当您连接到其他设备可见。 您 可以更改名称,以便它更辨认。

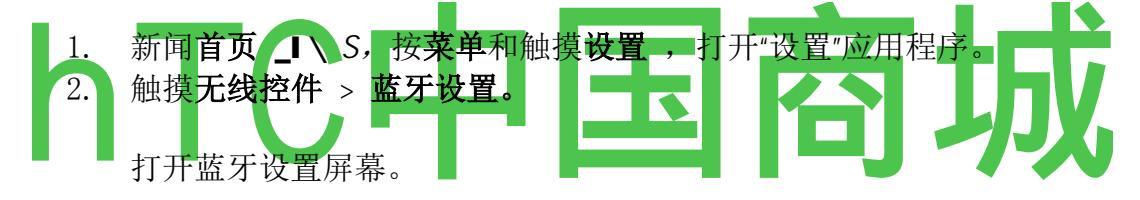

- 3. 如果没有打开蓝牙,检查**蓝牙**将其打开。
- 4. 触摸蓝牙名称,输入一个名称,点触确定。

# 要对您的手机与蓝牙设备

您必须对您的手机与其他设备之前,你可以连接到它。 你需要做的只有您第 一次连接到设备。

- 1. 新闻**首页**\_\\按**菜单^,**触摸**设置**,打开"设置"应用程序。
- 2. 触摸无线控件 > 蓝牙设置。
- 3. 如果没有打开蓝牙,检查**蓝牙**将其打开。

您的手机扫 描和显示范围内的所有可用的蓝牙设备的 ID 。

4 如果要配对的设备不在列表中,使其发现。

请参阅设备附带的文档,了解如何使您的手机被发现,和其他指令配对。

- 5. 如果您的手机停止扫描,然后再进行其他的设备可发现, 触摸设备的扫描。
- 6. 触摸在设置列表中的其它设备的编号,对他们。

该设备对彼此。 如果提示你输入密码,请尝试输入 0000 或 1234(最常见的 通行码),或咨询与设备,以了解其密码的文档。

如果配对成功,您的手机连接到设备上。

### 要连接到蓝牙设备

一旦配对后,您可以连接到蓝牙设备-例如,开关设备或重新连接后,手机和设备的生效范围。

- 1. 新闻**首页 \_Ⅰ \ S, 按菜单**和触摸**设置**,打开"设置"应用程序。
- 2. 触摸无线控件 > 蓝牙设置。
- 3. 如果没有打开蓝牙,检查蓝牙将其打开。
- 4. 在设备列表中,触摸配对列表中的一个,但无关的设备。

如果您预期的设备没有显示,触摸扫描设备。

当连接手机和设备,该设备是显示列表中的连接。

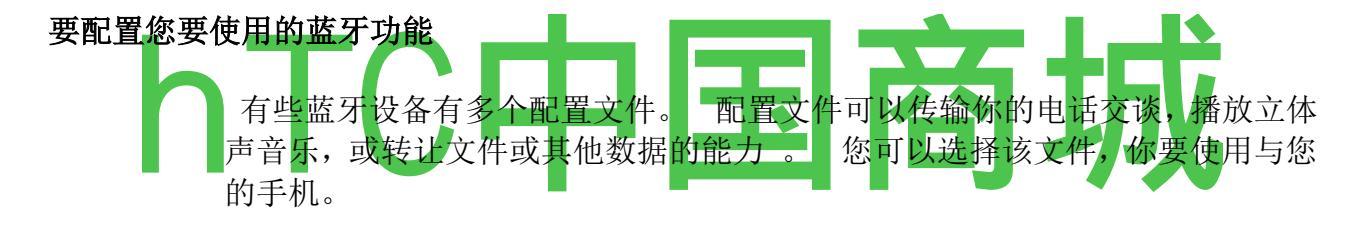

- 1. "蓝牙设置"屏幕中轻触并按住设备。
- 2. 在打开的菜单中触摸选项。

一个屏幕打开与设备的配置文件列表。

- 3. 检查或取消配置文件使用它或不 。
- 4. 当你完成后,按返回。

# 要断开蓝牙设备

- 1. 在蓝牙设置屏幕触摸设备。
- 2. 轻触确定以确认您要断开。

# 要取消配对的蓝牙设备

您可以取消配对的蓝牙设备,清除所有关于它的配对信息。

- 1. "蓝牙设置"屏幕中轻触并按住设备。
- 2. 触摸**解除配对**或断开与取消配对,在打开的菜单中。

### 彗星 onnecting 计算机通过 USB

您可以将您的手机连接到电脑用 USB 电缆,传输音乐,图片和您的手机的 microSD 卡和计算机之间的其他文件。

**警告!** 当您的手机连接到计算机,并安装它的 microSD 卡,您必须按照您的计算机连接和断开 USB 设备的指示,以避免损害或破坏您的 microSD 卡上的文件。

# 为了将手机连接到电脑通过 USB

1. 使用手机附带的 USB 电缆将手机连接到电脑上的 USB 端口 。

您会收到一个通知的 USB 连接。

2. 打开"通知"面板和触摸 USB 连接。

对于"通知"面板的详细信息,请参阅第50页上的"管理通知"。

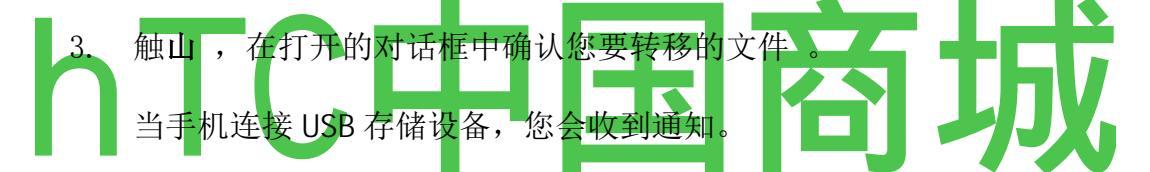

您的手机的 microSD 卡安装在您的计算机上的驱动器。 现在,您可以从 microSD 卡复制文件。 欲了解更多信息,请参阅您的计算机文档。

在此期间,您不能从您的手机访问 microSD 卡,所以你不能使用依靠 microSD 卡上的应用程序,如相机,画廊,音乐。

# 若要从电脑上拔下您的手机

警告! 仔细按照您的计算机的说明卸载 microSD 卡和正确断开 USB 设备,以避 免丢失卡上的信息。

- 1. 您的计算机上卸载的 microSD 卡。
- 2. 打开"通知"面板和触摸关闭 USB 存储。
- 3. 轻触关闭打开的对话框中。

### 要安全地删除从您的手机的 microSD 卡

您可以放心地从您的手机中删除任何手机是关闭的,"你的手机和配件"中所述的时间第 13 页上的 microSD 卡。 如果您需要取出 microSD 卡,而手机上,你 必须卸载手机存储卡的形式,以防止破坏或损坏存储卡。

- 2. 触摸 SD 卡和手机存储。
- 3. 触摸**卸载 SD 卡。**

您现在可以安全地从手机中删除的 microSD 卡。

#### 要格式化的 microSD 卡

如果您购买了新的 microSD 卡,您可能需要对其进行格式化之前,您可以使用您的手机。您也可以格式化的 microSD 卡来擦除其内容。

- 1. 新闻首页\_\\按菜单和触摸设置,打开"设置"应用程序。
- 2. 触摸 SD 卡和手机存储。
- 3. 如果有必要,触摸卸载 SD 卡。

您可以格式化的 microSD 卡,只有当它被卸载。

4. 触摸**格式化 SD 卡**,在屏幕上,向您发出警告,microSD 卡格式化将清除其内容, **触摸格式化 SD 卡**。

#### 彗星 onnecting 虚拟专用网络

虚拟专用网络(VPN)的允许,您可以连接到一个安全的本地网络内的资源外, 网络, 。VPN 是企业,学校和其他机构的普遍部署,使他们的用户可以访问 本地网络资源,而不是在校园,或连接到无线网络。 有许多系统安全的 VPN 连接,包括一些依靠安全证书或其他计划,以确保只 有授权用户才能连接。有关安装安全证书的信息,请参阅第 74 页上的"安全 证书"。

若要从您的手机, 配置 VPN 访问, 您必须从您的网络管理员获取细节。

#### 要添加一个 VPN

- 1. 新闻**首页 \_Ⅰ \** 按**菜单**,触摸**设置**,打开"设置"应用程序。
- 2. 触摸无线控制 > VPN 设置。
- 3. 轻触**添加 VPN。**
- 4. 触摸类型的 VPN 添加。
- 5. 在打开的屏幕,请从您的网络管理员的说明来配置 VPN 设置的每个组件。
- 6. 按 Menu = 和触摸保存。

VPN 是 VPN 设置屏幕上的列表。

#### 要连接到 VPN

1. 打开"设置"应用程序。

#### 2. 触摸无线控制 > VPN 设置。

您添加的 VPN 是 VPN 设置屏幕上列出。

- 3. 轻触您要连接的 VPN。
- 4. 在打开的对话框中,输入所要求的任何凭据和触摸连接。

当你连接到 VPN 时,您会收到在状态栏进行通知 。 如果你是断开的,您会 收到通知,您可以使用返回 VNP 设置屏幕,让您可以重新连接到它 。 请参 阅第 50 页的"管理通知"。

### 从 VPN 断开

的 开放的通知"面板和触摸的 VPN 连接的持续通知。

#### W orking 与安全证书

如果您的组织的 VPN 或 Wi - Fi 网络安全证书的依赖, 你必须获得证书, 并存储 在您的手机安全证书存储之前, 您可以配置访问 VPN 或 Wi - Fi 网络上您的手机。

如果您的网络管理员指示您从一个网站下载的证书,您被提示设置凭据存储的 密码,当您下载证书。

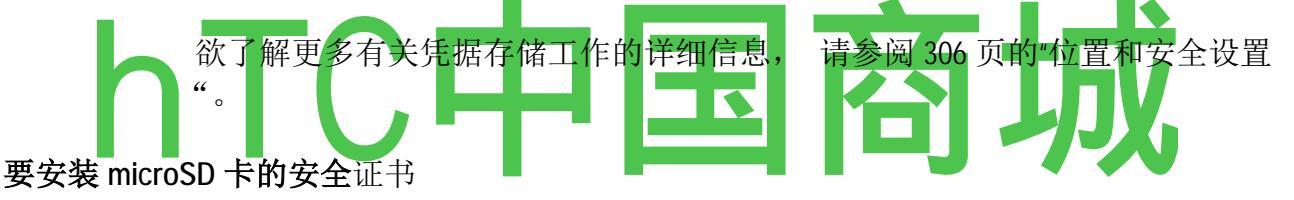

1. 从您的计算机复制到 microSD 卡的根证书(即,在一个文件夹)。

请参阅"连接到电脑通过 USB"第 70 页上 ,您的手机连接到计算机,并将文件 复制到 microSD 卡的信息,。

- 2. 新闻**首页**\_\\按**菜单^,**和触摸**设置,**打开"设置"应用程序。
- 3. 触摸位置及安全。
- 4. 触摸从 SD 卡安装。
- 5. 触摸安装的证书的文件名。

只有证书,你有没有您的手机上已经安装的名称显示 。

- 6. 如果出现提示,输入证书的密码和触摸确定。
- 7. 输入证书和触摸确定的名称。

如果您尚未设置为您的手机的凭据存储密码,系统将提示您输入密码两次,然后触摸"确定"。欲了解更多有关凭据存储的信息,请参阅 306 页的"位置和安全 设置"。 您安装到一个安全的网络连接时,您现在可以使用证书。 出于安全考虑, 从 microSD 卡证书被删除。

### P 鞋带和接听电话

您可以通过拨打一个电话号码打来的电话。您也可以触摸一个在您的联系人号码,网页上, 和其他地方。当您在通话中的时候,你可以接听来电,或将它们发送到您的语音信箱。你 甚至可以设立若干与会者的电话会议。

> 您还可以使用谷歌语音来管理您的语音信箱和来自手机的通话中所述的"谷歌 语音"第 149 页 。

### 在本节中

"配售及结束通话"第76页上的"接听或拒绝来电"第78页上的"通话记录"第80页上的"呼叫联系人"第82页上的"听您的语音信箱"第83页"通过语音拨号"页84"选项",在一个叫"85"管理多个呼叫"第87页上页

# P 鞋带和结束通话

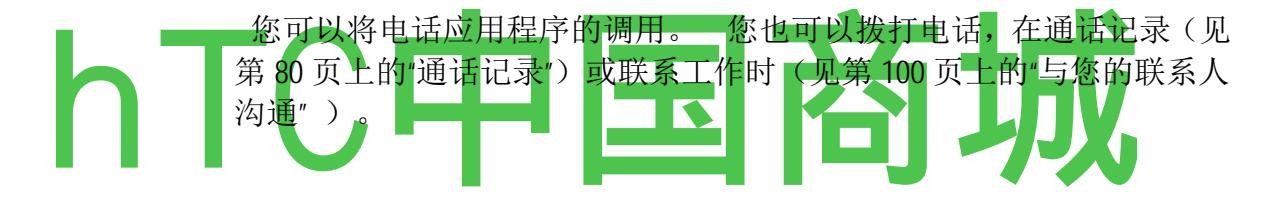

▶ 触摸主屏幕上或在启动的电话图标 的 JJ 。

如果你已经工作的联系人或通话记录,触摸电话 "选项卡,要通过拨号通话

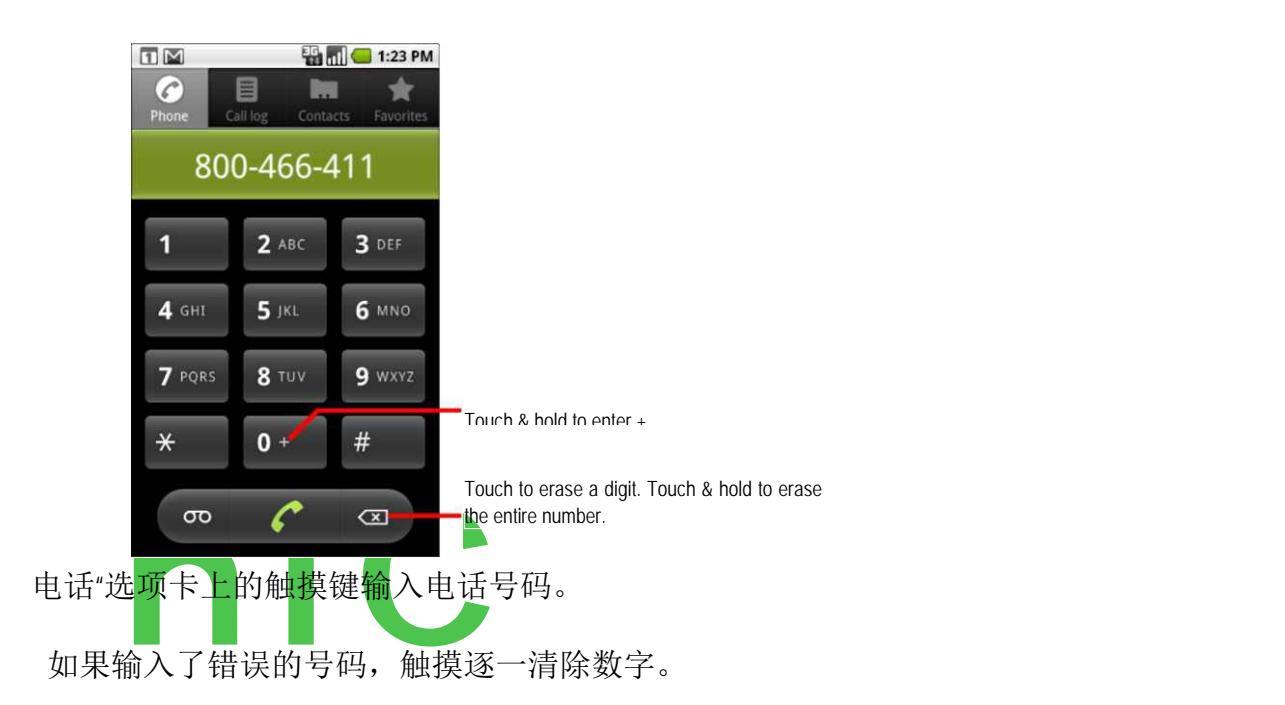

要清除整个号码,轻触并按住。

要拨打国际号码,轻触并按住0键进入加号(+)符号。 然后进入该国的国际前缀的完整 电话号码。

触摸绿色的电话图标,拨打该号码,您输入。

. 您可以在通话过程中切换应用程序-例如,通过使用浏览器来查找信息。 绿色电话图标出现在状态栏,而呼叫正在进行。

按音量向上/向下键调整通话音量。

使用屏幕上的按钮,将保持当前通话,添加一个来电,和其他选项,描述为"在一个叫"第85页上的选项。

# 要结束通话

的 触摸结束

# 要禁用电话 (飞机模式)

有些地方可能需要您关闭您的手机的无线连接,通过放置在您的手机飞行模式。

- 1. 按下并按住电源按钮
- 2. 触摸飞行模式。

您还可以使用"设置"应用程序打开和关闭飞行模式,并配置其他的移动和网络设置。 见"无线网络",第 299 页。

# 接听或拒绝通话

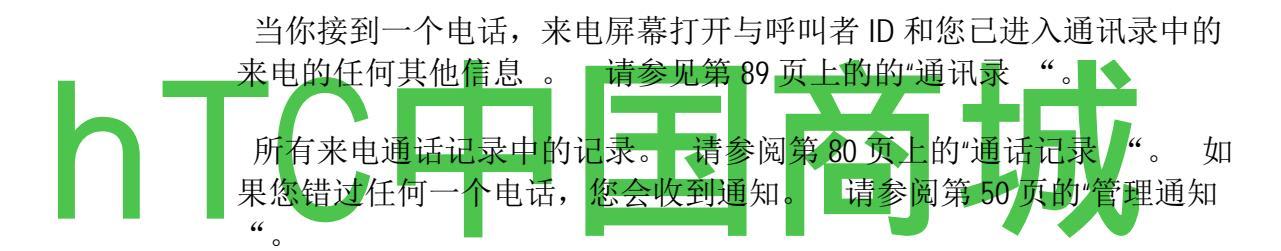

# 要接听电话

小号 的绿色电话图标拖动到右侧。

如果你已经在通话中,第一次调用被搁置,而你回答新的呼叫。

. 沉默接听来电振铃前, 按音量向下键。

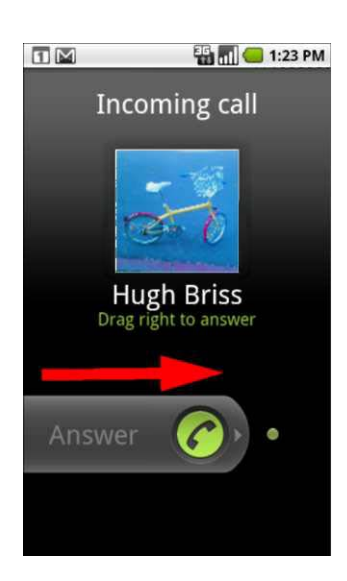

Drag the green phone to the right to answer the call.

# 要拒绝呼叫转移到语音信箱

小号 红色电话键拖动到左边。

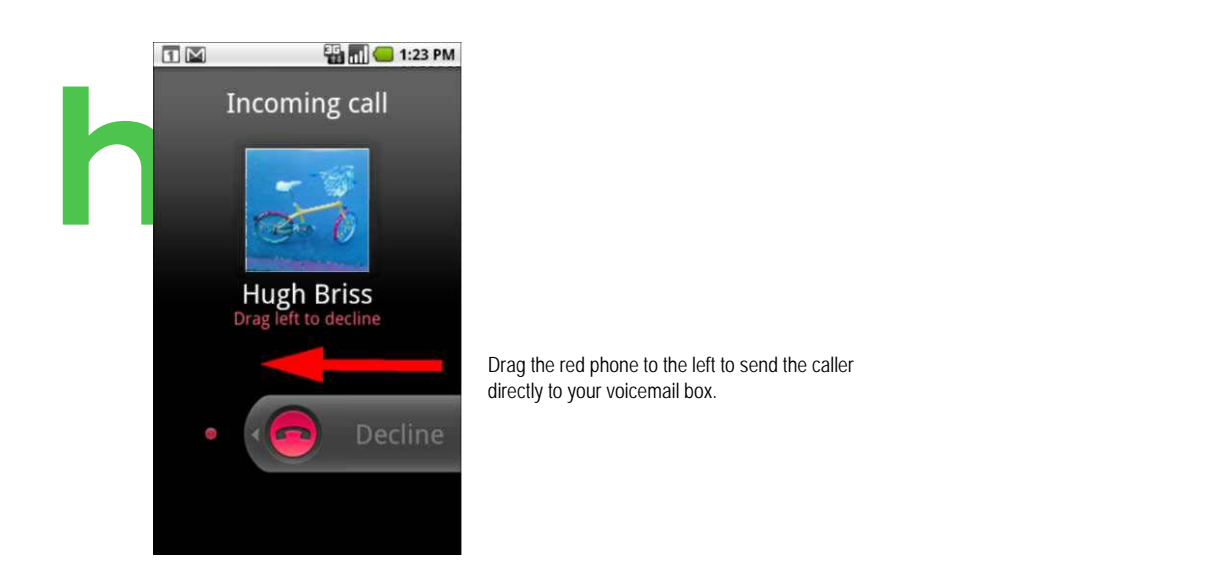

. 来电者是直接发送到您的语音信箱留言。

# 使用通话记录

通话记录,是您放置,接收,或错过的电话清单。 它提供了一个方便的方法, 重拨号码,返回一个电话,或一个号码添加到您的联系人。

# 要打开通话记录

的 新闻呼叫按钮。

### 或者,如果你有电话或联系人"选项卡打开,触摸"通话记录"选项卡。

最最近在上面列出呼吁。 滚动,以查看较早的日志项。

手机 650-555-2222 3 分钟前\*

800-555-1234 \*

6分钟前

Lavash 滴

首页 650-555-3333 6 分钟

手机 650-555-22229 分钟前\*

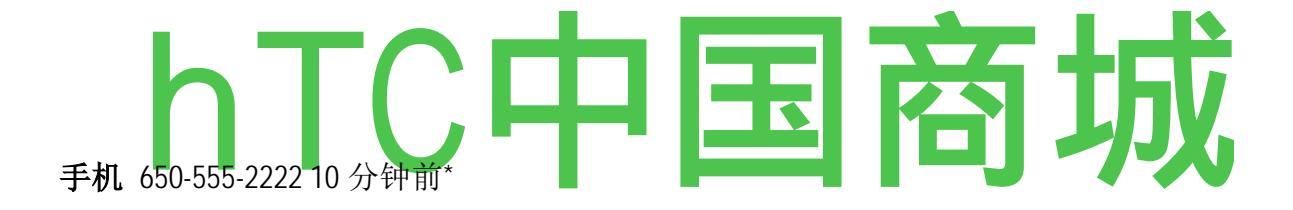

goog411的\*

工作 800-466-4411 ^ <23 分钟前\*

触摸回电

呼出未接来电-来电

-触摸和保持更多的选择项

拨打通话记录中的数量

<\*条目右侧 的 触摸绿色电话图标。

您还可以触摸和保持项,打开一个菜单选项,在其他方面的接触沟通。

## 要添加条目的数量到您的通讯录

- 1. 轻触并按住条目。
- 2. 轻触添加到打开的菜单中接触。
- 3. 在打开的联系人列表中,触摸**在上面创建新**的联系人,或滚动找到并触摸到您 要添加的数量现有的联系人。

有关创建和编辑联系人的详细信息,请参阅第89页上的"联系"。

### 采取其他行动通话记录条目

的 触摸通话记录条目打开一个屏幕,您可以再次呼叫联系人,发送联系信息, 添加到您的联系人,并详细了解原来的呼叫。

的 触摸和保持一个呼叫记录条目,打开一个菜单,您可以呼叫联系人,查看 联系人信息,编辑的数量,然后再重拨,和更多。

### 要清除通话记录

s, 同时查看通话记录, 按**菜单**和触摸**清除通话日志**。

您还可以触摸和保持一个日志条目。 在打开的菜单中,触摸**从通话记录删除**, 只是从日志中删除该条目。

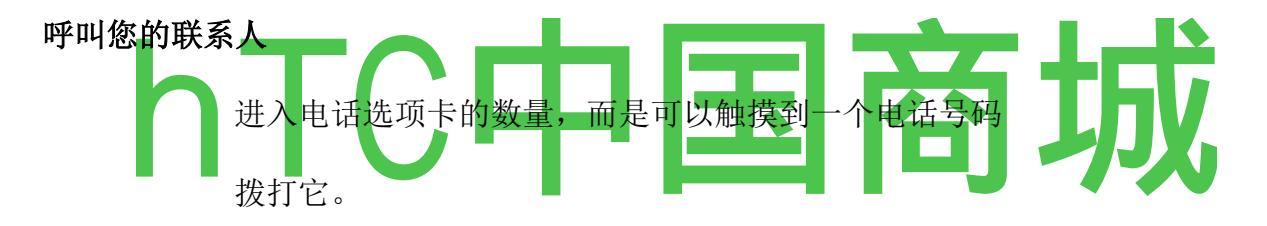

通过使用快速联系,也可以迅速调用了联系。 请参阅"快速连接与您的联系 人"第 58 页上 。

第89页上的"联系人"中添加,编辑和执行其他任务与您的联系人的描述。如果您在网络上的接触,他们与您的手机同步,当你第一次连接到您的"Google 帐户"。

### 要呼叫联系人

1. 打开您的联系人。

例如,在主屏幕上,轻触联系人图标或电话,触摸"联系人"选项卡。

2. 触摸接触调用。

您可以搜索或向下滚动才能找到一个联系。

3. 触摸的电话号码使用呼叫联系人。

# 要调用一个喜爱的联系方式

1. 打开我的最爱清单。

例如,在主屏幕上,轻触联系人图标,然后触摸"收藏夹"选项卡。

其次是您最喜爱的联系人列表的调用最常用的号码,你的列表 。

您可以通过触摸他们的名字旁边的星,添加和删除我的最爱,当你查看联系人 信息。 请参阅"添加联系人到你的收藏"第 95 页上。

- 2. 触摸的喜爱调用。
- 3. 触摸的电话号码使用呼叫联系人。

# 大号 istening 到您的语音信箱

当你有一个新的语音邮件,语音邮件图标"-L-"出现在状态栏中。

如果你还没有设置您的语音信箱号码,或者如果你需要改变它,你可以通话设置。 请参阅第 302 页上的"通话设置 "。

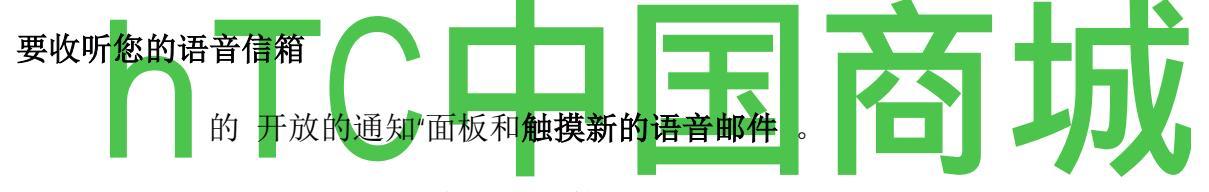

针对通知中所述的"管理通知"第50页上的。

的 开放式手机和触摸电话"选项卡上的语音邮件图标。

开放电话是在第76页上的"配售及结束通话"。

通常情况下,运营商的语音信箱系统通过收听和管理您的语音信箱过程中引导 你。 当您第一次呼叫您的语音信箱,还通过记录的问候过程中引导你,设置 密码等。

### ð ialing 通过语音

您可以搜索和来说,通过使用电话选项卡或触摸联系人的电话号码,而不是一个拨号联系人。

# 要通过讲一个电话

您可以拨打语音使用谷歌搜索联系。

1. 长按"搜索"按钮。 提示你说话。

2. 说"呼叫"呼叫的联系人的名称。

如果谷歌语音搜索找到一个匹配,拨打联系人的默认号码。

有关设置联系人的默认数量的详细信息, 请参阅第 97 页上的"编辑联 系方式"。

### 通话中选项

当通话过程中,你可以把呼叫保持,创建一个电话会议,您的麦克风静音,等 等。 请参阅第 87 页上的"管理多个呼叫 "。

# 为了把保持呼叫

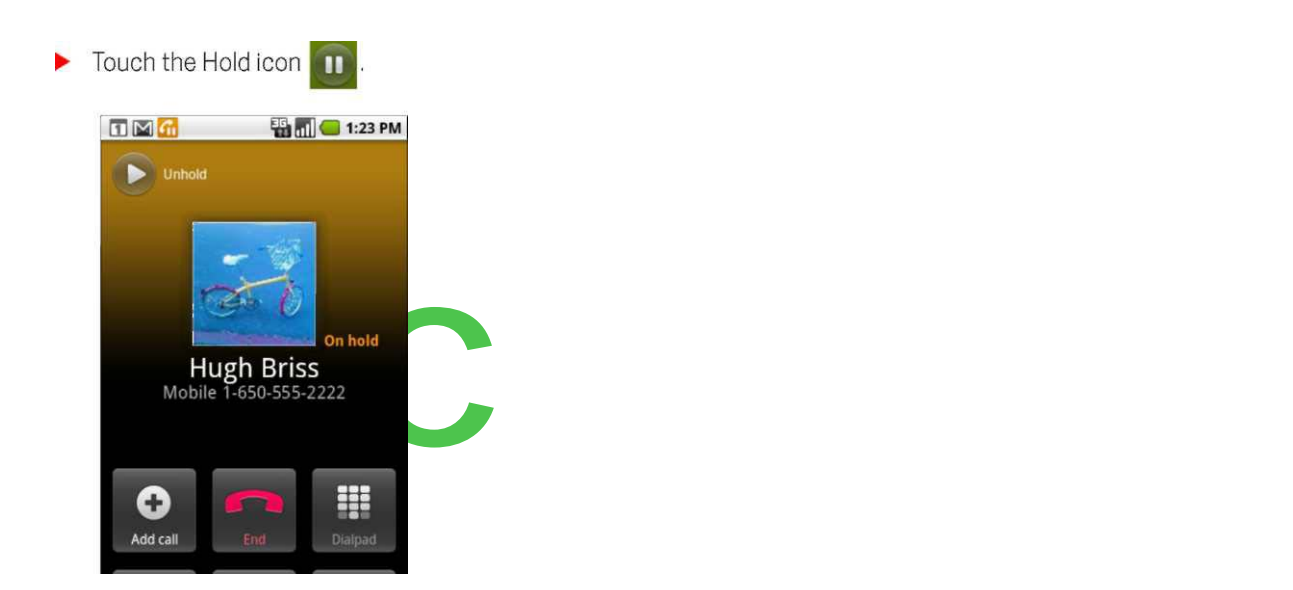

当前呼叫屏幕显示,你有一个保持状态的呼叫。

保持 Ofl 图标出现在状态栏中要提醒你,你有一个保持状态的呼叫。 从任何 其他应用程序,您可以打开"通知"面板,并保持呼叫返回到当前呼叫屏幕触摸输 入。

以关闭保持接触恢复通话按钮调用。

# 在通话过程中要静音麦克风

的 触摸静音。

静音按钮亮起绿色表明,麦克风静音。

提醒你,关闭麦克风静音图标出现在状态栏中。

查看当前呼叫屏幕时,你可以取消静音麦克风,再次触摸静音图标。

当前通话结束时自动静音麦克风。

# 要打开或关闭免提电话

的 触摸音箱。

扬声器按键亮起绿色,表明免提。

扬声器图标出现在状态栏,从您的通话声音是通过手机的扬声器播放。

查看当前呼叫屏幕时,你可以打开免提再次触摸的扬声器图标。

当前呼叫结束时,扬声器自动关闭。

警告!为了避免损坏您的听力,不要对你的耳朵举行的电话时打开免提。

# 蓝牙耳机和手机之间切换

当蓝牙耳机配对并连接到您的手机,你可以对耳机进行免提通话的所有呼叫。

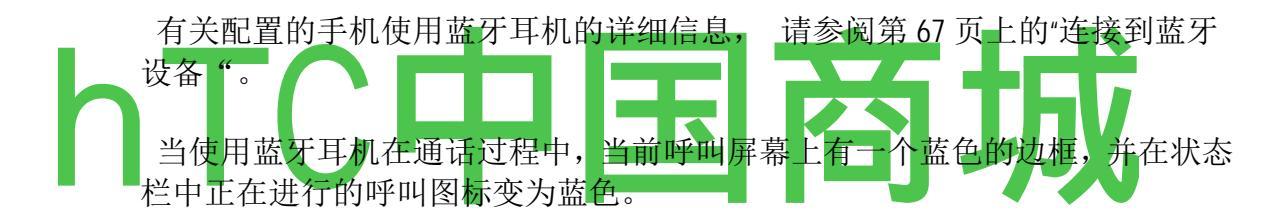

的 触摸蓝牙图标,从耳机切换到手机,反之亦然。

# 管理多个呼叫

如果您接受一个新的呼叫,当你已经在通话中,您可以切换两者之间的来电者 或合并成一个单一的电话会议在两个通话。 您还可以设置多个来电者的电话 会议。

# 当前呼叫之间切换

▶ 触摸交换图标

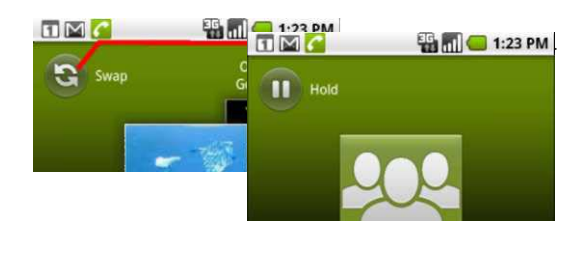

当前呼叫搁置,加入其他的呼叫。

. 触摸合并成一个电话会议上的呼吁。

# 要成立一个电话会议

您的无线服务提供商联系,以了解他们是否支持电话会议和多少参与者可以包括。

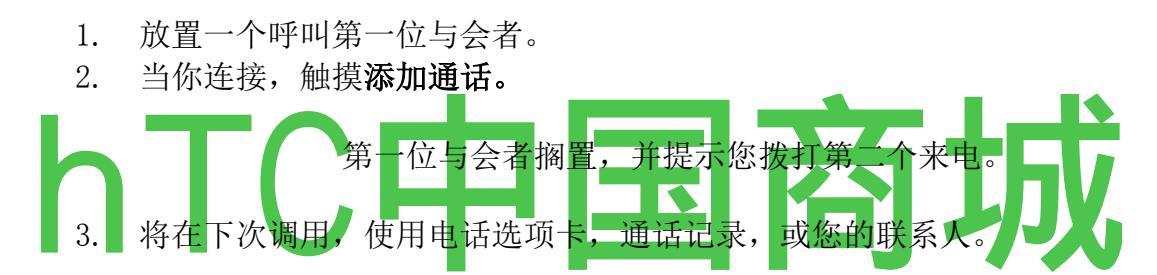

4. 当你连接,触摸电话合并。参与者加入到电话会议。

您的运营商支持,您可以添加许多来电者。

在一次电话会议,触摸管理砸电话会议参与者或私下讨论的参与者之一。

# 要结束电话会议,并断开所有呼叫者

的 触摸结束。

# 联系:

联系为您提供快捷方便地访问想要达到的人。 当你第一次打开您的手机登录到您的 Google 帐户,任何现有的 Google 联系人下载到您的手机 。 在此之后,您的联系人的变化是同步的 。 您的联系人信息与其他应用程序共享,这样一个 Gmail 的 Google Talk,消息,画廊(共享照片和视频),并依此类推。

如果你有多个帐户的联系信息,联系人重复的联系人合并到一个单一的入口。您也可以手

# 在本节中

第90页上的"打开您的联系人"添加联系人"第92页

"导入,导出和共享联系人"第 93 页的"添加联系人到你的收藏"第 96 页第 95 页上的"搜索联系","编辑联系方式"第 97 页的"与您的联系人沟通"第 100 页"更改联系人显示"102 页上的"加盟"第 104 页上的"接触分离的联系信息第 105 页上的"

打开您的联系人

打开联系人添加,查看,并与您的朋友和熟人进行交流。

### 要打开您的联系人

▶ 触摸主屏幕上或在联系人图标启动。

您还可以打开使用快速联系联系。 请参阅"快速连接与您的联系人"第 58 页上 。

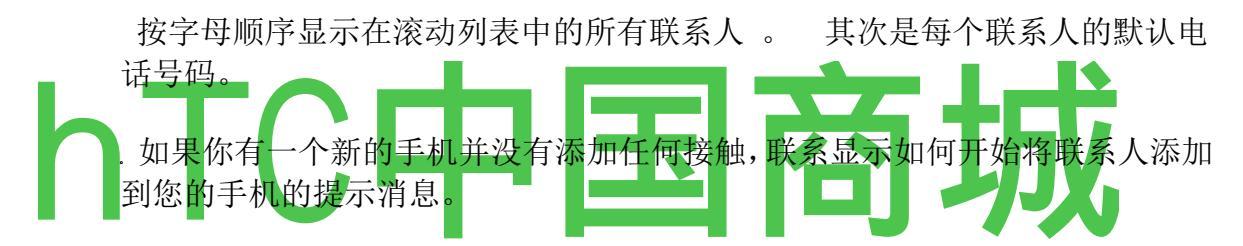

您可以拖动该列表向上或向下滚动,或向上或向下滑动手指快速滚动。 无论 哪种方式,短暂地出现一个标签的列表,您可以拖动上下滚动速度非常快的权利,同时显示英文字母为你滚动过去的接触。

# 要打开您最喜爱的联系人列表

的开放式的接触和触摸"收藏夹"选项卡。

| Phone       | Call log   | Contacts   | 1:23 PM | Touch<br>contact | to<br>ts. | view    | only   | your     | favorite |
|-------------|------------|------------|---------|------------------|-----------|---------|--------|----------|----------|
|             | Displaying | 6 contacts |         |                  |           |         |        |          |          |
| A           |            |            |         |                  |           |         |        |          |          |
| A           | nn Vee –   |            |         | Touch            | n k       | ntart t | n view | ah zti ı | tails    |
| G           |            |            |         |                  |           |         |        |          |          |
| G           | ioog411    |            |         |                  |           |         |        |          |          |
| н           |            |            |         |                  |           |         |        |          |          |
| H           | lugh Bris  | Ś          |         |                  |           |         |        |          |          |
| L           |            |            |         | Touch            | an ir     | nn to   | onen ( | Ouick (  | Contact  |
|             | avash Kir  | ri         |         |                  |           |         |        |          |          |
| Р           |            |            |         |                  |           |         |        |          |          |
| - <b>**</b> | oz Ditu    |            | •       |                  |           |         |        |          |          |

"收藏夹"选项卡列出你添加到列表中的联系人(见"添加联系人到你的 收藏"第 95 页),你称为最频繁的联系人列表。

# 要查看有关联系人的详细信息

- 1. 打开您的联系人。
- 2. 轻触您要查看其详细的联络。

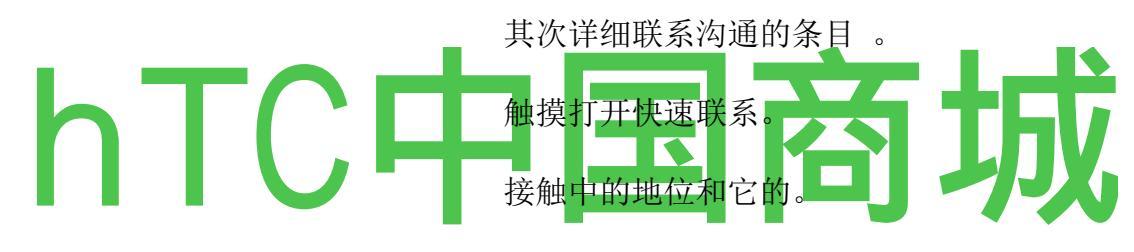

打电话回家

000-555-1111

拨打移动

000-555-2222

邮件首页

hbriss1@gmail.com

聊天

hbriss1@gmail.com

查看主页地址

1299 Colusa 大道。 V 伯克利分校, CA 94709 X

彗星IP

触摸的联系方式,开始接触沟通。

触摸一个图标来电话,电子邮件,文本,聊天,地图等。

触摸谷歌"地图上的地址,以查看。

触摸通信方法开始使用所列号码,地址,等的拨号,发短信,或发送电子邮件的联系。

触摸一个地址,以查看在 Google Maps 上。 请参阅第 215 页的"地图 "。

您还可以按"*菜单*"="**和**触摸编辑联系人编辑联系人的信息(见第 97 页上的"编辑详细联系方式"**)**,或触摸删除联系人

删除所有联系人信息。

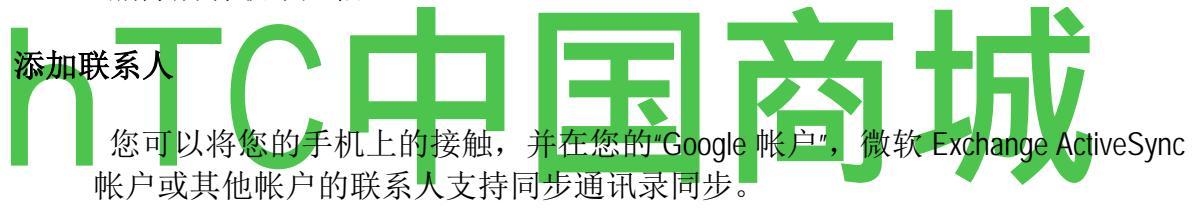

当您回复或转发电子邮件不是在通讯录中的电子邮件地址,电子邮件地址, 址添加为联系人。 联系试图加入新地址与现有的联系人,创建一个单 一的入口。 您也可以手动管理这个过程。 见第 104 和第 105 页上的"分 离的联系信息"的"加盟接触"。

### 要添加新的联系人

- 1. 打开您的联系人。
- 2. 按菜单和触摸接触。
- 3. 如果你有多个帐户与接触,触摸您要添加的联系人的帐户。
- 4. 输入联系人的姓名。
- 5. 触摸的联系信息,如电话号码和电子邮件地址,类别,进入您的联系信息。

滚动页面查看所有类别。

触摸一个类别的加号按钮+,添加该类别的多个条目-例如,添加工作和家庭号码。

轻触按钮的联络资讯,以预设的标签,**如**手机和一个电话号码,或触摸菜单中创建自己的**标签自定义**的工作,打开一个菜单项的左侧。

触摸相框图标,选择一张图片显示在您的联系人名单,并在其他应用程序的名称旁边。

# 导入,导出和共享联系人

如果您有存储在 microSD 卡或 SIM 卡上的电子名片格式 的联系人,你可以将其导入到您的手机上的联系人。 您可以导出到 vCard 格式的 microSD 卡的接触, 它们备份到电脑或其他设备 。 你可以通过电子邮件发送联系。

# 从您的 SIM 卡导入联系人

您的服务提供商可能会存储在您的 SIM 卡上的一些接触,如客户服务和语音信 箱号码。 您可能还必须存储在 SIM 卡上的联系,如果你从另一部手机。 您 可以添加一些或所有这些接触的联系人应用程序。

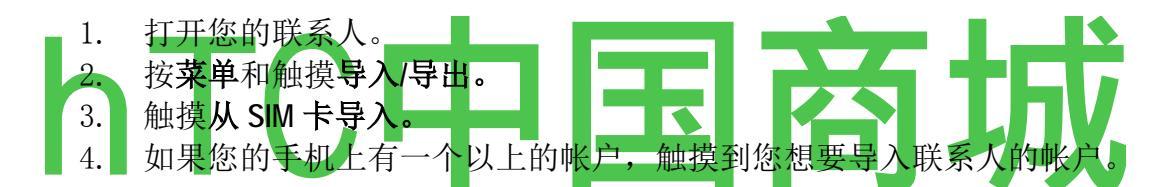

一个 SIM 卡上的联系人列表中出现。

5轻触并按住一个接触,并在打开的菜单中触摸进口。 或按菜单

#### 和触摸导入所有。

# 从你的 microSD 卡要导入联系人

您可以复制到你的 microSD 卡 vCard 格式的个人或团体的接触,然后导入到您的帐户之一的手机。 请参见"连接到电脑通过 USB"第 70 页上,从您的计算机中的文件复制到 microSD 卡的详细信息。

您可能也有接触存储在 microSD 卡从另一台设备。 参见"你的手机和配件"第 13 页上有关工作 microSD 卡的详细信息。

- 1. 打开您的联系人。
- 2. 按菜单和触摸导入/导出。
- 3. 触摸从 SD 卡导入。
- 4. 如果您的手机上有一个以上的帐户,触摸到您想要导入联系人的帐户。
- 5. 如果你有一个以上的 microSD 卡上的 vCard 文件, 触摸选项, 导入一个联系人

这些接触都是进口的。

# 联系人导出到您的 microSD 卡

您可以导出您的手机上的联系人的所有 microSD 卡,作为一个群体 vCard 文件 。 然后,您可以将此文件复制到电脑或其他装置,可以在这种格式的文件,如地址簿应用程序,工作 。 请参阅"通过 USB 连接到计算 机"第 70 页 )

- 1. 打开您的联系人。
- 2. 按菜单和触摸导入/导出。
- 3. 触摸导出到 SD 卡。
- 4. 轻触 **OK** 确认。

联系人创建与 microSD 卡扩展。VCF 文件。 此文件包含的所有联系人。

# 要共享联系人

vCard 格式发送电子邮件给他们,你可以与他人共享的接触。

文件, 多个联系人文件, 或所有 microSD 卡上的联系人文件。

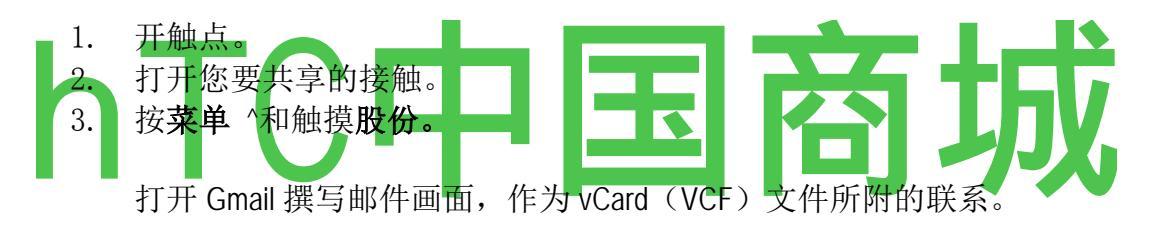

地址,编写和发送电子邮件,在"撰写和发送邮件"第121页上的 描述。

# 一个 dding 一个接触到你的收藏

"收藏夹"选项卡包含您通讯最频繁的接触的短名单。

# 为联系人添加到您的收藏夹

- 1. 打开您的联系人。
- 2. 触摸接触,以查看其详细信息。

3. 触摸联系人的姓名权的明星 。 明星变成黄金 瓦特\

# 从您的收藏夹列表中删除一个联系人

- 1. 打开您的联系人和触摸我的最爱"选项卡。
- 2. 触摸接触,以查看其详细信息。

3. 触摸联系人的姓名权金星。

明星变成灰色和接触是从您的收藏夹中删除。

### 寻找一个接触

您可以按名称搜索联系人。

### 搜索联系人

- 1. 打开您的联系人。
- 2. 按" 搜索 "按钮 j。
- 3. 开始进入的接触,你正在寻找的名称。

当您键入时,与相 匹配的名字接触出现在下面的搜索框。

 触摸匹配的联系人列表中的打开它的细节画面。 或触摸的放大镜图标,打开 一个匹配的联系人列表屏幕。

# Ë diting 联系细节

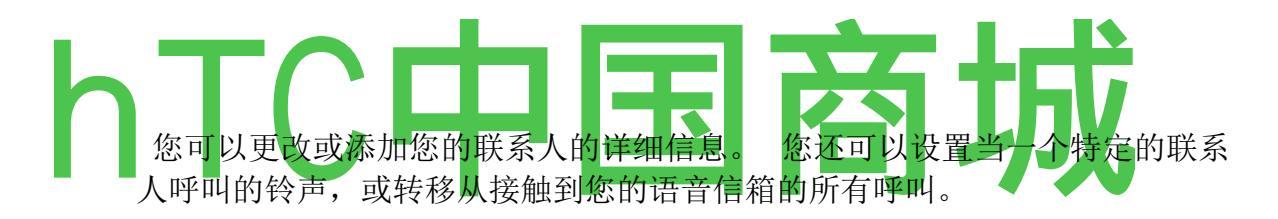

一些联系人条目包含来自多个来源的的信息:您手动添加的信息,资料,加入 多个帐户的联系,巩固重复,并依此类推。 当你编辑一个联系人条目,从每 个源的信息,是在它自己的颜色编码,标记部分分组。 如果您发现通讯录中 的重复的条目,您可以加入到一个单一的入口, 第104页上的"加入接触"中所 述。 如果您发现无关接触的信息是错误加入,你可以把它们分开, 在"分离" 第105页上的联系信息。

从一个源到信息所做的更改不会影响从其他来源的信息。 例如,如果你从一个Google 帐户和 Exchange ActiveSync 帐户的联系人信息,同时配置同步联系人,编辑的 Google 帐户信息是同步的,在网络上的帐户,但是从交易所的信息 ActiveSync 帐户保持不变。

对于多个帐户的详细信息, 请参阅第107页上的"帐户"。

# 编辑联系信息

- 1. 打开您的联系人或我的最爱。
- 2. 轻触并按住你要编辑其详细的联络,在打开的菜单中,触摸编辑联系人。

客服热线 4006767732

您也可以按菜单 ± 和触摸编辑联系, 查看联系人的详细信息。

3. 编辑联系人信息,使用相同的控制,因为当你创建一个联系人。

请参阅第92页上的"添加联系人"。

4. 触摸完成。

### 要更改联系人的默认电话号码

一个预设的电话号码出现在联系人列表中联系人的姓名下方。 预设的电话号 码是用来当您从列表中发起呼叫或发送文本消息通过触摸拿着联系。

- 1. 打开您的联系人或我的最爱。
- 2. 触摸列表中的联系人的名称,查看其详细信息。
- 3. 轻触并按住的电话号码作为联系人的默认电话号码。
- 4. 触摸在打开的菜单中的默认数量 。 标有一个复选标记□预设的电话号码。

### 为了所有的联系人的呼叫转移到您的语音信箱

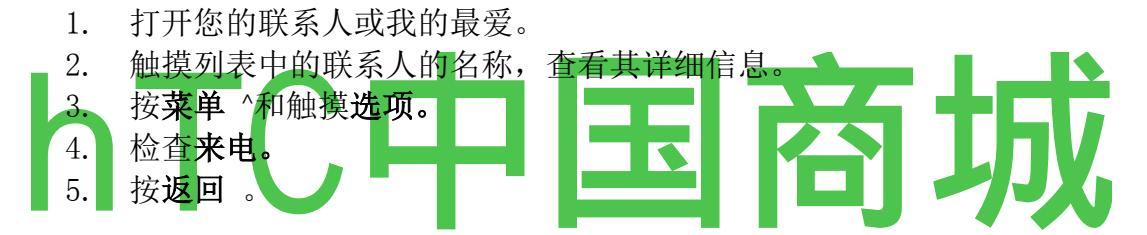

当该联系人呼叫您,您的手机不响来电直接发送到您的语音信箱。

# 要设置为联系人的铃声

- 1. 打开您的联系人或我的最爱。
- 2. 触摸列表中的联系人的名称,查看其详细信息。
- 3. 按**菜单 S** 和触摸**选项。**
- 4. 在滚动列表中的铃声,打开,触摸联系人呼叫时打一处来。

铃声扮演一个样本。

#### 5. 轻触确定。

# 要删除联系人

- 1. 打开您的联系人或我的最爱。
- 2. 触摸列表中的联系人的名称,查看其详细信息。
- 3. 按**菜单**和触摸**删除联系人。**

如果联系人包含的信息从一个只读的帐户,你不能删除它,你只能改变该帐户

的同步设置,或删除的帐户本身。

如果联系人包含从一个只读的帐户加入的信息,一个对话框,告诉你,你必须 分离成单个联系人的联系人条目,删除联络人。

4. 轻触确定以确认您要删除的联系人。

#### 彗星与您的联系人 ommunicating

从"联系人"或"收藏夹"选项卡,你可以快速呼叫或发送文本(SMS)或多媒体讯息(MMS)联系人的默认电话号码。 您还可以打开的细节,以查看所有的方法可以沟通,联系列表。

本节介绍的方法查看您的联系人名单时,启动通信。 联系人应用程序共享 您的联系人与许多其他应用程序,如 Gmail (见第 115 页上的"Gmail")和消息 (见第 191 页上的"消息")。

#### 要连接使用 Android 的快速联系

.1触摸联系人的图片打开 Android 的快速联系。

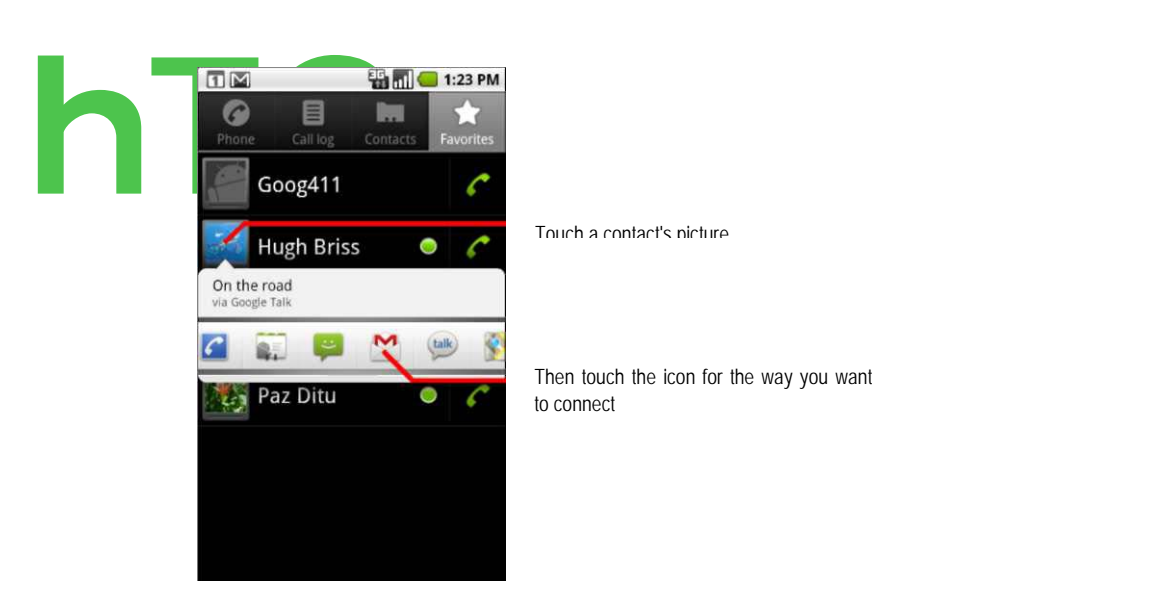

2 触碰您想要连接的方式的图标。

可用的图标取决于你的接触和您的手机上的应用程序和帐户信息。

欲了解更多信息,请参阅"快速连接与您的联系人"第58页。

### 为了沟通与联系

1. 打开您的联系人或我的最爱。

2. 触摸你想与谁沟通联系。

你也可以触摸我的最爱清单中的绿色电话图标,或在通话记录中拨打显示的号码。

3. 在联系人的详细信息屏幕,触摸的方式开始沟通与联系。

对于电话号码,则自动切换到电话应用程序的数量被称为。 其他种类的沟 通,你会自动切换到相应的应用程序,联系人的地址输入。

# 要呼叫联系人的默认号码

- 1. 打开您的联系人或我的最爱。
- 2. 触摸和保持接触调用进入。
- 3. 在打开的菜单中触摸呼叫。

实际菜单项取决于您的联系设置默认的数字,所以它可能是**拨打移动,呼叫工** 作,等等。

您自动切换到电话应用程序被称为。 放置电话的详细信息,请参阅第75页 上的"配售及接听电话"。

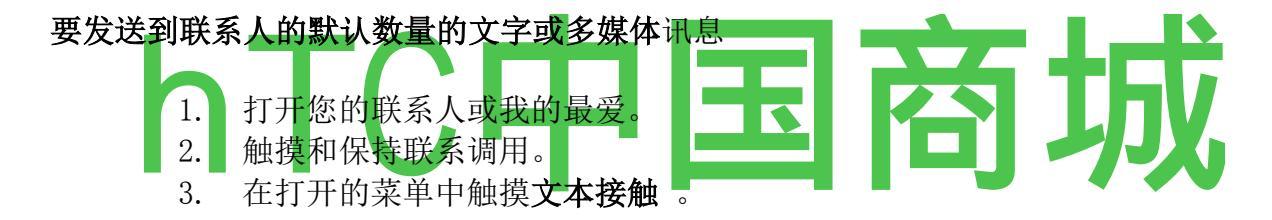

您自动切换到消息应用程序,在一个新的消息与联系人的电话输入的号码。 有关发送文字信息和多媒体信息,请参阅第 191 页上的"消息"。

您还可以使用快速联系,开始发送文本或多媒体 message.See 第58页上的"连接与您的联系人迅速"。

### 彗星挂显示的接触

可以隐藏,没有电话号码的联系人。 也可以为每个帐户配置哪些群体的接触,你要显示在联系人列表。

### 要设置是否显示没有电话号码联系

如果您使用的接触只是号召人们的列表,你可以隐藏任何联系,没有电话号码。

- 1. 打开您的联系人名单。
- 2. 按菜单和触摸显示选项。
- 3. 选中或取消选中与手机只有接触。

# 要更改显示哪些群体

- 1. 打开您的联系人名单。
- 2. 按菜单 ^和触摸显示选项。
- 3. 触摸一个帐户,打开组列表。

帐户的群体依赖的帐户上。

与手机只有接触

只显示联系人电话|

数字

选择联络人,以显示

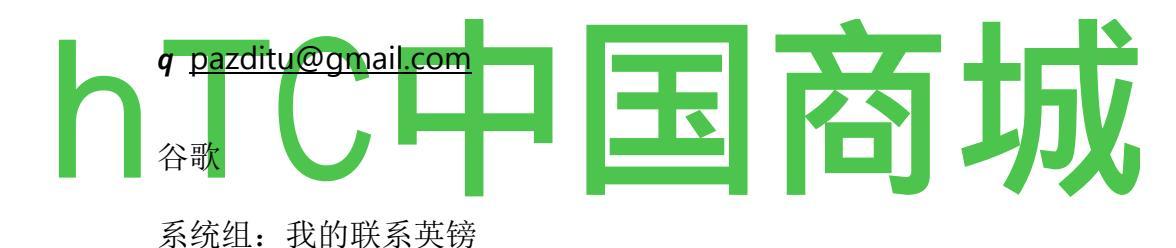

系统组: 朋友

系统组:

- 系统组:同事
  - 4. 选中或取消选中您要查看通讯录中的联系人组。

这个动作只影响与此屏幕接触的群体显示。 您的同步设置不会受到影响。

5. 触摸完成。

出现一条消息,而你的变化。如果你的变化影响很大的多次接触,这可能需要一段时间。

Joining 接触

当您添加一个帐户,交换电子邮件或添加在其他方式,如接触,联系的企图, HTC中国商城 www.htcshopcn.com 以避免重复加入任何新的联系人信息与现有的接触下一个条目 。 您还可以手 动加入接触。

# 要加入联系人

1. 打开您的联系人或我的最爱。

- 2. 触摸您要添加信息的联系人条目 。 这是联系你会看到后加入的联系 。
  - 3. 按**菜单** *±* 和触摸编辑联系。
  - 4. 按 Menu = 和触摸加入。

可能接触显示在屏幕的上方。 你可以触摸显示所有联系人,从您的联系人列 表中挑一个联系。

.5

触摸你想加入的第一次接触其信息的联系人。

从第二次接触的信息被添加到第一次接触,而不再显示在联系人列表中的第二次接触。

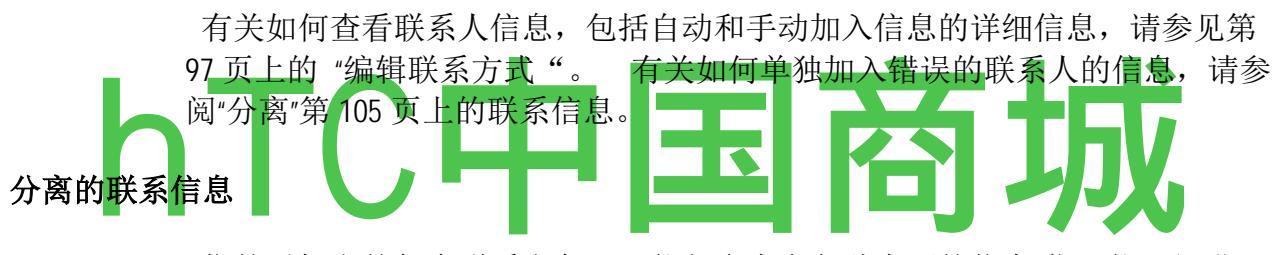

您的手机上的每个联系人条目可能包含来自各种来源的信息-你可能已经进入 了,可能有联系加入信息时,会自动添加了一个帐户,你可以加入联系人等。

如果从不同来源的联系信息是错误加入的,你可以单独将信息反馈到您的手机上的个人接触。

### 要单独联系信息

- 1. 打开您的联系人或我的最爱。
- 2. 触摸要分离其信息的联系人条目。
- 3. 按菜单 ^和触摸编辑联系。
- 4. 按菜单 士 键和触摸单独接触。

联系信息分为单个联系人的联系人列表。

帐户:

您可以从多个 Google 帐户,微软 Exchange ActiveSync 账户,或其他种类的帐户同步联系人,电子邮件,您的手机和其他信息,这取决于您的手机上安装的应用程序。

例如,你可以开始加入您的个人的"Google 帐户",让您的个人电子邮件,联系人和日历总是可用的。 然后,你可以从工作中添加 Exchange ActiveSync 帐户,使您可以读取您的工作电子邮件和方便您的工作接触。 您甚至可以添加多个 Google 帐户和其他帐户。

# 在本节中

"添加和删除帐户"页 108 "配置帐户同步和显示选项"第 111 页

### 添加和删除帐户

您可以添加多个 Google 帐户和 Exchange ActiveSync 账户。 你也可以添加其他 类型的帐户,取决于你的应用程序。

当您添加一个帐户,联系比较您与您现有的接触,并试图加入到通讯录中的一个单一入口的重复同步到您的手机的任何新的接触。 这不注册为自己的帐户数据,它只是作为一个单一的接触。

手动加入接触的信息,请参阅第 104 页上的"加盟接触"。"请参阅"配置帐户 同步和显示选项"第 111 页上,学习如何独立的联系信息错误加入。 要添加一个帐户

> 若要添加一些帐户,您可能需要获得从 IT 支持有关该帐户连接到服务代表的 详细信息。 例如,您可能需要知道帐户的域或服务器地址。

1打开帐户及同步设置屏幕。

你可以在通讯录中,按菜单=和感人的帐户或

直接在设置应用程序。

帐目及同步设置屏幕显示您当前的同步设置和您的活期账户清单。

. 请参阅第 111 页上的"配置帐户同步和显示选项 "。

#### 2. 触摸添加帐户。

3. 触摸帐户添加。
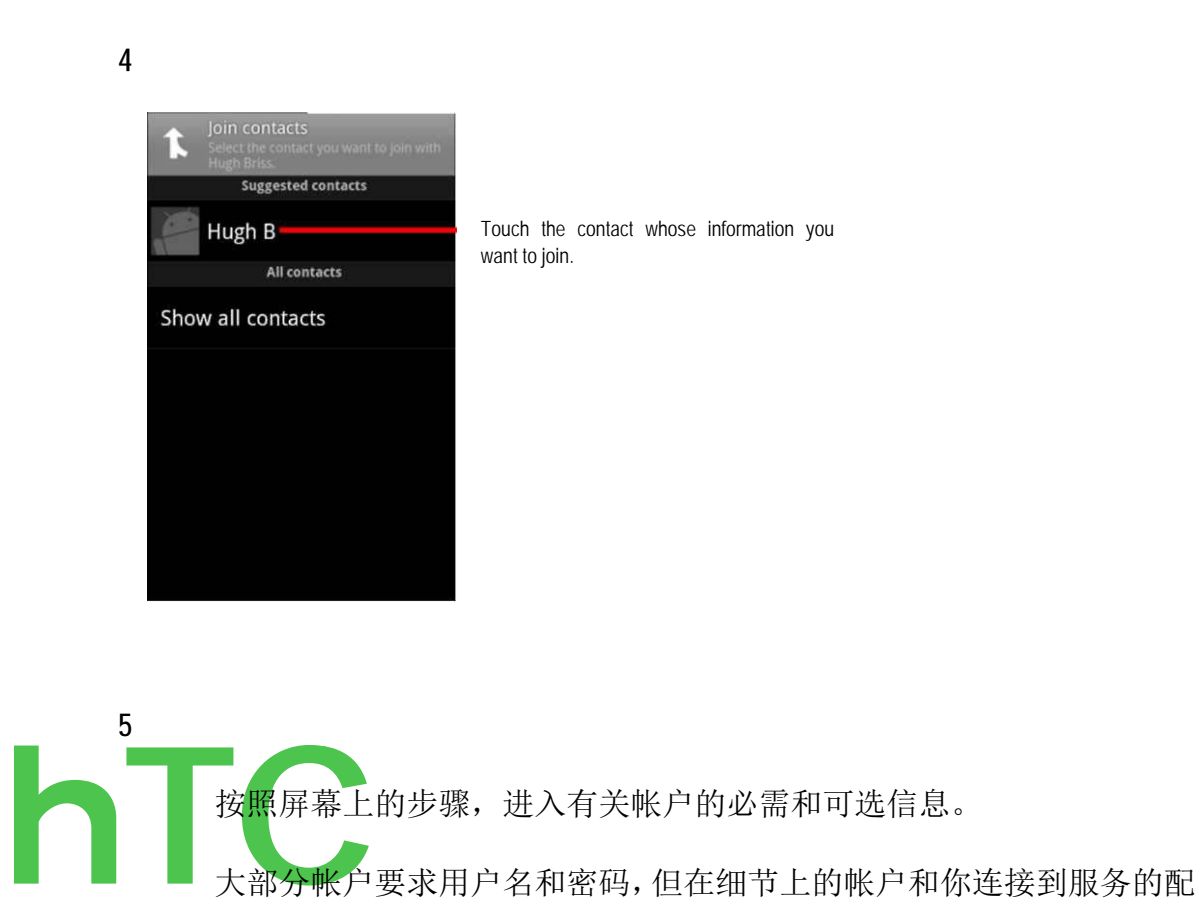

触摸帐户添加。

置而定。

有关加入基于微软 Exchange ActiveSync 账户的详细信息,请参阅第 184 页的详 细表格第 186 页上的"更改电子邮件 帐户设置"中的"添加和编辑电子邮件帐户"。这些章节还介绍了如何添加一个基于 IMAP, POP3 或 SMTP 的电子邮件帐户,使 用的电子邮件应用程序 。

配置的帐户。

根据不同的帐户上,你可能会被要求配置各种你想要的数据同步到手机,名称的帐户,以及 其他细节 。

当你完成后,该帐户添加到列表在会计及同步设置屏幕。 取决于您如何配置的帐户,电子邮件,联系人和其他信息开始同步到您的手机。

请参阅"配置帐户同步和显示选项"第111页上有关如何改变帐户被配置的详细 信息。

#### 要删除一个帐户

您可以删除一个帐户删除,并从您的手机与它相关的的所有信息,包括电子邮 <sup>732</sup> HTC中国商城 <u>www.htcshopcn.com</u> 件,联系人,设置,等等。

您不能删除某些帐户,等您在手机上签署的第一个"Google 帐户",除了从您的 手机中删除的所有个人信息。 请参阅第 311 页的"隐私设置",现在的学习, 做到这一点。

1. 打开帐户及同步设置屏幕。

你可以在通讯录中, 按菜单和触摸帐户或

直接在设置应用程序。

帐目及同步设置屏幕显示您当前的同步设置和您的活期账户清单。

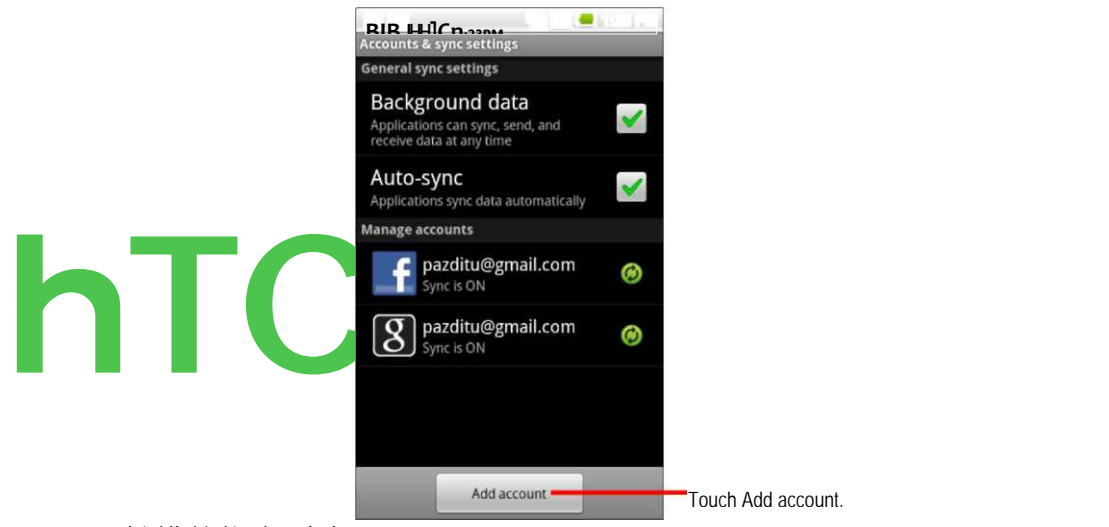

- 2. 触摸的帐户删除。
- 3. 触摸**删除帐户。**
- 4. 确认要删除该帐户。

#### 彗星 onfiguring 帐户同步和显示选项

您可以配置的背景资料使用手机上的所有应用程序和同步选项。 您还可以 配置什么类型的数据,为每个帐户同步。 有些应用程序,如 Gmail 和日历,有 自己的同步设置。

如联系人和 Gmail 的一些应用,可以从多个应用程序的数据同步。 其他如日 历,同步数据,您只能从第一的 Google 帐户登录到您的手机上,或从与该应用 程序的专门帐户 。

对于某些帐户,同步是两个方向的变化,您对您的手机上的信息是,在网络上的信息复制。您的 Google 帐户,以这种方式工作。 其他帐户仅支持单向同步;您的手机上的信息是只读的。

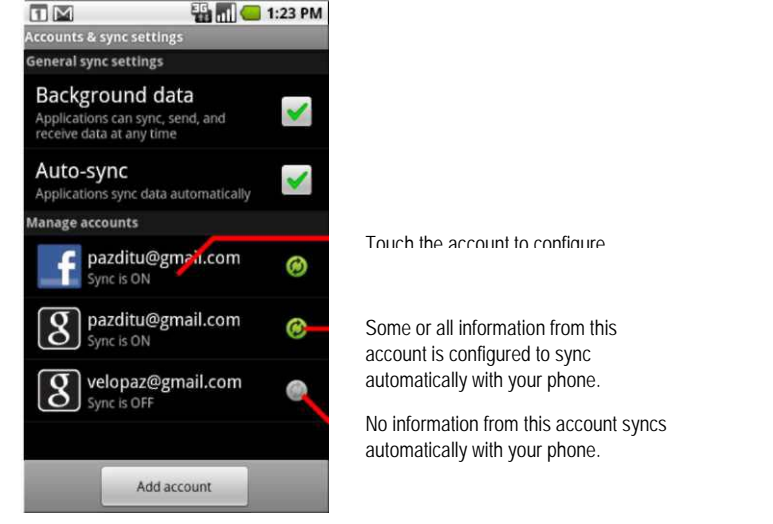

您可以使用联系人的显示选项, 配置各种显示的联系人, 在第 102 页上的"更改 显示的接触"。

#### 要配置一般同步设置

1打开帐户及同步设置屏幕。

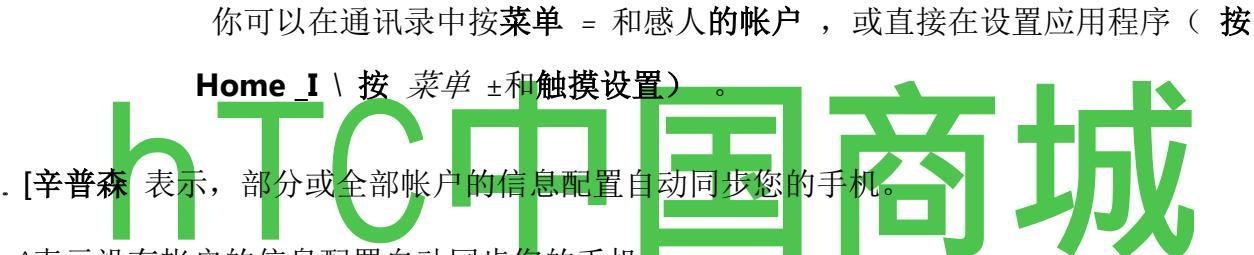

^表示没有帐户的信息配置自动同步您的手机。

2. 选中或取消选中**背景数据**来控制应用程序和服务是否可以传输数据,当你不工作直接 与他们(即,当他们在后台运行)。

如果取消选中此选项时,Gmail停止接收新的邮件,日历停止同步事件,并依此类推,直到 你触摸"刷新"菜单项,或发送电子邮件。

- 3. 选中或取消选中**自动同步**控制,无论你在手机上或在网络上的信息的更改会自动与对 方同步。
- 例如,当这个选项被选中,您在手机上的联系人进行的更改会自动在谷歌在网络上接触。

如果取消选中此选项,您可能能够使用手动同步数据的应用程序的工具。 请参阅 "手动同步信息"第 113 页。

#### 要手动同步信息

1

2

#### 3

触摸的帐户,你要同步的数据。 按菜单 ^和触摸同步。

#### 要更改帐户的同步设置

- 1. 打开帐户及同步设置屏幕。
- 2. 触摸你要更改同步设置的帐户。

数据和同步屏打开,显示一个帐户可以同步的各种信息的列表。

检查的项目配置同步到您的手机。

## Gmail

Gmail 是 Google 的基于 Web 的的电子邮件服务 。 当你第一次设置您的手机,你配置它使用 现有的 Gmail 帐户,或您创建了一个新的帐户 。 当您第一次打开您的手机上的 Gmail 应用 程序,您的收件箱中包含从您的 Gmail 帐户的邮件,在网络上。 在本节中 "Gmail 是不同的" "打开 Gmail 和您的收件箱 "

"撰写和发送邮件"

"答复或转发一条消息

"工作分批谈话"

"标记的谈话"

"主演的消息"

"标签"浏览谈话

"举报垃圾邮件"

搜索邮件"

"归档对话

"同步您的邮件"

"附加签名到您的邮件"

"更改 Gmail 设置 "

Gmail 是不同的

Gmail 是基于网络 的 Google 服务器上存储您的邮件,但你读,写,并组织在 您的手机或计算机上使用 Web 浏览器使用 Gmail 应用程序的消息。 因为您的 邮件存储在 Google 服务器上,中,您可以搜索您的整个消息历史,Google 搜索 的速度和力量的支持。

在一个地方采取的行动,你处处体现。 例如,如果你看过在您的手机上使用 Gmail 的消息,它标志着在 Web 浏览器读取。 您使用的浏览器,甚至是草案的消息,发送一个消息是在 Gmail 中可见,在手机上。

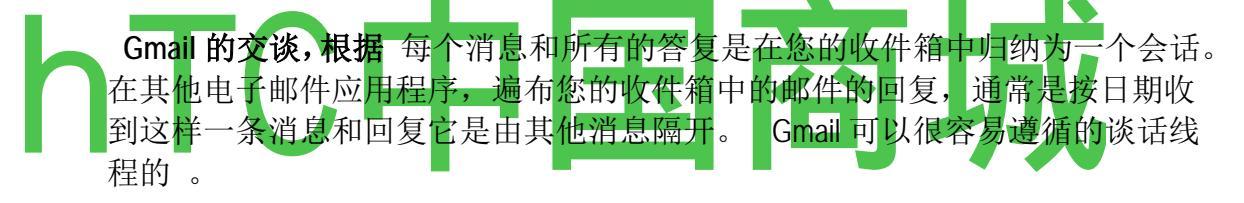

Gmail 是由标签,而 不是通过与标签标注 消息的 文件夹组织,可以在许多不同的方式组织你的谈话。 在其他电子邮件应用程序,每个消息可以住在只有一个文件夹。 例如,你可以使用 Gmail 标签"戴夫两个"妈妈"和你哥哥的生日与你的母亲交谈。" 后来,你可以看看或者标签下的消息。 使用文件夹,你的"妈妈"的文件夹或"戴维"文件夹中存储的信息,而不是

两者。

Gmail 手机版移动优化:利用网络组织的 Gmail 最好的地方组织和了解有关 Gmail 网页 。 例如,您不能使用手机上的Gmail应用程序创建的标签和过滤器, 你来组织您的邮件,但你可以标记消息 。 在网络上的 Gmail 提供有关服务的 完整信息,所以这是最好的地方,了解 Gmail 的所有功能。

Gmail 是 当然 的 Gmail, 您可以使用 Gmail 的任何电子邮件地址发送电子邮件,和任何人都可以在您的 Gmail 地址给你发送电子邮件。 但是,如果你想读从其他电子邮件服务提供商(使用您的 AOL,雅虎,或其他电子邮件帐户)的消息,您使用的电子邮件应用程序。 请参阅第 175 页上的"电子邮件 "。

当你打开 Gmail,最近期的谈话显示在您的收件箱中。 当您使用其他应用程序后,返回到 Gmail,你工作的最后一个屏幕上显示。

#### 为了打开 Gmail

触摸主屏幕上或在启动 Gmail 图标个。

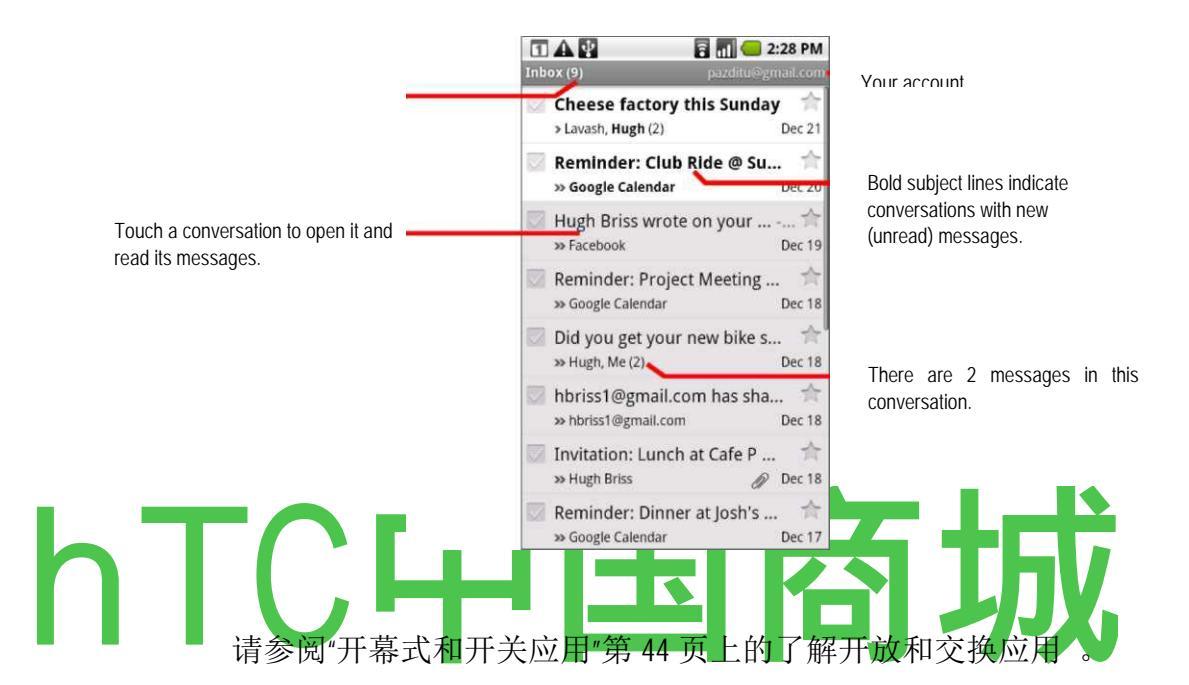

您的收件箱顶部的最新消息显示的交谈。 你的谈话,都显示在您的收件箱中,除非你删除,归档,或过滤。

在收件箱的右上方显示当前的 Google 帐户。 如果你有多个帐户, 您可 以切换帐户, 以查看在每个收件箱中的邮件中所述"切换帐户"第 118 页。 描述在第 107 页上的"帐户 "添加帐户 。

新邮件的对话有大胆的主题行。 要在谈话中读取消息,触摸它的主题。 请参阅第 119 页的"读你的消息"。

»直接发送给您的邮件 。 >表示你抄送邮件上。 作为一个集团的一部分,其他信息发送 给您。

#### Gmail 是运行时,要打开您的收件箱

| 🖬 🔛 📲 🖬 💶 1:23 PM                                                                                                    |                                                                                                    |
|----------------------------------------------------------------------------------------------------|----------------------------------------------------------------------------------------------------|
| Inbox                                                                                                    | This conversation has one label.                                                                                                   |
| 1 read message                                                                                                    | -                                                                                                    |
| Hugh Briss         1           To: Durash Kiri         Dec 21           Cc: pazkitu@gmail.com         Dec 21                                   | I ouch to view the sender and the first line of<br>messages that you've already read.<br>Touch a sender's Talk Status icon to open |
| Sounds great to me.                                                                                                    | Quick Contact.                                                                                                    |
| Paz?                                                                                                    |                                                                                                    |
| >> On Dec 21, 2009 11:55 AM, "Lavash Kiri"<br><lavashkiri88@gmail.com> wrote: &gt;&gt; Hi Hugh, &gt;<br/>&gt; What do</lavashkiri88@gmail.com> |                                                                                                    |
| Septy Septy to all Sorward                                                                                                    |                                                                                                    |
|                                                                                                    | You can archive or delete the entire<br>conversation or read your next oldest unread                                               |
| Archive Delete Older                                                                                                    | message.                                                                                                    |

79

的 新闻,直到返回到您的收件箱。

S 当读取消息时, 按菜单和触摸返回收件箱。

#### 或

S 当观看一个标记的交谈中, 按菜单更多>返回到收件箱和触摸列表。

#### 要切换帐户

Gmail 会显示一个对话和消息从一个"Google 帐户。如果你有一个以上的帐户,你可以打开帐户"屏幕,以查看您在每个帐户有多少未读邮件,切换帐户。

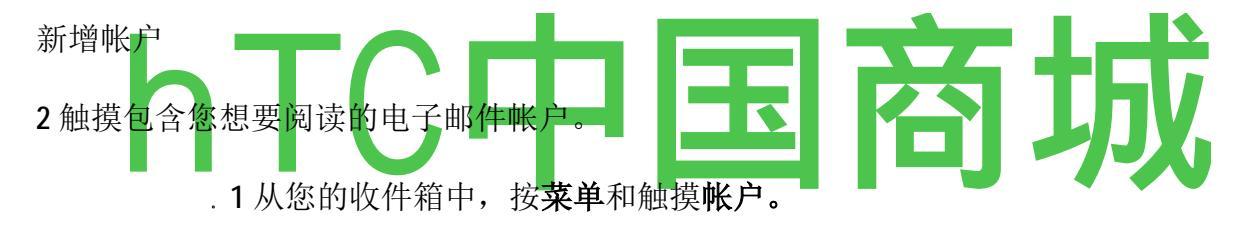

#### 读你的消息

查看在您的收件箱或在任何标记的谈话列表交谈时,你可以打开一个会话,阅读它的消息。

#### 阅读消息

的 触摸包含的消息,你想读的谈话。

. 打开一个对话的第一个新的(未读)消息,或第一次出演的消息,如果您以前出演的交谈消息。 请参阅"主演的消息"(第 125 页上)。

的 Google Talk 在线状态显示,未来的每封邮件的的发送者的名称。 触

HTC中国商城 www.htcshopcn.com

摸,状态指示灯打开快速联系。 请参阅"快速连接与您的联系人"第58 页上 。

阅读对话中的邮件时,您可以使用归档的整个会话(见第129页的"归档 对话")在屏幕底部的按钮,或把它删除。如果您删除了交谈,你可以 触摸屏幕恢复删除的顶部黄色**栏**撤消。

您也可以触摸**老年人**阅读下一个最古老的未读消息在您的收件箱中的对话(或 对话列表你的工作)。 重读你读的最后一条消息,按"**返回**"按钮。

您可以滚动至底部的消息,以查看答复或转发的消息,如在"答复或转 发一条消息: "第 122 页上的中所述的按钮。

#### 重读消息

当你打开一个会话,您已经阅读的消息是隐藏的,在一个标签,表示隐藏消息。

1. 触碰标签,表示先前已读邮件的数目。

该标签扩展到标签,列表的发件人和每次读取的消息的第一行。

2. 触摸扩大标签重读消息。

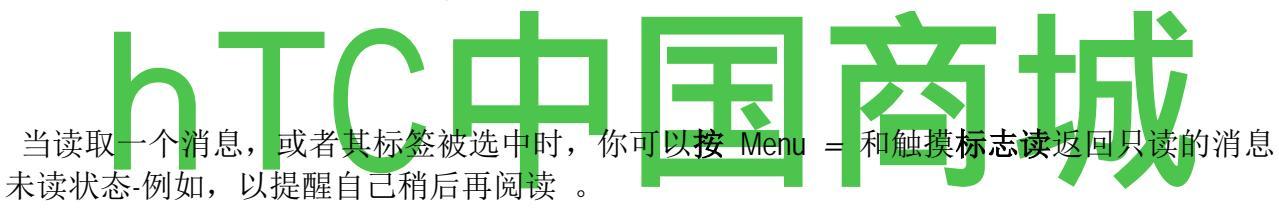

#### 彗星 omposing 和发送消息

您可以撰写和发送邮件到 Gmail 地址或其他电子邮件地址的人或团体 。

#### 为了撰写和发送邮件

- 1. 按功能表 >和触摸撰写。
- 2. 地址的消息。

当你输入文字,提供匹配的地址从您的联系人列表。 请参见第 89 页上的的 "通讯录"。你可以触摸的建议的消息,或进入一个新的。

- 3. 按 Menu = 和触摸添加抄送/密送邮件地址复制或盲目照搬。
- 4. 输入邮件的主题。
- 5. 输入消息文本。

有关输入和编辑文本的详细信息,请参阅"使用屏幕键盘"在第 37 和第 42 页上的"编辑文本"。

- 6. 按**菜单**和触摸**附加**到发送消息的照片 。 请参阅第 241 页上的"画廊",了解照 片的工作。
- 7. 触摸发送。

如果你还没有准备好发送邮件,触摸,而不是**保存为草稿**。 打开草案标签的消息,你可以阅读您的草稿。 请参阅第 126 页上的"标签查看对话"。

触摸放弃放弃的消息,包括储存任何草稿。

如果您没有连接到网络-例如,如果你在飞行模式下工作-您发送的邮件都存储 在您的手机发件箱标签,直到您再次连接到网络。

#### 答复或转发邮件

您可以继续通过回复邮件或转发电子邮件会话。

#### 要回复或转发邮件

- 1. . 滚动消息的底部 。
- 2. 触摸回复,全部回复或转发。

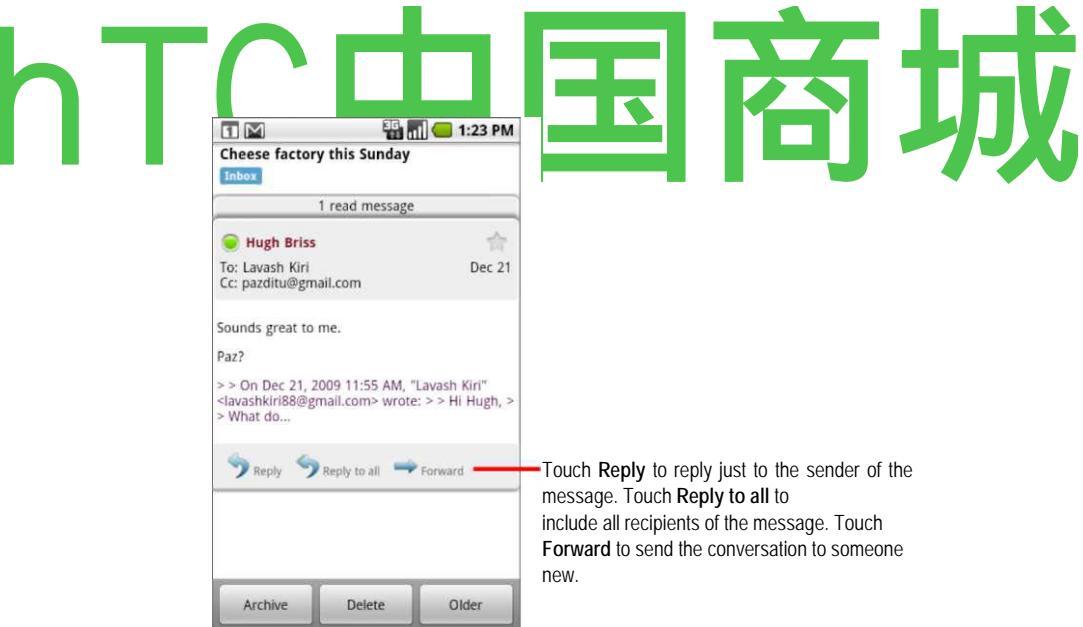

答复或转发不改变主体的消息当前的对话增加了你的答复。 换了个话题, 开始一个新的对话。 邮件打开一个新的屏幕,在这里你可以添加或删除地址,编辑主题,并添加或 删除文本或附件,如"撰写和发送邮件"第121页上的描述。

您可以添加一个或更多的人正在进行的会话的所有回复,然后再加入新人们的地址答复。

所有的消息在交谈中,你答复或转发,包括在新邮件中;按照您提出省略的消息的任何消息。

触摸发送。

工作与分批交谈

您可以存档,标签,删除或执行其他操作,在您的收件箱或在另一个标记的交 谈清单,一批一次谈话。

1, 在收件箱或其他会话列表检查要作为批处理工作的谈话。

当你检查的谈话, 档案,标签和删除按钮

. 出现在屏幕的底部。

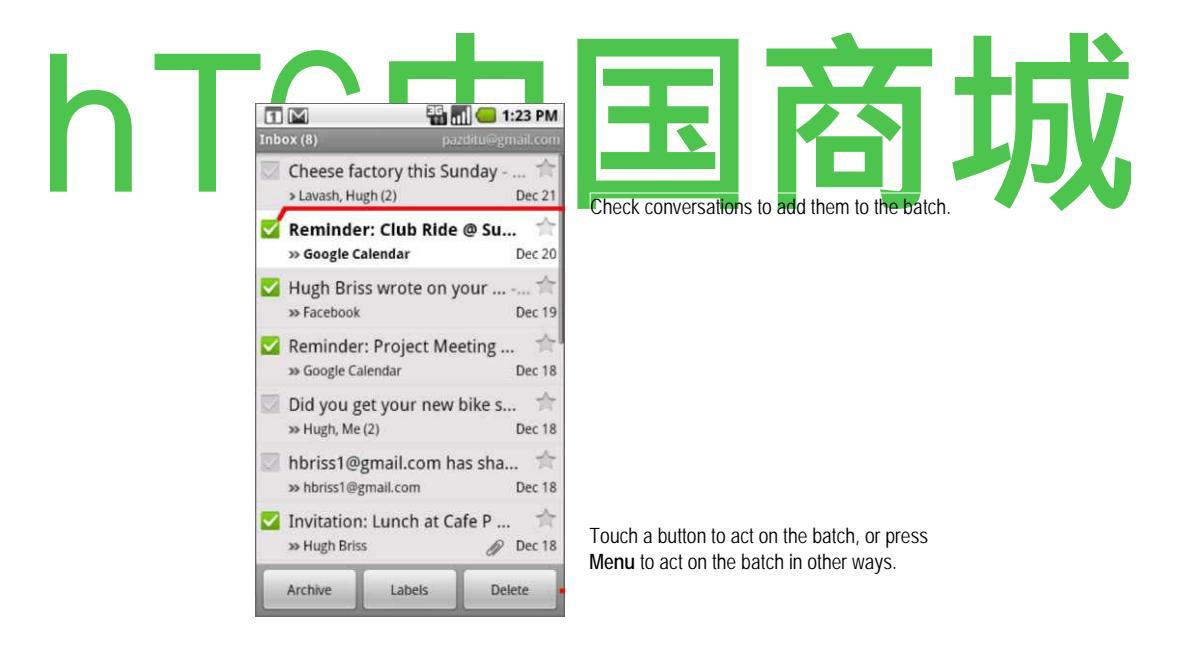

2 触摸存档,标签,或删除,或者按菜单 ± 和触摸加上星号,报告垃圾邮件, 静音,马克读/标记为未读,或取消所有。

你的行动会影响整批的消息。

如果您删除了一批谈话,你可以触摸**撤消**取消删除他们的屏幕上方黄色栏 。

如果你从来没有同批次的消息,您可以隐藏复选框离开谈话的主题更广阔的空间。 请参阅第 133 页上的"更改 Gmail 设置 "。

#### 贴标交谈

您组织的标签他们的谈话。 Gmail 有几个内置的标签。 您还可以在 Web 上 使用的 Gmail 添加你自己的 。

查看标记的对话描述,随着标准标签的列表,在第126页上的"标签"浏览谈话。

#### 要标签的对话

- 1. 阅读一个对话的消息时,按菜单 S 和触摸更改标签。
- 2. 在打开的对话框中,检查标签分配给谈话。

#### 要在一次谈话的批次标签

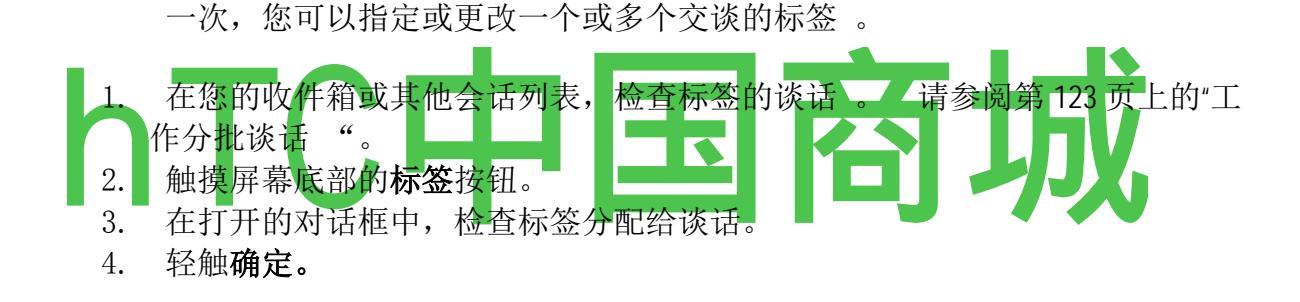

#### 要改变一个对话的标签

1. 当读取一个谈话的消息,请按**菜单** ± 和触摸**变化** 

#### 标签。

您还可以改变一批谈话的标签,以同样的方式,您的标签一批的对话,通过触 摸"**标签**"按钮。

- 2. 在打开的对话框中,选中或取消选中的标签。
- 3. 轻触**确定。**

#### 主演的消息

您可以出演一个重要的信息可以很容易重新定位。 对话与出演的消息显示, 在您的收件箱和其他谈话列出的明星。 要查看出演的消息只是交谈,请参阅 第126页上的"标签浏览的对话"。

#### 若要以星消息

S 当阅读信息时,触摸星 V? 在它的头。

或

S 当观看谈话,触摸它的恒星 V? 明星在谈话中的最新消息。

要删除星标消息

再次 的 触摸它的恒星。

#### 要在会话中的所有邮件删除星标

的 触摸在一个会话列表中的明星 。

#### 通过标签浏览谈话

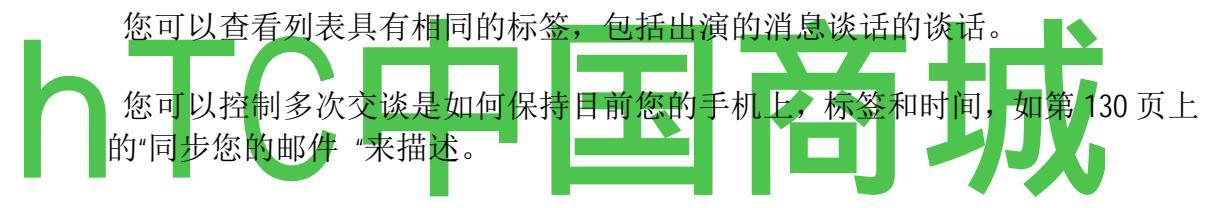

请参阅第 124 页上的"标记的谈话"或"主演的消息"第 125 页上有关分配标签和明星的信息,。

1 查看您的收件箱或其他会话列表时,按功能表> 和触摸视图标签。

. 您的标签是在滚动列表。

| 🚺 🕅 🥌 1:23 PN<br>Labels |                                                                                                   |
|-------------------------|---------------------------------------------------------------------------------------------------|
| Inbox<br>Sync 4 days    |                                                                                                   |
| Starred 🚖               | Labels applied to conversations with unread<br>messages are bold and have a green bar at<br>left. |
| Chats                   |                                                                                                   |
| Sent<br>Sync 4 days     |                                                                                                   |
| Outbox                  |                                                                                                   |
| Drafts<br>Sync all      | The number of conversations with this label that have unread messages.                            |
| All Mail                |                                                                                                   |

2触摸标签,以查看该标签的会话列表。

对话列表类似于您的收件箱,但标签替换在标题栏中的"收件箱"。 您的工作 与在相同的方式,您与您的收件箱工作标记的谈话列出。

报告垃圾邮件

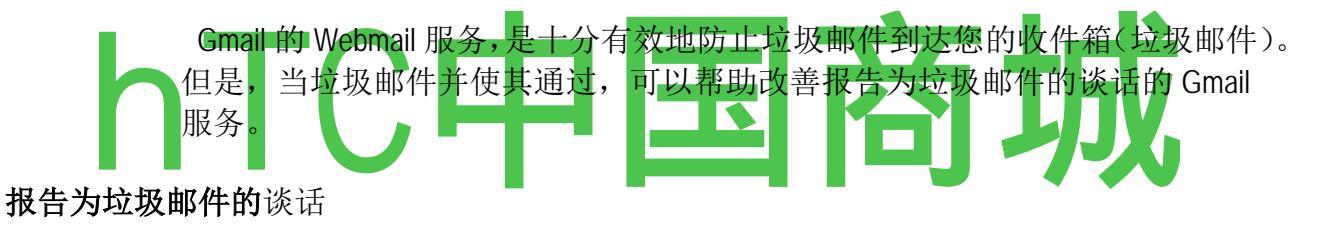

s, 而读取对话的消息, 按菜单 ± 和触摸更多 > 报告垃圾邮件。

或

检查在您的收件箱或其他会话列表中,按**菜单**和触摸**报告为垃圾邮件**的一个或 一批的**对话**。

请参阅第123页上的"工作分批谈话 "。

当您报告为垃圾邮件,谈话和其所有邮件的谈话是从您的收件箱中删除。您 可以查看您已经标记为垃圾邮件与垃圾标签通过查看消息的消息。 查看"标 签查看对话"

#### 搜索邮件

您可以搜索包含一个或多个字在它们的内容或在自己的地址,主题,标签,等 等的消息。当您搜索的消息,在您的 Gmail 帐户在网络上的所有邮件都包含(除

打开"同步设置"屏幕,显示您的 Gmail 标签的滚动列表。 每个标签下面是其

HTC中国商城 www.htcshopcn.com

了那些标记的垃圾桶或垃圾),不只是那些你已经同步到您的手机。

您还可以使用高级搜索选项, Gmail 网站上的描述。

- 1. 在收件箱中,按菜单和触摸搜索,或者按"搜索"按钮,。
  - 2. 输入的字或词,以寻找和触摸搜索。

打开一个会话列表,显示所有的消息,包含您搜索的话交谈。 您搜索的话, 在标题栏中显示 。

您的工作与此列表中,正如您将在您的收件箱或任何其他会话列表中的谈话的谈话。

#### 归档的对话

您可以归档的对话,将您的收件箱,而不删除它们。 存档的会话分配的所有 邮件标签,并保留你分配给他们的任何其他标签 。 请参阅第 126 页上的"标签 查看对话 "。 他们还包括在搜索结果中。 如果有人回复到您已封存的邮件, 其谈话是恢复到您的收件箱。

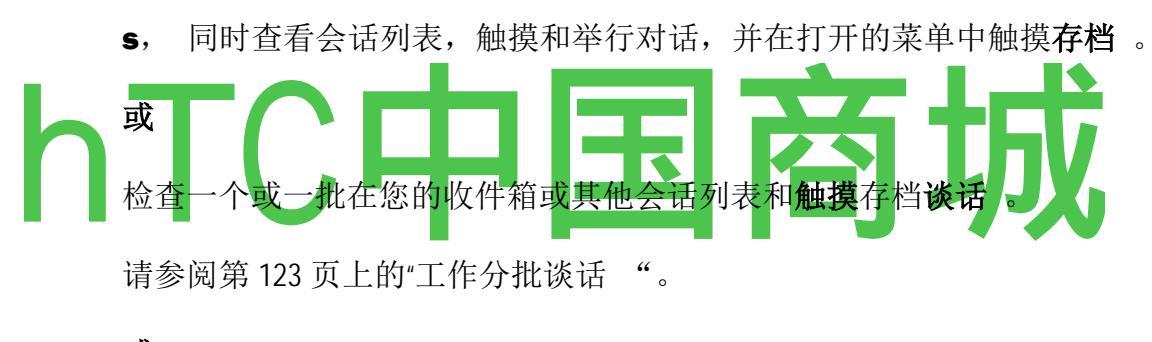

或

S 当阅读信息时,触摸屏幕底部的存档。

#### 同步您的邮件

的 Gmail 网络邮件服务的资源来存储所有你曾经发送或接收的消息,您的手机不。 为了节省空间,Gmail 的下载只有一些您的邮件到您的手机。 您可以 设置对话是您的手机上的保持电流,通过标签,这些谈话的哪一部分时间。

您可以使用"设置"应用程序来控制何时以及如何应用同步他们的数据。 请参 阅第 310 页上的"帐户和同步设置 "。

#### 要选择合适的谈话同步

- 1. 打开您的收件箱。
- 2. 按菜单和触摸设置 > 标签。

当前的同步设置: 同步所有,同步4天,或没有标签。 (没有标签的对话不同步。)

3 触摸的同步设置你想改变一个会话标签。

那次谈话标签对话框打开,有三个选项:

同步没有不要下载任何交谈,只有这个标签。

同步4天下载以前的对话4(或您设定的天数)。

同步所有下载此标签的所有谈话。

要设置同步多少天的对话

- 1. 打开您的收件箱。
- 2. 按菜单 ^和触摸设置 > 标签。
- 3. 触摸的天数同步。
- 4. 输入的天数和触摸确定。
- 5. 附加您的邮件签名

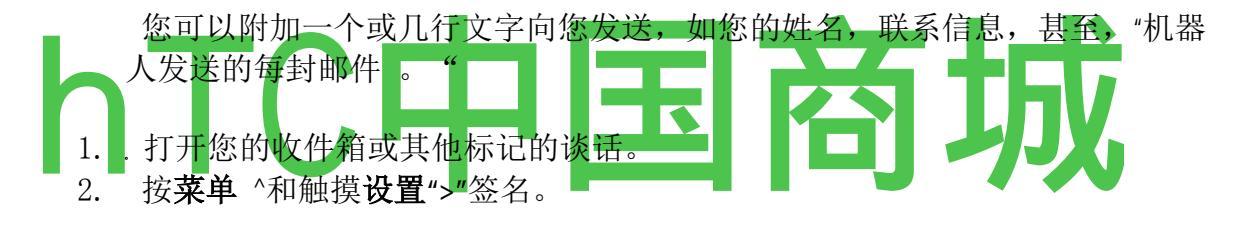

- 3. 输入签名或其他信息。
- 4. 轻触确定。

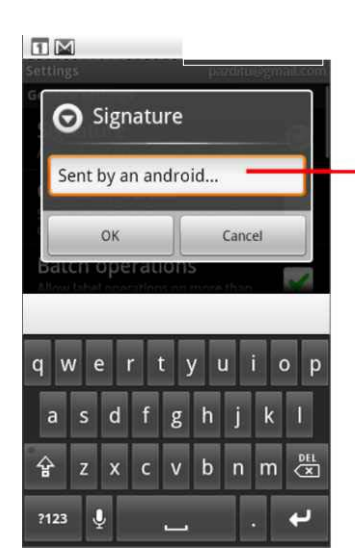

-Enter a signature to append to your messages; then touch OK.

HTC中国商城 www.htcshopcn.com

您可以更改 Gmail 设置。 每个 Gmail 帐户有它自己的设置, 使您的更改只影 响当前的帐户 。 请参阅第 118 页的"切换帐户 "。

通知卷和一些同步设置,在设置应用程序的改变。 请参阅第 297 页的"设置 "。

S 要更改 Gmail 设置中,打开您的收件箱中,按菜单和触摸设置。

一般设置

**签名**打开一个对话框,您可以输入文本追加到您发送的每封邮件 。 请参阅 第 132 页上的"附加签名到您的邮件 "。

**确认删除**检查时,打开一个对话框,每次在删除消息,要求您确认要删除它 们。

添加一个复选框选中时 的批量 操作,每个会话左侧,所以你可以把它添加到 一个批处理。 请参阅第 123 页上的"工作分批谈话"。

清除搜索历史记录 触摸删除你提到的消息时,结果的历史记录。

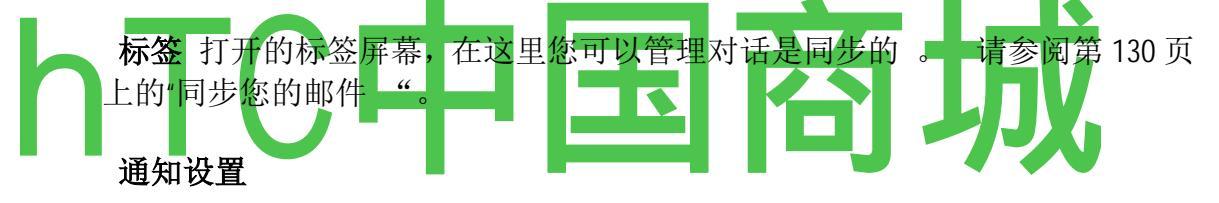

**电子邮件通知**检查时,您会收到通知时,您会收到新的电子邮件。 请参阅 第 50 页的"管理通知"。

选择铃声 打开一个对话框,您可以选择铃声的声音,当你收到一个新的电子 邮件通知。

检查时 振动,手机振动,当您收到新的电子邮件通知。

### 日历

在手机上的日历,与谷歌日历日历服务,为创建和管理活动,会议和约会。

当你第一次设置您的手机,你配置它使用现有的 Google 帐户,或您创建了一个新的帐户。 当您第一次打开手机上的日历应用程序,它会显示任何现有的日历事件在网络上从您的 Google 帐户 。

在手机上的日历手机进行了优化。 某些日历的功能,如创建日历,只在"Google日历"在网络上。 访问 <u>http://calendar.google.com</u> 了解日历Web版本的功能。

#### 在本节中

"查看您的日历和事件"第 136 页的"工作日程视图"第 138 页 上的"在日视图中工作"第 139 页 上的"工作周视图"第 140 页上的"工作在月视图"第 141 页上的"查看事件的详细信息"第 142 页上 的"创建"第 143 页上的"事件编辑或删除"第 144 页上"事件设置事件提醒"第 145 页上的"响应事件 提醒"第 146 页上的"第 147 页上的显示和同步日历"第 148 页上的"更改日历设置 "

#### **查看您的日历和**事件

打开日历查看您有计划在未来的日子里,周或数月的事件。

#### 要打开您的日历

#### ▶ 触摸^在主屏幕上或在启动日历图标。

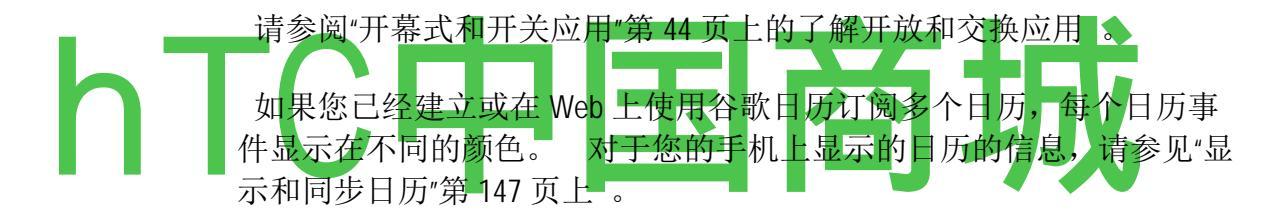

#### 要更改您的日历视图

的 新闻的 菜单 ±和触摸议程,日,周或月。

每个视图显示你指定的一段时间,在您的日历事件。 有关详情,请参阅:

第 138 页的"在日程视图中工作 "

第139页上的"在日视图中工作"

第140页上的"工作周视图"

第 141 页上的"工作在月视图 "

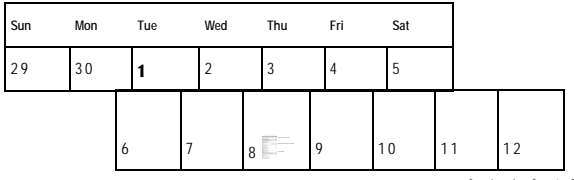

HTC中国商城 www.htcshopcn.com

|      |                 |     | 1               |    |     |    |
|------|-----------------|-----|-----------------|----|-----|----|
| 13 ľ | 14"             | 15* |                 | Α  | 18* | 19 |
|      |                 |     |                 |    |     |    |
| 20'  | 21 F            | 22* | 23 🔳            | 24 | 25" | 26 |
| 27   | 28 <sup>1</sup> | 29* | 30 <sup>1</sup> | 31 | 1   | 2  |
| 3    | 4               | 5   | 6               | 7  | 8   | 9  |

S 要查看在日程视图中的事件的更多信息,触摸事件。

**S** 要查看在每天或每周视图的事件的有关信息,触摸事件打开一个快速查看摘要。 触摸更多的信息快速查看。

S 要在月视图中查看每天的事件,触摸一天。

您也可以使用**轨迹球**快速选择世纪议程"中,每天或每周视图的事件,并在月 视图中选择天。 按有关所选事件或一天的**详细**信息轨迹球。

**在日程视图中**工作

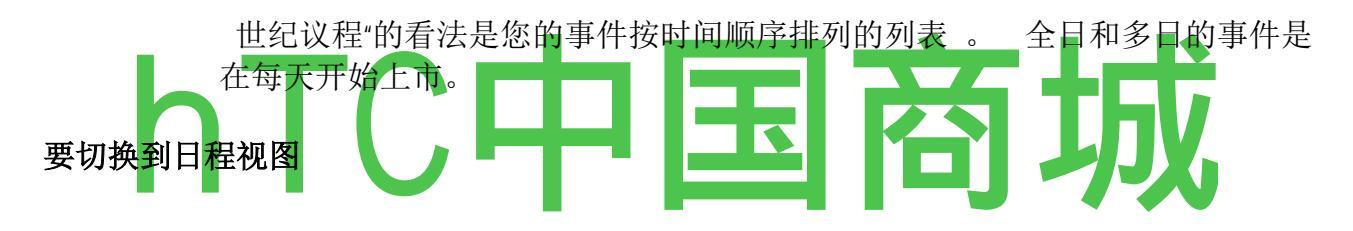

. 的 新闻**功能表** >和触摸**议程。** 

要了解更多有关事件在日程视图

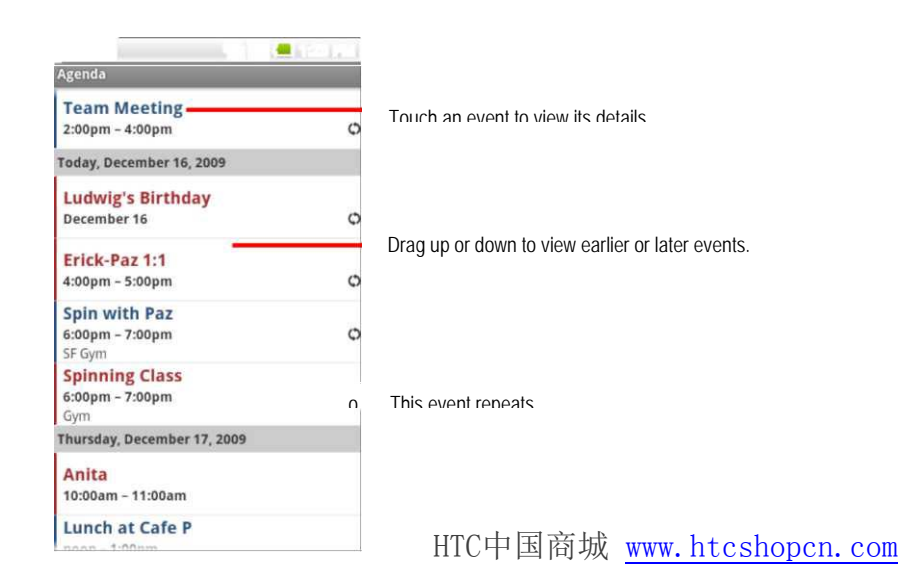

有关事件的详细信息屏幕打开。 请参阅第 142 页上的"查看事件 的详细信息 "。

在日视图中工作

日视图显示图表一天的事件,在一小时行的表。 全日和多日的事件显示在顶部。 每个事件的标题部分显示的行对应于发生时。

#### 要切换到日视图

. 的 新闻的 菜单 ±和触摸日。

#### 要了解更多有关事件在日视图

的 触摸事件查看其详细信息。

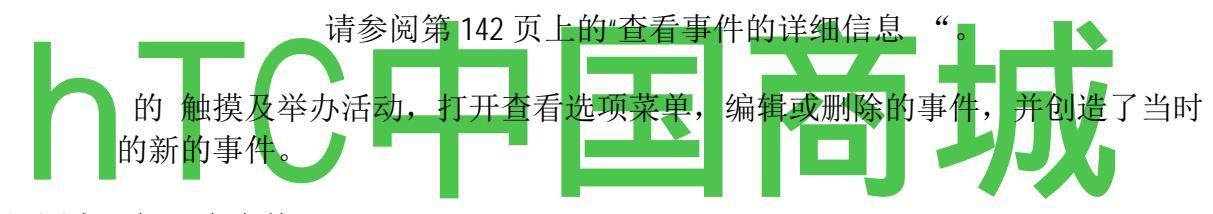

#### 在日视图中添加一个事件

的 触摸和保持一个空当场或者在当天的事件,为创建一个新的事件当时的选项打开菜单。

请参阅"创建事件"。

#### 在周视图中工作

周视图显示了一个星期的事件图表。 全日和多日的事件显示在顶部。

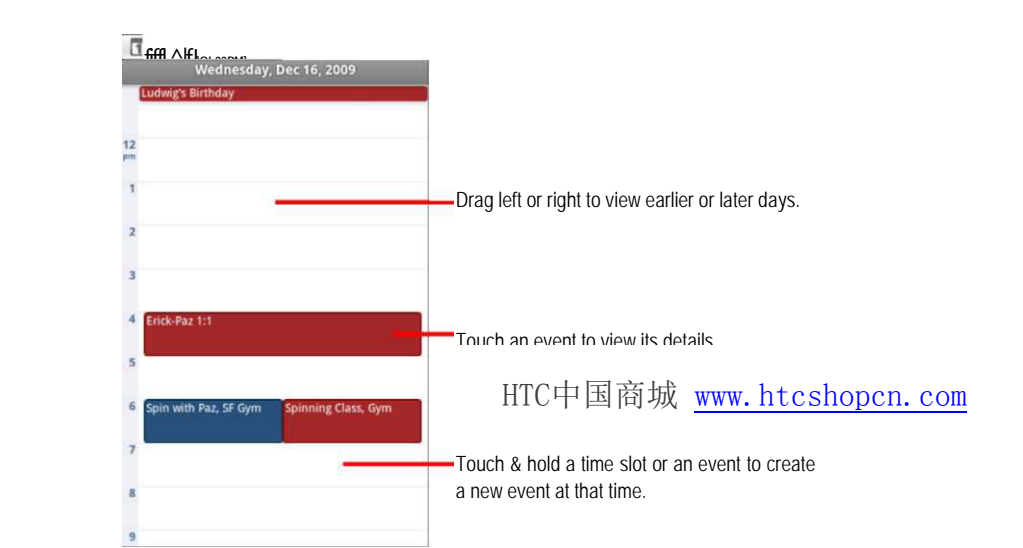

#### . 的 新闻的 菜单 ±和触摸周。

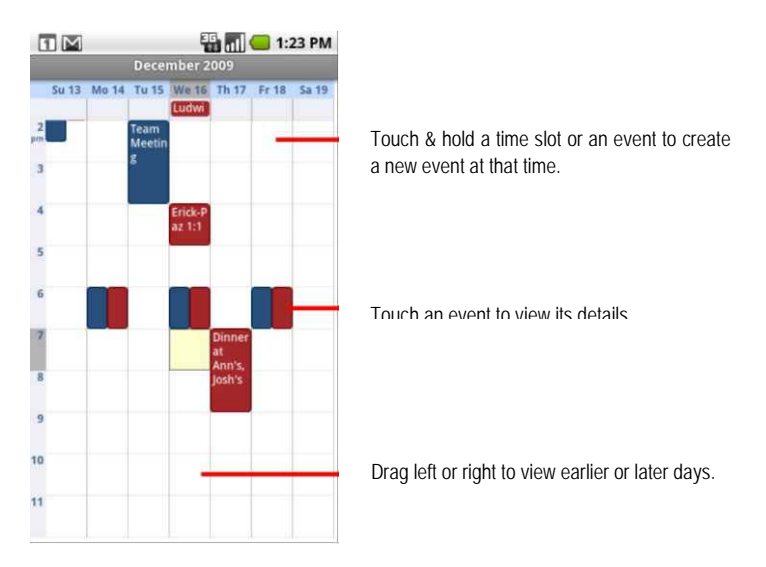

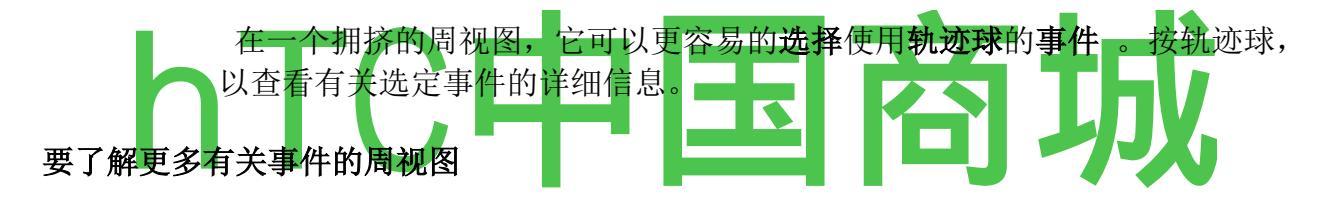

的 触摸事件查看其详细信息。

请参阅第142页上的"查看事件的详细信息 "。

的 触摸和举办活动,打开查看选项菜单,编辑,或删除的事件,并创造了当时的新的事件。

#### 在周视图中添加一个事件

的 触摸和保持一个空点或在本周的事件,为创建一个新的事件当时的选项打开菜单。

请参阅"创建事件"。

在月视图中工作

月视图显示图表月份的事件。 在当天的竖线段每天的调度事件是绿色 。

#### 要切换到月视图

. 的 新闻功能表 >和触摸月。

#### 要在月视图中查看有关事件的详细信息

的 触摸每天在日视图中查看其事件。 请参阅"在日视图中工作"第 139 页上 。

#### 查看事件的详细信息

您可以查看有关事件的详细信息,在许多方面,根据当前视图。

#### 要查看有关事件的信息

世纪议程"中,每天或每周视图S,触摸事件查看其详细信息。

**S** 在月视图,触摸一天切换到日视图。 然后触摸事件打开一个总结,和触摸 总结查看详细信息。

.您可以设置或更改,您是否会参加使用出席活动?

菜单。

| hTC | Image: Second system     Image: Second system     Meeting Invitation     Lunch at Cafe P   noon - 1:00pm, December 17   Cafe P   Organizer Hugh Briss   Calendar pazditu@gmail.com     Attending?   Yes   Yes (1)   Image: Second system   Hugh Briss   Reminders   10 minutes | Description       Description         Description       Description         Description       Description         Other attendees' status is shown below yours.         Touch to change when you want to be reminded about this event.         Touch to delete this reminder. |
|-----|----------------------------------------------------------------------------------------------------|----------------------------------------------------------------------------------------------------|
|     |                                                                                                    |                                                                                                    |

其他与会者的状态显示低于你自己 。

你改变任何事件提醒或触摸加+"按钮添加一个 。 请参阅第 145 页上的"设置 事件提醒 "。

如果您有权限更改事件,你可以按菜单,编辑或删除的事件,在第144页上

#### 创建事件

您可以使用您的手机上的日历出现在您的手机和您在网络上的"Google 日历"的 创建活动。

#### 要创建事件

1. 在任何日历视图中, 按 菜单 ±然后触摸新的事件, 公开事件的细节屏幕。

您还可以触摸和保持当场在日,周或月查看。 在打开的菜单中中, 接触新的事件,打开那一天,时间已经进入事件的细节画面。

2. 新增有关事件的详细信息。

输入一个名称,时间,和可选的附加 有关该事件的细节,就像你在"Google 日 历"在网络上。

如果你有一个以上的日历,你可以选择的日历添加事件。

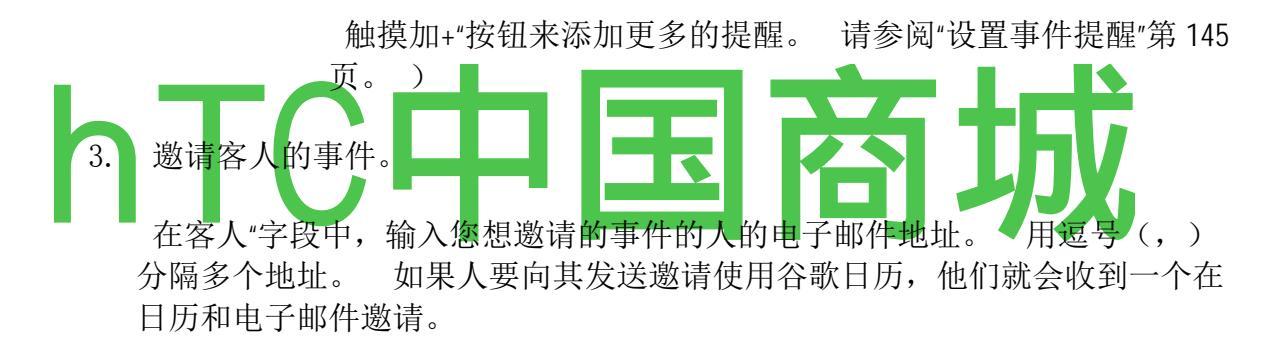

4. 按**菜单** ^和触摸显示额外的选项来添加有关该事件的的详细信息。

5. 滚动到事件的详细信息的屏幕和触摸底部的事件添加到您的日历。

要配置更多的细节,在"Google 日历"在网络上打开事件。

#### 编辑或删除事件

您可以编辑或删除您在手机上或在网络上创建的事件。 您还可以编辑或删除 由他人创建的事件,如果他们给你的权限。

#### 要编辑事件

1. 打开事件的总结。

请参阅"查看事件的详细信息"。

2. 按菜单 ^和触摸编辑活动。

事件详细信息"屏幕打开。 这是第 143 页上的"创建事件 "中所 述相同的屏幕 。

按菜单 ^和触摸显示额外的选项来添加或编辑事件的详细信息。

- 3. 进行更改的事件。
- 4. 滚动来完成的屏幕和触摸的底部。

#### 要删除事件

有数量的方式来删除事件。

- S 在日程视图,触摸事件查看其详细信息。 然后按**菜单**和触摸**删除。**
- S 在一天或一周的视图, 触摸和保持在打开的菜单中**删除**的事件和触摸。
- S, 同时查看事件的摘要, 按 菜单 = 和触摸删除。

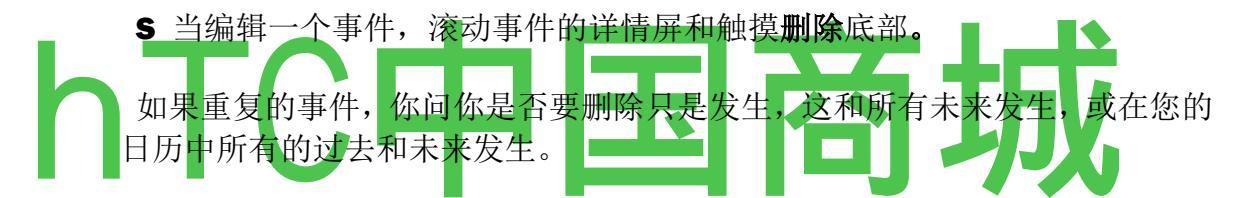

#### 设置事件提醒

您可以设置一个或多个事件提醒,您是否创建事件或有编辑权限的其他细节。 要设置事件提醒

1. 打开事件摘要。

请参阅第142页上的"查看事件的详细信息 "。

2. 触摸加号按钮+,添加一个提醒。

添加一个新的提醒,在活动开始前10分钟。

3. 触摸提醒时间,并在打开的对话框中触摸事件之前,要提醒的时间长度。

届时,您会收到有关该事件的通知。 请参阅第 146 页上的"响应 事件提醒 "。

您可以使用谷歌日历在网络上配置额外的提醒设置。

#### 要删除

#### 事件提醒

1

打开事件摘要。

2

触摸提醒的减号按钮-

#### 响应事件提醒

如果设置事件提醒,即将到来的事件图标,似乎在提醒时间到达时的状态栏的通知区域。 请参阅第50页的"管理通知"。

#### 为了应对事件提醒

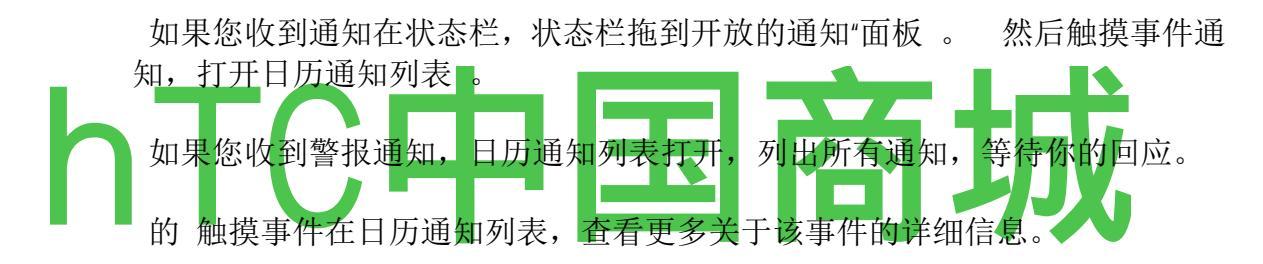

在日历通知列表所有的触摸贪睡 5分钟关闭所有事件提醒。

解雇 的 触摸日历通知列表中删除所有提醒

列表。

的 新闻**返回**时查看日历通知的列表,以保持提醒待 。 在状态栏的图标仍然 和提醒通知"面板中 。

#### 显示和同步日历

最初,您创建或订阅在"Google 日历"在网络上的所有日历也显示在您的手机上的日历。 您可以选择日历显示或隐藏在手机上,并保持同步。

您还可以控制是否有任何数据同步到您的手机使用一般的同步设置,在设置应 用程序的帐户及同步设置屏幕。 欲了解更多信息,请参阅第107页上的"帐户 "。

#### 要显示或隐藏日历

然后选中或取消选中日历显示或隐藏。

在我的日历"列表中的日历保持同步您的手机上,你是否会隐藏起来。

#### 要设置压延您的手机上同步

**S**要停止日历同步到您的手机,按功能表 >,触摸**更多** > **我的日历,**按**菜单** 再次,触摸**删除日历,**检查日历从我的日历列表中删除,并**触摸 OK**。

从我的日历"列表中删除的日历不再同步您的手机上,但你仍然认购,他们可以在"Google 日历"在网络上与他们的工作。

**S**要同步日历到您的手机,按**菜单**:=,触摸**更多** > **我的日历**,按**菜单**<sub>±</sub>再次 触摸**添加日历**,检查你想添加到我的日历列表中的日历,和**触摸确定**。

只有日历,你已经创建或订阅在网络上,但以前从"我的日历"列表中删除,显示的日历,你可以在该列表

补充。

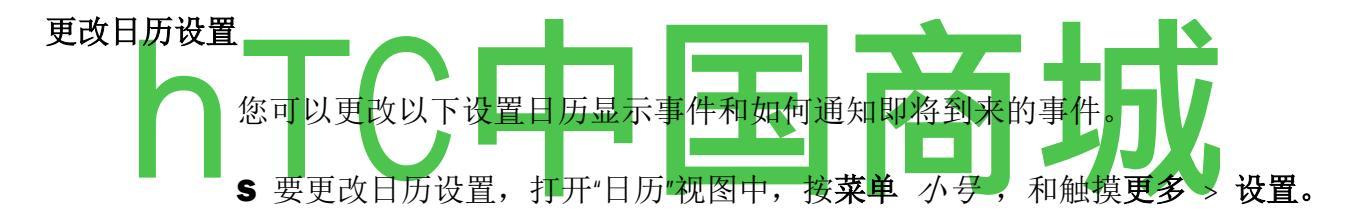

**隐藏已拒绝事件的** 检查,如果你不希望看到的事件,你拒绝邀请 。

**设置警报和通知**,打开一个对话框,您可以配置事件提醒打开警报,发送给您通知,或关闭您的手机上的事件通知。 请参阅"设置事件提醒"第145页上的"响应事件提醒"第146页上。

选择铃声 打开一个对话框,您可以选择铃声的声音,当您收到事件提醒。

振动 检查振动的手机, 当您收到事件通知 。

**设置默认提醒** 打开一个对话框,您可以选择的事件提醒的事件前的默认时间。

#### 谷歌语音

您可以使用谷歌语音为您的语音信箱服务,在您的移动运营商的语音信箱服务的地方。 谷歌语音为您提供一个可视化界面,所有您的语音邮件-您想要的顺序,您可以访问您的邮件, 阅读您的邮件笔录,并听取他们的意见,使用卡拉 OK 风格的界面,可以很容易地重放任何 消息的一部分。

,您还可以使用谷歌语音拨打国际长途电话运营商的长途电话服务的地方,考虑到谷歌语音 <sup>客服热线</sup> 4006767732 HTC中国商城 www.htcshopcn.com 的国际通话费率低的优势。

如果您已经有一个与谷歌手机号码的谷歌语音帐户,您可以配置您的手机,将部分或全部通 过谷歌语音通话。 您呼叫的人会看到您的"Google 的电话号码,而不是你的手机电话号码作 为您的主叫 ID。

要了解更多有关谷歌语音,包括如何获取谷歌语音号码,去 http://www.google.com/voice。

谷歌语音目前仅在美国,在本节中

第 150 页上的"打开谷歌语音和您的收件箱""读或听您的语音信箱"页 152"交换文本(SMS) 消息"第 154 页 上主演的"消息"第 155 页"标签查看消息"第 156 页上 的 "配置谷歌语音"第 157 页的 "配售与谷歌语音呼叫"159 页上的"更改第 160 页上的谷歌语音设置 "

#### 打开谷歌语音和您的收件箱

您可以检查您的谷歌语音收件箱,交换消息,谷歌语音和执行其他任务。

您不使用语音应用程序拨打电话-你与电话应用程序。 请参阅第 159 页上的 "谷歌语音拨打电话"。

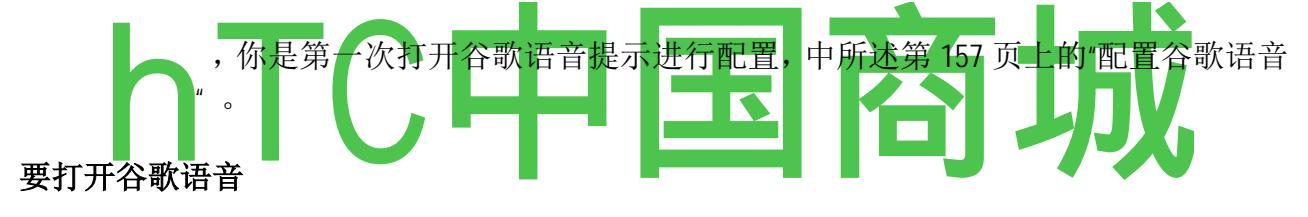

▶ 触摸主屏幕上或在启动的"谷歌语音"图标。

请参阅"开幕式和开关应用"第44页上的了解开放和交换应用。

第一次打开谷歌语音,安装向导将帮助您选择使用 Google 的语音功能与您的电话,然后配置您选择的功能。

谷歌语音的初始设置后,打开您查看的最后一个屏幕,或者如果你还没有使用 谷歌语音最近,您的收件箱中的内容显示。

您的收件箱中显示任何语音信箱(标有一个Q图标),您收到与发件人,发送 邮件的日期,和消息的第一几句话,文本消息(标有一个Q图标)。

#### Ø日下午 01:23

. 大卫辛格尔顿(3)09 年 7 月 6 日 7"努力学习吉他 F 和弦我的疼痛扭曲的手。 YouTube 是一个伟大的资源

98

**乔恩最近** 09 年 7 月 6 日~\

您好有我在想,如果你和马西加入我一个周末我在蒙大拿州的机舱

本戴维斯 09年6月14日"~~

查尔斯在这里。 我们是在货币供应量 M1 | 生产展位 whith 为您座位表背后。

我马库斯福斯特 09年5月13日"嗨,我可以给我打电话回

|明天早上,所以我们可以安排在周末

触摸语音邮件或文本消息以打开它。

51

文森特 Paquet n/6/08 嘿马库斯它的保险,我有一个房子的时间表,给我打电话回

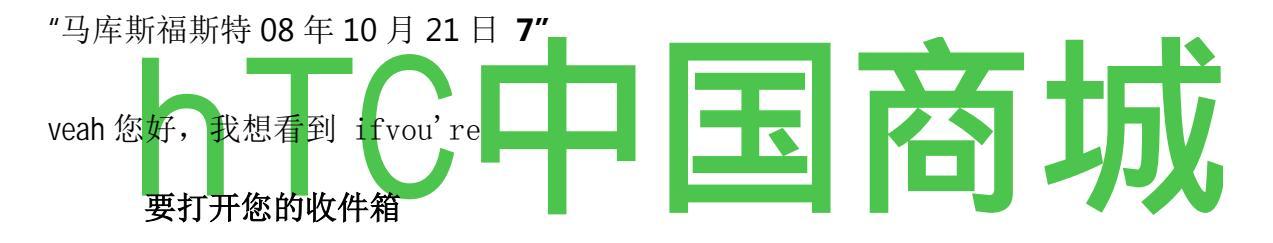

您可以从任何谷歌语音屏幕返回到您的收件箱 的 新闻"**后退**"按钮,直到收件箱屏幕上出现。

#### 要检查您的帐户余额

当你第一次创建一个谷歌语音帐户,你有一个 0.10 美元的长途电话的平衡。 您必须登录到您使用的浏览器添加到您的余额的帐户,但你可以在手机上检查 您当前的余额。

在您的谷歌语音 收件箱 的 S, 按菜单和触摸平衡。

一个对话框,显示您当前的帐户余额。

#### 阅读或聆听到您的语音信箱

您的谷歌语音收件箱中包含您收到的语音邮件消息列表。 您还可以 收听到您的语音信箱与电话应用程序,就像你会听取您的移动运营商的 语音信箱服务,语音信箱。 请参阅第83页的"听您的语音信箱"。

#### 要读您的语音信箱的成绩单

1. 打开谷歌语音和您的收件箱。

参见第 150 页上的"打开谷歌语音和您的收件箱"。

你收件箱中显示您的消息。 对于每封邮件,你可以看到谁发送,当他们把它 和一个消息开始的谈话内容。

2. 触摸消息阅读。

#### 乔恩最近

^ ^我]+1-415-742-2129

您好有我在想,如果你和马西免费加入一个周末,我在我在蒙大拿州的机舱在七月底的情况 下以及未来以及天气是在这一年的时间通常很大,让我知道再见收稿:09年7月6日

## 消息全文是显示在一个窗口中,还包含有关消息的信息,包括名称和数量的人 离开。

#### 要收听您的语音信箱

- 1. 打开谷歌语音和您的收件箱。
- 2. 触摸消息听。

听语音邮件的控制是在屏幕的底部。

3. 触摸播放图标 小号 听消息。

消息通过耳机或扬声器播放,根据您所设定的偏好。 请参阅第 160页上的"更改谷歌语音设置"。

按菜单和触摸启用扬声器或禁用扬声器改变的消息起着。

#### 要答复

12

您也可以暂停和恢复播放,您可以拖动进度指示器,来回听消息的不同部分。

#### 消息

打开,你会读或听的消息。 按**菜单**和触摸**式**电话**或短信**。

如果触摸通话时,手机应用程序打开和地方的人离开的消息调用。

如果触摸**短信**,谷歌语音窗口打开,您可以在其中撰写文本消息, 在"交换文字(SMS)消息"

#### 要删除消息

的开放的消息,你会读或听,按**菜单**土,触摸和触摸删除。

#### 或

的 触摸和保持标记的邮件在收件箱或其他文件夹的消息 。 在打开的菜单中, 触摸**删除。** 

> 您可以通过查看"废纸篓"标签的邮件已删除的邮件。 请参阅"标 签查看消息"。

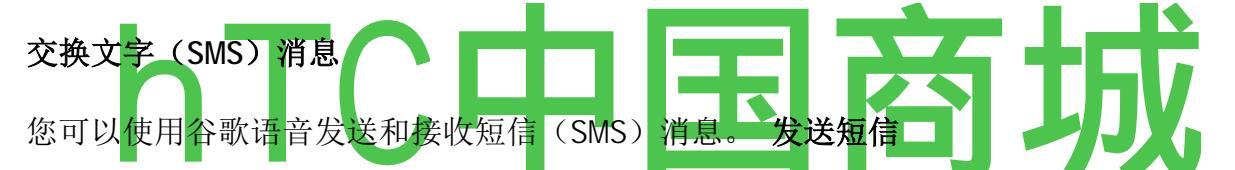

- 1. 打开您的收件箱。
- 2. 按菜单 ^和触摸撰写。
- 3. 输入您要发送消息的电话号码。
- 4. 输入一个简短的文字信息。
- 5. 触摸发送。

#### 阅读和回复一条短信

当有人发送一条短信到您的谷歌语音号码,您会收到通知,它在您的谷歌语音 收件箱的。

1触摸,您收到一条短信通知您的谷歌语音收件箱中。

您也可以触摸在您的收件箱中的任何消息。

消息,并在交谈中的任何以前的消息,显示。

2要回复信息,输入短消息和触摸发送。

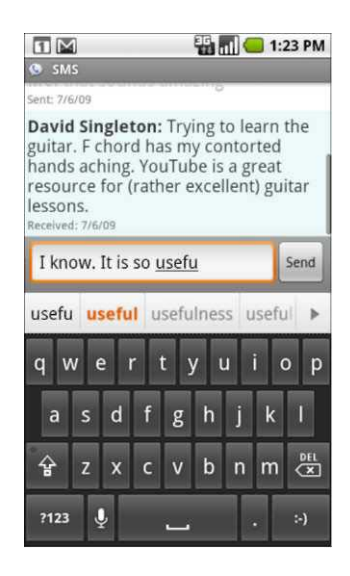

#### 主演消息

您可以出演重要的语音邮件和文 本消息, 使他们很容易跟踪

的。

#### 若要以星消息

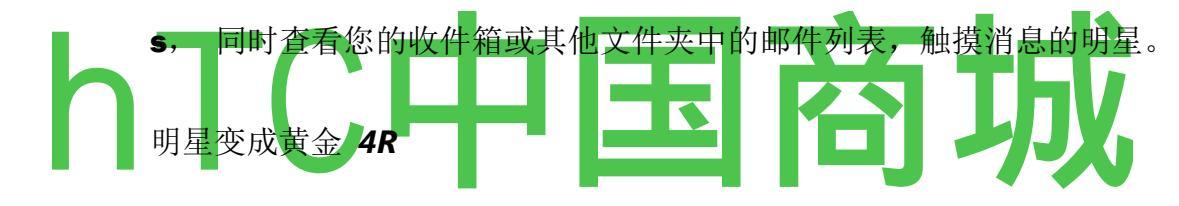

#### 要删除星标消息

再次 的 触摸它的恒星。

#### 要查看您出演的消息

您可以打开一个文件夹,只包含你出演的消息。

1. 在查看您的收件箱或其他文件夹的消息,请按菜单 ^和触摸标签。

请参阅"标签查看消息"。

2. 触摸星号标记,你出演的消息列表中打开一个文件夹。

#### 查看标签的邮件

您可以查看列表的消息,有相同的标签,如语音信箱,SMS(文本信息),已, 接收和等。

#### 标签。

谷歌语音标签,在滚动列表。 <u>"rJIffI MCI 1-23 时</u>

收件箱

星号标记^

(1) 语音信箱 的邮件数与此标签

#### 未读。

Q短信

记录触摸一个标签打开一个文件夹,列出

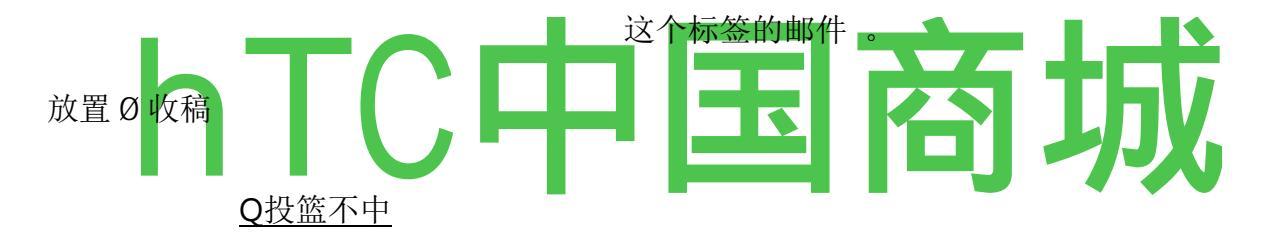

2 触摸一个标签,以查看文件夹包含该标签的邮件。

该文件夹,类似于你的收件箱,但标签替换在标题栏中的"收件箱"。 您的 工作与在相同的方式,您与您的收件箱工作标记的谈话列出。

#### 彗星 onfiguring 谷歌语音

当您第一次打开谷歌语音,一个向导帮助您选择和配置谷歌语音服务,您的手机上使用。如果您登出后,向导会重新出现在下一次启动谷歌语音。您还可以更改服务,在任何时候使用,通过改变谷歌语音设置。请参阅第160页上的"更改谷歌语音设置"。

#### 要配置谷歌语音

1. 打开谷歌语音。

"欢迎"屏幕打开,在其中您开始配置您的手机上的谷歌语音的过程。 向导提 HTC中国商城 www.htcshopcn.com 供您取决于您是否已经有一个谷歌语音帐户,您的移动运营商所支持的功能选项。

2. 登录到谷歌语音。

您登录到该帐户的 Google 帐户,您打开阅读邮件的收件箱。 这也是您使用 任何其他的 Google 语音服务,您决定使用与您的手机的 Google 帐户 。

触摸**登录**登录到您的手机上的主要的 Google 帐户。 或触摸**使用不同的帐户** 进入另一个"Google 帐户"。

| Image: Sign in to Google Voice       |          |  |
|--------------------------------------|----------|--|
| Select an account to use with Voice: |          |  |
| tarahertz1@gmail.com                 |          |  |
| Use a different account              |          |  |
|                                      |          |  |
|                                      |          |  |
|                                      |          |  |
| Back Sign in                         |          |  |
|                                      |          |  |
| ■ 3. ■ 触摸 NEXT 来验ü                   | E您的电话号码。 |  |

谷歌语音使用此步骤,以确保它可以与您的手机。

4. 输入一个语音信箱 PIN。

这是你来检查您的语音信箱,电话应用程序的代码。

5. 选择你想使用谷歌语音,这就要求。

您可以选择通过谷歌语音的所有国际长途电话,谷歌语音的国际通话费率低的优势;会提示你每次拨打电话,或从来不使用谷歌语音的呼叫。

如果你签署一个"Google 帐户",谷歌语音号码,您还可以选择通过谷歌语音呼 叫。 如果你这样做,您呼叫的人会看到你的谷歌语音号码作为您的主叫号码, 而不是你的电话号码。

6. 配置您的语音信箱服务。

谷歌语音应用程序打开"设置"应用程序,它会提示您选择谷歌语音或语音信箱 服务您的移动运营商。

#### 谷歌语音拨打电话

配售与谷歌语音通话是几乎相同的配售呼吁通过您的移动运营商,取决于你是 否有一个谷歌的数量,以及如何你已经配置在手机上的谷歌语音。

- 1. 就像你没有谷歌语音呼叫联系人。
- 如果你已经配置了谷歌语音问你是否要使用它,你每次拨打电话, 触摸与谷 歌在该对话框中的语音呼叫。

如果你已经配置了谷歌语音用于所有的呼叫,此对话框不会出现。

谷歌语音显示一条消息,提醒你,你是通过谷歌语音呼叫。

如果来电是一个长途电话,谷歌语音一条消息,每分钟收费,并在这个速度,您有您的谷歌语音帐户中的剩余分钟数。

没有谷歌语音通话,你会继续,在"配售及接听电话"中所述。

#### 更改谷歌语音设置

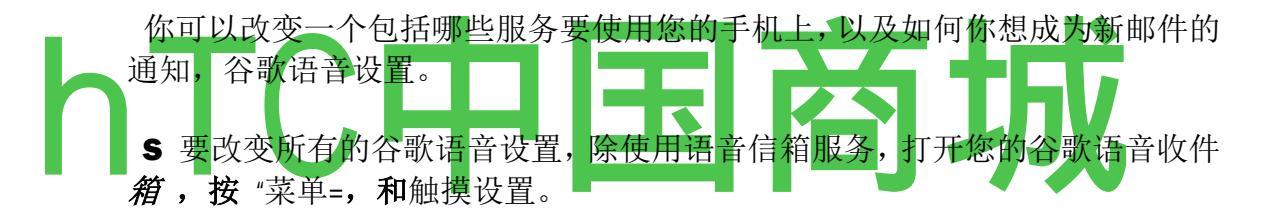

S 要更改语音信箱服务,使用,使用"设置"应用程序。

欲了解更多信息,请参阅第 302 页上的"通话设置"。

#### 一般设置

**拨打电话** 打开一个对话框,您可以配置是否要使用谷歌语音部分或全部的电话, 作为第 157 页上的"配置谷歌语音"中所述。

**这款手机的号码**,打开一个对话框,您更改或添加您的手机电话号码,以便 与谷歌语音。

语音信箱播放 打开一个对话框,您可以配置您的语音信箱,默认情况下,通 过您的手机的听筒或扬声器播放。

刷新"和"通知 "刷新"和"通知设置"第 161 页。

退出 触摸停止使用任何谷歌语音服务,在您的手机,并继续使用您的移动运营商的语音信箱服务和您的手机号码的主叫方 ID。 当您下一次启动"Google

语音,向导会提示您重新配置。 请参阅"配置谷歌语音"。

**法律信息** 触摸打开一个屏幕,您可以阅读有关谷歌语音服务,隐私政策,节 目政策,以及其他重要的法律信息条款。

我的 Google Voice 号码 显示你已经配置了这款手机拨打和接听来电,使用谷歌语音号码。

版本号 在手机上安装谷歌语音版。

刷新"和"通知设置

**刷新收件箱中** 打开一个对话框,在这里可以设置如何检查新邮件往往谷歌语 音。 更频繁的刷新设置可以减少两次充电之间的电池寿命。

**收件箱"通知**检查在状态栏中收到通知,当您收到您的谷歌语音收件箱中的一个新的消息。

选择铃声 选择铃声的声音当您收到来自谷歌语音通知。

**振动**手机振动当您收到来自谷歌语音通知。**轨迹球灯**闪烁当您收到来自谷歌语音通知。

# hTC中国商城 Google Talk

Google Talk 的是 Google 的即时通讯服务。 你可以用它来 与其他人也可以使用谷歌通话, 电话或在网络上实时通信。

#### 在本节中

"签名和"第164页上的开放您的朋友 清单",与朋友聊天"的"更改和监测在线状态"页 上169"管理您的好友列表"页 171"更改的 Google Talk 设置"

#### 签署开放您的好友列表

您登录到 Google Talk 与朋友聊天。

您签署,甚至当你使用其他应用程序,直到你故意登出。

#### 为了打开 Google Talk 和签署

▶ 触摸的 Google Talk 图标 TA I主屏幕上或在启动的K。

请参阅"开幕式和开关应用"的了解开放和交换应用。

当你第一次打开 Google Talk 的,您的好友列表中显示。 这份名 单包括所有的朋友你在网络上或在手机上使用谷歌通话添加。 朋友添加到这个列表,这样你就可以邀请他们聊天是在第 171 页 上的"管理您的好友列表中"。

.邀请朋友聊天,并接受邀请,聊天,是在"与朋友聊天"。

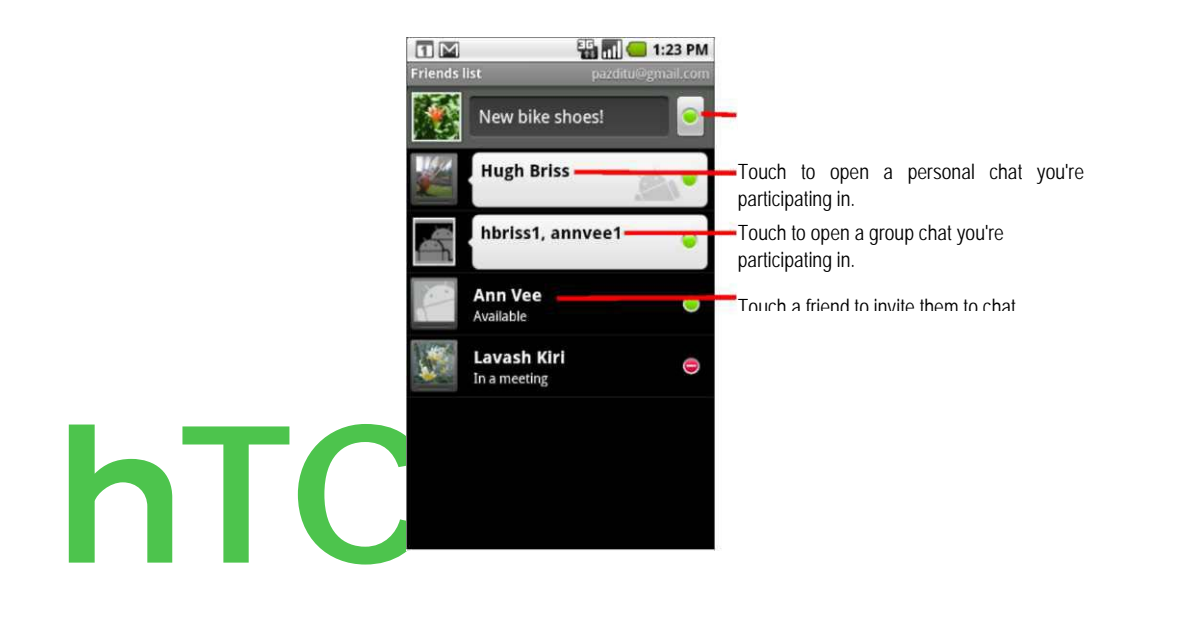

#### 要返回到您的好友列表

您可以返回到您的好友列表中,与朋友聊天时,这样您就可以邀请其他朋友聊 天,添加好友,等等。

的 新闻菜单 ^和触摸好友列表。

#### 要登出 Google Talk 的

您可以登录 Google Talk 的-例如,如果你想在电脑上切换到 Google Talk 聊天,并邀请所有的焦点。 登出,也可以延长电池寿命。

S, 按你的朋友列表中 的 菜单± 和触摸更多>退出。

您不再接收聊天通知,或在其他应用程序,如 Gmail,看到别人的"Google Talk 状态。

#### 为了与朋友聊天,

1. 触摸在好友列表中的朋友。

如果你已经与某人聊天时,你可以按 Menu = 和触摸**好友列表**邀请另一位朋友聊天。

.聊天屏幕打开。

2. 输入您的消息和触摸发送。

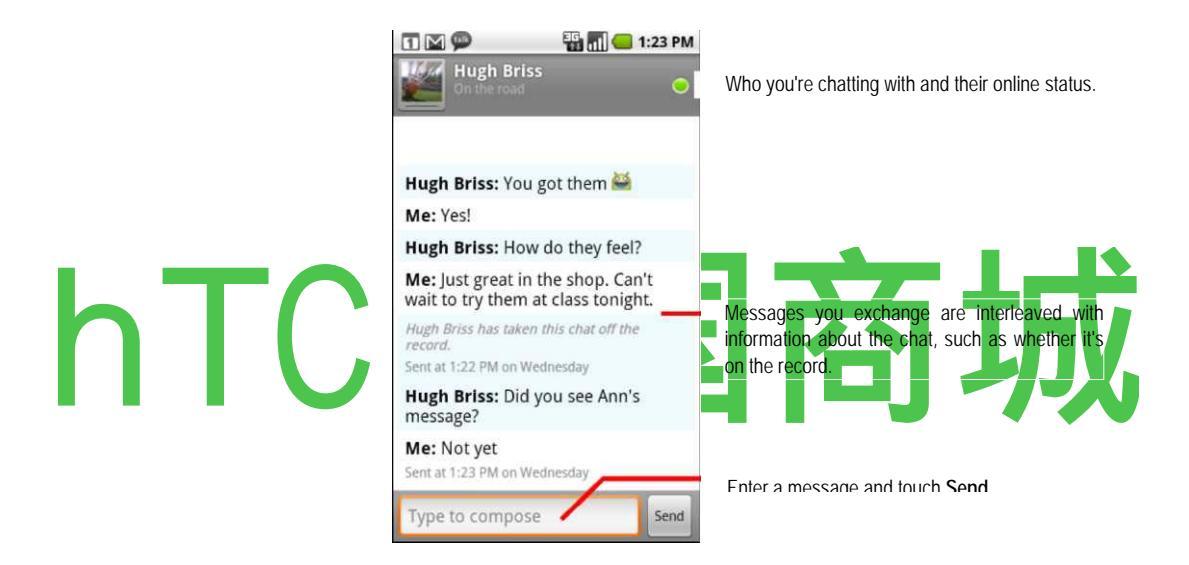

你交流聊天,如是否对记录的信息在屏幕上交错的消息,消息被发送时,如果有没有片刻后的反应等。

屏幕上的键盘上,您可以输入触摸持有的笑脸键,然后触摸一个表情一个表情 ("笑脸")。 您也可以按**菜单 =** 触摸**更多 > 插入表情符号**打开表情的滚动 列表。

你的聊天会话保持打开状态,直到结束。

与你聊天的朋友都显示在好友列表顶部的,与最新的信息显示在一个黑白色气球。

#### 要接受聊天邀请

当一个朋友发送你的 Google Talk 消息, 您会收到通知。 他们在好友列表中的
条目变为白色,并显示消息。

的 触摸在好友列表中的朋友 。

# 或

的 开放的通知"面板和触摸聊天通知 。 请参阅"管理通知"。

打开聊天窗口,在这里您可以与您的朋友交换消息。

#### 为了活跃聊天之间切换

如果你有一个以上的聊天去,你可以在聊天之间切换,**S**在好友列表中,触摸你要聊天的人的名字。

# 或

在聊天屏幕上或在好友 列表中 S, 按菜单和触摸切换聊天,

然后触摸的朋友,你要聊天的。

或

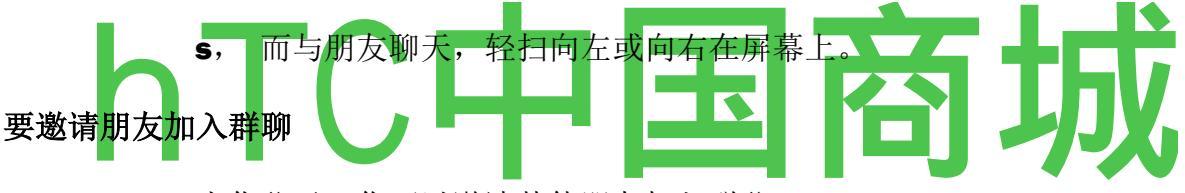

当你聊天,你可以邀请其他朋友加入群聊。

- 1. 在聊天屏幕上, 按菜单和触摸新增聊天。
- 2. 触摸邀请的朋友的名字。

您邀请的朋友和当前的参与者收到邀请群聊。 每一个接受邀请加入群聊。 在群聊中,每个人都可以看到其他人的消息。

出现在好友列表顶部的群聊,群聊图标。

#### 聊天记录或关闭

您的 Google Talk 的消息存储, 使您可以查看甚至在 Gmail 中的聊天文件夹进行 搜寻。 但是, 如果你愿意, 而不是存储在一个聊天消息, 你可以关闭记录。

在聊天屏幕上, 按**菜单** ± 和触摸 的 聊天记录。

要恢复保存在聊天的消息,按菜单和触摸聊天记录。

当您结束聊天时,朋友不再是在好友列表顶部的聊天是不切换聊天屏幕显示。 聊天的文字是不能丢弃的-如果你重新启动聊天,谈话是在新的聊天窗口显示您 离开的地方。

**S** 在您的好友列表中,轻触并按住你要停止聊天的朋友。在打开的菜单中,触摸**结束聊天。** 

或

虽然在聊天屏幕上, 按菜单 >然后 的 触摸结束聊天。

# 彗星挂和监测的在线状态

中的 Google Talk, Gmail, 谷歌地图和其他应用程序的图标, 表明你和你的朋友 "的 Google Talk 状态。

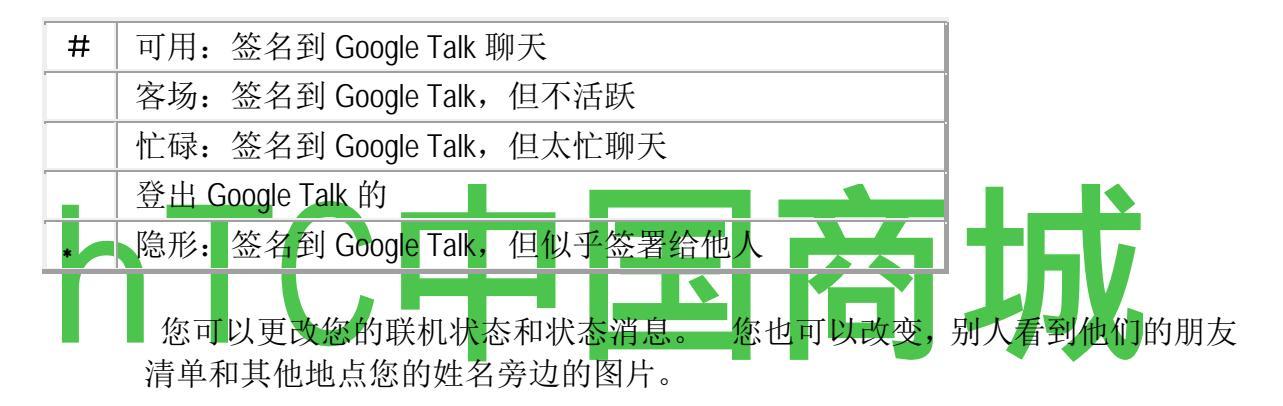

#### 要更改您的在线状态

- 1. 触摸在您的朋友清单右上方的状态图标。
- 2. 在打开的菜单中,触摸状态或状态消息的组合。

除了标准的状态表中所述的设置,你也可以选择一个你先前输入的信息。 或 触摸**清除自订讯息**,以清除它们,并重新开始。

您的状态和任何讯息出现在您的状态或状态消息显示在您的联系人的好友列表和其他地点。

# 要改变您的状态讯息

- 1. 在好友列表顶部的的触摸状态消息。
- 2. 输入一个新的状态消息。

# 要改变你的照片

1. 触摸您的图片在您的朋友清单的左上角。

打开"选择图片"屏幕在滚动列表中的缩略图显示在您的 microSD 卡中的所有图片。

- 2. 触摸要使用的图片。
- 3. 裁剪图片。

裁剪图片是在"使用图片"。

4. 轻触保存。

管理您的好友列表

您的 Google Talk 好友列表中包含您邀请或接受邀请,成为在 Google Talk 中的朋友的朋友。 朋友们可以邀请对方聊天在 Google Talk 中的 Google Talk 和其他应用,如 Gmail 和地图,看到对方的在线状态。

是按你的朋友的在线状态:活跃的聊天,在线,忙碌,和离线的 Google Talk 好友列表。 在每个状态组,按字母顺序排列的朋友。

# 若要新增朋友到你的好友列表

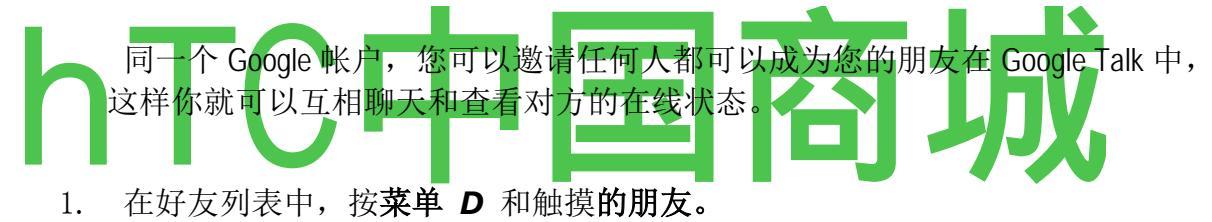

2. 输入您朋友的 Gmail 地址和触摸发送邀请。

您可能需要按关闭屏幕键盘看到"发送邀请"按钮。

# 要查看并接受邀请成为朋友

当一个接触邀请您成为一个在 Google Talk 中的朋友, 您会收到在状态栏的通知, 并邀请您的好友列表中出现。

- 1. 触摸在好友列表中邀请。
- 2. 在打开的菜单中触摸接受。

或触摸取消,如果你不希望聊天,并与发件人分享您的 Google Talk 的状态。

#### 要查看挂起的邀请朋友列表

S 在好友列表, 请按菜单 ^和触摸。

所有的朋友你邀请成为 Google Talk 的朋友出现在列表中, 直到他们接受或取消

您的邀请。

# 要查看所有的朋友,或只有那些与你最流行

默认情况下,只有朋友,你经常聊天-最流行的-显示在好友列表中。 但是你可以查看所有的朋友。

S 在好友列表,按菜单 ^和触摸所有的朋友。

要切换回只是朋友,与你聊天最频繁,最受欢迎菜单中接触。

# 为了使朋友流行

你可以设置一个朋友总是出现在你最热门的好友列表。

1. 在好友列表中,触摸和保持朋友的名字。

如果您没有看到朋友的姓名,按菜单和触摸所有的朋友。

2. 触摸始终显示在打开的菜单中的朋友。

要删除从该列表中的朋友,触摸和保持朋友的名字在好友列表中。 在打开的 菜单中,触摸**车展的朋友**。 要阻止好友 可以阻止传送讯息给您的朋友。 受阻时,你的朋友也从好友列表中删除 。

1. 在好友列表中,触摸和保持朋友的姓名。

如果你没有看到的朋友,请按菜单和触摸所有的朋友。

2. 触摸座的朋友在打开的菜单中。

您可以通过打开您的好友列表中,按**菜单**<sup>^</sup>,和动人的**封锁的**封锁朋友清单, 您可以解除封锁触摸朋友的名字在阻止列表,然后在打开的对话框中确定触摸 的朋友。

# 更改 Google Talk 设置

您可以配置 Google Talk 的向您发送通知你在聊天中收到的每封邮件的内容,并且还发出铃声或震动手机。

您还可以配置 Google Talk 的自动签署您,当您打开您的手机,您可以设置是否移动指标是在其他人的好友列表显示您的姓名旁边。

# 要配置新的 Google Talk 消息通知

- 1. 在好友列表中, 按菜单, 然后触摸更多>设置。
- 选中或取消选中的 Ⅲ 通知设置在状态栏中,您是否收到通知时到达一个新的 聊天消息。
- 3. 触摸**选择铃声**打开一个铃声,你可以选择声音,当你收到一个新的聊天通知的 列表。
- 4. 选中或取消选中振动设置手机是否振动,当你收到一个新的聊天通知。

5.

# 要显示或隐藏的朋友移动指标

- 1. 在好友列表,按"菜单", 然后触摸更多>设置。
- 2. 选中或取消选中移动指标。

移动指标如果被选中,你的朋友看到你的好友名单中的名称,当你在手机上签署到 Google Talk 旁边一个 Android 的轮廓。

你的朋友到她的手机上的 Google Talk 签署。

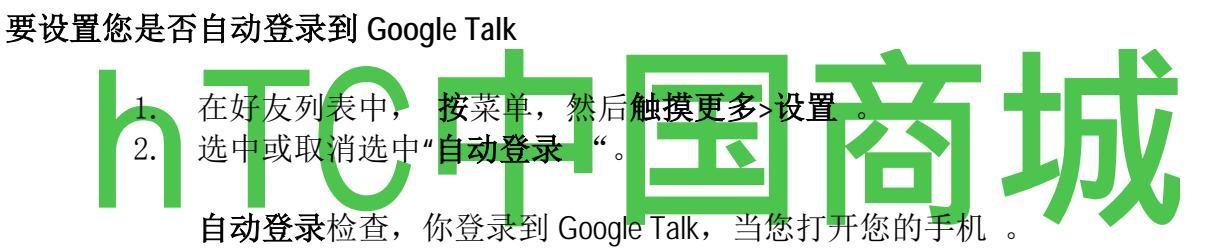

"签署和开放您的朋友清单"第 164 页上的签名和 Google Talk 的描述 。

# Email 电子邮件:

您使用的电子邮件应用程序,阅读和发送服务比 Gmail 电子邮件 。 电子邮件包括一个向导,可以很容易地配置一些流行的电子邮件服务提供商。

#### 在本节中

第 176 页上的"打开电子邮件帐户"屏幕 ""读你的消息"179 页上 的"响应消息" 180"主演消息"第 181 页上 页"撰写和发送电子邮件", "帐户文件夹" 第 183 页 的"添加和编辑电子邮件帐户" 页 184"更改电子邮件帐户设置"

您使用的电子邮件应用程序,阅读电子邮件服务比 Gmail。

#### 打开电子邮件

▶ 触摸主屏幕上或在启动的电子邮件图标^。

请参阅"开幕式和开关应用"第44页上的了解开放和交换应用。

当您第一次打开电子邮件,打开一个设置向导来帮助您添加电子邮件帐户,在 第 184 页上的"添加和编辑电子邮件帐户"。

初始设置后,电子邮件打开您查看的最后一个屏幕,如果你还没有使用电子邮件,最近,它显示您的收件箱中的内容(如果您只有一个帐户)或帐户屏幕(,如果您有多个帐户)。

您还可以添加一个快捷方式到您的主屏幕帐户的收件箱,所以,你可以直接从 主屏幕打开。 有关添加快捷方式的详细信息,请参阅第56页上的"自定义主 屏幕"。

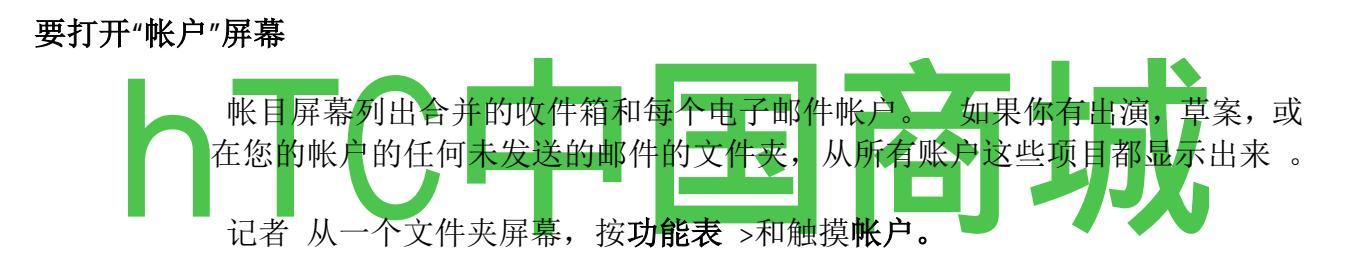

.每个文件夹和帐户的帐户屏幕上显示未读邮件的数量,绿色或灰色的消息总数。

你可以触摸组合的文件夹,如合并的收件箱文件夹,以查看它包含的消息。

您也可以触摸一个帐户,查看其收件箱中,或帐户的文件夹图标,以查看该帐 户的文件夹列表。

您发送的默认电子邮件帐户是一个复选标记表示。

#### 要打开合并后的收件箱中

如果您有配置的电子邮件发送和接收电子邮件从多个帐户,您可以查看合并后的收件箱中所有帐户的所有邮件。

1打开帐户"屏幕。

# 触摸结合的收件箱。

合并的收件箱中的邮件的颜色编码沿左右两侧,帐户使用相同的颜色, 用于帐户"屏幕颜色代码在您的帐户。

. 只有一些您的帐户最近的电子邮件下载到您的手机。 要分批下载的早期消息, **触摸负载更多的**消息,在电子邮件列表的底部。

## 读你的消息

你可以阅读在合并后的收件箱或个人帐户的收件箱或其他文件夹中的邮件。

# 阅读消息

- 1. 打开合并的收件箱,一个帐户的收件箱中,或其他文件夹中的邮件。
- 2. 触摸阅读的消息。

打开消息发送,发送日期,并在上面的相关信息,消息的内容的信息在屏幕上。

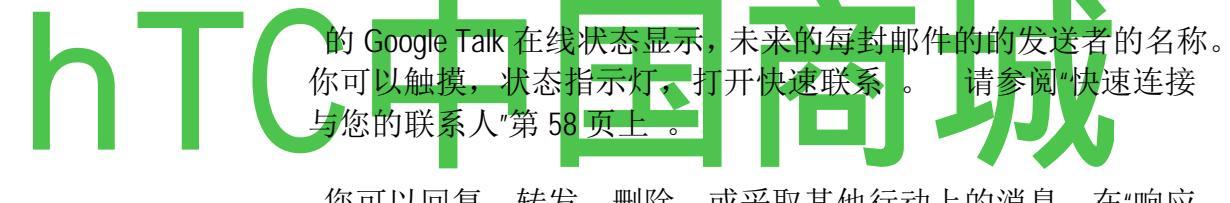

您可以回复,转发,删除,或采取其他行动上的消息,在"响应 消息"第 180 页上的描述。

#### 响应消息

您可以回复或转发收到的消息。 您还可以删除邮件和其他方式进行管理。

#### 要回复或转发邮件

s, 而阅读信息时,触摸回复或回复所有。 或

的 新闻菜单和触摸回复,全部回复或转发。

撰写消息窗口填写地址(答复时),主题,和你响应消息的副本

您将一个新的消息,在"撰写和发送电子邮件",您可以发送此消息。

### 标记为未读消息

你可以返回只读的消息未读状态-例如,以提醒自己稍后再阅读。

您可以删除的文件夹, S 消息, 在阅读信息时, 触摸删除。

# 或

的 新闻的 菜单 ±和触摸删除。

对于大多数种类的帐户, 删除的邮件移动到一个垃圾文件夹, 所以如果你在错误中删除, 您可以检索他们。

#### 主演消息

您可以出演一个重要的信息,以方便跟踪。 当你的明星消息,一个星号标记的文件夹添加到帐户屏幕。

# 若要以星消息

s, 而读取消息,触摸在其头的明星。

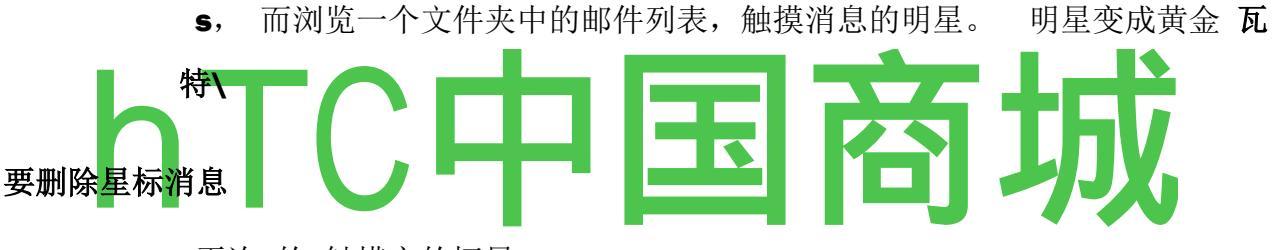

再次 的 触摸它的恒星。

#### 要查看您出演的消息

您可以打开一个文件夹包含所有帐户出演的消息。

- 1. 打开"帐户"屏幕。 请参阅第 176 页上的"打开电子邮件帐户"屏幕 "。
- 2. 触摸星号标记。

一个文件夹打开,你出演的消息列表。

您还可以打开帐户的个人星号标记的文件夹。 请参阅第 183 页 的"工作与帐户文件夹"。

# 撰写和发送电子邮件

您可以发送电子邮件到您的联系人或其他人或团体。

#### 为了撰写和发送邮件

- 1. 按功能表 >和触摸撰写。
- 2. 地址的消息。

当你输入文字,提供匹配的地址从您的联系人。你可以触摸的建议的地址, 或进入一个新的。 用逗号分隔多个地址。

#### 更多信息,请参阅"联系人"。

- 3. 按**菜单** *土* 和触摸添加抄送/密送地址消息的副本或密件副本。
- 4. 输入邮件的主题。
- 5. 输入消息文本。

有关输入和编辑文本的详细信息,请参阅"使用屏幕键盘"在第 37 和第 42 页上的"编辑文本 "。

- 6. = 按**菜单**和触摸**附加**到发送消息的照片。
- 7. 触摸发送。

如果你还没有准备好发送邮件,触摸**保存为草稿**保存在草稿文件 夹。 您可以打开帐户屏幕或您帐户的草稿文件夹中的所有帐户 相结合的草稿文件夹 。 请参阅第 183 页的"工作与帐户文件夹 "。 触摸草案的消息,在"草稿"文件夹中就可以恢复工作 。 您 的信息也被保存为草稿,如果你按在发送**之前**返回 。 触摸**放弃**放弃的消息,包括储存任何草稿。 如果您没有连接到网络上,例如,如果你在飞行模式下工作,您发送的邮件都 存储在您的发件箱文件夹,直到你再次连接到网络 。 如果它包含的任何消息,

# 使用帐户文件夹

每个帐户都有收件箱,发件箱,已发送和草稿文件夹。 根据您的帐户的服务供应商所支持的功能,你可以有额外的文件夹。

#### 要查看帐户的文件夹

- 1. 打开"帐户"屏幕。
- 2. 触摸帐户的文件夹图标。

发件箱中的帐户屏幕上显示。

同时查看其收件箱或其他文件夹,也可以打开一个帐户的文件夹, **通过触摸** 菜单,然后动人的文件夹。

触摸一个文件夹,打开它包含的消息。

# 废纸篓我

. 打开该帐户的文件夹屏幕上, 滚动列表中的帐户中的文件夹。 触摸一个文件 夹来查看它包含的消息列表。

#### 一个 dding 和编辑电子邮件帐户

当您第一次打开电子邮件,提示您设立一个电子邮件帐户。在此之后,您可以配置电子邮件发送和接收来自其他帐户的电子邮件。 配置的帐户,在帐户"屏幕上显示。 请参阅第 176 页上的"打开电子邮件帐户"屏幕"。

电子邮件设置向导将帮助您设置您的帐户,在许多流行的电子邮件系统,包括 那些基于 POP3,IMAP 和 SMTP,所以你可以读取和使用相同的电子邮件,工作, 因为你在 Thunderbird 中的计算机上做的 Mac 邮件网页浏览器,或其他电子邮件 应用程序。 如果您的服务提供商需要额外的设置,或者如果您的服务提供商 是未知的电子邮件,你可以手动输入必要的细节,但通常你会需要您的电子邮 件服务提供商联系,以确定正确的设置为您的帐户。

您也可以设立一个微软 Exchange ActiveSync 帐户(Exchange 2003 和 2007),使您可以读取和使用相同的电子邮件,您使用 Microsoft Outlook 的计算机上做工作。 电子邮件支持 Exchange ActiveSync 的帐户的用户名和密码验证,它不支持在这个时候其他的 Exchange ActiveSync 安全策略 。

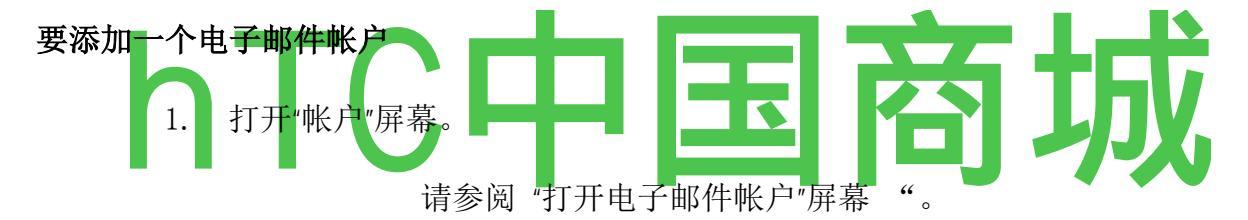

#### 2. 按**菜单 S**和触摸添加帐户。

在设置电子邮件"屏幕上,输入你的电子邮件地址和密码。

如果你加入了第二次或以后的电子邮件地址,你也可以选择使用新的帐户发送所有待发邮件的检查。

3. **触摸 NEXT,**或者,如果您需要输入电子邮件帐户设置向导无法为您配置,触 摸**手动设置。** 

如果触摸**下一步,**电子邮件沟通与电子邮件服务提供商,以验证您的帐户,用 于发送和接收邮件,使用您的电子邮件地址和密码。 大多数电子邮件服务, 这是足够的。

根据服务提供商,你可能会问你有什么样的电子邮件帐户。 如果你不知道, 请检查您使用您的计算机上发送和接收电子邮件应用程序的设置,或询问您的 电子邮件服务提供商 。

如果向导决定您的服务提供商需要更多的信息,或如果你感动手动设置,系统

将提示您输入您的电子邮件帐户的详细信息。

您输入的细节是不同的,取决于电子邮件服务类型。 这些细节 描述在第186页上的"更改电子邮件帐户设置"。 联系您的电 子邮件服务提供商,为您的帐户所需的值。

4 输入一个帐户名,确认你怎么想你的名字出现在传出邮件,和触摸完成。

如果要添加一个 Exchange ActiveSync 帐户,你还可以决定是否要 同步您的联系人从 Exchange ActiveSync 服务器到您的手机。 您可 以更改此设置后在联系人应用程序。 请参阅第 111 页上的"配置 帐户同步和显示选项 "。

电子邮件开始下载您的电子邮件,你就可以开始用它来发送和接收邮件,使用新帐户。

#### 要更改帐户的设置

一个帐户,您可以更改一些设置,包括如何你经常检查电子邮件,你的新邮件 通知,有关服务器的帐户的详细信息使用发送和接收邮件。

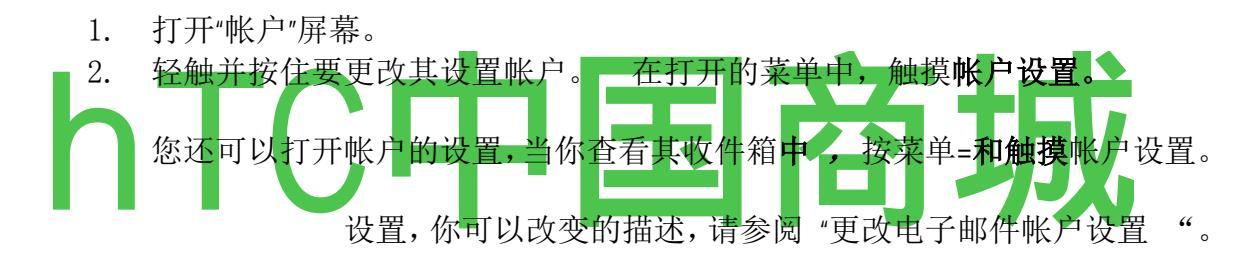

3当你完成设置更改后,按返回。删除电子邮件帐户

1. 打开"帐户"屏幕。

一些电子邮件屏幕上,可以按菜单和触摸帐户。

- 2. 轻触并按住要删除的帐户。
- 3. 触摸在打开的菜单中删除帐户。
- 4. 在对话框的"确定"接触,以确认您要删除的帐户。

#### CH anging 电子邮件帐户设置

您可以更改以下设置为每个电子邮件帐户,当您创建或以后的任何时间。 请参阅第184页上的"添加和编辑电子邮件帐户 "。

# 电子邮件帐户设置

帐户名称 的帐户名称,因为它出现在帐户和文件夹屏幕。

你的名字你 的名字,因为它似乎给他人时,他们收到你的电子邮件。

电子邮件检查频率 多久电子邮件检查新的电子邮件发送到这个帐户。

**默认帐户** 使用此帐户的电子邮件, 撰写和发送当您目前没有查看或电子邮件 从一个特定的帐户的工作传出的电子邮件服务器。

设置 **电子邮件通知** 您是否要接收通知,当您收到新的电子邮件发送到这个帐户。

选择铃声 选择铃声的声音, 当您收到电子邮件通知此帐户。

振动 的手机设置为振动,当您收到电子邮件通知此帐户。

**接收设置** 打开一个屏幕,您可以配置您收到此帐户的电子邮件如何设置。 请参阅第 187 页上的"接收邮件服务器设置"。

**传出设置**打开一个屏幕,您可以配置你如何从该帐户发送电子邮件的 设置。 (微软 Exchange ActiveSync 账户没有单独的发送邮件服务器设 置。)见第 189 页上的"发送邮件服务器设置"。

**同步联系人**的帐户,可以同步联系人,检查从这个帐户同步联系人到 您的手机。 请参阅第 111 页上的"配置帐户同步和显示选项 ♥. **接收邮件服务器设置** 你的帐户的传入设置是不同的,取决于电子邮件服务帐户: Exchange ActiveSync

时, IMAP 或 POP3。

微软 Exchange ActiveSync 账户的设置:

| Domam \ | 如果您的 Exchange ActiveSync 服务器,您需要指定一 |
|---------|-------------------------------------|
| 用户名     | 个域,输入反斜杠之前。 否则,只需输入您的用户             |
|         | 名(之前在您的电子邮件地址 the@example.com 的一部   |
|         | 分)后反斜杠 。 (反斜杠是可选的,如果你只是输            |
|         | 入用户名,电子邮件域和用户名进入正确的语法与服             |
|         | 务器通信时。)                             |
| 密码      | 您的电子邮件帐户密码。                         |
| 服务器     | 完全解决的 Exchange ActiveSync 服务器的主机名,例 |
|         | 如, owa.example.com。                 |
| 使用安全    | 选中此选项,如果您的 Exchange ActiveSync 服务器需 |
| 连接      | 要您安全地连接到服务器,或者如果你喜欢安全地连             |
| (SSL)   | 接。                                  |
| 接受所有    | 选中此选项,如果你想接受从您的 Exchange ActiveSync |
| 的 SSL 证 | 服务器的服务器证书是自签名的,过时的,或以某种             |
| 书       | 其他方式不接受的电子邮件应用程序。                   |

HTC中国商城 <u>www.htcshopcn.com</u>

| IMAP 帐户                    | 的设置:                                                                                                    |   |  |
|----------------------------|----------------------------------------------------------------------------------------------------|---|--|
| 用户名                        | 根据您的电子邮件服务提供商,完整的电子邮件地址<br>或您的用户名(即,在您的电子邮件地址的一部分<br>before@exam-ple.com)的要求。                                 |   |  |
| 密码                         | 您的电子邮件帐户密码。                                                                                                   |   |  |
| IMAP 服<br>务器               | 完全解决您的电子邮件服务提供商的 IMAP 服务器的 域名,例如, imap. example. com。                                                         |   |  |
| 港口                         | 首先设置 <b>安全类型</b> 自动进入典型的服务器端口号在<br>这个领域。 或输入不同的端口号,如果您的电子邮<br>件服务提供商需要。                                       |   |  |
| 安全类型                       | 选择您的电子邮件服务提供商所需要的安全类型。<br>选择接受从您的 IMAP 服务器的服务器证书是自签名<br>的,过时的,或其他方式的电子邮件应用程序 <b>不接受</b><br>(接受所有证书)选项为您的安全类型。 |   |  |
| IMAP 路<br>径前缀              | 留空,除非指示输入您的电子邮件服务提供商的一个<br>特定的前缀。                                                                             |   |  |
| POP3 帐户                    | POP3 帐户设置:                                                                                                    |   |  |
| 用户名                        | 根据您的电子邮件服务提供商,完整的电子邮件地址<br>或您的用户名(即,在您的电子邮件地址的一部分<br>before@exam_ple.com)的要求。                                 |   |  |
| 密码<br>POP3 服               | 您的电子邮件帐户密码。<br>完全解决您的电子邮件服务提供商的 POP3 服务器的                                                                     | Ţ |  |
| 港口                         | 首先设置 <b>安全类型</b> 自动进入典型的服务器端口号在<br>这个领域。 或输入不同的端口号,如果您的电子邮<br>件服务提供商需要。                                       |   |  |
| 安全类型                       | 选择您的电子邮件服务提供商所需要的安全类型。<br>选择接受从你的 POP3 服务器的服务器证书是自签名<br>的,过时的,或其他方式的电子邮件应用程序 <b>不接受</b><br>(接受所有证书)选项为您的安全类型。 |   |  |
| <b>从服务器</b><br>中删除电<br>子邮件 | 使用配置电子邮件造成您的电子邮件服务提供商,<br>从服务器中删除任何您的电子邮件应用程序中删除,<br>或永远不会从服务器中删除电子邮件的电子邮件。                                   |   |  |
| 发送邮件                       | 服务器设置                                                                                                    |   |  |
| 如果您使,<br>SMTP 服务<br>账户没有单  | 用 IMAP 或 POP3 帐户接收电子邮件时,您通常使用的器发送电子邮件从该帐户。 微软 Exchange ActiveSync 单独的发送邮件服务器设置。                               |   |  |
| SMTP 服<br>务器               | 完全解决您的电子邮件服务提供商的 SMTP 服务器的域名,例如, smtp.example.com。                                                            |   |  |
| 港口                         | 首先设置 <b>安全类型</b> 自动进入典型的服务器端口号在<br>这个领域。 或输入不同的端口号,如果您的电子邮<br>件服务提供商需要。                                       |   |  |

| 安全类型 | 选择您的电子邮件服务提供商所需要的安全类型。<br>选择接受从您的 SMTP 服务器的服务器证书是自签名<br>的,过时的,或其他方式的电子邮件应用程序 <b>不接受</b><br>(接受所有证书)选项为您的安全类型。 |
|------|----------------------------------------------------------------------------------------------------|
| 需要登录 | 选中此选项,输入您的 SMTP 服务器的用户名和密                                                                                     |
|      | 码,如果您的电子邮件服务提供商要求您输入他们友送电子邮件。                                                                                 |
| 用户名  | 你的 SMTP 服务器上的用户名(这可能不是你传入邮                                                                                    |
|      | 件的 POP3 或 IMAP 服务器上的用户名相同)。 仅当 需要登录检查。                                                                        |
| 密码   | 您的 SMTP 服务器上的密码(这未必是你传入邮件的                                                                                    |
|      | POP3 或 IMAP 服务器上的用户名相同)。 仅当需要                                                                                 |
|      | <b>登求</b> 检查。                                                                                                 |

# 消息:

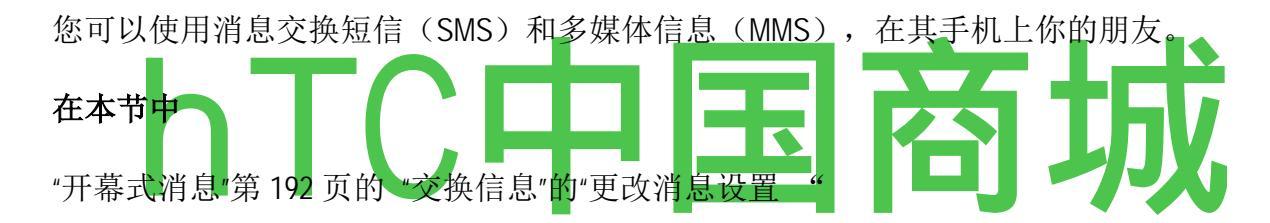

# 开幕消息

# 要打开消息

▶ 触摸消息图标 乙| 在主屏幕上或在启动。

请参阅"开幕式和开关应用"的了解开放和交换应用。

消息窗口打开,在那里你可以创建一个新的的消息,或打开一个持续的消息线程。

的 触摸新的消息开始一个新的文字或多媒体讯息。

的 触摸现有的消息线程,将其打开。

创建和响应消息是在"交换讯息"。

#### 要删除一个消息线程从消息窗口

- 1. 轻触并按住消息线程。
- 2. 触摸在打开的菜单中删除线程。

您也可以按菜单和触摸删除线程从窗口中删除所有的消息线程。

#### 交换消息

您可以发送 160 个字符的文本 (SMS) 消息到另一个手机 。 如果你继续输入 的限制后, 您的邮件传递一系列消息 。

彩信(MMS)消息可以包含文字和图片,录音,音频文件,视频或图片幻灯片。

消息自动转换成一个多媒体信息的消息,如果您发送的电子邮件地址,而不是 一个电话号码,添加主题,或附加媒体文件。

# 发送短信

- 1. 在信息屏,触摸新的消息。
- 2. 在收件人字段中输入手机号码。

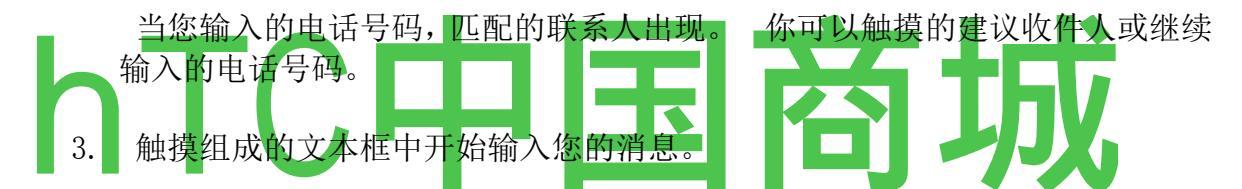

正如你附近的 160 个字符的限制, 在文本框的右上角会出现一个计数器告诉你 多少字符 。 如果您超过限制, 创建一个新的消息, 这是与它的前辈加入时收 到。

如果按返回撰写邮件时,它保存在邮件窗口草案。 触摸恢复撰写的消息。

#### 4 触摸发送。

消息窗口打开您的邮件后,您的姓名。 在窗口中出现的反应。 当您查看和 发送更多的消息,一个消息线程被创建。

# 要创建和发送彩信

- 1. 在信息屏,触摸新的消息。
- 2. 输入一个手机号码或电子邮件地址, 收件人字段。

当您键入时,出现匹配的联系人。 你可以触摸,建议联系,或继续键入。

- 3. 触摸组成的文本框中开始输入您的消息。
- 4. 按菜单和触摸受添加邮件主题。

5. 按菜单 ± 和触摸将打开一个菜单,你可以触摸的一种媒体文件附加到邮件。 如果触摸图片,提示你触摸的图片,将其附加。 如果触摸捕捉图片,相机打开,以便您可以拍摄照片,并将其附加。 如果你触摸视频,提示你触摸视频重视。 如果你触摸捕获视频,摄像机打开,这样,可以拍摄视频,并将它附加。

如果你触摸音频,提示你触摸铃声重视。

如果触摸录制音频,屏幕打开,在那里你可以记录语音信息,并将其附加。

如果触摸**幻灯片,**屏幕打开,在那里你可以组装成的幻灯片照片 10 张幻灯片 附加到邮件。

使用在撰写邮件屏幕上的按钮进行预览或删除媒体附件。

- 6. 触摸**发送。**
- 为了应对您收到的邮件

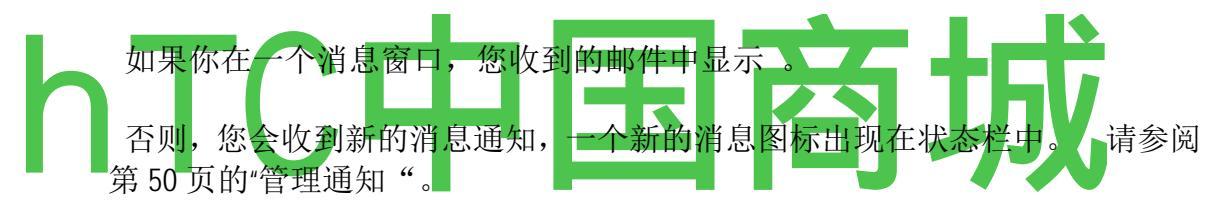

当你触摸的新的消息通知,打开消息窗口,在这里你可以回复邮件。

如果自动检索选中,你必须触摸**下载**查看邮件。 请参阅第 197 页上的"更改消 息设置"。

如果该消息包含的媒体文件,触摸**播放**,查看,手表,或听。 轻触并按住 媒体文件打开一个菜单选项为节省您的 microSD 卡的消息。

# 要查看有关消息的详细信息

- 1. 轻触并按住一个消息,在消息窗口。
- 2. 触摸在打开的菜单中查看消息的详细信息。

# 更改消息设置

你可以改变的消息设置。

S 要改变消息设置,打开一个消息窗口,按=,和触摸 设置菜单。

**删除旧的邮件** 检查时, **多媒体信息限制的文字信息限制** 或达到线程删除旧邮件。 取消选中保留的所有邮件。

**文本消息限制** 触摸设置保存每线程文本消息的消息的数量 。 当达到限制时, 旧邮件被删除, **如果删除旧** 的邮件检查。

**多媒体信息限制的** 触摸设置保存多媒体信息的每个线程的邮件数量 。 当达到限制时,旧邮件被删除, **如果删除旧**的邮件检查。

短信(SMS)的设置

传递报告 检查收到您发送的邮件的发送情况报告 。

**管理 SIM 卡信息** 触摸打开一个窗口,在这里您可以与您的 SIM 卡上存储的信息-例如,如果你使用的 SIM 卡在另一个电话,在那里你交换文本消息。

# 多媒体讯息(MMS)设置

传递报告,检查,收到您发送的邮件的报告。

阅读报告 , 检查报告接收您的邮件时, 读取或删除 自动检索 取消选中"仅下载的多媒体信息 然后你就可以触摸到打 个菜单, 下载整个邮件的标题。 控制你下载了 多少数据,这是<mark>有用的</mark>, 例 当连接 到一个网络缓慢的数据。

**漫游自动检索**选中时只下载彩信头连接到其他运营商的数据网络。 这是避免意外的收费,如果你的合同有限制漫游数据。

#### 通知设置

每当接收到一个新的消息,通知检查收到通知。请参阅"管理通知"。 选择铃声打开一个对话框,您可以选择铃声的声音,当您收到新邮件通知。 振动 检查手机的震动,当您收到新邮件通知。

#### 浏览器

您可以使用浏览器查看网页,并在网络上的信息搜索。

#### 在本节中

HTC中国商城 <u>www.htcshopcn.com</u>

第 200 页上的"打开浏览器""在网页 中浏览"第 205 页 第 203 页上的"网页浏览""第 207 页上 使用多个浏览器窗口"的"下载文件 "第 208 页"使用书签"第 209 页"第 211 页上的更改浏览器 设置"

#### 打开浏览器

打开浏览器开始在网上冲浪。

一些网站有两个版本:基于计算机的 Web 浏览器和移动设备的全尺寸。他们也可能让你来回切换。 全尺寸的网站往往比在手持设备上使用的移动浏览器设计的网站上更难导航。 移动网站可能会滚动关闭屏幕上方的网址列,但你可以拖动页面,再次看到它。

#### 要打开浏览器 小号

触摸^>在主屏幕上或在启动浏览器的图标。

请参阅"开幕式和开关应用"的了解开放和交换应用。

浏览器也可以打开,当你触摸网络链接-例如,在电子邮件或文字讯息 ,。

当你打开浏览器,您查看的最后一个网页显示。如果你还没有最近使用的浏 览器,打开您的主页。 当前页面的 URL 显示在窗口的顶部,除非移动网站滚动关闭屏幕上方的网址 列。

# 要进入网页

1

触摸在浏览器屏幕顶部的 URL 框中。

如果是不可见的"URL"框中,拖动页面,直到"URL"框中映入眼帘。

2. 输入的网页地址(URL)。

当您输入的地址, Google Web 搜索网页和查询的建议。 请参阅第 52 页上的"搜索您的手机和网络"。

或触摸的麦克风图标,通过语音搜索。

3. 触摸的建议,或输入地址和触摸转到。

如果触摸的建议页,或输入地址和触摸转到,打开该网页。

如果触摸建议的查询,打开 Google 网页搜索结果。

#### 要刷新当前页面

的 新闻菜单 ^和触摸刷新。

该网页被重新加载,更新已更改的任何内容。

# 要停止打开页面

如果一个网页正在打开很长一段时间,或者如果您改变了主意,你可以阻止打开它。

▶ 触摸了取消图标 X 我 URL 的权。

#### 或

的 新闻的 菜单 ±和触摸停止。

为了获得更多的关于当前页面的信息

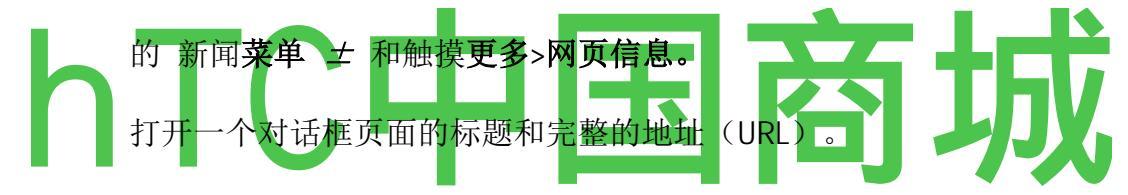

# 要设置您的主页

您的主页,当你打开一个新浏览器窗口打开,而当你启动浏览器后重新启动您 的手机或不能使用了一段时间后。

1. 在浏览器上的屏幕, 按 菜单: = 和触摸更多 > 设置>设为首页

# 页面。

2. 页和触摸 OK 输入的地址(URL)

您可能会发现更方便地复制你想,然后将其粘贴在对话框(见第 42 页 上的"编辑文本")从页面的 URL。

如果您愿意,打开新的浏览器窗口,默认情况下,无需打开网页,离开这一领域的空白。 这可以使新的浏览器窗口打开更迅速。

# 在网页导航

为移动设备优化的网页,通常在一个大小适合你的手机打开。 通常情况下,

通常不专门为移动设备设计的网页打开概述模式-页面缩放,这样你可以得到 大画面 。 您可以更改页面打开,在第 211 页的"更改浏览器设置"中所述。

# 要滚动网页

小号 在屏幕上滑动您的手指。

小号 滚动轨迹球在任何方向。

你滚的方向滚动**轨迹球**选择页面上的项目,如有必要滚动到选定的项目。按下**轨迹球**触摸所选项目(打开一个链接,选择一个文本字段,依此类推)同样的效果。

轨迹球选择链接和其他项目并拢,如在表单文本域和控制,特别有用。

# 要放大或缩小网页上的

您可能无法放大或缩小为移动设备设计的网页。

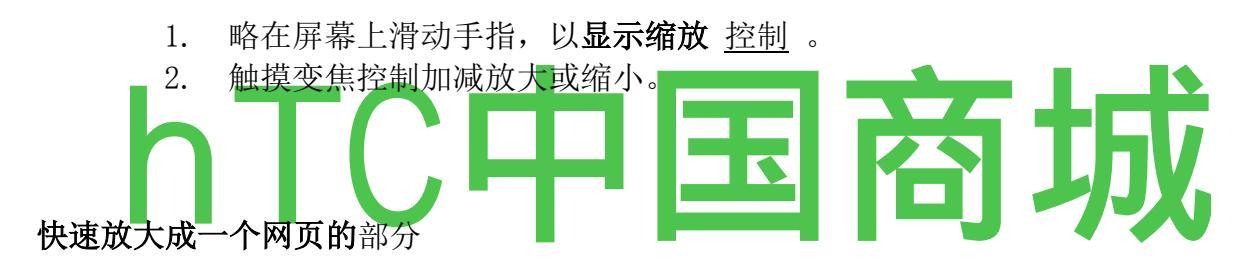

您可能无法放大或缩小为移动设备设计的网页。

小号 点两节中,您要查看的网页上。

在这样的网页缩放,上下滚动,就可以读取在这一节中的所有文本。

如果您调整您的缩放级别,在此视图中浏览器记住您的喜好,而你留在该网页。

S 要返回页面概述,再次双击。

#### 要在网页上找到的文本

- 1. 按菜单 ± 然后触摸更多 > 在页面上查找。
- 2. 输入你要找的文本。

当您输入匹配字符的第一个字突出显示在屏幕上,和随后的匹配装箱。

3触摸向左或向右箭头滚动到上一个或下一个匹配的单词,并突出。

. 浏览器

#### 之间的网页导航

您可以打开一个网页上的链接,前进和后退导航,审查您的浏览历史,就像在 任何 Web 浏览器 。 您还可以采取一些快捷键的链接和其他各种信息工作的 优势。

# 要打开链接

的 触摸一个链接来打开它。

你触摸橙色突出显示,直到他们是指在窗口中打开网页链接。

**轨迹球**是选择接近一起在屏幕上的链接。 按下**轨迹球**打开选中的链接。

# 回去和你打开的网页中

的新闻,"后退"按钮。

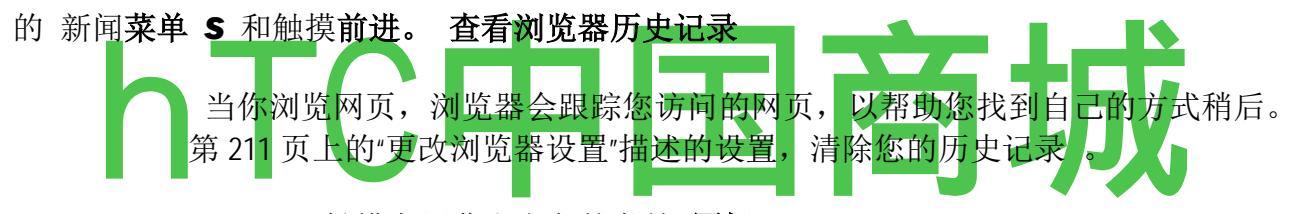

1触摸在屏幕右上角的书签 图标 RI 。 .

2触摸"历史记录"选项卡。

您也可以按与保持后退按钮,浏览网页时,打开"历史记录"选项卡。

您访问过的网页进行分组按时间顺序。书签的网页有一个金星。

- 3. 触摸一个时间段,以查看您所访问的网页。
- 4. 触摸历史的页面,重新打开它。

Nexus One 用户指南

2. . 触摸访问量最大的标签。

您访问过的最频繁的页面顺序列出。书签的网页有一个金星。

3. 触摸的页面打开它。

**遵循链接,电话号码和地址的**快捷方式

浏览器可识别的联系,以及一些电话号码,地址,和类似的信息,如信息,您可能希望直接作用于。

的 触摸和保持一个链接,打开一个菜单,开放,书签的快捷方式,保存并通 过电子邮件发送链接。

的 触摸一个电话号码, 输入的号码打开电话应用程序。

请参阅第76页上的"配售及结束通话"的触摸一个街道地址,打开地图。

欲了解更多信息,请参阅的"地图"。

使用多个浏览器窗口

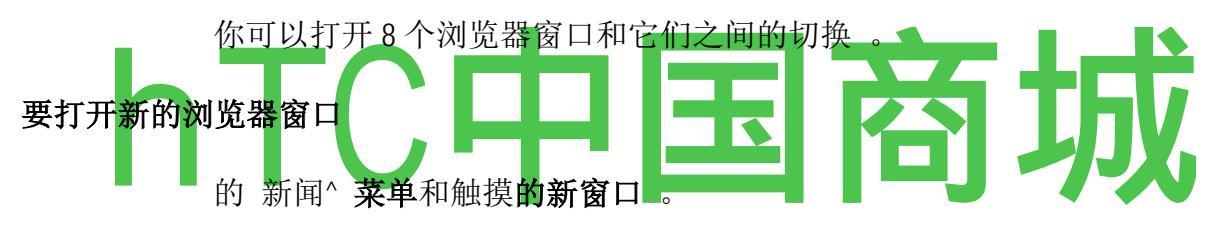

的 新闻菜单和触摸窗口。在打开的屏幕,触摸新窗口。

新窗口中打开您的主页。

# 要切换浏览器窗口

.1按菜单和触摸的 Windows 打开的窗口显示。

触摸打开一个新窗口。

英镑]谷歌

http://www.google.com/rn

**q** Calflora -搜寻……

http://calflora.org/

Android.com -满足......

http://www.android.com/

触摸打开一个现有的窗口。

轻触关闭一个窗口。

2 触摸一个窗口来打开它。

要关闭浏览器窗口

1. 按菜单 ^和触摸的 Windows 。

所有打开窗口的缩略图显示在滚动列表中。

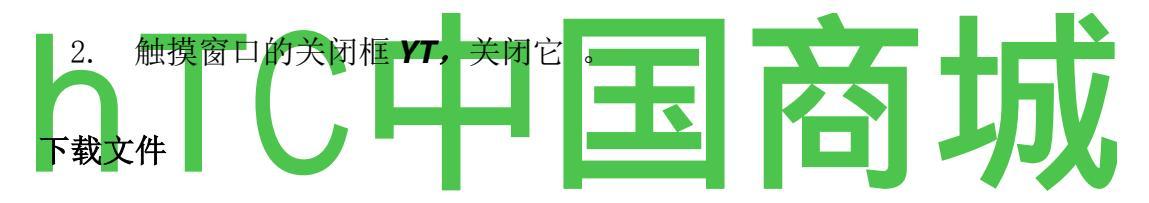

您可以下载文件,网页和从网页甚至应用。 您下载的文件存储在您的 microSD卡 。 请参阅"通过 USB 连接到计算机",第70页上的了解 microSD 卡。

要允许从 Web 或电子邮件安装应用程序

默认情况下,您的手机配置,以防止你安装应用程序,你从网上下载或接收一封电子邮件。

**警告!**从网上下载的应用程序可以从来源不明。为了保护您的手机和个人资料,只从信任的来源,如 Android Market 中下载的应用程序。

- 1. 新闻首页\_\, 然后按菜单和触摸设置 > 应用程序。
- 2. 检查**来源不明。**
- 3. 轻触确定。

不同的网页下载图片, 文件, 应用程序, 和其他文件提供不同的机制。

的 触摸和保持图像或链接到一个文件或另一个网页。 在打开的菜单中,触 摸**保存。** 

如果在手机上的应用程序所支持的格式的文件,它是下载到您的 microSD 卡。

#### 要取消下载

下载文件如果您改变主意,或开始下载一个意外,你可以取消正在进行的下载。

- 1. 按菜单 S 和接触更多 > 下载。
- 2. 按菜单 ^再次触摸取消全部下载。

#### 要查看你下载的文件

的 新闻菜单 S 和接触更多 > 下载。

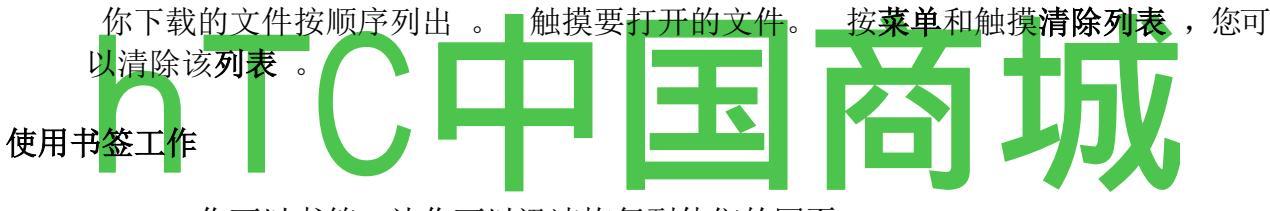

你可以书签,让你可以迅速恢复到他们的网页。

# 书签网页

1. 打开的网页书签。

- 2. 触摸在屏幕上方的书签 图标 RI 。 或按菜单 =和触摸书签。
  - 3. 触摸新增书签屏幕上方。
- 4. 编辑如果必要的和触摸确定的名称和地址。书签添加到书签列表的顶部。

# 要打开书签

1. 书签图标 R 的触摸屏幕上方 。 或按"菜单"=和触摸书签 。

打开一个窗口,您的书签清单。 默认情况下,书签显示在缩略图视图 。 要 看到他们作为一个列表,按**菜单 S** 和触摸**列表视图。** 

2. 触摸书签打开它。

客服热线 4006767732

- 书签在当前窗口打开。如果你喜欢在新窗口中打开它,触摸和保持书签**在新** 窗口打开触摸
- 菜单。

# 要编辑书签

- 1. 触摸在屏幕上方的书签 图标 RI 。 或按菜单 =和触摸书签。
  - 2. 轻触并按住书签编辑。
  - 3. 触摸菜单编辑书签
  - 4. 编辑在打开的对话框中的名称或地址。
  - 5. 轻触确定。

# 要共享书签

- 1. 触摸在屏幕上方的书签 图标 H。 或按菜单 =和触摸书签。
  - 2. 轻触并按住书签分享。
  - 3. 触摸菜单中的共享链接

4. 轻触您要使用的应用程序发送书签。 应用程序打开书签的地址输入。 要添加书签到主屏幕的快捷方式

> 您可以添加一个快捷方式到您的手机的主屏幕,你可以触摸到您的书签在浏览 器窗口打开。

- 1. 轻触并按住您的手机的主屏幕上的空白处。
- 2. 触摸快捷。
- 3. 触摸**书签。**
- 4. 触摸它添加一个书签。 书签图标将被添加到主屏幕。

# 要删除书签

- 1. 触摸在屏幕上方的书签 图标 RI 。 或按"菜单"=和触摸书签 。
  - 2. 轻触并按住书签删除。
  - 3. 触摸菜单中删除书签。
  - 4. 轻触**确定。**

# 更改浏览器设置

您可以配置浏览器设置的数量,包括几个,你可以用它来 管理您的隐私。

S打开浏览器设置屏幕,按菜单和触摸更多 > 设置。

#### 页面内容设置

**文字大小** 打开一个对话框,您可以增加或减少的文本,浏览器显示网页时使用的大小。

**预设缩放** 打开一个对话框,您可以增加或减少,首先打开一个网页时,浏览器使用的放大级别。

**概述** 取消选中 **打开的网页**,打开网页,显示在 100%大小的左上角的角落。 检查打开网页缩小,在概述。

**文字编码** 打开一个对话框,您可以更改该浏览器在网页上显示文本时使用的 字符编码标准。

阻止弹出窗口 检查,以防止打开窗户,除非你要求的网站。

**加载图像**的选中时,省略图像当浏览器显示网页。 这样可以加快网页显示, 这可能是有用的,如果你有一个缓慢的连接,但许多网站与文字单独意义不大。

检查 自动适合页面 浏览器优化的演示网页的文字和其他元素,以适应您的手机屏幕。 取消选中,以查看电脑屏幕设计的网页 。 **景观只显示** 检查显示在横向页(水平)屏幕上的方向,无论你如何拿着手机 。

**启用 JavaScript 的**取消选中,以防止从网页上运行的 JavaScript 。 许多网页 正常,只有当它们可以运行 JavaScript 功能,您的手机上。

启用插件 选中时,禁止从网页插件。

**打开背景**检查,在后台打开新的窗口,当你触摸和保持 一个链接在新窗口 中 打开 和 触摸。,这是非常有用的,当你需要很长的时间来下载和显示的窗口 工作。 按 菜单,

触摸 **的** Windows, 然后点击新的窗口来查看它。 取消选择,如果你喜欢新的 Windows,你这样开开在当前窗口的位置。 请参阅第 207 页上的"切换浏览 器窗口"。

**设为主页**打开一个对话框,您可以进入一个网页,你要打开时,你打开一个 新浏览器窗口的 URL。如果你喜欢更迅速地通过默认情况下,不打开任何页 面,打开新的浏览器窗口,离开对话框空白。

#### 隐私设置

**清除缓存** 浏览器存储使他们更迅速地打开,当您再次您访问的网页的文本和 图像。 触摸 **清除缓存** 删除这些临时文件。

**清除历史记录**浏览器保持跟踪您访问的网页,使您可以快速找到他们,稍后 再打开它们。 (见"要查看您的浏览器历史记录",第 205页 **。)触摸清除** 历 史记录删除此记录。

**接受 cookies** 许多网页存储,读取和更新文件称为为方便起见,您的手机上的 cookies 。 例如,与 cookies,你没有日志在您每次打开一个页面,他们可以记 住你的喜好 。 不选中,以防止您的手机上存储的 Cookie 的网页。

清除所有 cookie 数据 从您的手机中删除所有 Cookie 的触摸。

记住 记得你在网站上的一种 形式输入的表单 数据浏览器,并帮助您重新输入该文本的下一次使用这种形式。 不选中禁用此功能 。

触摸 清除表单数据 删除浏览器约记得你在表单中输入的所有信息。

**启用位置**检查,以允许特定位置的内容的网站,询问您是否要分享您的位置, 使用手机的位置信息。为了提供您的位置网站,您还必须设置应用程序中启 用位置分享。 请参阅第 311 页的"隐私设置"。

**清除位置访问**打开一个对话框,您可以明确的权限授予你的网站在过去,访问您的位置。如果这些网站要允许再次访问您的位置,你必须再次授予。 安全设置

记住密码 浏览器可记住您的密码,需要您登录某些网页,使人们能够更快地 登录到重复访问这些网页。 取消勾选储存密码,以防止浏览器 。

清除密码 触摸删除任何浏览器已储存的密码。

**显示安全警告**, 取消选中警告您与常见的安全问题, 如过时或无效的证书, 网站, 以防止浏览器 。

#### 高级设置

网站设置 打开一个屏幕,您可以查看特定网站的高级设置。

**重置为默认** 触摸删除所有浏览器的数据,包括浏览历史记录,饼干,密码,和书签,和所有的浏览器设置恢复到其原始值。

# 地图

您可以使用地图,以找到您的当前位置查看实时的交通条件得到详细的方向步行,公共交通, 或汽车导航使用口语,转由转动驾驶指令。

街道地图或卫星图像上可以搜索找到一个地址或一个具有里程碑意义,而且,如果你漫步, 街道,您可以查看一些地点。

如果你加入谷歌纵横,您可以查看您的地图上你的朋友的位置,并与他们分享你的位置和其他信息在其他

方式。

地图没有关于每一个位置的 信息,在本节

"开放地图和查看您的位置"第 216 页上的 "更改地图图层"第 219 页上的 "搜索地点和场所"第 221 页上 的"入门方向"第 222 页

第 224 页上的"发言后,转由转动方向导航""寻找你的朋友,与谷歌纵横"第 229 页

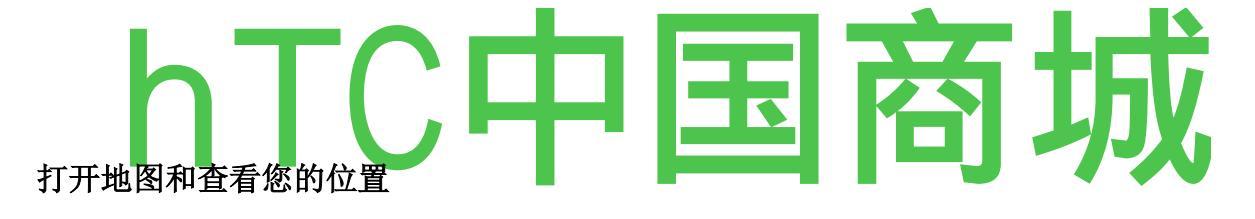

首先,打开定位服务的使用有关您的位置信息,导航和地图搜索时 。 然后 打开地图查看您的位置。

#### 要使用地图定位服务

您必须具有定位服务打开查看地图您的位置和使用您的位置,找到当地的资源。

- 1. 新闻首页\_\按菜单,触摸设置 > 位置和安全。
- 2. 检查我的位置"选项,您要使用。

检查使用无线网络 , 让手机使用 Wi - Fi 和移动网络, 以确定您的大致位置。

检查**使用 GPS 卫星定位系统**,让您的手机,以确定您的位置,到街道级精度。 (GPS 最好时,你有一个明确的说法的天空。)

3. 新闻**首页\_,**\按**菜单**和触摸**设置**">"隐私"。使用您的位置**当您搜索与 Google** 的 市场占有率。 1触摸主屏幕上或在启动地图 H 图示。

请参阅"开幕式和开关应用"第44页上的了解开放和交换应用。

2按下 MENU S 和触摸我的位置。

地图上的蓝点的中心,表明你的位置。 一个点周围的蓝色圆圈,表示您的实际位置的圆圈内。

#### 移动地图

小号 拖动地图,用手指。

# 要放大的地图

的 触摸变焦控制加减 (Q 或

小号 双点击放大到该位置在地图上的位置 。 并非所有的放大倍数可用于所有地点 。 为了获得一个位置的地址和其他信息 的 触摸和保持一个在地图上的位置 。 气球打开过的位置,从街景的地址和一个缩略图,如果可用。

触摸气球工具,了解更多关于位置打开屏幕。 这些工具在本节描述 <u>http://maps.google.com</u> 网页上。

# 清除地图

当你在地图上的方向或搜索,你可以清晰的标记,这些活动在地图上绘制。

s, 而观看地图, 按菜单和触摸更多 > 清除地图。

#### 更改地图图层

最初,谷歌地图街道地图打开。 您还可以查看卫星图像的位置,检查交通, 甚至在一个位置,如果你站在大街上。 并可以查看地图,你在谷歌地图在网 络上创建。 这些和许多其他层是在谷歌地图。

# 要查看地图,卫星,或交通层

交通 的 新闻菜单 ^, 触摸层和触摸, 卫星, 纬度, 或

另一层。

地图层是默认的。 它显示的街道地图与街道,河流,湖泊,山脉,公园,和 其他功能的名字。

谷歌地球卫星层使用相同的卫星数据 。 卫星图像实时 。 谷歌地球获得的 最佳图像,其中大部分是1和3之间岁。

交通层提供实时的交通条件,通过黑,绿颜色编码线的道路,显示,。

有关纬度的信息,请参阅"寻找你的朋友,与谷歌纵横"

第 229 页。

有关谷歌地图的其他功能的详细信息,请访问谷歌地图在网络上。

并非所有的位置信息,以支持所有地图图层或所有缩放级别。 访问谷歌地图 在网络上了解层。

要打开一个位置的街景

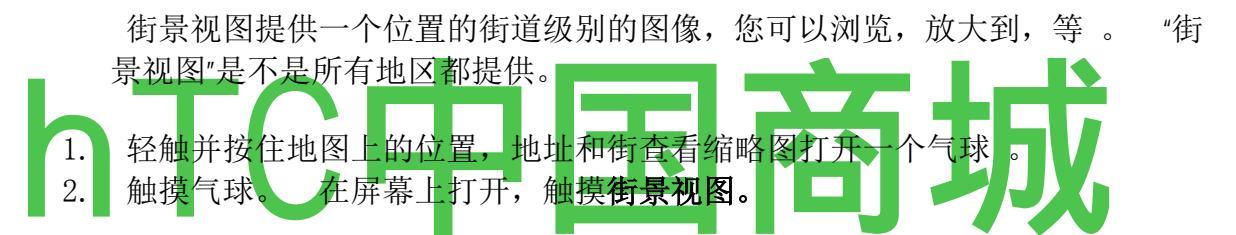

#### 要在"街景视图"导航

小号 在任何方向拖动图像平移向上或向下,或在其他方向看。S 变焦,你要 找的方向。

的 新闻的 **菜单** ±和**触摸步向前或**倒退到街道上下移动 。 或者刚刚接触图 像中的导航箭头。

的 新闻**的** *菜单* ±和**触摸罗盘**模式使用手机本身来浏览街景 。 倾斜,平移, 或关闭手机,改变看法。 触摸**罗盘模式**来终止它。

的 新闻 4 菜单和触摸图像打开一个基于网络的的形式为

谷歌有关报告不适当的内容或隐私问题的图像。

的 新闻**菜单 =** 和触摸**地图**离开街景。

#### 搜索的地点和场所

您可以搜索的位置,并在地图上查看。 您还可以搜索在地图上,您正在查

# 要搜索的位置

- 1. 在观看地图,请按**菜单** ± 和触摸**搜索**,或者按" 搜索"按钮。
- 2. 在搜索框中,输入你要找的地方。 您可以输入一个地址,一个城市,或一种 类型的业务或建立-例如,"在旧金山的博物馆"。

当您输入的信息,以前的搜索出现在搜索框下方的列表。 再次搜索,你可以触摸之一。

3. 轻触搜索图标。

信标签的标记显示在地图上搜索匹配 。

你可以触摸的标记包含一个标签打开一个气球。 触摸气球打开更多信息的位置,以及获取方向的选项屏幕。

获得方向

地图可以提供旅游,公共交通,步行或汽车的方向。

您可以添加一个快捷方式到您的主屏幕上的目标, 使你可以简单的触摸快捷键, 无论你在哪里得到该位置的方向。 添加到主屏幕的快捷方式的详细信息, 请 参阅第 56 页的"自定义主屏幕"。 若要取得路线

1当查看地图,按菜单和触摸方向。

在第一个文本框和您的目的地,在第二个文本框中输入一个 startinepoint 。 或触摸我\_我打开一个**菜单**选项,选择您的联系方式或触摸在地图上的一个点,你地址。

为了扭转方向, 按菜单 土 触摸反向的开始和结束。

- 2. 触摸汽车的图标,公共交通,或步行路线。
- 3. 触摸前往。

. 你可以阅读的方向, 或在地图上显示。

还可以触摸导航到发言,转由转动方向,从谷歌地图导航中所述的224页上的"导航发言,转 由转动方向"。

当你完成后,清除地图,按菜单和触摸更多 > 清除地图。

发言后,转由转动方向导航

您可以使用谷歌地图导航,转由转动方向,口语和屏幕上显示。 谷歌目前提 供谷歌地图导航"β-优质"的服务 。

# 要转由转动方向导航

的 GET 方向到某个位置,然后触摸导航路线屏幕上。 请参阅第222页上的"入 门 方向 "或

的 新闻和保持"**搜索**"**按钮**。 当提示发言,说"导航到"的位置。 如果出现提示,触摸建议名单的目的地。

打开一个地图绘制你的路线在蓝色和你在上面所描述的下一回合。 当您浏览 您的路线,每个方向依次发言,并显示下一回合。 您当前的位置和方向,作 为一个在地图上,如下的位置,当你浏览您的路线的蓝色箭头所示。

您可以控制音量向上/向下按钮口语方向的音量。 要关闭口语方向,按菜单和触摸静音。

地图下载和临时存储约你在手机上的路线方向和其他信息的副本,因此如果你 丢失了数据网络连接,您仍然可以浏览到您的目的地。

要查看列表转由转动方向

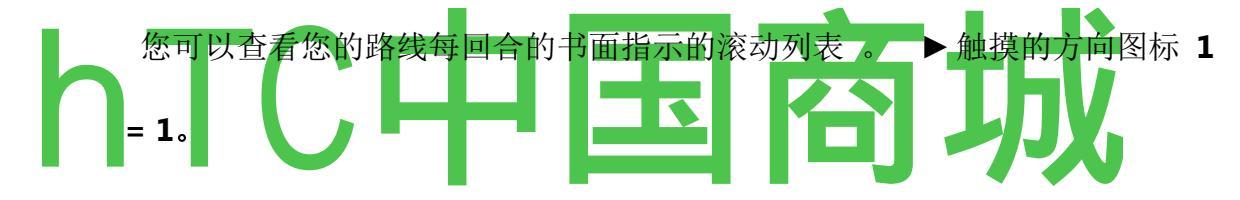

. 一个屏幕打开与您的目的地的转由转动方向的滚动列表 。

fsigns 为 US - 101 N / 旧金山

继续为 0.3 米

并入 US-101 N

继续为 34 米

稍向右转 1-80 Ë

继续为 1.0 英里

的 新闻返回返回到导航视图。

如果您导航到目的地,然后使用地图探索其他领域,可以迅速恢复到您当前的 位置在导航视图。

的 开放的通知"面板和触摸导航正在进行警报 。

请参阅第50页上的"管理通知"。>

或

在地图上 的 触摸导航图标。

您将返回到导航视图与您当前的位置和未来的方向显示。

#### 要改变你的路线意见

作为信息层的地图,您可以查看您的路线上你的进步。 您可以放大地图,并 拖动它来查看邻近地区。 您还可以查看卫星或街查看你的进步。

的 新闻**菜单**和触摸**层**切换显示流量或卫星视图的意见,或沿着你的路线显示 停车地点,餐馆,和其他地标。

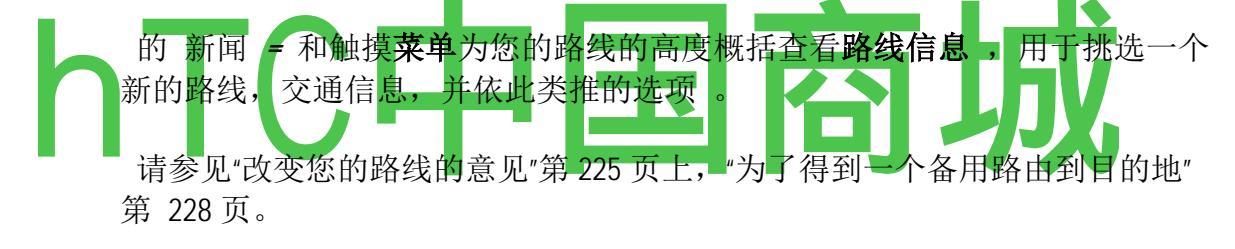

小号 在地图上拖动查看邻近地区,或触摸地图,放大和缩小的控制。

#### 要沿着你的路线搜索地点

您可以搜索业务,兴趣点,并沿着你的路线等功能。 当您搜索导航时,您的结果,包括地点沿着你的路线,而不是您当前的位置附近的位置。

地图搜索的更多信息, 请参阅第 221 页上的"搜索地点和场所"。

的 新闻 搜寻 i 和搜索感兴趣的地点。

结果显示,沿着你的路线标记,标记的第一个结果是。 您可以使用左,右的箭头按钮,从结果将导致,放大和缩小,或触及了有关标记的更多信息标签。

小号

当你完成后,触摸导航图标^返回到导航视图。

您可以预览每个卫星导航,反过来,在您的路线和其他意见**。1**触摸的方向, 在屏幕的上方 。 左,右箭头出现。

2. 触摸一个向左或向右箭头,预览你的路由的下一个或上一个腿。

当预览路线,触摸 y 以切换到您的路线的街道景色。 在外面的街道景色,触摸切换到街景的,在这里你可以拖动手指您正在查看的改变方向, 在第 220 页上的"打开位置的街景"。

3. 当你完成预览,触摸导航图标\*返回到您的当前位置和下一回合的方向。

#### 要查看您的路线上的交通条件

在导航视图的左下角,您的路线上的交通灯指示的整体交通情况,旁边的估计时间,直到您到达您的目的地。您还可以查看您的路线的每个段的交通条件。

在左下角的导航视图 的 触摸的交通灯。

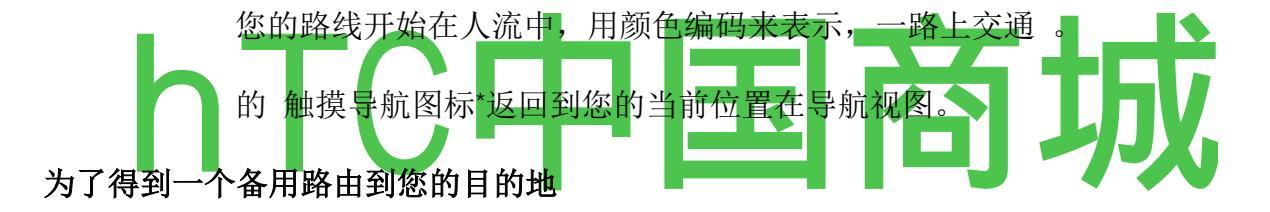

如果您当前的路线上的交通缓慢,或者如果你只是想尝试不同的路线,您可以要求从谷歌地图导航服务的备用路由。

- 1. 按菜单 ^和触摸路线信息。
- 2. 触摸备用路由图标\_\。

在地图上画一个备用路由。

#### 要退出导航

当你到达目的地时,您可以退出导航视图,或在任何时间,**S** 按菜单 S **和触** 摸退出导航。

您将返回到以前的地图查看。

# 寻找你的朋友,与谷歌纵横

谷歌纵横,让您和您的朋友查看与对方彼此的位置在地图上的共享状态信息。 纬度的,你也可以发送邮件和电子邮件,拨打电话,你的朋友的位置和方向。 您现在的位置是不自动共享。 您必须加入纬度,然后邀请您的朋友,以查看您的位置,或从你的朋友接受邀请。

# 要加入纵横

s, 而观看地图, 按菜单和触摸加入纵横。

当您第一次加入纵横,提示您接受或拒绝谷歌的隐私政策。

当你加入的纬度,菜单项的更改纬度 要打开纬度

你加入纵横后,你可以打开它来寻找你的朋友,并查看其更新。s,而观看地 图,请按 菜单 ±和触摸纬度。

# 邀请朋友分享他们的位置

你加入纵横后,您就可以开始与朋友分享您的位置。 只有你有明确的邀请或 接受的朋友可以看到您的位置。

- 1. 打开纬度,按**菜单**土,和触摸**添加朋友。**
- 2. 触摸从通讯录中选择, 或通过电子邮件地址在打开的菜单中添加。

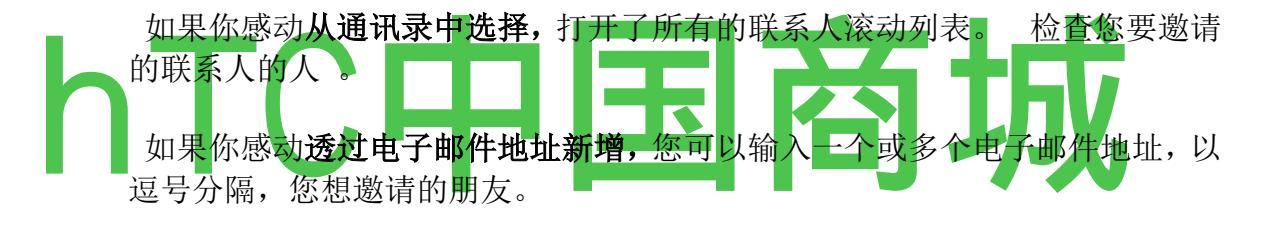

3. 触摸屏幕底部的添加朋友。

如果你的朋友已经使用纬度,他们收到一封电子邮件,要求和纬度的通知。 如果他们尚未加入纬度,他们收到一封电子邮件,邀请他们登录其 Google 帐户 纬度。

#### 为了响应邀请

当一个朋友邀请您分享您的位置在纬度,可以在以下方面作出回应。

接受和共享 您和您的朋友可以看到对方的位置。

**接受,但隐藏我的位置**,你可以看到你朋友的位置,但他们看不到你的。

不接受。 没有位置信息是您和您的朋友之间的共享 。

#### 为了查看你的朋友"位置

在地图上或列表中可以查看好友的位置。

当你打开地图,你的朋友的位置显示。 每个朋友是代表他们的照片与箭头指向自己的大致位置(从通讯录)。 如果选择朋友共享城市级位置,他们的照 片不会有一个箭头,并在城市中出现。

如果您的朋友使用的 Google Talk, 他们的在线状态(在线, 忙碌等)是由他们的照片下面的圆形图标表示。 欲了解更多信息, 请参阅第 169 页上的"更改和监测在线状态"。

要看到一个朋友的个人资料和连接,触摸照片。你的朋友的名字出现在一个 气球。 触摸气球,打开你的朋友和许多连接选项的详细信息屏幕。

当你打开纬度,您会看到您的纵横好友列表,与他们最后的已知位置,状态, 等等总结。 触摸列表中的一个朋友的朋友和许多连接选项的详细信息打开屏 幕。

# 要连接和管理连接与您的朋友

朋友的联系方式气球在地图视图触摸或触摸一个朋友在列表视图中打开朋友 的个人资料。 在简介屏幕上,你可以与你的朋友和设置隐私选项。

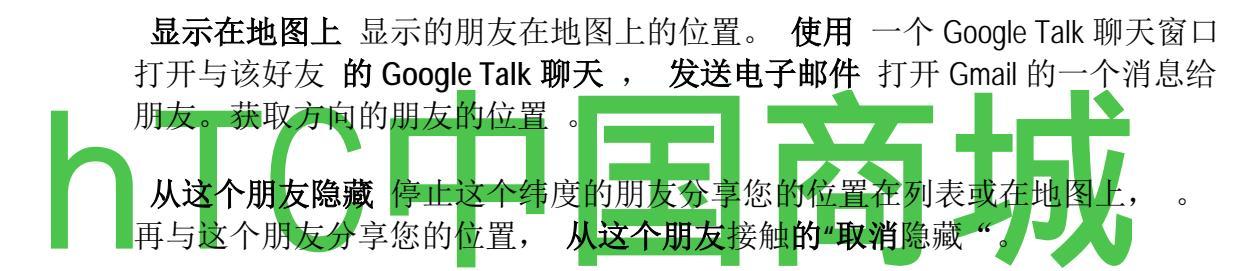

**只共享城市级别的位置**股份只有你是在城市,而不是你的街道级别的位置。 你的朋友看到你的照片,在城市的中间你所处再次分享更精确的**位置,触摸最** 详细的位置。

删除 从列表中删除的朋友,并完全停止共享位置。

# 要控制你共享

您对如何控制,当你的朋友能找到你。 只有最后发送纬度位置与您的 Google 帐户存储 。 如果您关闭了 Latitude 或隐瞒,没有位置存储。

的 开放纬度,触摸自己的名字,并触摸编辑隐私设置。

您可以设置以下的隐私选项。

**检测您的位置**让纬度检测和更新您的位置,当您移动。 是由几个因素,如您的手机电池的电量,以及如何最近您的位置发生了变化,更新频率。

设置您的位置 设置与他人分享您输入的地址的位置,或从通讯录中,在地图
隐藏您的位置 隐藏所有你的朋友你的位置。

**关闭纬度。**禁用纬度和停止共享您的位置或状态。 您可以随时再次加入纵横。

相机

相机是一个组合的相机和摄像机,您使用拍摄,分享图片和视频。

照片和录像存储在手机的 microSD 卡,所以你必须安装一个使用相机。 请参阅第 16 页上的"安装电池,SIM 卡,microSD 卡 "。 您可以从 microSD 卡复制 到一台计算机,"通过 USB 连接到电脑"第 70 页上的照片和录像 。

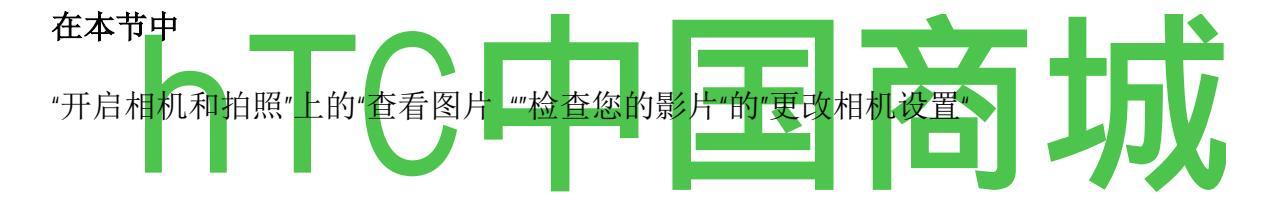

# 开启相机和拍照

你拍照,并用相机拍摄的影片。

相机的很多设置是在"更改相机设置"。

您还可以查看您的图片与多媒体应用程序,在"画廊"。

**重要**务必用超细纤维布清洁镜头保护盖,前拍照。 镜头盖一个手指上的污迹,可能会导致一个"光环"效应模糊图片。

## 要打开相机

触摸#在主屏幕上,或在启动相机图标。

请参阅"开幕式和开关应用"的了解开放和交换应用。

相机在风景模式下打开,准备拍照或拍摄视频。

2. . 要你手动控制曝光, 触摸滑块打开相机设置。

3. 帧在屏幕上你的主题。

您可以通过触摸屏幕,然后触摸变焦控制放大或缩小。

4. 触摸快门图标。

相机带来的形象,成为关注的焦点。 当图像中的重点是,在每个角落的重点指标变为绿色,相机拍摄的图片。

您只是把图片显示了片刻。 然后你就可以拍摄另一张照片,或预览您 的照片,如描述的"审查您的图片"

第237页。

#### 采取数码变焦的图片

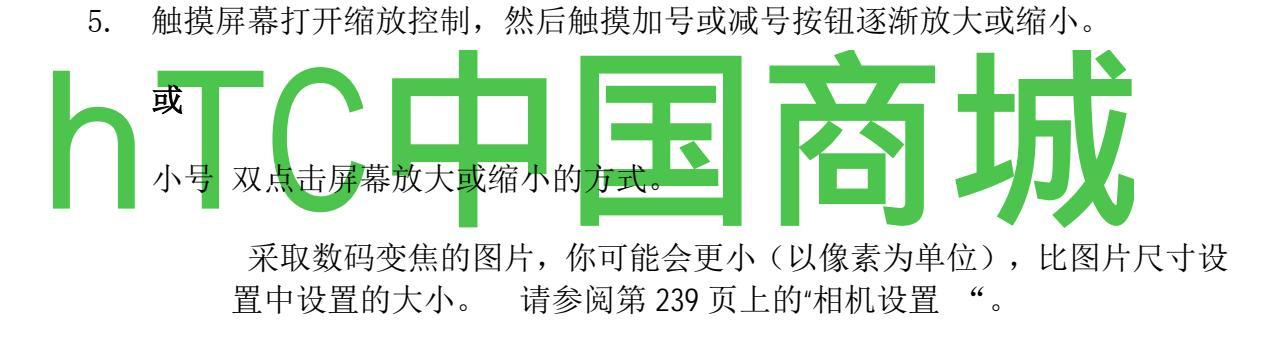

# 为了拍摄视频

1如有必要,拖动控制视频的位置。

2. 要更改您的视频的长度或手动曝光控制,触摸滑块打开摄像机设置。

请参阅第 239 页上的"更改相机设置"

- 3. 点的镜头帧的场景,你想开始。
- 4. 轻触开始视频图标。

摄像机开始拍摄影片。 剩余时间在左侧拍摄的倒计时还剩下不到一分钟时, 倒计时变成红色 。

5. 触摸停止视频<sup>图标, ST</sup>·P拍摄。

预览图像的变化,当你改变设置。 请参阅第 239 页上的"更改相机设置"

分享,并删除镜头。 有关播放的详细信息,请参阅第241页上的"画廊"。

触摸图片导航和缩放控制。 触摸导航箭头查看下一张或上一张图片。

您可以拍摄另一部影片或预览您的影片,在第238页上的"检查您的影片"

#### 要查看您的视频

1.

如果有必要,拖动控制视频的位置。

触摸在屏幕右上角的缩略图。 显示静止开始从您最近的影片。

触摸,仍是如此,你可以触摸的左或 右箭头查看其他视频。

触摸返回到拍摄影片的画面。

- 3. 触摸导航按钮打开视频播放。
- 触摸"播放"按钮。 4.

您可以使用视频查看屏幕,然后按菜单上的其他按钮访问更多的功能用于查看

# 您可以使用图片查看屏幕,然后按菜单上的其他按钮^访问其他几个功能,编 辑,共享,查看和使用其他方式的图片。 请参阅"使用图片"第248页。 您的影 您可以查看你用相机拍摄的影片 。 您还可以查看您的照片幻灯片,与朋友

#### 回顾你的照片

您可以查看你的摄像头拍摄的照片 。

中所述。

要查看您的照片

触摸完成,恢复拍照。

在相机屏幕的右上方触摸缩略图。

如果有必要,拖动控制照片的位置。

图片审查屏幕打开,显示您最近的图片。

# 彗星挂着相机的设置

相机有自动设置,您可以使用快速点和拍摄照片和录像。但相机还提供了一个数量的方式来控制你的风险,包括控制的重点,打开和关闭闪光灯,并调整 白平衡。你甚至可以拍摄底片和其他特殊效果。

相机还包括控制图像质量,视频长度的设置,是否要储存的位置,你把你的照片,等等。

# 要更改相机设置

- 打开相机拍照或拍摄视频屏幕和触摸"设置"选项卡。 或按菜单和触摸设置。
   设置在屏幕上打开。
- 你想控制,然后触摸设置,触摸设置类别。相机设置"更改相机设置"第239页
- 3. 按返回关闭的设置菜单。

屏幕左侧的图标表示当前设置。

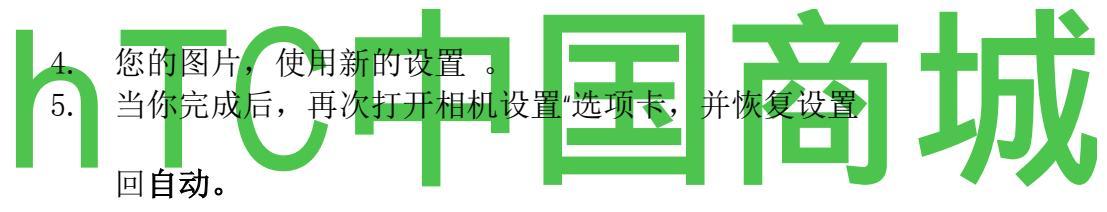

#### 相机设置

当你改变一些相机设置,沿屏幕左侧的图标表示当前设置。

· **闪光模式** 触摸设置是否相机其测光表来决定是否需要闪光灯的依赖, 或将其 打开或关闭所有拍摄。

<sup>©</sup>FC 自动

**白平衡** 触摸选择相机如何调整在各种不同的光线的颜色,实现你的击球最自然的色彩。

~\*彗星白炽灯

日光 ) F ( 荧光

天色大致良好

颜色效果 触摸选择为您的拍摄, 如单色, 棕褐色调, 或消极的, 特殊的效果。

检查 存储位置,包括你采取的每一张图片的位置,使用手机的 GPS。

图片尺寸 触摸设置图片的大小(像素)。

触摸 图片质量 设置图片质量。

**对焦模式** 触摸设置相机使用它的自动对焦 **功能(自动),** 或更迅速地采取 集中在无穷 远(无穷远 ) 的图片。

**I4。**无穷

#### 摄像机设置

此外白平衡和色彩效果的控制,与相 机(见摄像机股"相机设置"第239页), 摄录一体机有它自己的设置。

视频质量 打开一个对话框,在这里可以设置发送给你的朋友,或在电脑上观 看的视频质量适当。

视频持续时间 打开一个对话框,您可以设置您的影片的最大长度。

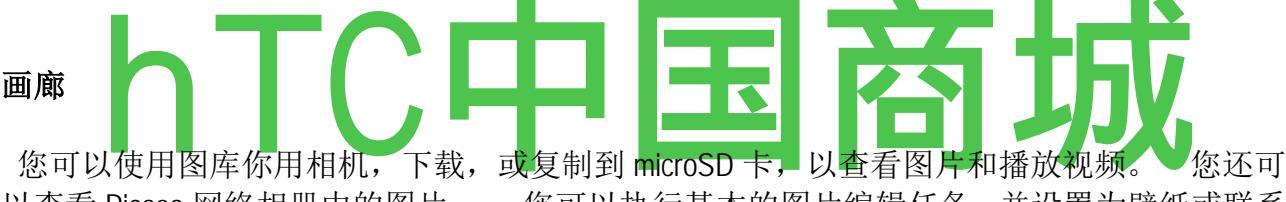

以查看 Picasa 网络相册中的图片 。 您可以执行基本的图片编辑任务,并设置为壁纸或联系 人的图片 。 您还可以与朋友分享您的照片和录像,通过电子邮件或短信,或把它们上传到 Picasa 和 YouTube 网站。

#### 在本节中

"画廊开幕,并查看您的相册"(第 242 页)"与专辑"244 页 上的"图片"第 248 页"视频"第 252 页

#### 开幕画廊和查看您的相册

打开库,以查看照片和录像专辑。

▶ 触摸画廊图标 | ^ | 在主屏幕上或在启动。

请参阅"开幕式和开关应用"第44页上的了解开放和交换应用。

画廊呈现在你的 microSD 卡的照片和录像,包括那些你用相机所采取的和那些你从网页或其他下载

位置。

如果你有一个 Google 帐户相关联, 您已经添加到您的手机, 如果您已配置与 Picasa 同步到 Picasa 帐户, 画廊还介绍了 Picasa 网络相册。 请参阅第 111 页上的"配置帐户同步和显示选项 "。

如果你有很多的 microSD 卡或 Picasa 网络相册中的图片或视频,它可能采取图 库几分钟,当您打开它来发现和组织他们。

小号

触摸专辑打开它,并查看其内容。

专辑中的图片和视频显示时间顺序排列。 请参阅"与专辑"第244页。

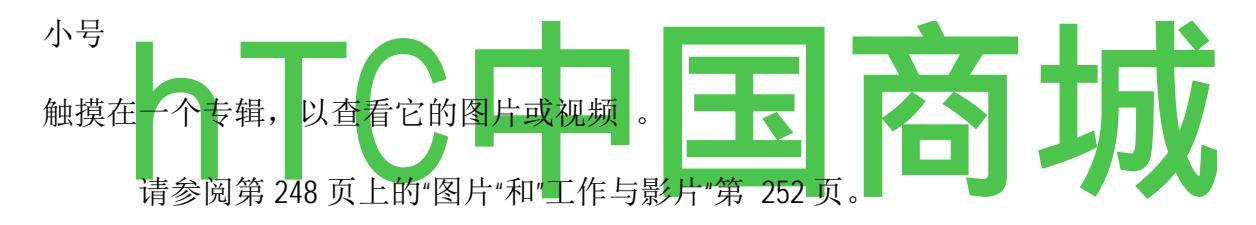

小号

通过触摸屏幕左上方的图标,随时返回主廊屏幕。

# 工作与相册

microSD 卡或文件夹在 Picasa 网络相册,相册的图像和视频组。

# 要打开一个专辑,并查看其内容

的 开放画廊和触摸的专辑,您要查看其内容。

请参阅"开幕画廊和查看您的相册"。

相册开放,显示他们在按时间顺序包含下令电网的照片和录像。 专辑的名称显示在屏幕的上方。

你可以触摸的图片或视频来查看,在"图片"第 248 页和第 252 页的"使用 视频"。

在屏幕底部 的 触摸滚动工具的箭头滚动图像屏幕一次 。

小号 拖动滚动的工具,快速向左或向右滚动或多或少。 在查看图像的日期 显示,这样你就可以按日期滚动。

S 您还可以通过刷卡向左或向右滚动一张专辑。

#### 要更改显示专辑内容

您可以查看相册中的图像和视频,在时间的网格或栈,日期和位置的地方,他们被带到排序。 您可以在屏幕右上角的观赏开关切换专辑的意见。

小号 拖动相册视图切换 错误,有权查看栈专辑的内容..."。

小号 拖动相册视图切换; IC » L-I 的左侧再次查看专辑的内容, 在时间网格。

# 若要批照片或录像

除了工作与整张专辑,并与个别图片,你可以选择一个或多个图片在相册或视频,分批对他们的工作-例如,送几张照片从相册朋友。

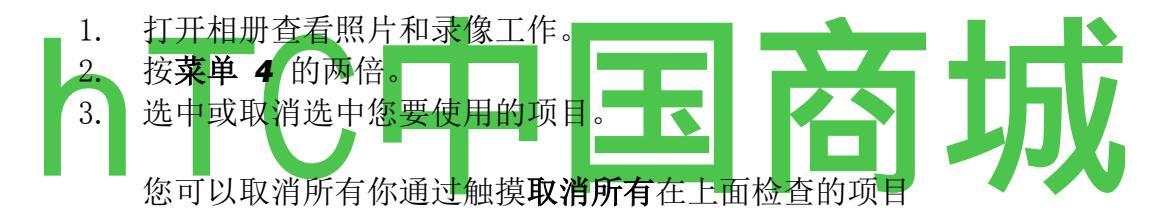

在窗口的右侧。

4. 使用屏幕底部的控制行为检查的项目。

可用的控制取决于你选择的项目组合。 有关信息共享和编辑照片和录像,请参阅第 248 页上的"图片 "和"工作与影片"第 252 页。

#### 要共享一个相册

您可以共享一个或多个专辑的全部内容。

您也可以分享个人的图像或视频中所述的专辑,第 248 页上的"图片",第 252 页的"使用视频"。

1. 打开主库窗口。

请参阅"开幕画廊和查看您的相册"。

- 2. 按 Menu = 两次。
- 3. 选中或取消选中您要共享的相册。

4. 触摸屏幕底部**的**股份 。 在打开的菜单中,触摸应用程序使用共享选定的相 册。

您选择的应用程序打开与所选取的相簿或连接到一个新的消息的链接,图片。 有关处理和发送消息的信息,请参阅该应用程序的部分。

**要获得详细**信息

# 关于一张专辑

1. 打开主库窗口。

请参阅"开幕画廊和查看您的相册"。

- 2. 按 Menu = 两次。
- 3. 选中或取消选中您要共享的相册。
- 4. 触摸屏幕的底部。 在打开的菜单中,触摸详情。

### 要删除相册

您可以删除 microSD 卡及其内容的专辑 。

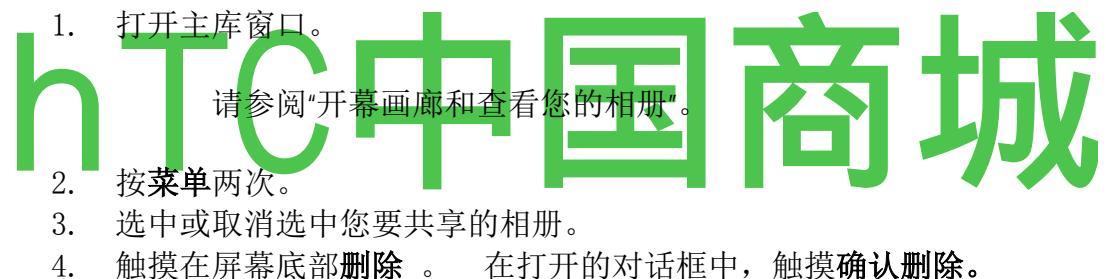

4. 膙侠仁州希瓜即刷体。 仁11月的刈ഥ性中,朏疾纳

# W orking 与图片

使用库来查看你用相机,下载,或复制到 microSD 卡,或存储在 Picasa 网络相 册的图片 。 您还可以编辑您的 microSD 卡上的图片和与朋友分享 。

# 要查看和浏览图片

的 开放一个画廊专辑和触摸的图片。

请参阅"画廊开幕,并查看您的相册"的"工作与专辑"。

轮到手机直立(纵向)或横盘(风景)方位,以查看图片。

图片显示(但不保存)在新的方向。

的 触摸图片查看导航,缩放,和其他控制。

的 触摸缩放图标放大我们出。 或者只是双击屏幕。

S 当图片放大,拖动图片查看,鉴于部分。

S 当画面放大到适合窗口,查看相册中的下一个或上一个画面向左或向右拖动。

### 要观看您的照片幻灯片

的 触摸一张图片, 以查看控制和触摸幻灯片 的 触摸图片到结束的幻灯片。

## 要旋转图片

- 1. 触摸图片查看控制和触摸菜单。
- 2. 触摸更多。

打开一个菜单图片的工具。

3触摸旋转向左或向右旋转。

图片保存新的方向。

# 要使用一个联系图标,或者一个图片作为主屏幕壁纸

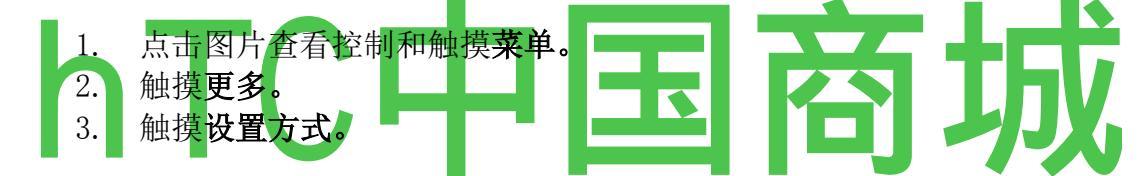

如果你触摸联系图标,提示你选择的接触与图片关联,然后裁剪图片。

如果你触摸壁纸,系统将提示您裁剪图片。

## 裁剪图片

您可以保存通过裁剪图片的放大部分。 您只能作物 microSD 卡上的图片 。

#### 4

触摸的图片,以查看控制和触摸菜单。 轻触更多触摸作物。

裁剪矩形出现在图片顶部。

使用裁剪工具选择部分图片作物。

从里面裁剪工具拖曳移动。

拖动裁剪工具来调整其大小以任何比例的边缘。

5按"保存"保存图片的副本你裁剪。 原来 uncropped 的版本依然在你的 microSD 卡。

# 要获得有关的图片的详细信息

- 1. 点击图片查看控制和触摸菜单。
- 2. 触摸更多。
- 3. 触摸**详情。**

# 要查看谷歌地图图片的位置

如果已经配置了摄像头与您的图片保存的位置数据(见"更改相机设置"),您可以查看在谷歌地图的图片的位置。

- 1. 触摸图片查看控制和触摸菜单。
- 2. 触摸更多。
- 3. 触摸详情。

谷歌地图打开后,围绕在图片存储的位置。

# 要分享图片

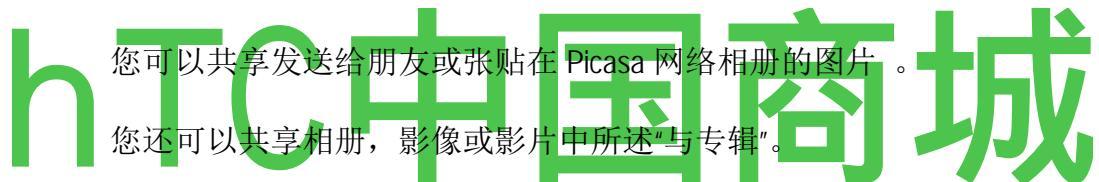

- 1. 触摸图片查看控制和触摸股份。
- 2. 在打开的菜单中,触摸应用程序使用共享所选的图片。

您选择的应用程序打开附加到一个新的消息的图片(或链接 )。 有关处理 和发送消息的信息,请参阅有关该应用程序的部分。

#### 若要删除图片

从你的 microSD 卡,您可以删除图片。

- 1. 触摸图片查看控制和触摸删除。
- 2. 在打开的对话框中, 点触确定。

# W orking 与视频

使用多媒体播放你用相机拍摄的影片,与朋友分享。

## 播放视频

的 开放一个画廊的专辑和触摸视频 。

视频播放,与方向(纵向或横向)拍摄的。

打开相册"开幕画廊和查看您的相册"。

的 触摸视频查看播放控制。

#### 要共享视频

您可以通过发送电子邮件或多媒体消息(MMS),视频。 MMS 消息大小的限制,通常为 3MB,高品质的视频或 2 分钟的低质量的视频或约 1 分钟。 请参阅第 239 页上的"更改相机设置 "。 您还可以上传到 YouTube 网站分享视频。

- 1. 查看相册的同时, 按 Menu =两倍。
- 2. 检查的共享视频或图片。
- 3. 触摸股份。
- 4. 在打开的菜单中,触摸应用程序使用共享选定的视频。

您选择的应用程序连接到一个新的消息的视频打开。 如果您选择了 YouTube 上,你提示输入有关上传视频的详细信息。 欲了解更多信息,请参阅该应用 程序的部分。

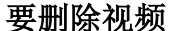

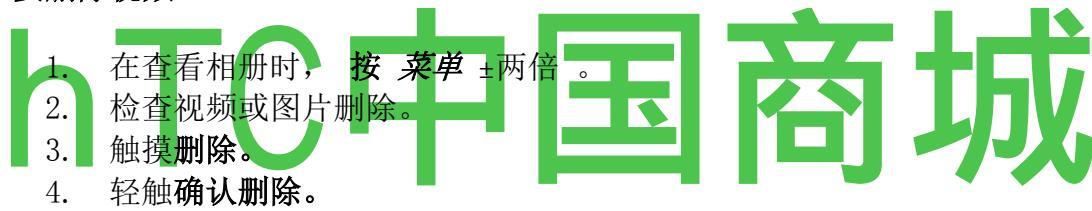

# YouTube

YouTube 是谷歌的免费在线视频观看流服务,搜索,上传视频。

#### 在本节中

"开幕 YouTube 和观看影片"

. YouTube 的

打开 YouTube 和观看视频

您可以浏览,搜索,查看,上传,您的手机上排名 YouTube 视频的 YouTube 应 用程序。

## 要打开 YouTube

▶ 触摸 YouTube 图标[E 律政司司长在主屏幕上或在启动。

请参阅"开幕式和开关应用"上的了解开放和交换应用。

YouTube 的介绍,如按类别分组的视频最受欢迎,最多人讨论的,最新,最和评分最高。

触摸视频搜索。你甚至可以通过语音搜索。

触摸拍摄和分享视频。

触摸视频播放。

触摸更了解视频。

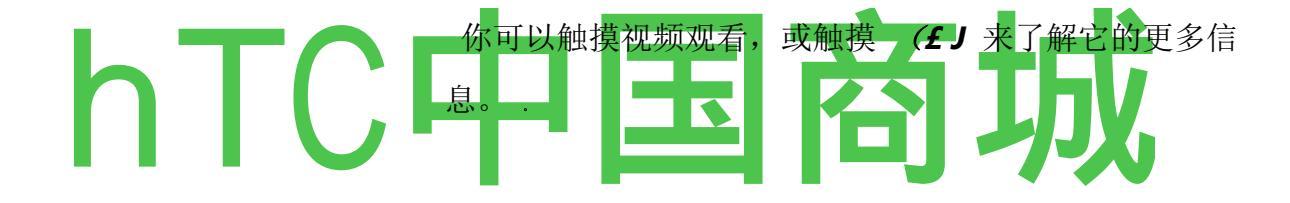

Nexus One 用户指南

#### YouTube 视频观看和互动

上 YouTube 的屏幕, 触摸视频播放。

的 触摸视频查看播放控制。

您可以暂停,向前或向后跳跃,或拖动滑块在你想要观看的视频点。

返回 的 新闻停止播放并返回到视频列表。

的 新闻菜单排名, 评论, 分享, 为不适当的标志, 并在其他方面的视频互动。

如需有关这些功能的的详细资讯,请访问 YouTube 网站。

要搜索的影片

1, 触摸在 YouTube 主屏幕顶部的搜索图标

- 3. 触摸的搜索框下面的建议或触摸的放大镜图标 Q^。
- 4. 滚动搜索结果和触摸视频进行观看。

# YouTube 上分享您的影片

您可以拍摄和分享使用 YouTube 视频。 首先,你必须创建一个 YouTube 帐户, 并到您的手机上签署 。

您也可以分享相机应用程序上传到 YouTube 拍摄的影片。 请参阅第 252 页的 "使用视频 "。

- 1. 在 YouTube 主屏幕的顶部, 触摸相机图标
- 2. 如果你想手动控制曝光,触摸滑块打开摄像机设置。

请参阅"更改相机设置"

- 3. 点的镜头帧的场景,你想开始。
- 4. 触摸快门按钮。

摄像机开始拍摄影片。 剩余时间在左侧拍摄的倒计时还剩下不到一分钟时, 倒计时变成红色。

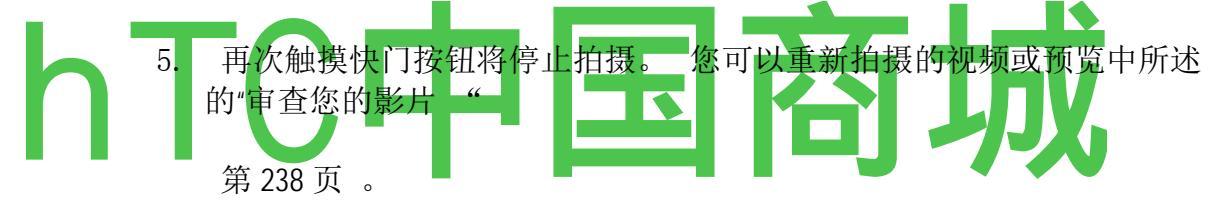

- 6. 轻触"确定"。您将返回到 YouTube 上传细节屏幕。
  - 7. 输入,为您的视频标题,描述和标签。
  - 8. 如果你想与大家一起分享视频,检查公共。
  - 9. 触摸上传。

## 音乐

您可以使用音乐组织和听音乐和其他音频文件,您从电脑传送到你的 microSD 卡。

#### 在本节中

"传送音乐文件到您的手机"的"打开音乐,并与您的图书馆工作"第 261 页第 263 页上的"播放 音乐""播放列表"

#### 音乐文件传送到您的手机

播放音乐,您的手机的 microSD 卡上存储的音频文件,这样,然后再打开音乐, 你必须从您的计算机的音频文件复制到 microSD 卡 。

音乐,支持多种格式的音频文件,因此它可以播放音乐,你从网上商店,音乐, 你从你的 CD 收藏复制等购买。

音乐支持多种格式的音频文件,包括 MP3, M4A (iTunes 应用程序 AAC,无 DRM 限制), AMR, MIDI,及 OGG Vorbis,。

## 音乐文件复制到手机的 microSD 卡

1. 使用 USB 电缆将手机连接到您的计算机,并安装在 microSD 卡。

请参阅"通过 USB 连接到计算机"。

- 2. 要组织您的音频文件,您可以使用计算机上创建一个音乐文件夹,在microSD 卡的顶层。
- 3. 使用计算机复制到 microSD 卡上创建文件夹,您的音乐和其他音频文件。
- 您可以使用 microSD 卡上的子文件夹来组织您的音乐文件。 或者你可以简单的音频文件复制到 microSD 卡的顶层。 如果音乐文件附带的 JPEG 格式的作品中,重命名的艺术文件 albumart.jpg,包

括在同一文件夹中的音乐文件。

- 4. 如果您有任何播放列表,为他们的子文件夹在您的音乐文件夹中创建 microSD 卡复制到播放列表。
- 5. 从计算机中卸载 microSD 卡,并断开手机。

为了防止对您的 microSD 卡损坏的文件,按照您的计算机的指示,并在"通过 USB 连接到电脑"的指示**的**警告!

#### 开场音乐并与您的图书馆工作

当你一些音乐复制到 microSD 卡,在 260 页的"音乐文件传送到您的手机",你可以打开音乐和音乐文件,看到你的图书馆,在四种方式之一排序。

## 要打开音乐和查看您的音乐库

▶ 触摸主屏幕上或在启动音乐图标。

请参阅"开幕式和开关应用"第44页上的了解开放和交换应用。

当你音乐文件复制到 microSD 卡, 音乐搜索的音乐档案卡, 并建立了您的音乐 目录, 根据每个文件的信息是存储在文件本身。 这可以从几秒钟到几分钟, 这取决于你怎么可能文件复制到 microSD 卡 。

阿玲 Cerasi

**1** 张专辑

Q 卡萨尔斯,巴勃罗(1876年至1973年)(CC

**1** 张专辑

宽\* 三飞脚奏鸣曲, 我

Q 查理基督徒

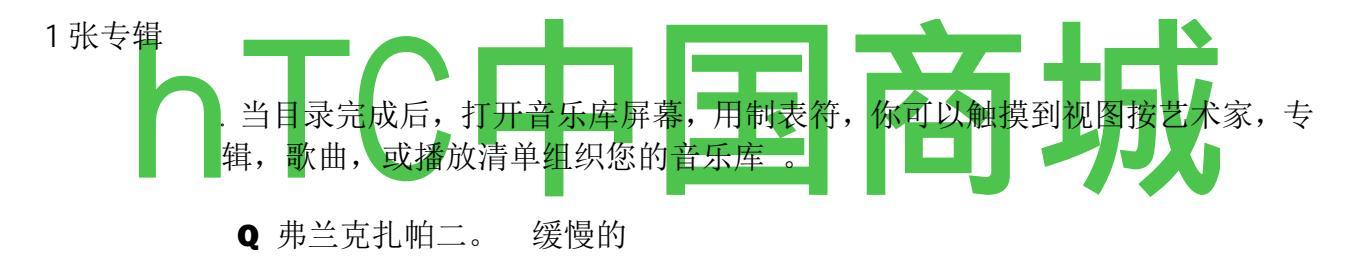

卡萨尔斯,巴勃罗(1876-1=

触摸总结当前曲目,打开播放画面。

您可以在音乐应用程序的大多数其它屏幕返回到库主**屏幕** 按菜单 S 和**感人的**图书馆。

# 库中的音乐搜索

- 1. 打开库主屏幕, 然后按"搜索"按钮 A.
- 开始输入你要找的艺术家,专辑或曲目名称。显示在搜索框下面的列表匹配 的歌曲。

您可以删除存储卡的音乐。

的 触摸和保持在库列表中的歌曲 。 在打开的菜单中, 触摸删除。 或

在播放画面, 按**菜单** ± 和触摸 S 删除。

当您的手机连接到电脑上,你也可以删除从 microSD 卡, 音乐文件中所述 260 页的"传送音乐文件到您的手机"。

#### 播放音乐

您可以使用手机的内置扬声器听音乐,通过有线耳机,或通过无线蓝牙立体声 耳机,支持 A2DP 模式。 请参阅"您的手机和配件"第 13 页上的"连接到蓝牙设 备"第 67 页上。

# 要播放音乐

的 触摸库中的一首歌听。

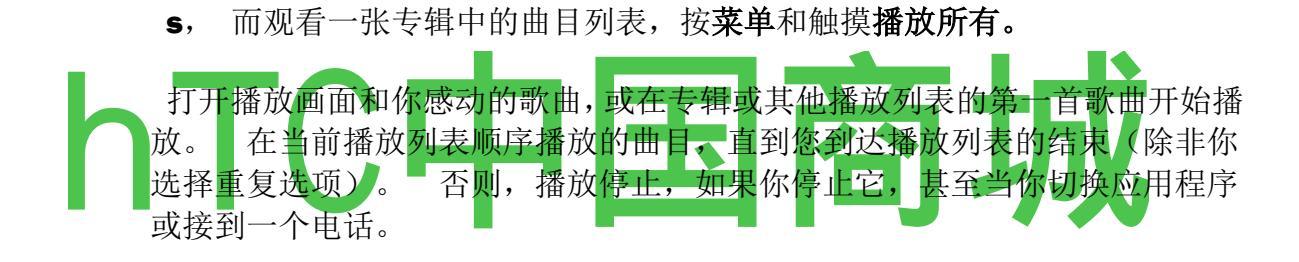

触摸打开当前播放列表。

触摸到洗牌当前播放列表。

触摸重复当前播放列表;再次重复当前曲目。

轻触并按住搜索信息。

跳过曲目或暂停和恢复播放。 拖动滑块直接进入轨道的部分。

您可以在音乐应用程序的大多数其它屏幕返回到播放**画面**,按菜单**^和**触摸播放。

您可以从任何其他应用程序返回到播放画面,通过开放的通知"面板和 触摸正在进行的音乐通知。 请参阅"管理通知"。 播放画面中包含了几个图标,你可以触摸到控制播放的歌曲,专辑,和播放列 表:

|    | 触摸以暂停播放。                   |
|----|----------------------------|
|    | 轻触恢复播放。                    |
|    | 触摸跳到下一首曲目的专辑,播放列表,或洗牌。     |
|    | 触摸跳到上一首曲目的专辑,播放列表,或洗牌。     |
| '= | 触摸打开当前播放列表。                |
| >  | 触摸播放当前播放列表中随机模式(以随机顺序播放曲   |
| S  | 目)。                        |
| 1- | 触摸切换重复模式:"不要重复,重复播放列表,或重复播 |
| *  | 放当前曲目。                     |

# 要控制播放音量

除了 设置介质卷第 304 页上的"声音和显示设置"中所描述的技术,可以 控制音量的音乐在音乐应用程序。

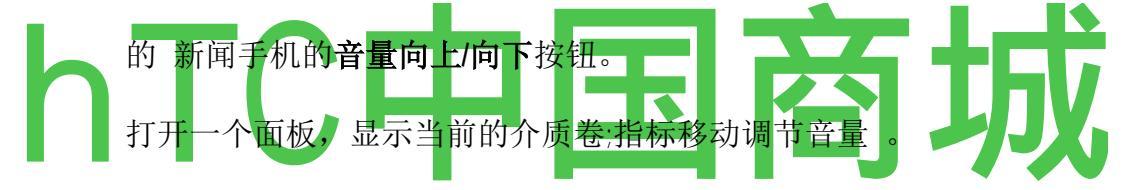

有些耳机包括自己的音量控制暂停或方式和恢复播放或切换曲目。

#### 要发挥你的轨道,在党的洗牌

当您打开派对随机播放,音乐播放 microSD 卡的曲目以随机顺序,直到你把党 随机关闭。

S 在播放或图书馆屏幕, 按菜单 ± 和触摸党的洗牌。

音乐创建一个十几跟踪 microSD 卡随机选择当前播放列表,并开始播放他们。 当播放完第一个十几个曲目,它增加了一个打不断播放。

▶ 党的洗牌是玩~]播放画面上通过触摸播放列表<u>图标查看</u>当前播放列表。

欲了解更多信息,请参阅"播放列表"。

通过触摸及控股的在资料库中的轨道 的名称 的 Add 轨道党的随机播放列表 的末尾。 在打开的菜单中,触摸**添加到播放列表**,然后**当前的播放列表。** 

这条赛道是添加到派对随机播放列表。S 停止通过按下 MENU S 和感人党洗 **牌关**党的洗牌结束。

# 要使用一首歌曲作为铃声

您可以使用一首歌曲作为手机铃声,手机铃声之一。

的 触摸和保持在库列表中的歌曲 。 在打开的菜单中, 触摸**作为手机铃声使** 用。

或

S 在播放画面, 按菜单 ± 作为铃声使用触摸。

有关使用"设置"应用程序来查看和设置手机铃声的详细信息,请参阅第 304 页上的"声音和显示设置"。

### 播放列表工作

您可以创建播放列表整理成集的歌曲,您可以在您所设定的顺序或在洗牌中发 挥你的音乐文件。

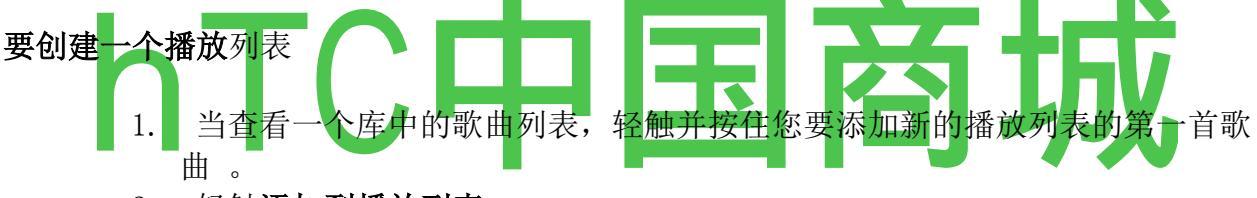

- 2. 轻触添加到播放列表。
- 3. 触摸**新。**
- 4. 输入一个名称和触摸保存。

新的播放列表添加到播放列表库。

您还可以添加在播放画面中播放的歌曲,按菜单**和触摸播放**列表添加播放列表中的第一**首歌曲,或者保存**为播放列表保存在相册中的所有歌曲,你作为一个播放列表播放。

#### 要添加歌曲到播放列表

1. 查看库中的曲目列表,轻触并按住一首歌曲,将它添加到播放列表。

- 2. 轻触添加到播放列表。
- 3. 触摸添加歌曲到播放列表的名称。 歌曲添加到播放列表。

您还可以添加歌曲正在播放的播放画面按**菜单** ± 触摸**添加到播放列表**播放 列表。

#### 要重新排列播放列表中的歌曲

1. 通过触摸它 n 的播放库, 打开播放列表 。

您还可以通过触摸在播放窗口中的播放列表图标打开当前播放的播放列表。

2. 向上或向下拖动歌曲在播放列表中改变其顺序。

## 要删除一首歌曲从播放列表

1

打开一个播放列表。

2 轻触并按住一首歌曲,然后触摸从播放列表中删除,或者按菜单^=

和触摸清除播放列表从播放列表中删除的所有歌曲。

从 microSD 卡或其他播放",它只能从您正在使用的播放列表中删除歌曲是不会 被删除。

要重命名或

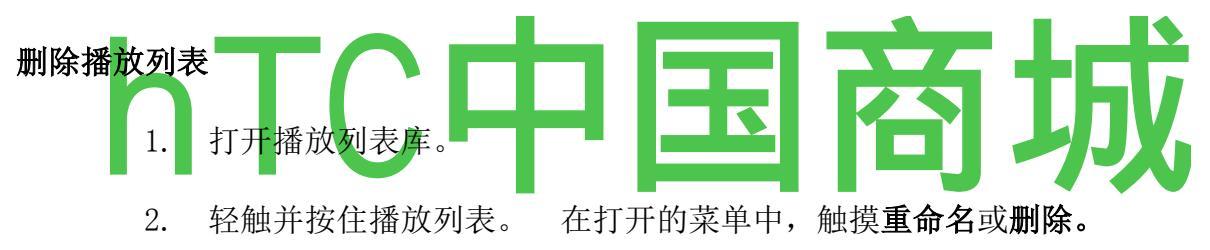

您不能删除或重命名最近添 加的播放列表。 删除播放列表中无歌曲受到损害 。

# 为了您的计算机上创建播放列表

您可以创建您的计算机上使用音乐的播放列表。 音乐可以工作的 M3U, WPL 播放列表, pls 文件格式。 你复制到你的 microSD 卡的播放列表, 以同样的方式为您复制音乐, 如"音乐文件传送到您的手机 "。 最好的做法是创建一个子文件夹在您的音乐文件夹的播放列表。

如果没有您的计算机上的专用应用程序,可以创建播放列表,你可以在文本编辑器创建一个播放列表,使用下列准则:

输入每个音乐文件名,在播放列表中包括它自己的行。

使用您的计算机上显示的音乐文件名 称 。 音乐忽略,但曲目名称显示播放 列表时 。

保存文件扩展名为。 M3U

#### 新闻及天气

您可以检查与新闻和天气,为您的桌面小部件是一个全功能的应用程序支持的天气和新闻故事。

# 在本节中

"检查的新闻和天气预报"的"更改新闻及天气设置"第 273 页

#### 新闻及天气

您可以检查与新闻和天气,为您的桌面小部件是一个全功能的应用程序支持的天气和新闻故事。

# 在本节中

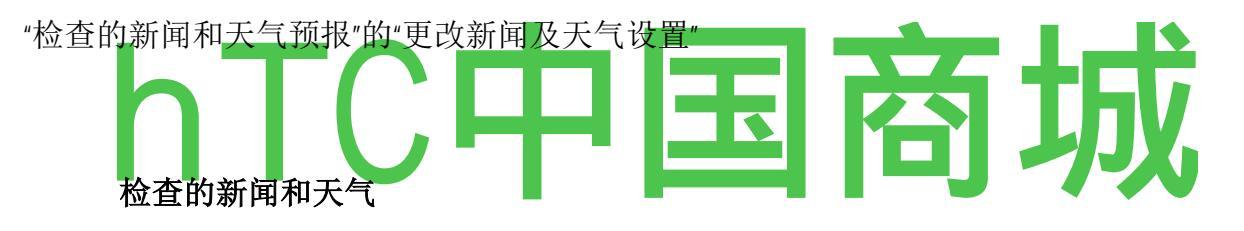

新闻及天气提供了共同的话题和新闻报道的天气预报。您还可以自定义显示新闻主题。

这个信息是在主屏幕上的新闻与天气小部件和总结,是在更大的新闻及天气应用。

## 要打开新闻及天气

▶ 触摸节的主屏幕上的新闻与天气小部件的新闻或天气,或接触它的发射器的 图标)"""""。

默认情况下,新闻及天气显示在第二次从左侧主屏幕的扩展。 有关部 件工作的信息,请参阅"自定义主屏幕"。 您可以添加多个新闻及天 气部件到您的主屏幕,配置,以显示消息,只是天气,或两者兼而有之。

请参阅"开幕式和开关应用"的了解开放和交换应用。

当您打开新闻及天气,您可以查看天气或一类的标题总结。

的 触摸的更详细的预测天气摘要 。

在屏幕上方 的 触摸一个选项卡以查看天气或按类别顶级的故事,在滚动列表的标签。 或者只是轻扫在屏幕上左,右或开关新闻类别。

# sɪɒ <□日下午 01:23

天气

伯克利分校,加利福尼亚©

§4 克°50-36-

-晴间多云

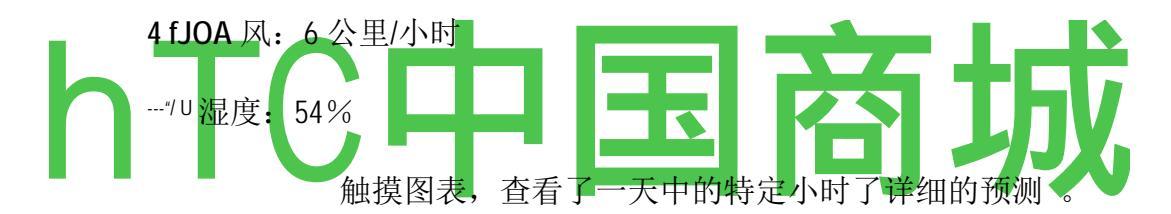

触摸一个小时的温度,降水和其他细节小时预报天气图上时间。

的 触摸一个标题阅读完整的故事。

美国头条新闻

美国根士丹利麦克里斯特尔"。

背着美国 V 浪涌。

BBC 新闻-55 分钟前 -我

#### 奥巴马在共和党足球场招聘程序,指向:经济混乱的手指

FOXNews -10 小时前

#### 协调爆炸击中>,V巴格达,杀死至少121

"华盛顿邮报"-10 小时前

触摸一个标题阅读完整的故事。

# 俄亥俄州执行1药物注射致死的犯人

休斯敦纪事报-12分钟前

## 令人震惊的调查:佩林奥巴马差距的融化1点

洛杉矶时报-40分钟前

刷卡向左或向右更改新闻类别。

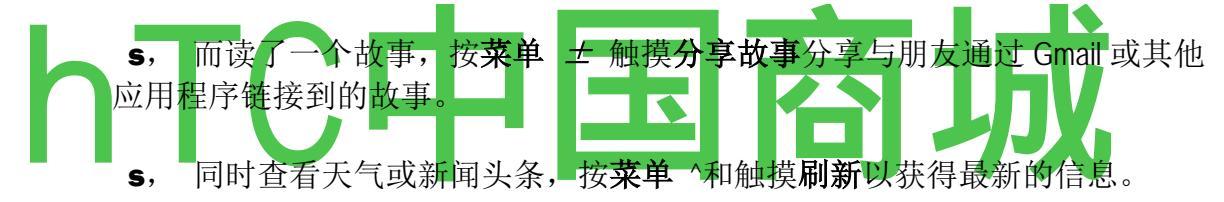

# 更改新闻及天气设置

新闻及天气,您可以配置一些设置。

的位置和相关的设置也会影响的新闻和天气 widget 和时钟应用程序的显示。

S打开新闻及天气设置屏幕,按按菜单和触摸 设置。

#### 新闻及天气设置

天气设置,请参见"天气设置"。

新闻设置,请参见"天气设置"。

刷新设置,请参见"天气设置"。

应用程序版本 显示您的手机上安装的新闻及天气应用程序的版本。

#### 天气设置

**使用我的位置**检查显示天气信息时,使用手机的位置服务,以确定您的位置。 取消选中手动设置位置, **设置位置。** 

当 **使用我** 的 **位置** 是 **选中,** 设置位置,触摸到指定进入一个城市或邮政编码的天气信息的位置。

使用摄氏 检查华氏摄氏温标,而不是使用。

新闻设置

**选择新闻主题** 打开一个屏幕,在这里你可以选择新闻类别包括新闻及天气标签的滚动列表。 还可以 自定义主题 触摸输入具体的主题-例如,"太阳能发电" 或"奥运会"。

**预取物品** 检查下载新闻文章,使他们更迅速地打开时,可以使用没有数据连接。 预取物品牺牲更多的使用数据,从而进一步提高性能和降低的收费之间的电池寿命。

**预取的影像**检查预取除了新闻文字新闻图片,下载的头条新闻。 预取图像 牺牲更多的使用数据,从而进一步提高性能和降低的收费之间的电池寿命。 此 设置仅适用于 **预取物品** 时,被选中 。

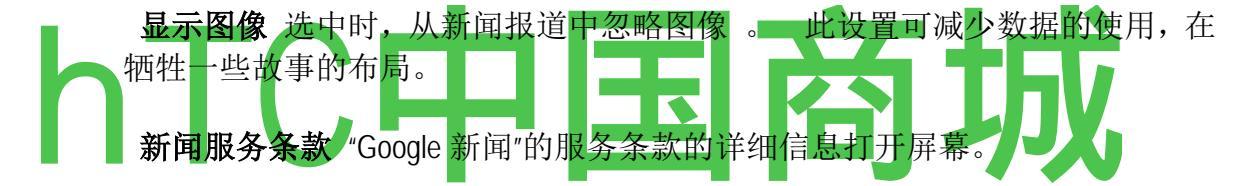

#### 刷新设置

这些设置控制上的新闻及天气小部件信息更新的频率 。 除了 使用这些设置, 添加或删除新闻与天气小部件从主屏幕也将 自动刷新 或关闭。 部件工作的 更多信息,请参阅第 56 页的"自定义主屏幕"。

检查 自动刷新 新闻及天气更新信息自动 刷新间隔 设置的频率, 取消更新 新闻和天气预报, 只有当你按下菜单<sup>^</sup>和 触摸 刷新自动刷新工作, 还必须有背 景在设置应用程序打开的数据。 请参阅第 310 页上的"帐户和同步设置"。

**刷新间隔** 打开一个对话框,在这里可以设置多久自动更新的新闻和天气,如 果被选中 自动刷新。 更频繁的更新贸易便利使用,提高数据的当前信息, 并两次充电之间的电池寿命。

刷新状态 显示上次刷新的日期和时间,下次排定的新闻和天气刷新。

#### 时钟

除了 显示的日期和时间,时钟应用程序显示有关天气和您的手机的信息。 您还可以使用您的手机变成一个闹钟的时钟。

时钟设计与可选的 Nexus One 台式机扩展底座配件( google.com /电话 ),但你并不 需要一个基座使用时钟。

#### 在本节中

"查看日期,时间和其他信息"

279页的"设置闹钟"

第 281 页的"更改闹钟设置 "

# 查看的日期,时间和其他信息

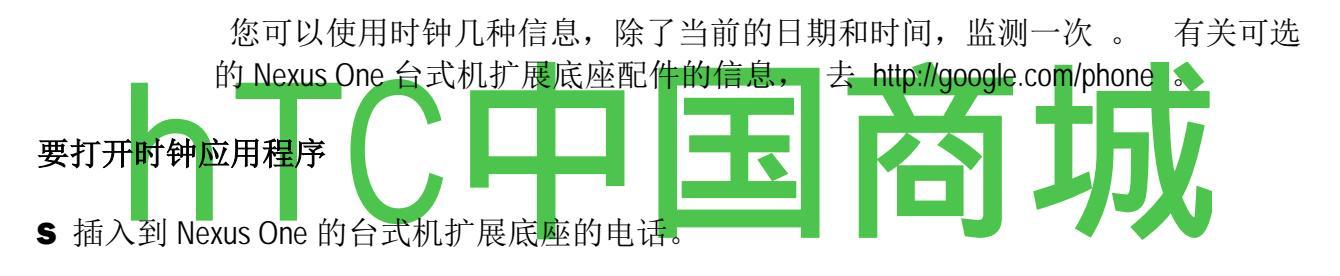

▶ 触摸主屏幕上或在启动的时钟图标 (五)。

请参阅"开幕式和开关应用"的了解开放和交换应用。

第一次插入手机桌面底座,一个对话框询问您是否要音乐和其他音频播放,通过基座的音频线路输出端口。您的设置仅适用于您正在使用的船坞-,你可以有不同的码头不同的设置。您还可以更改您的船坞音频设置的手机插在码头,在"声音和显示设置"中所述的任何时间。

时钟打开您的主屏幕壁纸上显示的日期和时间,随着当地的天气和其他有用的 信息 。

时钟运行时,切换到屏幕保护程序模式,几分钟后,移动在手机屏幕上显示的 日期和时间。 只需触摸屏幕或手机按钮来唤醒手机再次。

要返回到主屏幕,触摸时钟屏幕底部的 Home 图标。

#### 要播放幻灯片

你可以在你的 Gallery 相册的图片的幻灯片,在地方的日期和时间。

▶ 触摸时钟屏幕底部的幻灯片图标, **S**按返回结束显示。

#### 要播放音乐

可以播放音乐的同时,时钟显示。如果你有一个台式机扩展底座配件,音乐 传输基座的音频插孔,使您可以播放立体声音乐从手机使用的立体声音频电缆 与码头,。

在时钟屏幕底部 的 触摸音乐图标。

音乐应用程序打开,在那里你可以选择音乐播放。 欲了解更多信息, 请参阅第 259 页上的"音乐"。您可以返回到时钟或使用另一个应用程 序,而音乐播放。

# 朦朦胧胧的时钟显示

如果你想使用您的手机作为床头时钟,可以设置屏幕亮度非常暗淡时钟 low.Touch 调光器的图标 。

触摸^英镑图标再次恢复正常亮度的调光器。

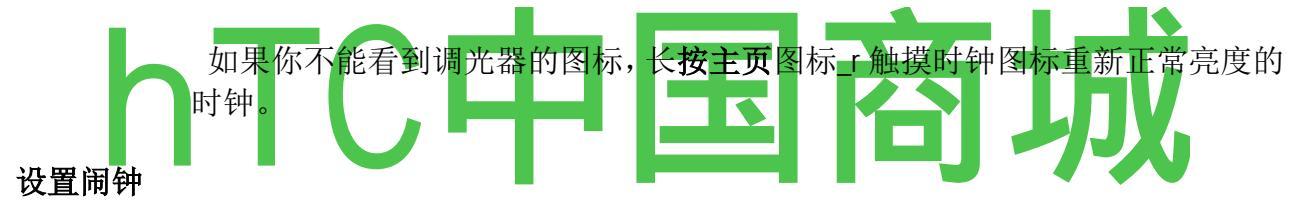

您可以通过修改现有的报警或加入一个新的警报。

# 要设置闹钟

1触摸时钟屏幕底部的报警图标Q。

Ø添加报警 上午 8:30

触摸添加报警。

周一,周二,周三,周四,周五

"3 上午 9:00

# 周六,周日

触摸打开或关闭报警。

触摸打开一个屏幕,您可以设置报警时间和其他属性。

# 轻触,返回到主时钟屏幕。

Ø1:23,

2 触摸 fjj 图标旁边的开启或关闭报警。 设置报警强调绿色。

3触摸改变现有的报警的时间和其他属性。 或触摸添加添加一个新的报警 。

4. 触摸时间来设置报警时间。

在打开的对话框中,你改变的时候,通过触摸+或-按钮和 AM 或 PM 按钮 。 或 触摸的时间键入你想要的时间。

5. 触摸铃声选择了报警铃声。

您可以选择电话或作为铃声使用音乐应用程序中保存的铃声。 请参阅 "使用作为铃声的歌曲"第 265 页。

铃声起着简要当您选择。

- 6. 触摸**震动**,除了打铃声,手机震动。
  7. 触摸**重复**设置的日子里,当你想报警声。如果你不设置重复,报警声音只有一次。
  8. 触摸**标签**进入报警的名称。
- 9. 当你完成后,触摸在您所设定的时间完成。报警的声音。

10. 按返回,返回到主时钟屏幕。

11. 更改闹钟设置

客服热线 4006767732

您可以更改您所设定的报警的一些设置。

您还可以更改在设置应用程序的时钟显示的时间是如何。 请参阅 "日期和时间设置"。

▶ 要更改闹钟设置,触摸时钟屏幕底部的报警图标。 打开,触摸 **设置** 在报警画面。

在静默模式下报警 检查,以发挥警报,即使手机处于静音模式。

报警音量 打开一个对话框,在这里可以设置报警量。

贪睡的持续时间 打开一个对话框,在这里可以设置多久之前的时钟再次扮演

一个报警等待。

**行为一侧的按钮** 打开一个对话框, 在这里可以设置发生了什么, 如果你按 **音 量向上/向下** 按钮时声音报警。 您可以设置按钮的行为没有任何效果, 打盹 报警, 或予以驳回。

#### 汽车之家

汽车之家是最有用的,当你驾驶与触摸一个按钮访问的应用程序。

汽车之家可选的 Nexus One 的汽车码头配套(google.com/电话)的设计工作, 虽然你没有使用它自己的码头。

## 在本节中

"汽车之家"

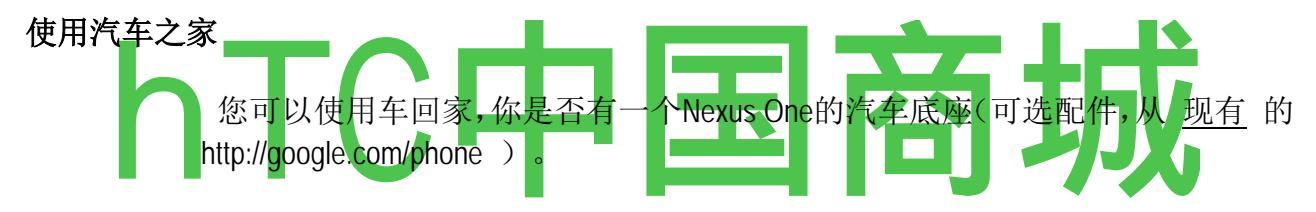

S 插入到手机 Nexus One 的汽车码头。

或

▶ 触摸主屏幕上或在启动汽车之家图标(J)。

请参阅"开幕式和开关应用"的了解开放和交换应用。

当您第一次插入手机,在汽车码头,一个对话框询问您是否要作为免提使用了 被告席,以及是否要到被告席上的扬声器播放音乐和其他音频。您的设置仅 适用于您正在使用的船坞-,你可以有不同的码头不同的设置。您还可以更 改您的船坞音频设置的手机插在码头,在第 304 页上的"声音和显示设置"中所述 的任何时间。

汽车之家打开,你可以触摸到的访问地图,导航,语音搜索,联系人和搜索, 以及有 Home 按钮,有五个大按钮。

有关地图,包括导航信息,请参阅"地图"。

有关搜索和语音搜索的信息,请参阅 "Android 的基础 "。

当车停靠在手机,汽车之家通知图标的状态栏添加到,使您可以快速从另一个 应用程序返回到汽车之家开放的通知"面板和触摸汽车之家通知

#### 计算器

使用计算器解决简单的算术问题,或利用其先进的运营商来解决更为复杂的方程。

#### 在本节中

"使用计算器"

#### 使用计算器

使用计算器解决数学问题。

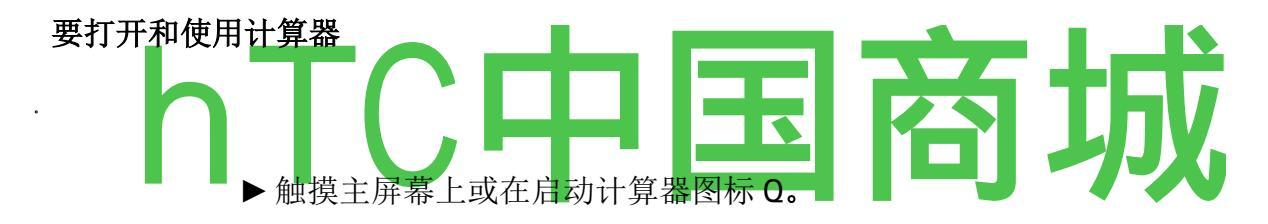

请参阅"开幕式和开关应用"第44页上的了解开放和交换应用。

s请 输入基本屏幕上的数字和算术运算符 。

小号 基本画面拖动到左边打开先进的屏幕。

的 触摸和保持计算器显示,打开一个菜单,在那里你可以复制你输入什么, 并访问其他工具。

**清除**删除您输入的最后一个号码或运营商 的 触摸。 轻触并按住**清除可**删除 一切都在显示。

#### 要访问您的操作的历史记录

小号 向上或向下滚动轨迹球以查看您以前的业务。

以前的操作进入显示,在那里你可以与他们合作,**S**, 按*菜单*4和触摸清除 历史记录的清除历史记录。

市场

Android 的市场提供了直接访问应用软件和游戏,您的手机上下载和安装。

# 在本节中

"开放的 Android 市场和寻找应用"的 "下载和安装应用程序"页 291 "管理您的下载"293 页

# 开放的 Android 市场和寻找应用

打开 Android Market 的免费和付费应用的浏览和搜索 。

# 开放的 Android 市场

▶ 触摸<sup>±</sup>屏幕<sup>⊥</sup>或在启动市场图标 Lfil。

请参阅"开幕式和开关应用"上的了解开放和交换应用。

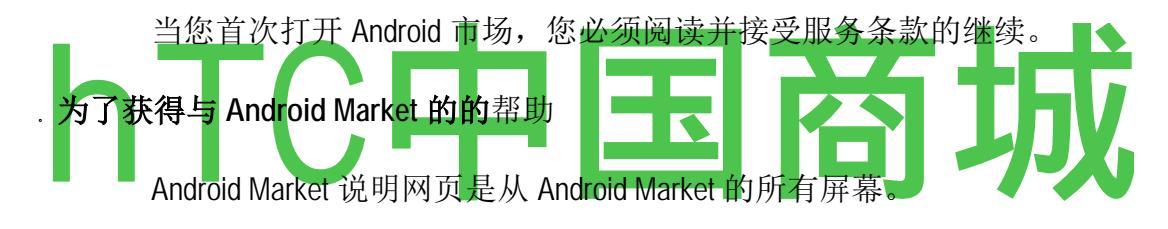

的 新闻的 菜单 ±和触摸帮助。

打开浏览器到 Android Market 的帮助页面,与许多帮助主题的链接。有关使用浏览器的信息,请参阅"浏览器"。

# 要浏览的应用

您可以按类别浏览应用,并以不同的方式对其进行排序。

1在 Android Market 上的主页,触摸顶级类别,如应用程序或游戏。

.2 滚动,以查看子类和触摸你想探索的一个。

触摸选项卡以查看前支付,顶部的自由,或最近在这个子类的应用。

# 词库免费

SpeedyMarks

Wapedia: 维基自由移动

Taptu CrStrtKs

#### Constitut

触摸应用程序来打开它的细节画面。

#### MultiLang DictionaryTr 免费

**Dynotes** 

**支付 3 触顶,顶自由,**或者只是在进一步的子类别进行排序 。

# 要打开应用程序的详细信息屏幕

在任何时间浏览 Android 市场的同时,触摸应用程序来打开它的详细信息屏幕。

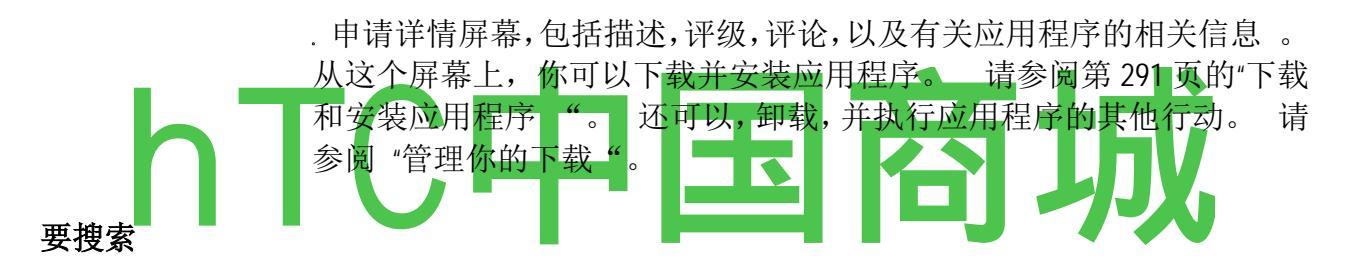

输入应用程序的名称或说明,或开发者的名字,你要搜索的所有或部分。

3触摸搜索结果中打开该应用程序的详细信息屏幕。

详情屏幕描述应用程序,并包含用于下载应用程序和执行其他任务的按钮。 请参阅第 291 页上的"下载和安装应用程序"和"管理您的下载"页上。

# 要返回到 Android Market 主屏幕

您可以在 Android Market 大多数其它屏幕返回到主屏幕。 ▶ 触摸市场图标 | ^ 的屏幕左上方。

的 新闻菜单和触摸首页。

下载和安装的应用程序

当你找到你想要的应用程序,你可以在手机上安装。

#### 要下载并安装应用程序

才可以下载付费应用程序,您必须设立一个收费安排,在"要创建一个 Google Checkout 帐户"页。

1,找到你想要的应用程序并打开它的细节画面。

请参阅"开放的 Android 市场和寻找应用"。

在应用程序的详细信息屏幕上,你可以阅读更多的应用程序,包括其成本,总 体评价和用户的意见,。 向下滚动到**关于开发**部分,以查看这个开发更多的 应用,请访问开发的网站,或电子邮件发送的开发。

**2**按"*菜单*"="和触摸预览应用程序可以访问您的手机,如果你安装它的**功能**和数据的安全。

如果你不舒服的应用程序需要访问,不要继续。

**3**触摸**的安装**(免费应用) **或**购买(付费应用) 。

如果应用程序需要访问您的数据或控制您的手机上的任何职能,市场会告诉你 的应用程序可以访问。

警告!请仔细阅读此屏幕。要特别注意与已获得许多功能,或将您的数据显著金额的应用程序。一旦你触及此屏幕上的"确定",你是为您的手机上使用这个项目的结果负责。
4. 如果您同意的应用程序的访问要求。 轻触确定。

如果您选择的支付应用程序,重定向到你的 Google Checkout 支付应用程序的屏幕之前将其下载到您的手机。

如果选择了一个免费的应用程序(或触摸**现在就**在 Google Checkout 后),您会 收到的一系列通知,作为应用程序被下载,然后在手机上安装。

安装该应用程序时,你可以触摸的通知,以打开应用程序,或通过触摸 Launcher.See"开幕式和开关应用",第 44 页上的图标打开它。

你必须尝试应用程序的 24 小时内,如果你决定你不想它,卸载退款。 请参阅"要求退款为应用程序"页上的 294 。

如果您有其他 Android 手机,你可以下载付费应用程序,手机使用相同的 Android Market 的帐户,不收取额外费用。

# 要创建一个 Google Checkout 帐户

您必须拥有一个 Google Checkout 帐户与您的 Google 帐户相关联,从 Android Market 购买的项目, (当然,这不是免费项目所必需的。)

5. 在您的计算机上,去 http://checkout.google.com 建立一个 Google Checkout 帐户。

#### 或

**S** 的 第一次,你用你的手机从 Android Market 购买的项目,系统会提示你输入 您的帐单信息,建立一个 Google Checkout 帐户。

警告!当你使用 Google Checkout 的一次购买从 Android Market 的应用程序,手机 会记住您的密码,所以您不需要进入它的下一次。 出于这个原因,你应该确 保你的手机,以防止他人未经您许可的情况下使用它。 请参阅 "锁定屏幕 "。

#### 管理您的下载

当你下载并安装应用程序,你可以率,在与其他下载的应用程序列表中查看,并依此类推。

#### 要查看您下载的应用程序

您可以查看你从 Android Market 下载的应用程序列表,并使用为目的的清单。

在 Android Market 的主屏幕, 按菜单 4 和触摸下载。

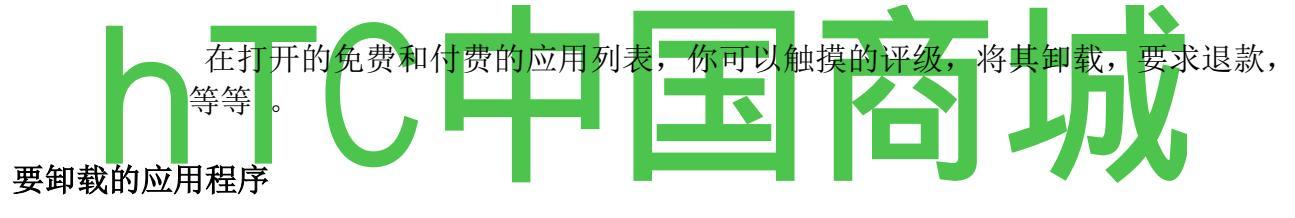

- 1. 在 Android Market 上的主屏幕, 按 Menu = 和触摸下载。
- 2. 触摸应用程序卸载。

打开应用程序的详细信息屏幕 。

- 3. 触摸**卸载。**
- 4. 在确认对话框中,点触确定。
- 5. 触摸最匹配你为什么卸载和触摸确定的解释。

卸载应用程序。 您可以在任何时间重新安装应用程序,不收费,如果是付费的应用程序。

# 要为应用程序请求的退款

如果你不与应用程序感到满意,您可以要求退还购买 24 小时内 。 不收取您 的信用卡和卸载应用程序是从您的手机。

如果您改变了主意,你可以再安装应用程序,但第二次,你不能要求退款。

- 1. 在 Android Market 上的主屏幕, 按**菜单 4** 和触摸下载。
- 2. 触摸的应用程序卸载退款 。 打开应用程序的详细信息屏幕 。
  - 3. 触摸卸载及退款。

卸载你的应用程序和收费被取消。

4. 触摸最匹配你为什么卸载和触摸确定的解释。

#### 要设置是否通知你关于更新的应用程序

- 1. 在 Android Market 上的主屏幕, 按 Menu = 和触摸下载。
- 2. 按菜单和触摸通知。
- 3. 选择是否要更新通知你下载的应用程序。
- 4. 轻触确定。

要率一个应用程序

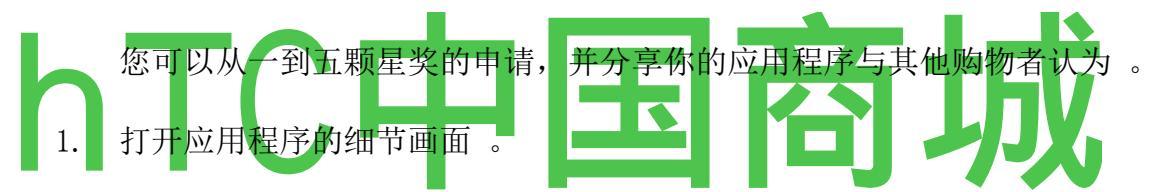

您可以通过浏览或搜索应用程序后,再触摸它,或者如果你已经下载的应用程 序,通过触摸您下载的应用程序列表。

- 2. 触摸的明星在"我的检讨。
- 3. 触摸数星星,授予应用程序和触摸 OK。
- 4. 如果你想分享有关应用程序的注释,背部的细节画面, 触摸发表评论。

# 标志不适当的应用

如果你发现一个与图形化的暴力,性,或以其他方式可恨的或令人反感的内容应用程序,你可以到 Android Market 团队报告。

1. 打开应用程序的细节画面。

您可以通过浏览或搜索应用程序后,再触摸它,或者如果你已经下载的应用程 序,通过触摸您下载的应用程序列表。

- 2. 滚动到细节屏幕和触摸标志为不适当底部。
- 3. 触摸你找到应用程序反感的原因。
- 4. 触摸提交。

# 设置

您可以使用"设置"应用程序配置您的手机的外观,声音,通信,和许多其他的方式运作。 许多应用程序也有自己的设置;有关详细信息,请参阅有关个别申请的部分。

在本节中

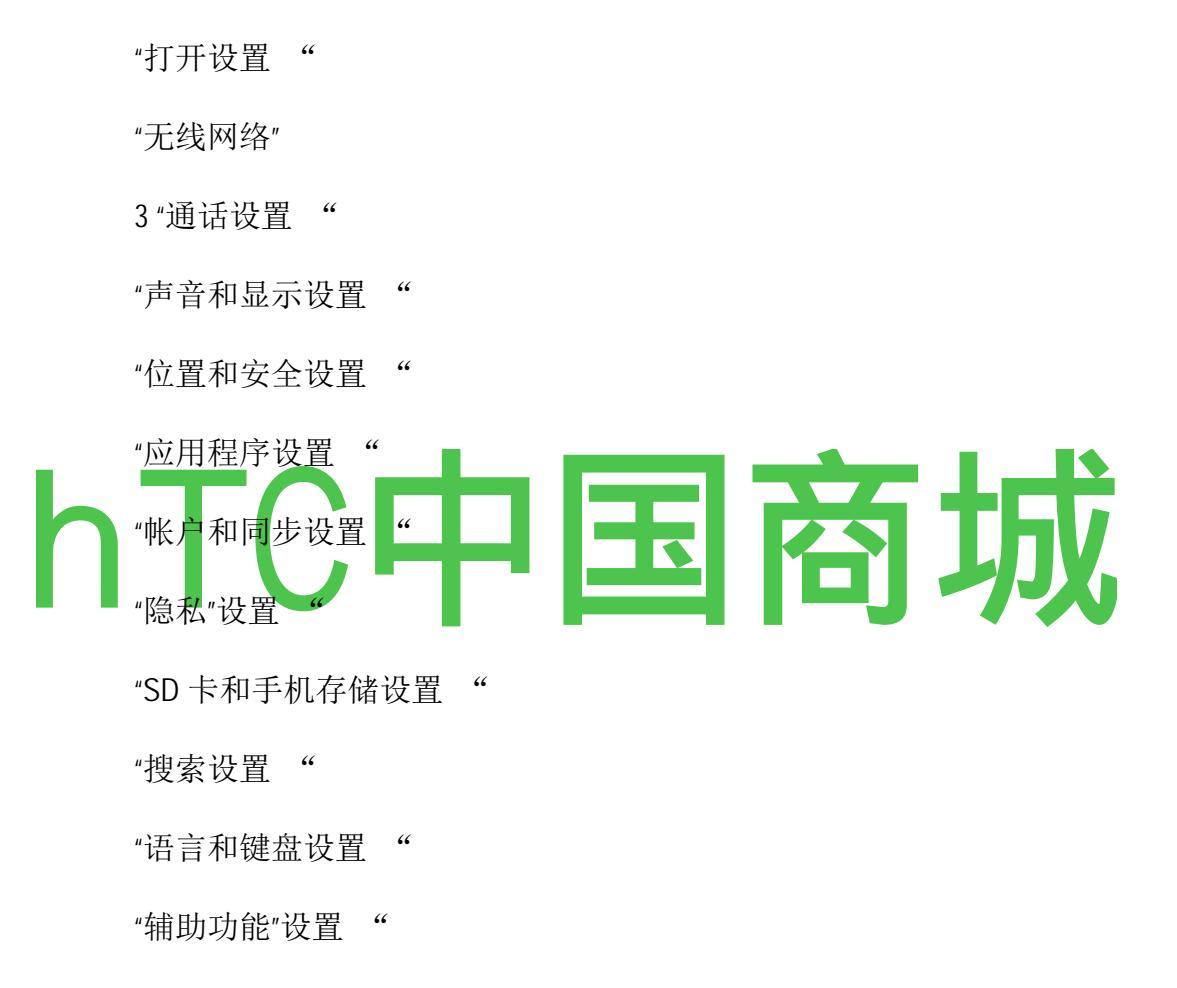

"文本到语音设置"页

"日期和时间设置"

"关于手机"

打开设置

设置应用程序的工具包含自定义和配置您的手机 。

# 要打开设置

的 新闻**首页\_** 按**菜单>,**并触摸**设置。** 

或

▶ 触摸主屏幕上或在启动"设置"图标。

请参阅第 44 页上的"开幕式和开关应用 "。 本节中描述了所有设置应用程序的设置。

#### W ireless 及网络

使用无线和网络设置,配置和管理网络和设备使用的 Wi-Fi,蓝牙,网络和移动网络的连接。您还可以使用无线控制配置在您的手机和虚拟专用网络连接(VPN)和飞行模式关闭所有无线电。

#### 无线控制屏幕

Wi-Fi的检查打开的Wi-Fi,让您可以连接到Wi-Fi网络。

Wi-Fi设置,请参见 "Wi-Fi设置屏幕"。

蓝牙 检查开启蓝牙,因此您可以连接到蓝牙设备。 蓝牙设置,请参见"蓝牙设置"屏幕"。

VPN 设置,请参见 "VPN 设置屏幕"。

移动网络,请参阅移动网络设置屏幕"。

**飞行模式** , 检查关闭所有无线电 。

Wi-Fi 设置屏幕

除了 在本节中所述的设置,您可以在此屏幕和触摸高级配置中所述的设置按 **菜单** "先进的 Wi-Fi 设置屏幕"。

Wi-Fi的检查打开的Wi-Fi,让您可以连接到Wi-Fi网络。

网络通知 检查到一个开放的 Wi - Fi 网络变为可用时收到警报 。

Wi-Fi网络显示Wi-Fi网络的列表,您以前配置的检测,当手机去年Wi-Fi网络扫描。 请参阅第 64 页上的"连接到Wi-Fi网络"。

添加 Wi - Fi 网络 打开一个对话框,在这里你可以添加一个 Wi - Fi 网络进入其 SSID(名称它广播)和安全型。 请参阅第 64 页上的"连接到 Wi - Fi 网络 "。

一个 dvanced Wi - Fi 设置屏幕

**管理域** 打开一个对话框,您可以在您的手机的默认设置覆盖 Wi-Fi 的渠道, 这是在不同的地点不同的监管。

**的 Wi - Fi 休眠策略** 打开一个对话框,在这里可以设置是否及何时断开 Wi - Fi 无线电。 禁用睡眠,使用更多的电池电量 。

MAC 地址 连接到 Wi-Fi 网络时,您的手机的媒体访问控制(MAC)地址。

如果您检查 IP 设置使用静态 IP 地址,您可以使用 IP 设置,输入你的手机,而不是使用 DHCP 协议取得的 W - Fi 网络本身的网络设置,手动 IP 地址和其他网络设置。

#### 蓝牙设置屏幕

有关这些设置的详细信息,请参阅第67页上的"连接到蓝牙设备"。

**蓝牙** 检查开启蓝牙,因此您可以连接到蓝牙设备。

**设备名称** 打开一个对话框,在这里你可以给您的手机上可见,当你对他们的 一些蓝牙设备的名称是。 显示目前的名称是。

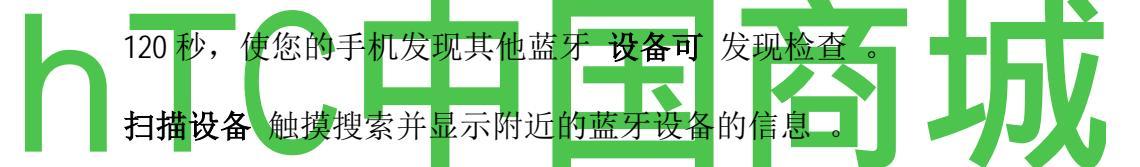

**蓝牙设备**显示的蓝牙设备列表,您以前配置的检测,当手机去年蓝牙设备扫描。

#### VPN 设置屏幕

有关这些设置的详细信息,请参阅第72页上的"连接到虚拟专用网络"。

添加 VPN 打开一个屏幕提示您选择的 VPN 类型添加。 接着会提示您为 VPN 配置的详细信息。

你以前配置的 VPN VPN 的清单。

#### 移动网络设置屏幕

**数据漫游**取消选中,以防止您的手机,从其他电信运营商的移动网络传输数据,当你离开一个地方,您的手机可以访问你自己的运营商的移动网络。 "要 禁用漫游时"第 63 页上的数据 。

#### 仅使用 2G 网络

检查获得稍微好一点的电池寿命,防止您的电话连接到更高速度的网络。"要 HTC中国商城 www.htcshopcn.com
限制您的数据连接到 2G 网络"第 63 页上。

网络运营商 打开一个屏幕,搜索并显示与您的手机兼容的移动网络 。 请咨 询您的运营商,以了解选择另一家运营商的计费问题。

**接入点名称** 打开的 APN 屏幕,在那里你可以选择移动接入点配置;或按**菜单** *±* 添加一个新的 APN。 您的运营商咨询有关如何使用此屏幕上的工具。

# C 的所有设置

使用"呼叫设置来配置电话设置,如呼叫转移,,呼叫等待,您的运营商提供的其他特殊功能。 您还可以使用呼叫设置来配置手机,因此,它可以将只有一个固定电话号码拨出的电话。

### 通话设置屏幕

固定拨号号码,请参阅"固定拨号屏幕"。

语音信箱服务 打开一个对话框,您可以选择您的运营商的语音信箱服务或其他服务,如谷歌语音,。 请参阅"配置谷歌语音"。

如果您使用的是运营商的语音信箱服务, 语音信箱设置 打开一个对话框, 您可以输入电话号码, 收听和管理您的语音信箱使用。 您可以输入一个逗号(,)中插入一个暂停的数量·例如, 添加一个电话号码后的密码。 如果您使用的 是谷歌语音, 打开一个屏幕, 您可以查看谷歌语音号码或注册谷歌语音。 请 参阅 "谷歌语音"。

语音信箱设置 打开一个屏幕,您可以配置您选定的语音信箱服务。

# 其他设置

**呼叫转移** 打开一个屏幕,您可以配置呼叫前转,当你在手机上,当你不回答, 依此类推。

呼叫者 ID 打开一个对话框,您可以设置是否显示您的电话号码是您呼叫的人。

**呼叫等待**,请检查和应对新的呼叫,当你已经在通话中,在"配售及接听电话"中所述。

### 固定拨号屏幕

使用此屏幕上的设置来配置您的手机,所以它可以将拨出的电话只有固定拨号号码(FDN),可以节省手机的 SIM 卡。

**启用 FDN** 打开一个对话框,提示您输入 PIN2and 然后在 FDN 模式手机。 国防军启用时,此设置更改为 禁用 FDN。

**FDN 列表中** 打开一个屏幕,其中列出了您的 SIM 卡上保存任何 FDNs。 按**菜 单**<sup>^</sup>和触摸 **添加联系人**,添加国防军您的 SIM 卡 。 按**菜单**,屏幕上的数字, 从您的联系人导入到 FDN 列表,或从 FDN 列表中删除 。

# SO 和显示设置

使用声音和显示设置配置呼叫和通知铃声,音乐和其他音频,以及亮度和屏幕 设置的许多方面。

### 声音和显示设置屏幕

**静音模式**检查沉默,除了从音乐,视频和其他媒体,音频和任何您所设定的报警的所有声音(包括电话和通知铃声)。 (您必须在自己的应用程序沉默 媒体和报警。)

**铃声音量**,打开一个对话框,您可以拖动滑块来设置铃声的音量,声音,当你接到一个电话或通知。如果您取消选择使用相同体积的电话和通知,会出现一个滑块,您可以将单独设置通知铃声音量。

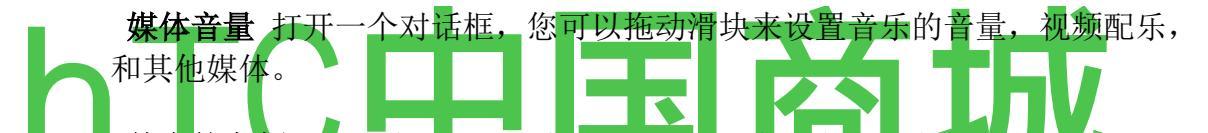

**基座的音频,**当手机插入 一个 Nexus One 的汽车底座或桌面底座 。 对于一辆车停靠,打开一个对话框,在这里可以设置是否音乐和其他媒体的音频播放,通过基座扬声器和是否使用免提被告席 。 对于台式机扩展底座,打开一个对话框,在这里可以设置是否通过音频线路输出端口,音乐和其他音频播放 。 您的设置仅适用于您使用的是码头,你可以有不同的设置不同的码头。

**手机铃声** 打开一个对话框,您可以选择铃声的声音,当你接到一个电话 。 触 摸铃声听。 请参阅"使用作为铃声的歌曲"上,学习如何添加自己的音乐到这个 列表。

电话震动 检查手机的震动,当您收到来电,您的铃声或音量设置独立。

**通知铃声**打开一个对话框,您可以选择铃声的声音,当你接到一个电话 。 触 摸铃声听。

**脉冲通知光**检查脉冲轨迹球灯每隔几秒钟,当你有新的通知 。 不选中脉冲 为每一个新的通知的轨迹球光只有一次,当它到达。

**声音拨号音**检查,当您使用电话拨一个号码,听到铃声。

声音选择 检查播放声音,当你触摸按钮,图标和其他反应,你的触摸屏幕上

的项目。

触觉反馈 检查有简要的手机震动,当你触摸软按钮和执行其他操作。

SD 卡的通知, 检查播放声音, 当您收到 microSD 卡的通知。

紧急调 打开一个对话框,您可以配置手机的反应如何,当你把紧急呼叫。

定向 检查屏幕自动切换为横向模式或纵向模式,当你打开手机横向或直立。

动画 检查过场动画时,导航画面的享受。

**亮度** 检查打开一个对话框,包含一个滑块调整屏幕亮度。 为了获得最佳的 电池性能,使用舒适的最暗的亮度。

**屏幕超时**打开一个对话框,在这里可以设置等待多长时间后,触摸屏或之前 按下一个按钮,屏幕变暗。为了获得最佳的电池性能,用最短的方便超时。不 要使用 **永不超时** 

设置-它可以耗尽你的电池迅速,并可能屏幕上留下一个永久的形象。

大号 ocation 及安全设置

当你的信息,并使用位置感知的应用,如地图,搜索,使用的位置和安全设置, 设置您的喜好,使用和分享您的位置。 多还可以配置设置,以帮助保护您的手机,其数据,

使用无线网络 检查使用 Wi - Fi 和移动网络的信息,以确定您的大概位置,在 地图的使用,当您搜索,依此类推。 当您选中此选项时,你问你是否同意与 Google 的位置服务匿名分享您的位置。

使用 GPS 卫星定位系统, 检查使用您的手机的全球定位系统(GPS)卫星接 收机内查明您的位置精度数米("街道级")接近。 实际的 GPS 的精确度取决 于一个明确的看法的天空和其他因素。

**设置解锁图案** 打开一个屏幕,引导您通过绘制屏幕解锁图案,在第 55 页上的 "锁定屏幕"中所述的设置。

**需求模式**选中时,不再要求解锁屏幕解锁图案。您必须绘制您当前的模式, 当您取消此选项。

使用 检查点之间绘制解锁图案绘制线 可见模式。

使用触觉反馈 检查手机震动简要相互接触点,当你画一个解锁图案 。

设置 SIM 卡锁 打开一个屏幕,您可以配置电话,要求进入使用手机的 SIM 卡的 PIN,并在那里你可以改变 SIM 卡的 PIN。

可见密码 检查说明您输入密码的每个字符,这样你可以看到您输入的内容。

使用安全证书 检查并允许应用程序访问您的手机的安全证书和相关的密码和 其他认证的加密存储 。 建立 VPN 和 Wi - Fi 连接某些种类,在第 61 页上的"连 接到网络和设备"中所述,您使用的证书存储。 如果您没有设置密码凭据存储, 此设置将变灰。

从 SD 卡的 触摸 安装, 安装的 microSD 卡的安全证书, 在 "安全证书 "中所述。

**设置密码**,打开一个对话框,您可以设置或更改您的安全凭据存储的密码。 您的密码必须有至少8个字符。 请参阅 "安全证书 "。

**清除存储** 删除所有安全证书和相关凭据和清除安全存储自己的密码后, 提示 您确认要做到这一点。

# 应用程序设置

您可以使用应用程序设置,以查看您的手机上安装的应用程序的详细信息,管理自己的数据,并迫使他们停止,并设置是否要允许您从网站和电子邮件的应用程序的安装。

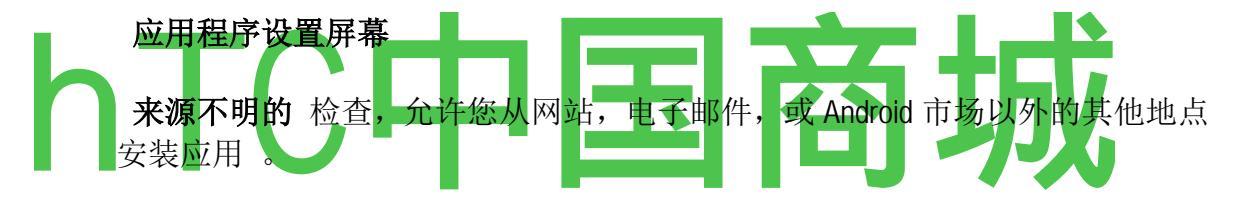

**警告!** 为了保护您的手机和个人数据,只从信任的来源,如 Android Market 中下载应用。

**管理应用程序** 打开您的手机上安装的所有应用程序和其他软件的列表,以及 它们的大小。 默认情况下,只有下载的应用程序,以及它们按字母顺序排序。 按 **菜单** 和触摸 **过滤器** 来改变列表显示所有的应用程序,只有正在运行的应 用程序,或只下载的应用程序。 按 **尺寸** 和触摸 **菜单排序**,显示应用程序 的大小,以。 触摸应用程序来打开它的应用信息屏幕。 请参阅第 308 页 的"应用信息屏幕"。

运行服务,打开服务列表-应用程序或提供服务的其他应用程序或运行时,其 主要的应用是不是运行的应用程序部分。例如包括屏幕键盘的 Android 和 Google Talk 的一小部分,始终侦听传入消息。 上述各项服务,一个或多个灰 色条显示哪些进程正在运行的服务需求和多少内存的使用(如果你停止服务, 你会收回多少内存)。 根据服务的不同,当你触摸它在列表中它会打开一个 对话框,您可以在其中它停止或打开其设置屏幕。

发展,请参阅"开发画面"。

# 应用信息屏幕

为每个应用程序的应用信息屏幕上列出其名称和版本,以及有关应用程序的详细信息。 根据不同的应用,它来自何处,它可能还包括用于管理应用程序的数据按钮,迫使应用程序停止,卸载应用程序。 它还列出了有关您的手机和数据,应用程序可以访问的信息的种类的详细信息。

存储 给出了有关应用程序使用的手机存储量,的详细信息。如果您安装了 从 Android Market 的应用程序或其他来源,包括删除它的所有数据和应用程序, 并卸载 "按钮,您可以使用

从手机的设置。 卸载并重新安装应用程序的更多信息,请参阅第287页上的"市场"。

如果应用程序存储在手机的内存临时区域中 的 数据缓存,列出多少信息存储,并包括清除的按钮。

**默认情况下启动**,如果已经配置了一个应用程序启动默认情况下,某些类型的文件,你可以在这里明确表示,设置。

**控制** 使用 **强制停止** 按钮停止的应用程序的行为不端。 应用程序停止运行, 但不确认。

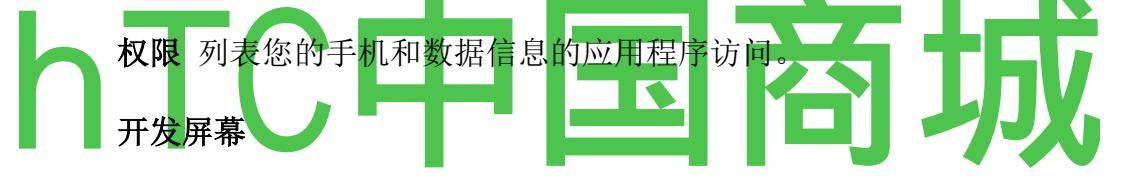

开发屏幕包含用于开发Android应用程序的设置。 更详细的信息,包括文档的 Android API和开发工具,Android开发者网站(<u>http://developer.android.com</u>)。

**USB 调试** 检查,允许一台计算机上调试工具与您的手机通过 USB 连接进行通信。

保持清醒, 检查调光及锁定时, 手机连接充电器或 USB 设备提供电源, 以防止屏幕。 不要使用此设置, 在手机上的时间, 或在屏幕上长时间的静态图像, 该图像可能被标记。

**允许模拟地点** 检查,允许一台计算机上的一个开发工具,认为它的位置,而 不是为此目的而使用手机自身的内部工具,控制手机。

# 一个 ccounts 同步设置

使用帐户及同步设置,添加,删除,和管理您的 Google 和其他支持帐户。 您 还可以使用这些设置来控制如何以及是否所有的应用程序发送,接收,和自己 的日程上的同步数据,以及是否所有应用都可以自动同步用户数据。

Gmail,日历和其他应用程序也可能有自己的设置来控制他们如何同步数据;看

到有关详细信息,这些应用程序的部分。

### 应收账款及同步设置屏幕

**背景资料**检查,以允许应用程序在后台同步数据,您是否正积极在其中工作。 取消选中此设置,可以节省电池电力并降低(但并不排除)数据的使用。

**自动同步**检查许可证的申请,以自己的时间安排上的数据同步。如果取消选中此设置,您必须在此屏幕上的名单触摸帐户,按菜单,触摸现在同步到该帐户的数据同步。同步数据自动被禁用,如果是未经检查的背景资料。在这种情况下,自动同步的复选框变暗。

**管理帐户**此屏幕的其余部分列出的 Google 帐户和其他帐户已经添加到您的手机。 描述在 "帐户 "添加帐户 。

如果你触摸屏幕在这个帐户,其帐户屏幕打开。

### 帐户屏幕

此屏幕包含了不同的选择,取决于帐户。

Google 帐户,它会列出您可以同步到手机的复选框,这样你就可以打开同步打 开和关闭各种各类的数据。 您也可以按**菜**单和触摸同步的数据同步。 触摸 删除帐户"按钮,删除帐户,连同它的所有数据(联系人,邮件,设置等)。 您 不能删除第一的 Google 帐户,您除了通过您的手机重置为出厂默认值,并删除 所有用户数据 添加到您的手机。 请参阅第 311 页的"隐私设置,"。

# P rivacy 设置

您可以使用隐私设置管理您的个人信息。

使用我的位置 检查包括你的位置时,使用谷歌搜索和其他 Google 服务 。 当您选中此选项时,你问你是否同意让谷歌提供这些服务时,使用您的位置。

**备份我的设置**检查备份您的手机设置到 Google 服务器,您的"Google 帐户 "。 如果您更换您的手机,你备份的设置都将恢复到新的手机你第一次在您的 "Google 帐户"。如果选中此选项,设置多种备份,包括你的 Wi-Fi 密码,书 签,你已经安装的应用程序列表,您已经添加到屏幕上的键盘使用的字典的字, 并大多数设置应用程序配置设置,您。如果取消选中此选项,您停止备份您 的设置,并从 Google 服务器中删除任何现有的备份。

**工厂数据复位** 清除所有从手机内部存储,包括您的"Google 帐户,其他帐户, 您的系统和应用程序设置,任何下载的应用程序的信息您的个人资料。 重置 手机没有任何系统软件更新你下载或 microSD 卡上的任何文件,如音乐或照片, 擦除。 如果您重置在这样的手机,提示你重新输入的信息,当你第一次开始 的 Android 同类 。 参见 "启动 Android 的第一次") 使用 SD 卡和手机存储设置来监控您的手机,microSD 卡的使用和可用空间;管理 microSD 卡;如果有必要,重置手机,删除所有您的个人信息。

## SD 卡和手机存储画面

**总空间和可用空间的 SD 卡**,安装在您的手机和你有用来存储照片的金额,视频,音乐和其他文件的任何 microSD 卡上列出的空间量。 欲了解更多信息,请参阅"连接到电脑,通过 USB"的"你的手机和配件"第 13 页,以及应用程序的部分,存储介质和 microSD 卡上的其他文件。

**卸载 SD 卡**卸载从您的手机的 microSD 卡,让您可以格式化存储卡或安全删除 它时,手机上。此设置将显示为灰色,如果有没有安装 microSD 卡,如果你已 经卸载它,或者如果您有您的计算机上安装的 microSD 卡。 请参阅"通过 USB 连接到计算机"第 70 页上 。

格式化 SD 卡 永久擦除 microSD 卡上的一切,并准备与您的手机使用。 您必须卸载一个 microSD 卡之前,您可以格式

它。

# **手机内部存储,可用空间**的内部电话使用的操作系统,它的组件,应用(包括你下载),和他们的永久和临时数据的存储量。 **小号 earch 设置**

您可以使用"搜索"设置配置谷歌搜索,快速搜索框,并要在搜索中包括手机上的数据。 请参阅第 52 页上的"搜索您的手机和网络 "。

### 搜索设置屏幕

谷歌搜索设置 打开一个屏幕,您可以设置您的偏好,Google 搜寻网页上是否提出建议下方显示快速搜索框,并建议是否考虑到你以前的搜索。 您还可以在浏览器中打开 Google 网页的搜索历史记录设置"页。

检索项 打开一个屏幕,你可以检查,取消各种数据,包括手机搜索。

清除搜索快捷 键清除搜索结果列表,你感动低于快速搜索框。

# 大号 anguage 及键盘设置

使用语言和键盘设置配置屏幕键盘,包括你已经加入到它的字典的话,选择您的手机上的文字和语言。

### 语言及键盘屏幕

选择区域设置 打开区域设置屏幕,在这里你可以选择要使用的语言为您的手 机上的文字。

Android 的 物理键盘的 手机 键盘,取消勾选"禁用屏幕上 keyboard.ee 314 页的 "Android 键盘设置屏幕"。

**设备键盘**,请参阅"设备键盘设置屏幕"。此设置仅当您的手机有物理键盘。

**用户词典** 打开您已经添加到字典中所述的词语列表第 37 页上的"使用屏幕键盘"。 触摸一个字,编辑或删除它。 按**菜单**和触摸**添加**,添加一个字。

### Android 键盘设置屏幕

Android 键盘设置申请,包括与您的手机屏幕上的键盘。 纠正和资本的功能只 会影响键盘的英文版本。

按键 检查振动手机振动简要每次触摸屏幕上的键盘上的键。

按键时的 声音, 检查发挥了简短的声音每次触摸屏幕上的键盘上的键。

自动大写 检查屏幕键盘自动大写的第一个字母的第一个字,一段时间后,在 文本字段中的第一个字,并在名称字段中的每个单词。 快速修复 检查自动纠正一些常见的拼写错误 类型。

**显示建议**检查显示建议的话,在一个屏幕上的键盘以上的地带,在您键入。 请参阅"使用屏幕键盘"。

**自动完成**的检查,自动进入一个建议的单词,在键盘上方的地带,以橙色突出,当你输入一个空格或标点符号。请参阅第37页上的"使用屏幕键盘"。

### 设备键盘上设置屏幕

此设置屏幕仅当您的手机有物理键盘。

自动更换 检查纠正拼写错误的单词,您键入的。

自动盖 检查,在句子中的第一个字的第一个字母大写。

自动断句 检查插入一个句号(。)当您在连续按两次 Space 键。

### 辅助功能设置

您可以使用"辅助功能"设置来配置您在手机上安装的所有插件。

回扣 检查手机震动作为反馈简要为您导航的用户界面,按下按钮,等。

**对讲** 检查已安装的语音合成器说话的标签或项目的名称,如您浏览手机的用 户界面。

SoundBack 检查播放声音,为您导航手机的用户界面。

# 文本到语音的设置

您可以使用文本到语音的设置配置的 Android 的应用程序,可以利用它如对讲, 中所述,文本到语音合成器,"辅助功能"设置"页。

### 文本到语音设置屏幕

如果你没有安装语音合成器的数据,只 安装语音数据

设置是可用的。

听一个例子,播放的语音合成器的简要样本,使用您的当前设置。

**安装语音数据**,如果您的手机没有安装语音合成器的数据,连接到 Android 市场,并引导您通过下载和安装的数据过程中。如果已安装的数据,此设置不可用。 **始终使用我的设置**检查使用此屏幕上的设置,在其他应用程序中提供的语音 合成器设置地点。

语速 打开一个对话框,在这里你可以选择你想说话的合成器的速度有多快。

**语言** 打开一个对话框,在这里你可以选择你想要的集大成者阅读的文本的语言。 这是结合特别有用,始终使用"我的设置"设置,以确保该文本是在各种不同的应用正确发言。

# 时间设置

使用日期和时间设置,设置日期显示您的喜好。 您还可以使用这些设置来 设置自己的时间和时区,而不是从移动网络获取当前时间。

**自动** 选中时,设置日期,时间,并在手机上的时间区手动,而不是从移动网络获取当前时间。

如果未选中 自动设置日期,打开一个对话框,您可以手动设置手机的日期。

选择时区, 如果未选中 自动 打开一个对话框, 您可以设置手机的时区。

手机的时间。

使用 24 小时格式 的检查,以使用 24 小时的时间格式显示时间-例如,13:00, 而不是下午 1:00。

选择日期格式 打开一个对话框,您可以选择显示日期的格式。

电话版本信息

关于电话,包括您的手机信息。

关于电话屏幕

系统更新,打开屏幕上的 Android 系统软件更新的可用性报告。

一长串的电池,移动网络连接,以及其他细节信息,状态打开状态屏幕。

电池使用 打开一个自您上次的手机连接到电源,他们使用的发电量排序,你必须使用的应用程序和操作系统组件的列表。 触摸应用列表中,以查看其电源使用的详细信息,如果有的话,轻触一个按钮来打开该组件或应用程序的设置或信息屏幕。 请参阅 "优化电池寿命 "。
 法律信息 打开一个屏幕,您可以获取有关您的手机附带的软件的法律信息。
 系统教程 打开一个屏幕,提供介绍一些手机功能,在'启动 Android'的第一次",第 26 页 。

**版本信息**列出您的手机硬件和操作系统软件有关的型号和版本的详细信息。 这个信息是有用的,如果您需要与运营商的支持团队工作。 规格

他 Nexus One 手机和 Android 2.1 的移动平台具备以下规格。 对于本表中的许多功能的位置, 看到"你的手机和配件"图。

| 物理尺寸  | 身高: 119 毫米宽度: 59.8 毫米深度: 11.5 毫米                                       |
|-------|------------------------------------------------------------------------|
|       | 含电池重量: 130g; 100 克, 不含电池                                               |
| 处理器   | 高通 QSD 8250 1 GHz 的                                                    |
|       | 快闪记忆体: 512MB RAM: 512MB                                                |
| 存储    | microSD卡: 4GB microSD卡(可扩展到 32GB)                                      |
| 显示    | 3.7 英寸(对角线) 宽屏 WVGA AMOLED 触摸屏                                         |
|       | 800×480 像素                                                             |
|       | 100000:1 的典型对比度                                                        |
|       | 1ms 的典型反应率                                                             |
| 电源及电池 | 可拆卸的 1400mAh 的电池<br>480 毫安收费从 USB980 毫安,从提供的充电器<br>在 2G 网络通话时间可达 10 小时 |
|       | 3G 网络通话时间可达 7 小时                                                       |
|       | 2G网络的待机时间:长达 290 小时                                                    |
|       | 3G 网络待机时间: 250 小时                                                      |
|       | 3G 网络的互联网使用:长达 5 小时                                                    |
|       | 利用互联网,通过 Wi-Fi:长达 6.5 小时                                               |
|       | 视频播放时间:长达7小时                                                           |
|       | 音频播放:长达 20 小时                                                          |

| 蜂窝和无线 | HSDPA 7.2Mbps 的 UMTS 频带 1/4/8(2100/AWS/900) |
|-------|---------------------------------------------|
|       | HSUPA 的 2Mbps 的                             |

|   |                    | GSM/EDGE(850,900,1800,1900兆赫)                    |
|---|--------------------|--------------------------------------------------|
|   |                    | 的 Wi - Fi(802.11b / g 的)                         |
|   |                    | 蓝牙 2.1 + EDR A2DP 蓝牙立体声                          |
|   | 外部按钮与控制            | 物理 <b>电源</b> 按钮                                  |
|   |                    | 物理 <b>卷上/下</b> 按钮                                |
|   |                    | 三基色,可点击轨迹球                                       |
|   |                    | 4照明按钮(返回, 菜单^,首页_I\搜索软                           |
|   |                    | )                                                |
|   | 连接器,传感器,指标,及音<br>频 | 触觉反馈                                             |
|   |                    | - 基坐引脚                                           |
|   |                    | 3.5 毫米,4 芯,立体声耳机插孔,SIM 卡插槽 microSD 卡插槽           |
| h | TC                 | micro USB 接口<br>接近传感器环境光传感器<br>三色 LED 电池充电状态听筒旁边 |
|   |                    | 三基色 LED <b>轨迹球</b> 的通知                           |
|   |                    | 听筒                                               |
|   |                    | 扬声器                                              |
|   |                    | 麦克风                                              |
|   |                    | 第二次主动噪音消除麦克风                                     |
|   | 地点                 | 辅助全球定位系统(AGPS)接收手机信号塔和 Wi-Fi 定位数字罗盘加速度           |
|   | 相机与闪光灯             | 500 万像素                                          |
|   |                    | 从 6 厘米无穷 2X 数码变焦的自动对焦                            |
|   |                    | LED 闪光灯                                          |
|   |                    | 用户可以包括照片从手机的辅助全球定位系统接收器的位                        |

| F |       | 置                                                                                                    |
|---|-------|----------------------------------------------------------------------------------------------------|
|   |       | 视频捕获 720 × 480 像素 20 帧每秒或更高,根据照明条件                                                                   |
|   | 平台    | Android 手机的技术平台 2.1(埃克莱尔)                                                                            |
| F | 音频解码器 | AAC LC / LTP, HE - AACv1 (AAC +), HE - AACv2 (增强的 AAC +), 单道 /立体声标准的比特率高达 160kbps, 采样率从 8kHz 到 48kHz |
|   |       | AMR - NB 的 4.75 12.2kbps @ 8kHz 的采样                                                                  |
|   |       | AMR - WB 9 6.60kbit / s 的速率 23.85kbit / s 的采样@ 16kHz 的                                               |
|   |       | MP3 单声道/立体声 8 - 320Kbps 的固定比特率(CBR)或可变<br>比特率(VBR)                                                   |
|   |       | DLS 版本1和2, XMF /移动 XMF, MIDI 的 SMF(类型0和1),                                                           |
|   |       | RTTTL / RTX,OTA,iMelody 的 Ogg Vorbis                                                                 |
|   |       | WAVE(8 位和 16 位 PCM)                                                                                  |
|   | 音频编码器 | AMR - NB 的 4.75 2.2kbps @ 8kHz 的采样                                                                   |
|   | 图像格式  | JPEG (编码和解码)       GIF       巴布亚新几内亚                                                                 |
|   |       | BMP                                                                                                  |
|   | 视频解码器 | H.263 MPEG - 4 SP H.264 AVC                                                                          |
| F | 视频编码器 | H.263 MPEG - 4 SP                                                                                    |

HTC G5 Google Nexus one 中文说明书

# 数字移动电话机

宏达通讯有限公司
HTC Communication Corp.
HTC 国际官网:
www.htc.com
HTC 中国商城:
www.htcshopcn.com
客服热线: 400 676 7732
上海市浦东新区康桥镇
新苗村 1000 号二楼南侧 邮编 201315
Copyright 2011
宏达国际电子股份有限公司
版权所有,并保留一切权利